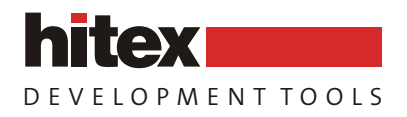

# The Insider's Guide To The NXP LPC2300/2400 Based Microcontrollers

An Engineer's Introduction To The LPC2300 & LPC2400 Series

www.hitex.co.uk

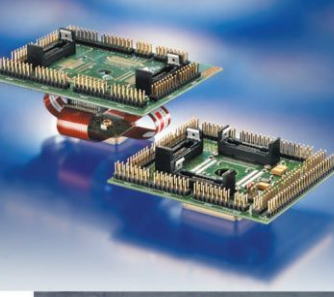

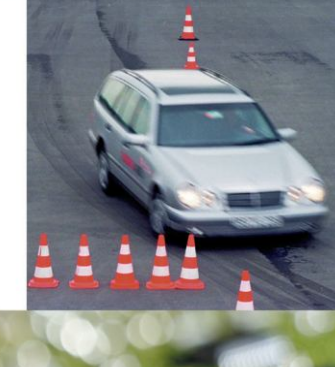

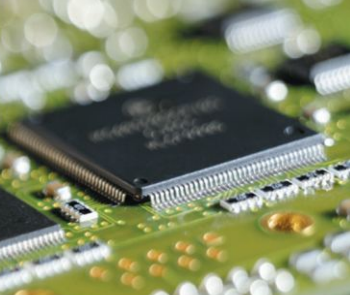

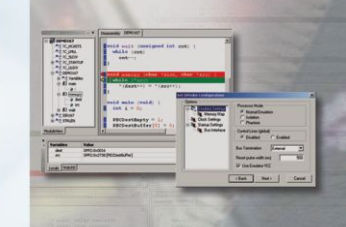

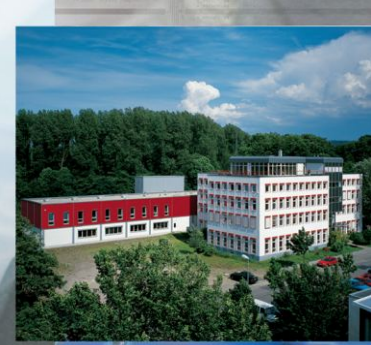

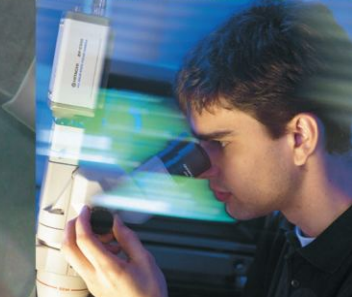

#### Published by Hitex (UK) Ltd.

ISBN: 0-9549988 6

#### First Version 1.00, February 2007

Hitex (UK) Ltd. Sir William Lyons Road University of Warwick Science Park Coventry, CV4 7EZ

#### Credits

| Author:      | Trevor Martin   |
|--------------|-----------------|
| Illustrator: | Sarah Latchford |
| Editor:      | Michael Beach   |
| Cover:       | Wolfgang Fuller |

#### Acknowledgements

The author would like to thank Kees van Seventer and Chris Davies of NXP Semiconductors for their assistance in compiling this book.

#### © Hitex (UK) Ltd., 06/02/2007

All rights reserved. No part of this publication may be reproduced, stored in a retrieval system or transmitted in any form or by any means, electronic, mechanical or photocopying, recording or otherwise without the prior written permission of the Publisher.

## Introduction

This book is intended as a hands-on guide for anyone planning to use the NXP LPC2300 and LPC2400 family of microcontrollers in a new design. It is laid out both as a reference book and as a tutorial. It is assumed that you have some experience in programming microcontrollers for embedded systems, and are familiar with the C language. The bulk of technical information is spread over the first four chapters, which should be read in order if you are completely new to the LPC2300/2400 and the ARM7 CPU. Please note that in this book the LPC2300 will be used as a basis, with any LPC2400 differences highlighted separately.

The first chapter gives an introduction to the major features of the ARM7 CPU. Reading this chapter will give you enough understanding to be able to program any ARM7 device. If you want to develop your knowledge further, there are a number of excellent books that describe this architecture. Some of these are listed in the bibliography. Chapter 2 is a description of how to write C programs to run on an ARM7 processor and, as such, describes specific extensions to the ISO C standard that are necessary for embedded programming. In this book a commercial compiler is used in the main text, however the GCC tools have also been ported to ARM.

Having read the first two chapters, you should understand the processor and its development tools. Chapter 3 then introduces the LPC2300 system peripherals. This chapter describes the system architecture of the LPC2300 family, and how to set the chip up for its best performance. In Chapter 4 we look at the on-chip user peripherals and how to configure them for our application code. Chapter 5 describes the complex peripherals like USB and Ethernet. Chapters 6 and 7 are concerned with using popular real time operating systems from Keil and FreeRTOS.

Throughout these chapters various exercises are listed. Each of these exercises is described in detail in the accompanying Worksheets PDF files and CD. The Tutorial contains a worksheet for each exercise, which steps you through an important aspect of the LPC2300. All of the exercises can be done with the evaluation compiler and simulator, which come on the CD provided with this book. A low-cost starter kit is also available, which allows you to download the example code on to some real hardware and "prove" that it does in fact work. It is hoped that by reading the book and doing the exercises you will quickly become familiar with the LPC2300 and LPC2400.

#### Contents

| 1       | Chapter 1: The ARM7 CPU Core                          | 12 |
|---------|-------------------------------------------------------|----|
| 1.1     | Outline                                               | 12 |
| 1.2     | The Pipeline                                          | 12 |
| 1.3     | Registers                                             | 13 |
| 1.4     | Current Program Status Register                       | 14 |
| 1.5     | Exception Modes                                       | 15 |
| 1.6     | The ARM7 Instruction Set                              | 18 |
| 1.6.1   | Branching                                             | 20 |
| 1.6.2   | Data Processing Instructions                          | 21 |
| 1.6.2.1 | Copying Registers                                     | 22 |
| 1.6.2.2 | Copying Multiple Registers                            | 22 |
| 1.7     | Swap Instruction                                      | 23 |
| 1.8     | Modifying the Status Registers                        | 23 |
| 1.9     | Software Interrupt                                    | 24 |
| 1.10    | MAC Unit                                              | 25 |
| 1.11    | THUMB Instruction Set                                 | 26 |
| 1.12    | Summary                                               | 28 |
|         |                                                       |    |
| 2       | Chapter 2: Software Development                       | 30 |
| 2.1     | Outline                                               | 30 |
| 2.1.1   | Downloading And Installing The Keil Tools             | 30 |
| 2.1.2   | uVision IDE                                           | 31 |
| 2.1.3   | Hitop IDE                                             | 32 |
| 2.1.4   | The Tutorials                                         | 33 |
| 2.2     | Interworking ARM/THUMB Code                           | 34 |
| 2.2.1   | Defining The Project Memory Map                       | 37 |
| 2.2.2   | Defining The Memory Map With The GCC Compiler         | 37 |
| 2.3     | Interworking ARM/THUMB Code                           | 40 |
| 2.3.1   | Interworking With The GCC Compiler                    | 41 |
| 2.4     | STDIO Libraries                                       | 42 |
| 2.4.1   | STDIO With The GCC Compiler                           | 42 |
| 2.5     | Accessing Peripherals                                 | 43 |
| 2.5.1   | Accessing Peripherals With The GCC Compiler           | 43 |
| 2.6     | Interrupt Service Routines                            | 44 |
| 2.6.1   | Interrupt Handling With The GCC Compiler              | 45 |
| 2.6.2   | Debugging The Error Exception Handlers                | 46 |
| 2.6.3   | Software Interrupt                                    | 46 |
| 2.6.4   | Software Interrupts In The GCC Compiler               | 47 |
| 2.6.5   | Locating Variables At Absolute Memory Locations       | 48 |
| 2.6.6   | Locating Code In RAM                                  | 48 |
| 2.6.7   | Using The GCC Compiler To Load Code And Data Into RAM | 49 |
| 2.6.8   | Debug Information When In RAM                         | 52 |
| 2.7     | Inline Functions                                      | 53 |
| 2.7.1   | Inline Functions With The GCC Compiler                | 53 |
| 2.8     | Inline Assembler                                      | 54 |
| 2.8.1   | Inline Assembler With The GCC Compiler                | 54 |
| 2.8.2   | Importing GCC Code                                    | 54 |
| 2.9     | Hardware Debugging Tools                              | 55 |
| 2.9.1   | Important!                                            | 55 |
| 2.9.2   | Even More Important                                   | 56 |
| 2.10    | Summary                                               | 56 |
| _       |                                                       | _  |
| 3       | Chapter 3: System Peripherals                         | 58 |

| 3.1     | Outline                        | .58  |
|---------|--------------------------------|------|
| 3.2     | Bus Structure                  | .58  |
| 3.3     | Memory Map                     | .59  |
| 3.4     | Register Programming           | .60  |
| 3.5     | Memory Accelerator Module      | .60  |
| 3.5.1   | Example MAM Configuration      | .63  |
| 3.6     | FLASH Memory Programming       | .64  |
| 3.6.1   | Memory Map Control             | .64  |
| 3.6.2   | Bootloader                     | .65  |
| 3.6.3   | NXP ISP Utility                | .65  |
| 3.6.4   | In-Application Programming     | .67  |
| 3.6.5   | FLASH Protection               | .68  |
| 3.6.6   | System Clocks                  | .69  |
| 3.6.7   | Phase Locked Loop              | .70  |
| 3.6.8   | Peripheral Clocks              | .72  |
| 3.7     | Power Control                  | .73  |
| 3.7.1   | Power Domains                  | .73  |
| 3.7.2   | Global Power Control Modes     | .73  |
| 3.7.2.1 | Idle Mode                      | .73  |
| 3.7.2.2 | Sleep Mode                     | .73  |
| 3.7.2.3 | Power down                     | .74  |
| 3.7.2.4 | Deep Power Down                | .74  |
| 3.7.2.5 | Peripheral Power Control       | .74  |
| 3.8     | LPC2300 Interrupt System       | .76  |
| 3.8.1   | Pin Connect Block              | .76  |
| 3.8.2   | External Interrupt Pins        | .76  |
| 3.8.3   | Interrupt Structure            | .77  |
| 3.8.4   | FIQ Interrupt                  | .77  |
| 3.8.5   | Leaving an FIQ Interrupt       | .78  |
| 3.8.5.1 | Example Program: FIQ Interrupt | .79  |
| 3.8.6   | Vectored IRQ                   | .80  |
| 3.8.7   | Leaving An IRQ Interrupt       | .81  |
| 3.8.8   | Example Program: IRQ Interrupt | .81  |
| 3.8.9   | Software Interrupt             | .83  |
| 3810    | Nested Interrupts              | .00  |
| 3.9     | DMA Controller                 | .85  |
| 391     | DMA Overview                   | 85   |
| 392     | DMA Synchronisation            | 86   |
| 393     | Memory to Memory Transfer      | 86   |
| 394     | Burst Transfer                 | 87   |
| 395     | Perinheral DMA Support         | .07  |
| 396     | Scatter Gather Transfer        | 88   |
| 3 10    | Summary                        | .00. |
| 0.10    |                                | .00  |
| 4       | Chapter 4: User Peripherals    | 90   |
| 4.1     | Outline                        | .90  |
| 4.2     | General Purpose I/O            | .90  |
| 4.2.1   | Fast IO Registers              | .90  |
| 4.2.2   | Interrupt Port                 | .92  |
| 4.3     | General Purpose Timers         | .93  |
| 4.3.1   | Capture Mode                   | .93  |
| 4.3.2   | Counter mode                   | .94  |
| 4.3.3   | Match mode                     | .94  |
| 4.4     | PWM Modulator                  | .97  |

| 4.4.1   | Counter Mode                                        |     |
|---------|-----------------------------------------------------|-----|
| 4.5     |                                                     |     |
| 4.5.1   | RTC Time Reference                                  |     |
| 4.6     | Watchdog                                            |     |
| 4.6.1   | Watchdog Timeout                                    | 103 |
| 4.7     | UART                                                | 105 |
| 4.7.1   | Baud Rate Configuration                             | 105 |
| 4.7.2   | Auto Baud Rate Detection                            | 106 |
| 4.7.3   | Data Transfer                                       | 107 |
| 4.7.4   | IrDA Communication                                  | 109 |
| 4.8     | I2C Interface                                       | 110 |
| 4.9     | SPI Interface                                       | 115 |
| 4.10    | Analog To Digital Converter                         | 117 |
| 4.11    | Digital To Analog Converter                         | 120 |
| 4.12    | Synchronous Peripheral Controller                   | 121 |
| 4.12.1  | I2S Controller                                      | 124 |
| 4.13    | SD-MMC Card Interface                               | 126 |
| 4.13.1  | SD_MMC Register Set                                 | 127 |
| 5       | The Complex Perinherals                             | 120 |
| 51      | Ethernet MAC                                        | 129 |
| 5.2     |                                                     | 120 |
| 521     | Network Model                                       | 120 |
| 522     | Ethernet And IEEE 802.3                             | 129 |
| 5.2.3   | TCP/IP Datagrams                                    |     |
| 5.2.3.1 | Internet Protocol                                   |     |
| 5.2.3.2 | Address Routing Protocol                            |     |
| 5.2.3.3 | Subnet mask                                         |     |
| 5.2.3.4 | Internet Message Control Protocol (IMCP)            |     |
| 5.2.3.5 | Transmission Control Protocol (TCP)                 |     |
| 5.2.3.6 | User Datagram Protocol (UDP)                        |     |
| 5.2.4   | LPC23xx Ethernet Peripheral                         |     |
| 5.2.4.1 | MAC Configuration                                   |     |
| 5.2.4.2 | The MII Interface                                   |     |
| 5.2.4.3 | DMA Configuration                                   |     |
| 5.2.4.4 | Receive Filtering                                   | 141 |
| 5.2.4.5 | Power Management                                    | 142 |
| 5.2.4.6 | Performance                                         | 143 |
| 5.2.5   | uIP Stack                                           | 144 |
| 5.2.5.1 | Configuring The Stack                               | 144 |
| 5.2.5.2 | Packet Handling                                     | 144 |
| 5.2.5.3 | Maintaining TCP And UDP Connections                 | 145 |
| 5.2.5.4 | Maintaining The ARP Cache                           | 146 |
| 5.2.5.5 | Application Protocols                               | 146 |
| 5.2.6   | Building A Webserver With A Commercial TCP/IP stack | 147 |
| 5.2.6.1 | The Bare Bones Project                              | 147 |
| 5.2.6.2 | Adding Some Web Pages                               | 149 |
| 5.2.6.3 | The Common Gateway Interface                        | 151 |
| 5.2.6.4 | Post Method                                         | 151 |
| 5.2.6.5 | Dynamic HTML                                        | 152 |
| 5.3     | USB 2.0 Full Speed Slave Peripheral                 | 156 |
| 5.3.1   | Introduction to USB                                 | 156 |
| 5.3.1.1 | USB Physical Network                                | 156 |
| 5.3.2   | LPC2300 USB Peripheral                              | 167 |

| 5.4                  | Summary                                           |            |
|----------------------|---------------------------------------------------|------------|
| 5.5                  | CAN Controller                                    |            |
| 5.5.1.1              | ISO 7 Layer Model                                 |            |
| 5.5.2                | CAN Node Design                                   |            |
| 5.5.3                | CAN Message Objects                               | 177        |
| 5.5.4                | CAN Bus Arbitration                               |            |
| 5.5.5                | Bit Timing                                        | 179        |
| 5.5.6                | CAN Message Transmission                          |            |
| 5.5.7                | CAN Error Containment                             |            |
| 5.5.8                | CAN Message Reception                             |            |
| 5.5.9                | Acceptance Filtering                              |            |
| 5.5.9.1              | Configuring The Acceptance Filter                 |            |
| 5.5.9.2              | Full CAN Mode                                     |            |
|                      |                                                   |            |
| 6                    | Chapter 6: Using The Keil Real Time Executive     | 191        |
| 6.1                  | Features                                          | 191        |
| 6.2                  | Setting Up A Project                              | 192        |
| 6.3                  | Tasks                                             | 193        |
| 6.4                  | Starting The RTOS                                 | 195        |
| 6.5                  | Creating Tasks                                    |            |
| 6.6                  | Task Management                                   | 197        |
| 6.7                  | Multiple Instances                                | 197        |
| 6.8                  | Time Management                                   | 198        |
| 6.8.1                | Time Delay                                        | 198        |
| 6.8.2                | Periodic Task Execution                           | 198        |
| 6.8.3                | Virtual Timer                                     | 198        |
| 6.8.4                | Idle Demon                                        | 199        |
| 6.9                  | Intertask Communication                           | 200        |
| 6.9.1                | Events                                            | 200        |
| 6.9.2                | RTOS Interrupt Handling                           | 201        |
| 6.9.3                | Semaphores                                        | 202        |
| 6.9.4                | Semaphore Caveats                                 | 203        |
| 6.9.5                | Mutex                                             | 203        |
| 6.9.6                | Mutex Caveats                                     | 203        |
| 6.9.7                | Mailbox                                           | 203        |
| 6.10                 | Configuration                                     | 207        |
| 7                    | Chanter 7: Using The FreeRTOS Real Time Executive | 209        |
| 71                   | Porting FreeRTOS To The LPC2300                   | 209        |
| 711                  | Timer Tick                                        | 209        |
| 712                  | Timer ISR                                         | 211        |
| 7.1.2                | Context switching                                 | 211        |
| 711                  | Initialise Stack                                  | 212        |
| 7.1.4                | Memory Management                                 |            |
| 7.1.5                | Free BTOS Configuration                           |            |
| 7.2                  | Starting FreePTOS                                 |            |
| 7.2.1                | Tacka                                             |            |
| 1.2.2<br>7.2.2       | Task Management                                   | 210<br>217 |
| 1.2.J<br>7 7 2 1     | Time Management                                   |            |
| 1.2.3.1<br>7999      | Intervialiayentent                                | ∠1/<br>247 |
| 1.2.3.2<br>7 7 7 7 7 | Desuming A Task From An ISP                       | ∠17<br>240 |
| 1.2.3.3<br>7 7 2 1   | Changing Priority Lovela                          |            |
| 1.2.3.4<br>7.2.2 F   | Ide Task                                          |            |
| 1.2.3.3<br>7.2.1     | Tick Hook                                         |            |
| ı.∠. <del>†</del>    |                                                   | ∠ 1 ೮      |

| 7.2.5   | Semaphores                                            | 219 |
|---------|-------------------------------------------------------|-----|
| 7.2.5.2 | Message Queues                                        | 220 |
| 7.2.6   | Kernel Control                                        | 222 |
| 7.2.6.1 | Critical Code Sections                                | 222 |
| 8       | Chapter 8: Tutorial Examples                          | 223 |
| 8.1     | Introduction                                          | 223 |
| 8.2     | Exercise 0: Installing The Software                   | 224 |
| 8.3     | Setting Up The Hardware                               | 225 |
| 8.4     | Exercise 1 With The HiTOP Toolchain.                  | 226 |
| 8.4.1   | HiTOP Debugger                                        | 226 |
| 8.4.2   | Getting To Main()                                     | 229 |
| 8.4.3   | Editing Your Project                                  | 229 |
| 8.4.4   | Run Control                                           | 230 |
| 8.4.5   | Viewing Data                                          | 234 |
| 8.4.5.1 | HiTOP Project Settings                                | 236 |
| 8.4.6   | Advanced Breakpoints                                  | 237 |
| 8.4.7   | Exception Assistant                                   | 239 |
| 8.4.8   | HiSCRIPT Script Language                              | 240 |
| 8.5     | Exercise 2: Startup Code                              | 242 |
| 8.6     | Exercise 3: Interworking ARM & THUMB Instruction Sets | 246 |
| 8.7     | Exercise 4: Software Interrupt                        | 248 |
| 8.8     | Exercise 5: System Clock                              | 249 |
| 8.9     | Exercise 6: Phase Locked Loop                         | 250 |
| 8.10    | Exercise 7: Memory Accelerator Module                 | 252 |
| 8.11    | Exercise 8: Using The NXP Bootloader                  | 253 |
| 8.12    | Exercise 9: Fast Interrupt                            | 255 |
| 8.13    | Exercise 10: Vectored Interrupt                       | 257 |
| 8.14    | Exercise 11: Memory to Memory DMA Transfer            | 259 |
| 8.15    | Exercise 12: Scatter-Gather DMA Transfer              | 261 |
| 8.16    | Exercise 13: GPIO                                     | 262 |
| 8.17    | Exercise 14: GPIO Port Interrupt                      | 263 |
| 8.18    | Exercise 15: Timer Match                              | 265 |
| 8.19    | Exercise 16: Timer Capture                            | 267 |
| 8.20    | Exercise 17: PWM                                      | 268 |
| 8.21    | Exercise 18: RTC                                      | 269 |
| 8.22    | Exercise 19: UART                                     | 271 |
| 8.23    | Exercise 20: ADC                                      | 272 |
| 8.24    | Exercise 21: DAC                                      | 273 |
| 8.25    | Exercise 22: Ethernet Driver                          | 274 |
| 8.26    | Exercise 23: uIP TCP/IP Stack                         | 276 |
| 8.27    | Exercise 24: CAN TX                                   | 278 |
| 8.28    | Exercise 25: CAN RX                                   | 280 |
| 8.29    | Exercise 26: Full CAN Reception                       | 282 |
| 8.30    | Exercise 27: 2 Tasks                                  | 284 |
| 8.31    | Exercise 28: Time Management                          | 286 |
| 8.32    | Exercise 29: Suspend                                  | 287 |
| 8.33    | Exercise 30: Resume ISR                               | 288 |
| 8.34    | Exercise 31: Idle Task                                | 289 |
| 8.35    | Exercise 32: Semaphore                                | 290 |
| 8.36    | Exercise 33: Queue                                    | 291 |
| 9       | Appendices                                            | 293 |
| 9.1     | Appendix A                                            | 293 |
|         |                                                       |     |

| 9.1.1   | Bibliography                   | .293 |
|---------|--------------------------------|------|
| 9.1.2   | Webliography                   | .293 |
| 9.1.2.1 | Reference Sites                | .293 |
| 9.1.3   | Tools and Software Development | .293 |
| 9.2     | Evaluation Boards And Modules  | .293 |

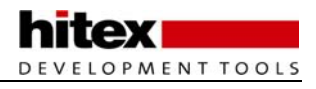

# 1 Chapter 1: The ARM7 CPU Core

# 1.1 Outline

The CPU at the heart of the LPC2300 family is an ARM7. You do not need to be an expert in ARM7 programming to use the LPC2300, as many of the complexities are taken care of by the C compiler. However, you *do* need to have a basic understanding of the CPU's unique features and how it works, in order to produce a reliable design.

In this chapter we will look at the key features of the ARM7 core along with its programmers' model, and we will also discuss the instruction set used to program it. This is intended to give you a good feel for the CPU used in the LPC2300 family. For a more detailed discussion of the ARM processors, please refer to the books listed in the bibliography.

The key philosophy behind the ARM design is simplicity. The ARM7 is a RISC computer with a small instruction set and consequently a small gate count. This makes it ideal for embedded systems. It has high performance, low power consumption and it takes a small amount of the available silicon die area.

# **1.2 The Pipeline**

At the heart of the ARM7 CPU is the instruction pipeline. The pipeline is used to process instructions taken from the program store. On the ARM 7 a three-stage pipeline is used.

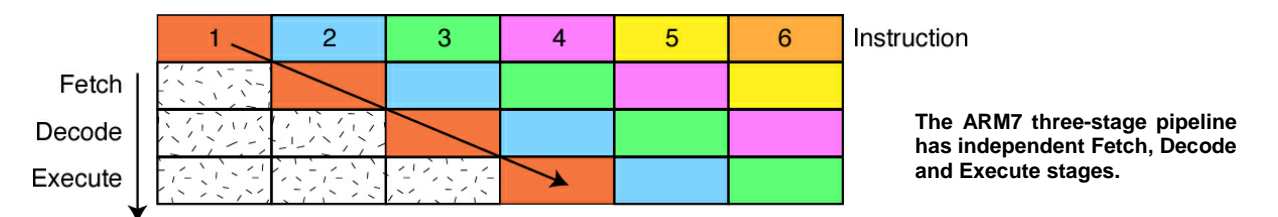

A three-stage pipeline is the simplest form of pipeline and does not suffer from hazards such as read-beforewrite, which can occur in pipelines with more stages. The pipeline has hardware-independent stages that execute one instruction while decoding a second and fetching a third. The pipeline speeds up the throughput of CPU instructions so effectively that most ARM instructions can be executed in a single cycle. The pipeline works most efficiently on linear code. As soon as a branch is encountered, the pipeline is flushed and must be refilled before full execution speed can be resumed. As we shall see, the ARM instruction set has some interesting features which help smooth out small jumps in your code in order to get the best flow of code through the pipeline. As the pipeline is part of the CPU, the programmer does not have any exposure to it. However, it is important to remember that the PC is running eight bytes ahead of the current instruction being executed, so care must be taken when calculating offsets used in PC relative addressing.

For example, the instruction:

0x4000 LDR PC,[PC,#4]

will load the contents of the address PC+4 into the PC. As the PC is running eight bytes ahead, the contents of address 0x400C will be loaded into the PC and not 0x4004 as you might expect on first inspection.

# 1.3 Registers

The ARM7 is a load-and-store architecture, so in order to perform any data processing instructions the data has first to be moved from the memory store into a central set of registers, then the data processing instruction has to be executed, and then the data is stored back into memory.

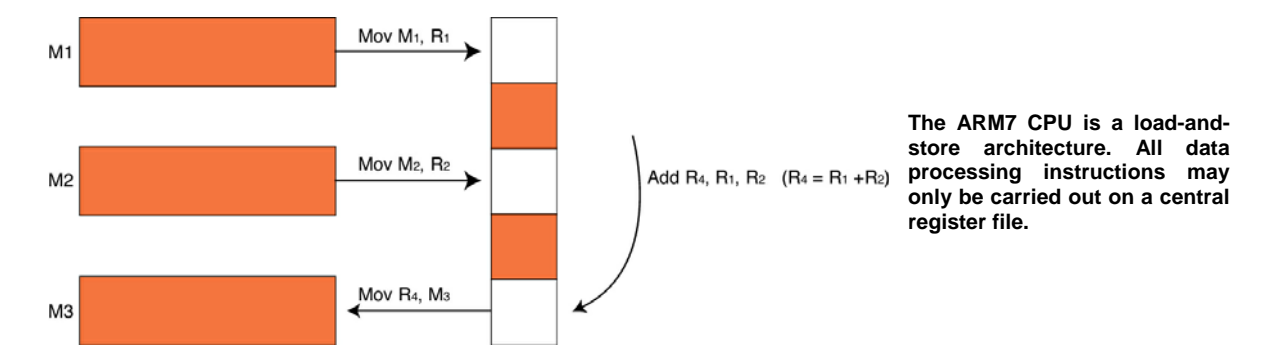

The central set of registers is a bank of 16 user registers: RO - R15. Each of these registers is 32 bits wide and RO - R12 are User registers in that they do not have any other specific function. The registers R13 - R15 do have special functions in the CPU. R13 is used as the Stack Pointer (SP). R14 is called the Link Register (LR). When a call is made to a function, the return address is automatically stored in the Link Register and is immediately available on return from the function. This allows quick entry and return into a 'leaf' function (a function that is not going to call further functions). If the function is part of a branch (i.e. it is going to call other functions) then the Link Register must be preserved on the Stack (R13). Finally R15 is the Program Counter (PC). Interestingly, many instructions can be performed on R13 - R15 as if they were standard User registers.

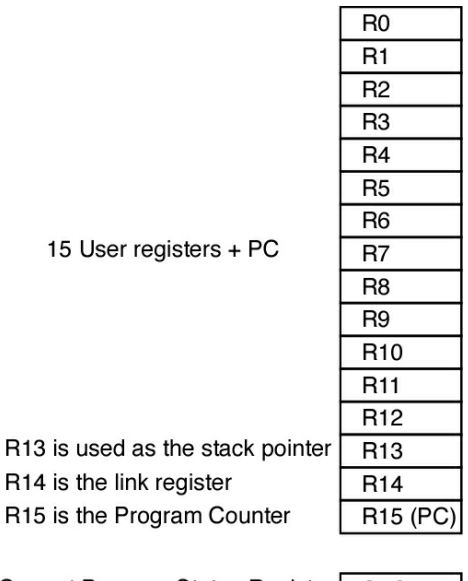

Current Program Status Register CPSR

The central register file has 16 word wide registers plus an additional CPU register called the Current Program Status Register. R0 - R12 are User registers. R13 - R15 have special functions.

# 1.4 Current Program Status Register

In addition to the register bank there is an additional 32 bit wide register called the 'Current Program Status Register' (CPSR). The CPSR contains a number of flags which report and control the operation of the ARM7 CPU.

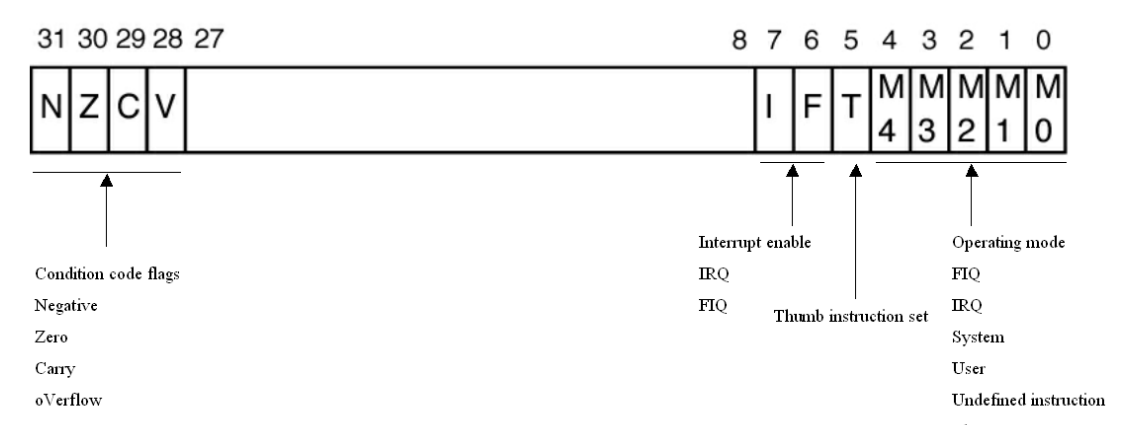

The Current Program Status Register contains condition code flags which indicate the result of data processing operations and User flags which set the operating mode and enable interrupts. The T bit is for reference only.

The top four bits of the CPSR contain the condition codes which are set by the CPU. The condition codes report the result status of a data processing operation. From the condition codes you can tell if a data processing instruction generated a Negative, Zero, Carry or Overflow result. The lowest eight bits in the CPSR contain flags which may be set or cleared by the application code. Bits 7 and 8 are the I and F bits. These bits are used to enable and disable the two interrupt sources which are external to the ARM7 CPU. All of the LPC2300 peripherals are connected to these two interrupt lines, as we shall see later. You should be careful when programming these two bits because in order to disable either interrupt source, the bit must be set to '1' not '0' as you might expect. Bit 5 is the THUMB bit.

The ARM7 CPU is capable of executing two instruction sets: the ARM instruction set which is 32 bits wide, and the THUMB instruction set which is 16 bits wide. Consequently the T bit reports which instruction set is being executed. Your code should not try to set or clear this bit to switch between instruction sets. We will see the correct entry mechanism a bit later. The last five bits are the mode bits. The ARM7 has seven different operating modes. Your application code will normally run in the User Mode with access to the register bank R0 – R15 and the CPSR as already discussed. However, in response to an exception such as an interrupt, memory error or software interrupt instruction, the processor will change modes. When this happens the registers R0 – R12 and R15 remain the same, but R13 (LR) and R14 (SP) are replaced by a new pair of registers unique to that mode. This means that each mode has its own Stack and Link Register. In addition the Fast Interrupt Mode (FIQ) has duplicate registers for R7 – R12. This means that you can make a fast entry into an FIQ interrupt without the need to preserve registers onto the Stack.

Each of the modes except User Mode has an additional register called the "Saved Program Status Register". If your application is running in User Mode when an exception occurs, the mode will change and the current contents of the CPSR will be saved into the SPSR. The exception code will run and, on return from the exception, the context of the CPSR will be restored from the SPSR, allowing the application code to resume execution. The operating modes are listed below.

| System & User | FIQ      | Supervisor | Abort    | IRQ      | Undefined |
|---------------|----------|------------|----------|----------|-----------|
| R0            | R0       | R0         | R0       | R0       | R0        |
| R1            | R1       | R1         | R1       | R1       | R1        |
| R2            | R2       | R2         | R2       | R2       | R2        |
| R3            | R3       | R3         | R3       | R3       | R3        |
| R4            | R4       | R4         | R4       | R4       | R4        |
| R5            | R5       | R5         | R5       | R5       | R5        |
| R6            | R6       | R6         | R6       | R6       | R6        |
| R7            | R7_fiq   | R7         | R7       | R7       | R7        |
| R8            | R8_fiq   | R8         | R8       | R8       | R8        |
| R9            | R9_fiq   | R9         | R9       | R9       | R9        |
| R10           | R10_fiq  | R10        | R10      | R10      | R10       |
| R11           | R11_fiq  | R11        | R11      | R11      | R11       |
| R12           | R12_fiq  | R12        | R12      | R12      | R12       |
| R13           | R13_fiq  | R13_svc    | R13_abt  | R13_irq  | R13_und   |
| R14           | R14_fiq  | R14_svc    | R14_abt  | R14_irq  | R14_und   |
| R15 (PC)      | R15 (PC) | R15 (PC)   | R15 (PC) | R15 (PC) | R15 (PC)  |
|               |          |            |          |          |           |
| CPSR          | CPSR     | CPSR       | CPSR     | CPSR     | CPSR      |
|               | SPSR_fiq | SPSR_svc   | SPSR_abt | SPSR_irq | SPSR_und  |

The ARM7 CPU has six operating modes which are used to process exceptions. The shaded registers are banked memory that is "switched in" when the operating mode changes. The SPSR register is used to save a copy of the CPSR when the switch occurs.

# **1.5 Exception Modes**

When an exception occurs, the CPU will change modes and the PC will be forced to an exception vector. The vector table starts from address zero with the reset vector, and then has an exception vector every four bytes.

| Exception                                       | Mode       | Address    |
|-------------------------------------------------|------------|------------|
| Reset                                           | Supervisor | 0x00000000 |
| Undefined instruction                           | Undefined  | 0x00000004 |
| Software interrupt (SWI)                        | Supervisor | 0x0000008  |
| Prefetch Abort (instruction fetch memory abort) | Abort      | 0x000000C  |
| Data Abort (data access memory abort)           | Abort      | 0x00000010 |
| IRQ (interrupt)                                 | IRQ        | 0x00000018 |
| FIQ (fast interrupt)                            | FIQ        | 0x0000001C |

Each operating mode has an associated interrupt vector. When the processor changes mode the PC will jump to the associated vector.

NB: there is a missing vector at 0x00000014.

NB: There is a gap in the vector table because there is a missing vector at 0x00000014. This location was used on an earlier ARM architecture and has been preserved on ARM7 to ensure software compatibility between different ARM architectures. However in the LPC2300 family these four bytes are used for a very special purpose as we shall see later.

If multiple exceptions occur there is a fixed priority, as shown below.

| Priority  | Exception                    |
|-----------|------------------------------|
| Highest 1 | Reset                        |
| 2         | Data Abort                   |
| 3         | FIQ                          |
| 4         | IRQ                          |
| 5         | Prefetch Abort               |
| Lowest 6  | Undefined instruction<br>SWI |

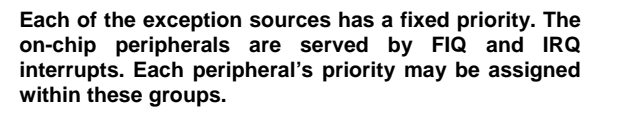

When an exception occurs, for example an IRQ exception, the following actions are taken. Firstly the address of the next instruction to be executed (PC + 4) is saved into the Link Register. Then the CPSR is copied into the SPSR of the Exception Mode that is about to be entered (i.e. "SPSR\_irq"). The PC is then filled with the address of the Exception Mode Interrupt Vector. In the case of the IRQ Mode this is 0x00000018. At the same time the mode is changed to IRQ Mode, which causes R13 and R14 to be replaced by the IRQ R13 and R14 registers. On entry to the IRQ Mode, the I bit in the CPSR is set, causing the IRQ interrupt line to be disabled. If you need to have nested IRQ interrupts, your code must manually re-enable the IRQ interrupt and push the Link Register onto the Stack in order to preserve the original return address. From the Exception Interrupt Vector your code will jump to the exception ISR. The first thing your code must do is to preserve any of the registers R0 - R12 that the ISR will use by pushing them onto the IRQ Stack. Once this is done you can begin processing the exception.

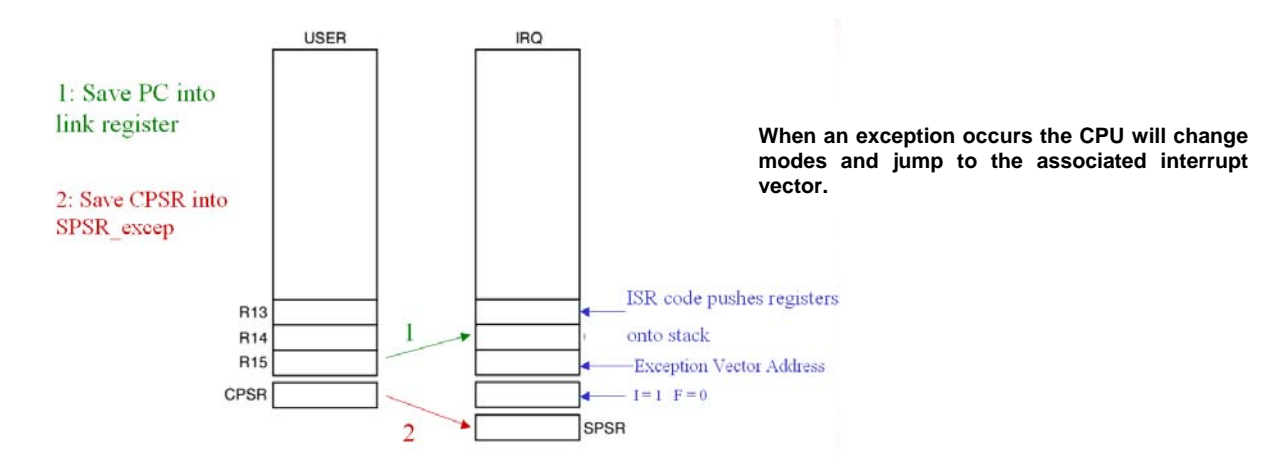

Once your code has finished processing the exception it must return to the User Mode and continue where it left off. However, the ARM instruction set does not contain a "return" or "return from interrupt" instruction, so manipulating the PC must be done by regular instructions. The situation is further complicated by there being a number of different return cases. First of all, consider the SWI instruction. In this case the SWI instruction is executed, the address of the next instruction to be executed is stored in the Link Register and the exception is processed. In order to return from the exception, all that is necessary is to move the contents of the Link Register into the PC and processing can continue. However, in order to make the CPU switch modes back to User Mode, a modified version of the move instruction is used and this is called MOVS (more about this later). Hence, for a software interrupt the return instruction is:

MOVS R15,R14 ; Move Link register into the PC and switch modes.

However, in the case of the FIQ and IRQ instructions, when an exception occurs the current instruction being executed is discarded and the exception is entered. When the code returns from the exception the Link Register contains the address of the discarded instruction plus four. In order to resume processing at the correct point we need to roll back the value in the Link Register by four. In this case we use the subtract instruction to deduct four from the Link Register and store the results in the PC. As with the move instruction, there is a form of the subtract instruction which will also restore the Operating Mode. For an IRQ, FIQ or Prefetch Abort, the return instruction is:

SUBS R15, R14,#4

In the case of a data abort instruction, the exception will occur one instruction after execution of the instruction which caused the exception. In this case we will ideally enter the data abort ISR, sort out the problem with the memory and return to reprocess the instruction that caused the exception. We have to roll back the PC by two instructions, i.e. the discarded instruction and the instruction that caused the exception. In other words, subtract eight from the Link Register and store the result in the PC. For a data abort exception the return instruction is:

SUBS R15, R14,#8

Once the return instruction has been executed, the modified contents of the Link Register are moved into the PC, the User Mode is restored and the SPSR is restored to the CPSR. Also, in the case of the FIQ or IRQ exceptions, the relevant interrupt is enabled. This exits the Privileged Mode and returns to the User code ready to continue processing.

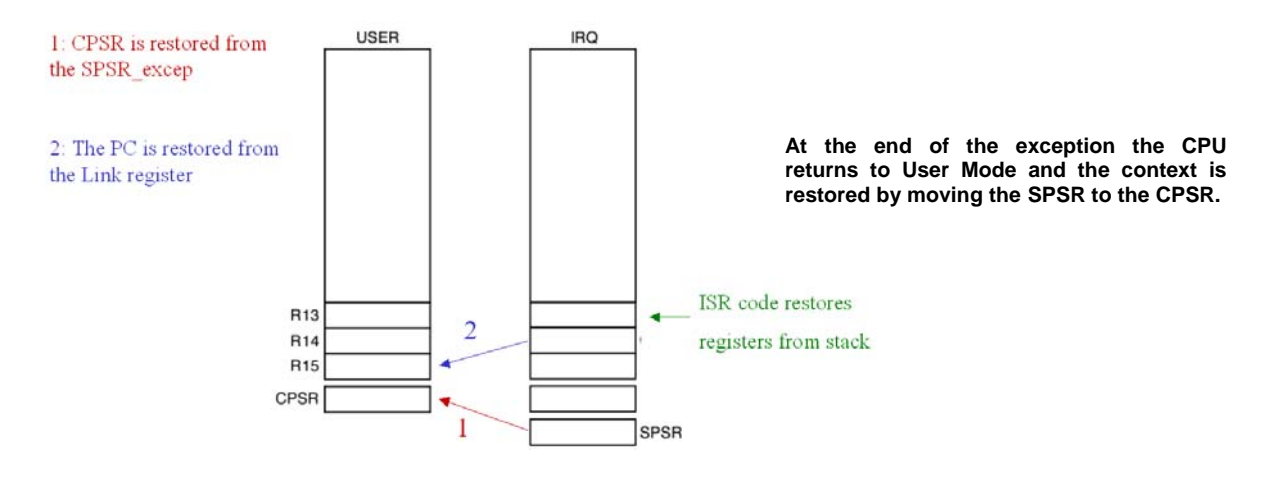

# 1.6 The ARM7 Instruction Set

Now that we have an idea of the ARM7 architecture, programmer's model and operating modes, we need to take a look at its instruction set, or rather, sets. Since all our programming examples are written in C there is no need to be an expert ARM7 assembly programmer. However an understanding of the underlying machine code is very important in developing efficient programs. Before we start our overview of the ARM7 instructions it is important to set out a few technicalities. The ARM7 CPU has two instruction sets: the ARM instruction set which has 32-bit wide instructions, and the THUMB instruction set which has 16-bit wide instructions. In the following section the use of the word ARM means the 32-bit instruction set, and ARM7 refers to the CPU.

The ARM7 is designed to operate as a big-endian or little-endian processor. That is, the MSB is located at the high order bit or the low order bit. You may be pleased to hear that the LPC2300 family fixes the endianism of the processor as little-endian (i.e. MSB at highest bit address), which does make it a lot easier to work with. However, the ARM7 compiler you are working with will be able to compile code as little-endian or big-endian. You must be sure you have it set correctly or the compiled code will be back to front.

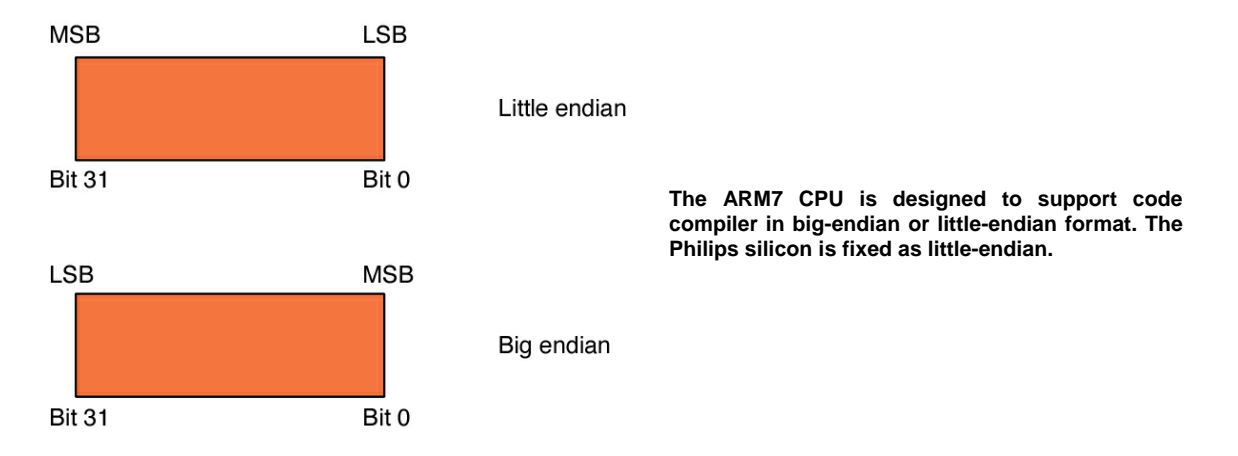

One of the most interesting features of the ARM instruction set is that every instruction may be conditionally executed. In a more traditional microcontroller, the only conditional instructions are conditional branches and maybe a few others like bit test and set. However, in the ARM instruction set the top four bits of the operand are compared to the condition codes in the CPSR. If they do not match, then the instruction is not executed and passes through the pipeline as a NOP (no operation).

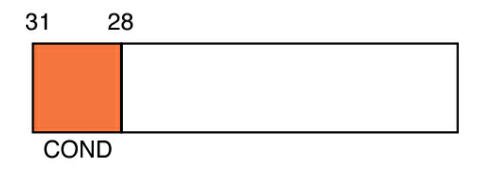

Every ARM (32-bit) instruction is conditionally executed. The top four bits are ANDed with the CPSR condition codes. If they do not match, the instruction is executed as a NOP.

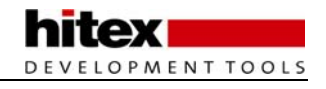

So it is possible to perform a data processing instruction, which affects the condition codes in the CPSR. Then depending on this result, the following instructions may or may not be carried out. The basic assembler instructions such as MOV or ADD can be prefixed with sixteen conditional mnemonics, which define the condition code states to be tested for.

| Suffix | Flags                       | Meaning                 |
|--------|-----------------------------|-------------------------|
| EQ     | Z set                       | equal                   |
| NE     | Z clear                     | not equal               |
| CS     | C set                       | unsigned higher or same |
| cc     | C clear                     | unsigned lower          |
| мі     | N set                       | negative                |
| PL     | N clear                     | positive or zero        |
| VS     | V set                       | overflow                |
| VC     | V clear                     | no overflow             |
| н      | C set and Z clear           | unsigned higher         |
| LS     | C clear and Z set           | unsigned lower or same  |
| GE     | N equals V                  | greater or equal        |
| LT     | N not equal to V            | less than               |
| GT     | Z clear AND (N equals V)    | greater than            |
| LE     | Z set OR (N not equal to V) | less than or equal      |
| AL     | (ignored)                   | always                  |

Each ARM (32-bit) instruction can be prefixed by one of 16 condition codes. Hence each instruction has 16 different variants.

The instruction:

EQMOV R1, #0x00800000

will only move 0x00800000 into the R1 if the last result of the last data processing instruction was equal and consequently set the Z flag in the CPSR. The aim of this conditional execution of instructions is to keep a smooth flow of instructions through the pipeline. Every time there is a branch or jump the pipeline is flushed and must be refilled, and this causes a dip in overall performance. In practice there is a break-even point between effectively forcing NOP instructions through the pipeline and a traditional conditional branch and refill of the pipeline. This break-even point is three instructions, so a small branch such as:

would be most efficient when coded using conditional execution of ARM instructions.

The main instruction groups of the ARM instruction set fall into six different categories: Branching, Data Processing, Data Transfer, Block Transfer, Multiply and Software Interrupt.

## 1.6.1 Branching

The basic branch instruction (as its name implies) allows a jump forwards or backwards of up to 32 MB. A modified version of the branch instruction, the branch link, allows the same jump but stores the current PC address plus four bytes in the Link Register.

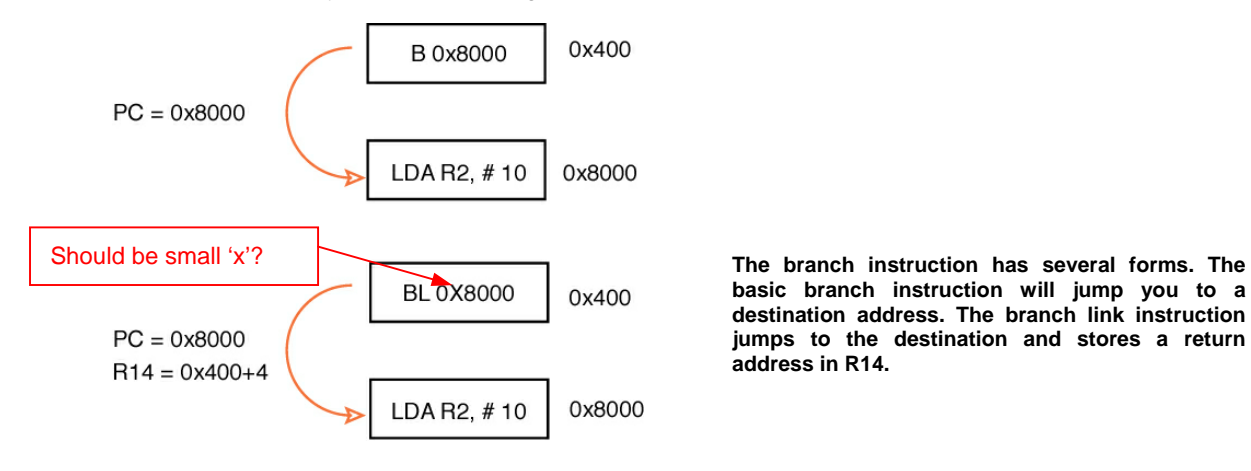

So the branch link instruction is used as a call to a function, storing the return address in the Link Register and the branch instruction can be used to branch on the contents of the Link Register to make the return at the end of the function. By using the condition codes we can perform conditional branching and conditional calling of functions. The branch instructions have two other variants called "branch exchange" and "branch link exchange". These two instructions perform the same branch operation but also swap instruction operation from ARM to THUMB and vice versa.

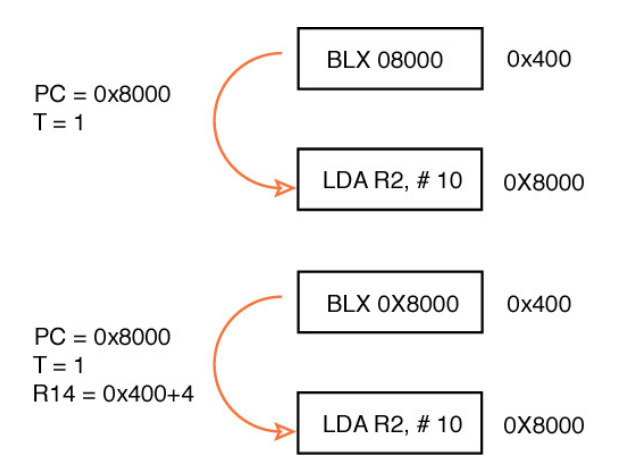

The branch exchange and branch link exchange instructions perform the same jumps as branch and branch link but also swap instruction sets from ARM to THUMB and vice versa.

This is the only method you should use to swap instruction sets, as directly manipulating the "T" bit in the CPSR can lead to unpredictable results.

## 1.6.2 Data Processing Instructions

The general form for all data processing instructions is shown below. Each instruction has a Result Register and two operands. The first operand must be a register, but the second can be a register or an immediate value.

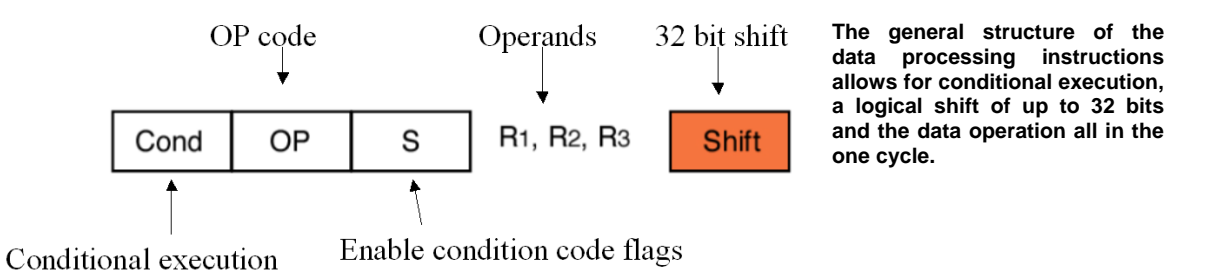

In addition, the ARM7 core contains a barrel shifter which allows the second operand to be shifted by a full 32 bits within the instruction cycle. The "S" bit is used to control the condition codes. If it is set, the condition codes are modified depending on the result of the instruction. If it is clear, no update is made. If, however, the PC (R15) is specified as the Result Register and the S flag is set, this will cause the SPSR of the current mode to be copied to the CPSR. This is used at the end of an exception to restore the PC and switch back to the original mode. Do not try this when you are in the User Mode as there is no SPSR and the result would be unpredictable.

| Mnemonic | Meaning                      |
|----------|------------------------------|
| AND      | Logical Bitwise AND          |
| EOR      | Logical Bitwise Exclusive OR |
| SUB      | Subtract                     |
| RSB      | Reverse Subtract             |
| ADD      | Add                          |
| ADC      | Add with Carry               |
| SBC      | Subtract with Carry          |
| RSC      | Reverse Subtract with Carry  |
| TST      | Test                         |
| TEQ      | Test Equivalence             |
| CMP      | Compare                      |
| CMN      | Compare Negated              |
| ORR      | Logical Bitwise OR           |
| MOV      | Move                         |
| BIC      | Bit Clear                    |
| MVN      | Move Negated                 |

These features give us a rich set of data processing instructions which can be used to build very efficientlycoded programs, or to give a compiler designer nightmares! An example of a typical ARM instruction is shown below:

if(Z ==1)R1 = R2+(R3x4)

#### This can be compiled to:

EQADDS R1,R2,R3,LSL #2

## 1.6.2.1 Copying Registers

The next group of instructions is the data transfer instructions. The ARM7 CPU has load-and-store register instructions that can move signed and unsigned Word, Half Word and Byte quantities to and from a selected register.

| Mnemonic | Meaning                |
|----------|------------------------|
| LDR      | Load Word              |
| LDRH     | Load Half Word         |
| LDRSH    | Load Signed Half Word  |
| LDRB     | Load Byte              |
| LRDSB    | Load Signed Byte       |
|          |                        |
| STR      | Store Word             |
| STRH     | Store Half Word        |
| STRSH    | Store Signed Half Word |
| STRB     | Store Byte             |
| STRSB    | Store Signed Half Word |

Since the register set is fully orthogonal it is possible to load a 32-bit value into the PC, forcing a program jump anywhere within the processor address space. If the target address is beyond the range of a branch instruction, a stored constant can be loaded into the PC.

## 1.6.2.2 Copying Multiple Registers

In addition to load-and-storing single register values, the ARM has instructions to load-and-store multiple registers. So with a single instruction, the whole register bank or a selected subset can be copied to memory and restored with a second instruction.

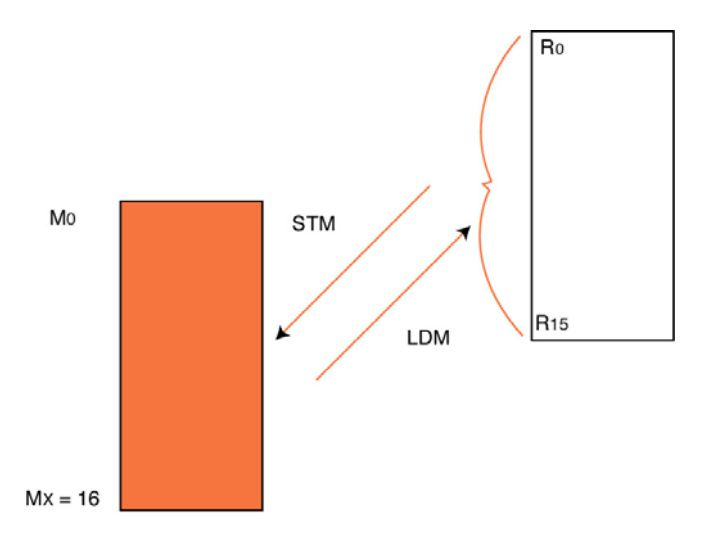

The load-and-store multiple instructions allow you to save or restore the entire register file or any subset of registers in a single instruction.

# **1.7 Swap Instruction**

The ARM instruction set also provides support for real time semaphores with a swap instruction. The swap instruction exchanges a word between registers and memory as one atomic instruction. This prevents crucial data exchanges from being interrupted by an exception.

This instruction is not reachable from the C language and is supported by intrinsic functions within the compiler library.

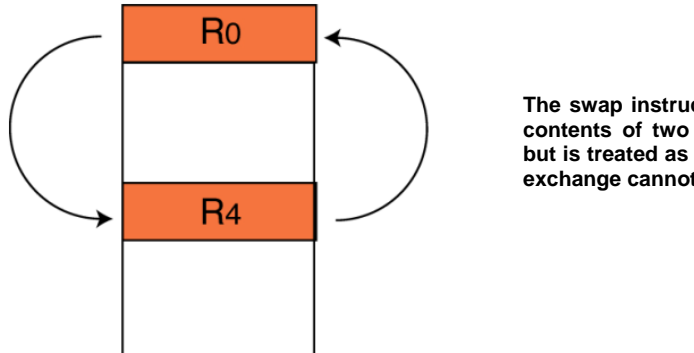

The swap instruction allows you to exchange the contents of two registers. This takes two cycles but is treated as a single atomic instruction so the exchange cannot be corrupted by an interrupt.

# 1.8 Modifying the Status Registers

As noted in the ARM7 architecture section, the CPSR and the SPSR are CPU registers, but are not part of the main register bank. Only two ARM instructions can operate on these registers directly. The MSR and MRS instructions support moving the contents of the CPSR or SPSR to and from a selected register. For example, in order to disable the IRQ interrupts the contents of the CPSR must be moved to a register, the "I" bit must be set by ANDing the contents with 0x0000080 to disable the interrupt, and then the CPSR must be reprogrammed with the new value.

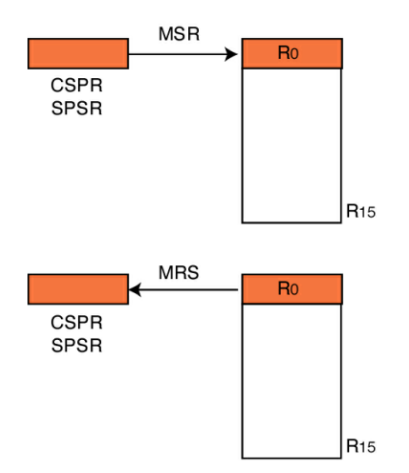

The CPSR and SPSR are not memory-mapped or part of the Central Register file. The only instructions which operate on them are the MSR and MRS instructions. These instructions are disabled when the CPU is in User mode.

The MSR and MRS instructions will work in all processor modes except the User mode. So it is only possible to change the operating mode of the process, or to enable or disable interrupts, from a privileged mode. Once you have entered the User mode you cannot leave it, except through an exception, reset, FIQ, IRQ or SWI instruction.

# **1.9 Software Interrupt**

The Software Interrupt instruction generates an exception on execution, forces the processor into Supervisor Mode and jumps the PC to 0x00000008. As with all other ARM instructions, the SWI instruction contains the condition execution codes in the top four bits followed by the op code. The remainder of the instruction is empty. However it is possible to encode a number into these unused bits. On entering the Software Interrupt, the Software Interrupt code can examine these bits and decide which code to run. So it is possible to use the SWI instruction to make calls into the protected mode, in order to run privileged code or make operating system calls.

| 3 | 28   | 27 24 | 23      |
|---|------|-------|---------|
|   | Cond | 1111  | Ordinal |

The Software Interrupt instruction forces the CPU into Supervisor Mode and jumps the PC to the SWI vector. Bits 0 - 23 are unused and user defined numbers can be encoded into this space.

The Assembler instruction:

SWI #3

will encode the value 3 into the unused bits of the SWI instruction. In the SWI ISR routine we can examine the SWI instruction with the following pseudo code:

Depending on your compiler, you may need to implement this yourself, or it may be done for you in the compiler implementation.

# 1.10 MAC Unit

In addition to the barrel shifter, the ARM7 has a built-in Multiply Accumulate Unit (MAC). The MAC supports integer and long integer multiplication. The integer multiplication instructions support multiplication of two 32-bit registers and place the result in a third 32-bit register (modulo32). A Multiply-Accumulate instruction will take the same product and add it to a running total. Long integer multiplication allows two 32-bit quantities to be multiplied together and the 64-bit result is placed in two registers. A long Multiply-Accumulate instruction is also available.

| Mnemonic | Meaning                      | Resolution    |
|----------|------------------------------|---------------|
| MUL      | Multiply                     | 32-bit result |
| MULA     | Multiply Accumulate          | 32-bit result |
| UMULL    | Unsigned Multiply            | 64-bit result |
| UMLAL    | Unsigned Multiply Accumulate | 64-bit result |
| SMULL    | Signed Multiply              | 64-bit result |
| SMLAL    | Signed Multiply Accumulate   | 64-bit result |

# 1.11 THUMB Instruction Set

Although the ARM7 is a 32-bit processor, it has a second 16-bit instruction set called THUMB. The THUMB instruction set is really a compressed form of the ARM instruction set.

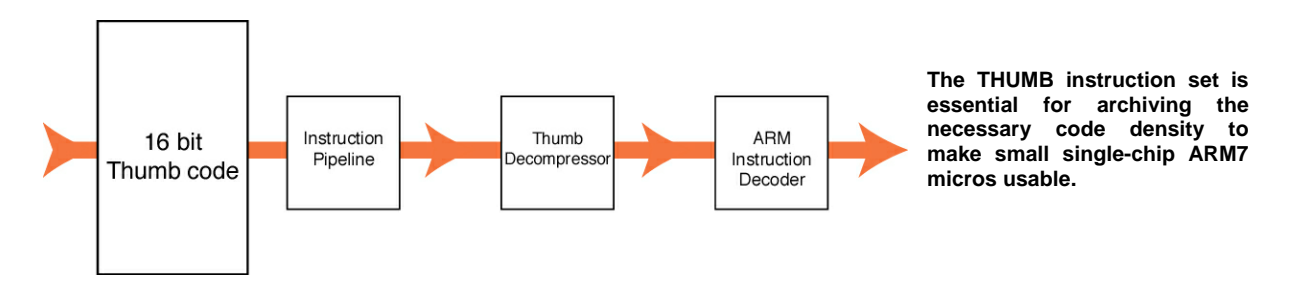

This allows instructions to be stored in a 16-bit format, expanded into ARM instructions and then executed. Although the THUMB instructions will result in lower code performance compared to ARM instructions, they will achieve a much higher code density. So, in order to build a reasonably-sized application that will fit on a small single-chip microcontroller, it is vital to compile your code as a mixture of ARM and THUMB functions. This process is called interworking and is easily supported on all ARM compilers. By compiling code in the THUMB instruction set you can get a space saving of 30%, while the same code compiled as ARM code will run 40% faster.

The THUMB instruction set is much more like a traditional microcontroller instruction set. Unlike the ARM instructions, THUMB instructions are not conditionally executed (except for conditional branches). The data processing instructions have a two-address format, where the destination register is one of the source registers:

#### ARM Instruction

ADD R0, R0,R1

THUMB Instruction ADD R0,R1

R0 = R0 + R1

The THUMB instruction set does not have full access to all registers in the register file. All data processing instructions have access to R0 - R7 (these are called the "low registers").

Access to R8 - R12 (the "high registers") on the other hand is restricted to a few instructions:

MOV, ADD, CMP

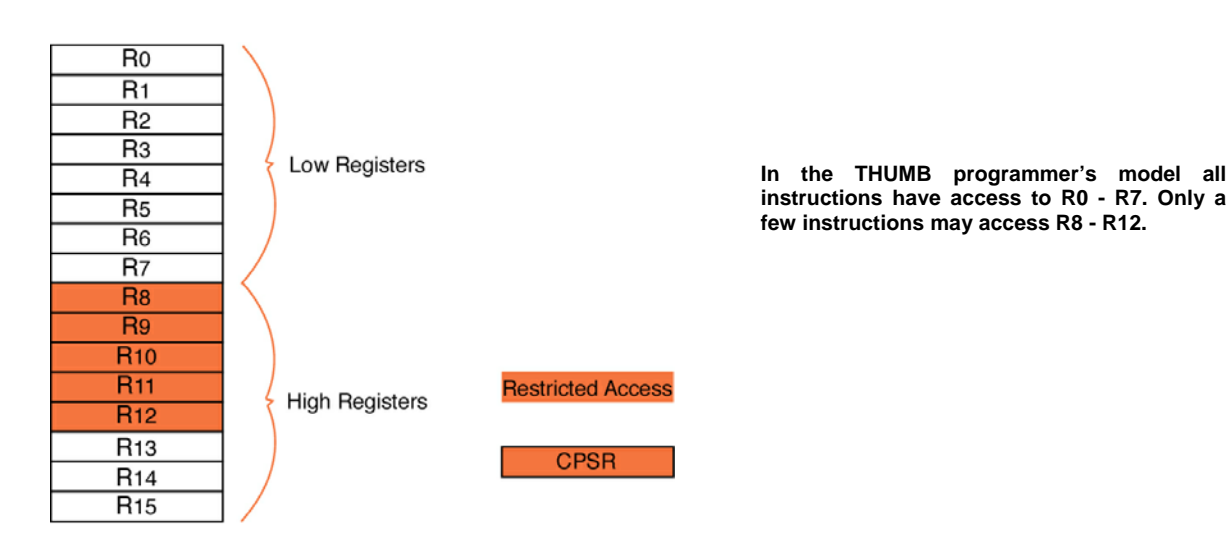

The THUMB instruction set does not contain MSR and MRS instructions, so you can only indirectly affect the CPSR and SPSR. If you need to modify any user bits in the CPSR you must change to ARM Mode. You can change modes by using the BX and BLX instructions.

NB: When you come out of RESET, or enter an exception mode, you will automatically change to ARM Mode.

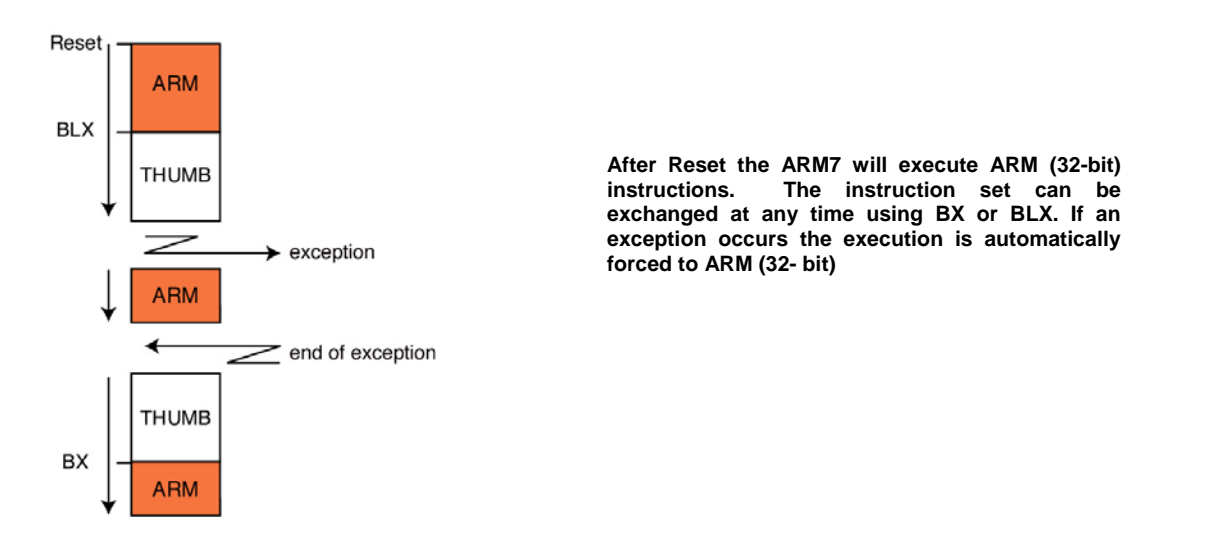

The THUMB instruction set has the more traditional PUSH and POP instructions for stack manipulation. They implement a fully descending stack, hardwired to R13.

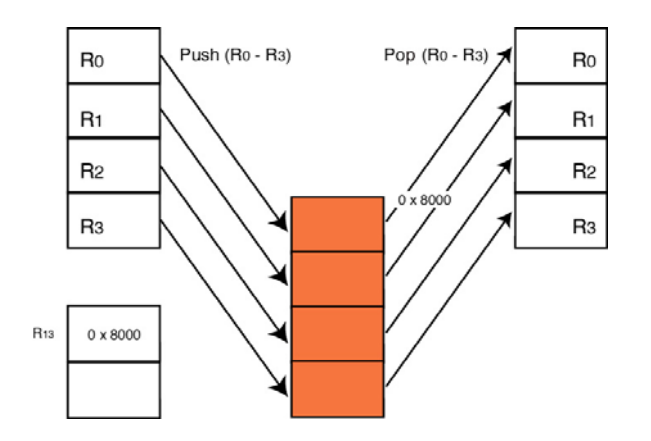

The THUMB instruction set has dedicated PUSH and POP instructions which implement a descending stack using R13 as a stack pointer.

Finally, the THUMB instruction set contains a SWI instruction which works in the same way as in the ARM instruction set, but it only contains 8 unused bits, to give a maximum of 255 SWI calls.

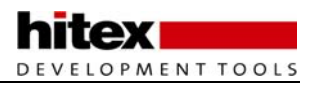

# 1.12 Summary

By the end of this chapter you should have a basic understanding of the ARM7 CPU. Please see the bibliography for a list of books that address the ARM7 in more detail. Also, a copy of the ARM7 user manual is included on the CD accompanying this book.

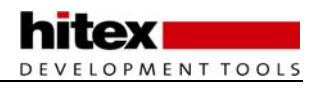

# 2 Chapter 2: Software Development

# 2.1 Outline

After Chapter 1 you should have a clear idea of the ARM7 programmer's model. In this chapter we will look at how you can develop C code to run on the LPC2300. While there are a large number of commercial compiler tools, as well as the open source GCC compiler, in this book the tutorial examples are based on the Keil Microcontroller development kit (MDK-ARM). The MDK-ARM is a comprehensive development environment for ARM-based microcontrollers. It includes an IDE called uVision, the ARM Real View compiler, a real time operating system, software simulator with peripheral simulation and a JTAG hardware debugger. An add-on run time library (RTL-ARM) provides a set of middleware components including a TCP/IP stack, embedded file system, USB and CAN drivers. Increasingly the MDK-ARM is being supported by third party software products as we will see later.

HiTOP works with many different compilers. In the case of the ARM architecture, the Keil Real View and GNU compilers are very popular and are used in the following sections. Although we are concentrating on the LPC2300 family in this book, the Hitex and Keil ARM tools can be used for any other ARM7-based microcontroller.

## 2.1.1 Downloading And Installing The Keil Tools

All of the tutorial exercises in this book are designed to work with the Keil Microcontroller development kit for ARM (MDK-ARM). If you purchased this book in printed form the evaluation version of Keil MDK-ARM can be installed from the CD which comes with the book. The MDK-ARM can also be downloaded from <u>www.keil.com/arm</u>. Even if you have the CD it is worth downloading the development kit to ensure that you have the latest version. The software will be installed to the following directory structure.

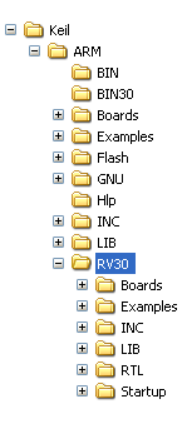

The MDK-ARM installs both the Real View and legacy CARM compiler. All the current examples and support files for the Real View compiler are under the RV30 directory.

Because the legacy CARM compiler is also included with the evaluation MDK-ARM, you need to understand the structure of the installation to locate the current examples and libraries. In the C:\keil\ARM directory the demo project in the example and boards directories are for the original CARM compiler and should be ignored. The Real View compiler examples are in the RV30 in both the boards and examples directories. Although these examples are not used in this book you should be aware of them as they provide additional material, and Keil regularly provide new examples with each release of the toolset. Once installed you can start using the MDK-ARM by starting the uVision IDE.

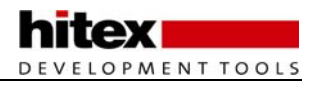

## 2.1.2 uVision IDE

The MDK-ARM consists of the uVision IDE which can be used to host the ARM Real View compiler, the Open Source GCC compiler or the legacy CARM compiler. The toolset also includes the binary version of the RTL-RTOS. This is a real time pre-emptive multitasking operating system designed for use with small footprint ARM-based microcontrollers. uVision also includes two debug tools. Once the code has been compiled and linked it can be loaded into the uVision simulator. This debugger simulates the ARM7 core and peripherals of the supported micro. Using the simulator is a very good way of becoming familiar with the LPC2300 devices. Since the simulator gives cycle accurate simulation of the peripherals as well as the CPU, it can be a very useful tool for verifying that the chip has been correctly initialised and that the correct values for things such as timer prescaler values have been correctly calculated.

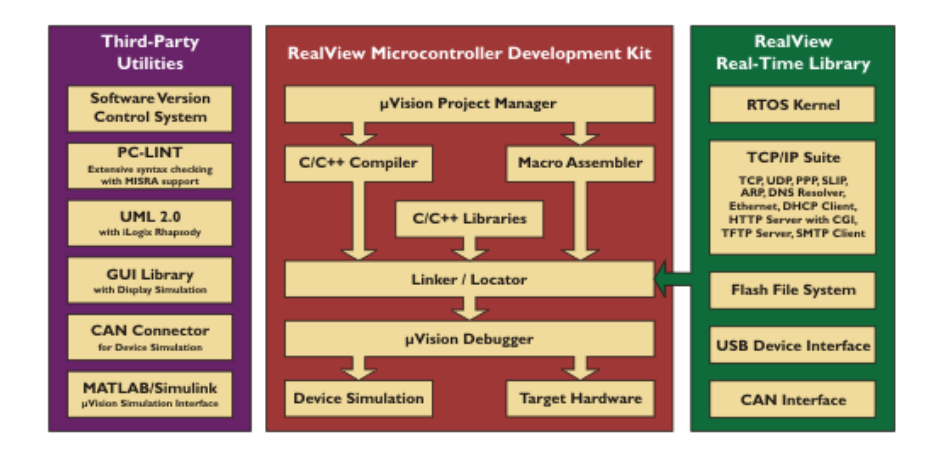

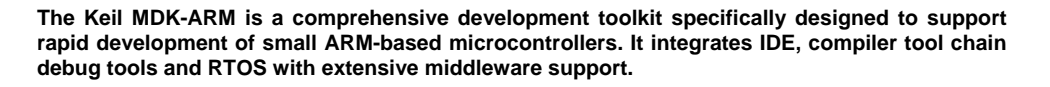

However, the simulator can only take you so far, and sooner or later you will need to take some inputs from the real world. This can be done to a certain extent with the simulator scripting language, but eventually you will need to run your code on the real target. The simulator front end can be connected to your hardware by the Keil ULINK interface. The ULINK interface connects to the PC via USB, and connects to the development hardware by the LPC2300 JTAG interface. The JTAG interface is a separate peripheral on the ARM7 which supports debug commands from a host. By using the JTAG you can use the uVision simulator to have basic run control of the LPC2300 device. The JTAG allows you to download code onto the target, single step and run code at full speed, set breakpoints and view memory locations.

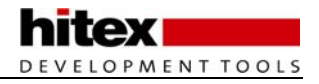

### 2.1.3 HITOP IDE

HiTOP supports several different debug tools. You can test generic ARM7 code with the instruction set simulator, and for standard debugger functions in the real hardware, the Tantino system can be used. Unlike the Keil ULINK, the Tantino supports ARM9 and ARM11 in addition to ARM7. If you are working with large images, it also has a shorter download time when programming FLASH, and there are some more sophisticated debugging functions such as being able to set and clear breakpoints "on-the-fly".

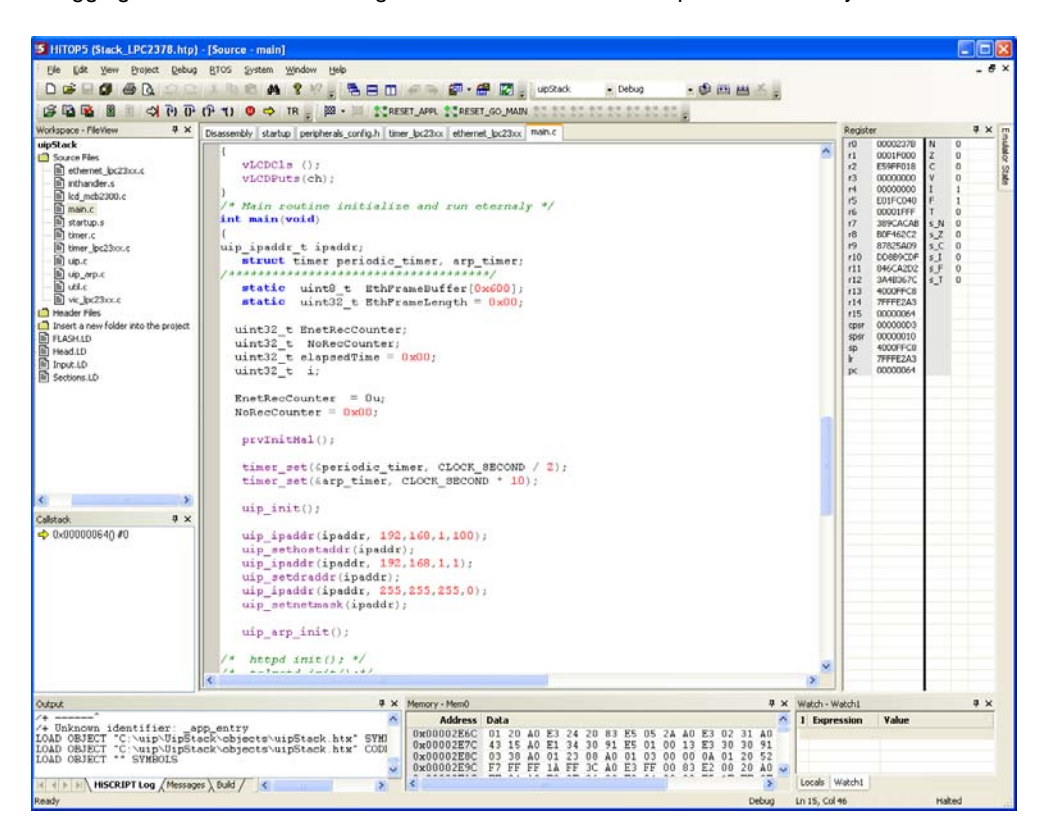

The HiTOP IDE is an IDE which includes Editor, Project Manager, Make Utility and a sophisticated debugger. HiTOP is designed to work with most common ARM compilers including the GCC Compiler and the Real View Compiler.

The Tantino is connected via USB to the HiTOP IDE and to the LPC2300 microcontroller through a JTAG connector. Download, FLASH programming and the basic run control of the LPC2300 device can be performed. In addition to the JTAG connector, the LPC2300 devices have a second debug port called the "Embedded Trace Module" (ETM). With this ETM connection, an external Trace tool can record the execution of the microcontroller, and the trace recording can be displayed in the HiTOP IDE as high-level language lines, executed instructions or executed cycles. The ETM also allows tracing a data flow within the application. READs and WRITEs to RAM and SFRs can be recorded in the trace buffer for later analysis. A basic JTAG cannot access the ETM information, so a more complex system called Tanto is used. The features of this system are discussed in the Exercises section, but one big advantage is that the Tantino and the Tanto both use the same HiTOP IDE. A CASE tool called StartEasy is supplied with the Hitex tools that allows you to define an LPC2300 project and generate a project skeleton containing the startup code and initialisation functions for the peripherals you are going to use. Even if you are not using the Hitex tools, you can download the full version of StartEasy from the Hitex website.

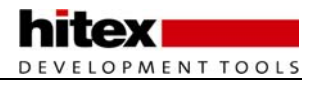

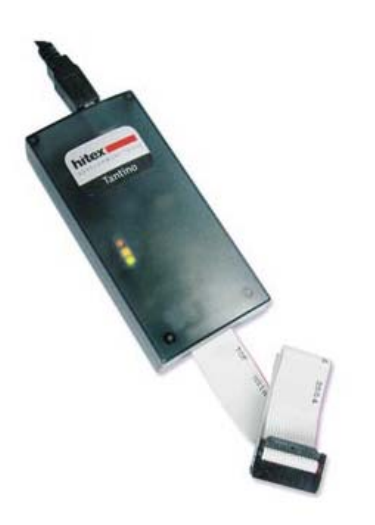

The Tantino is a JTAG debugger with numerous advanced features including conditional breakpoints for debugging of ARM instructions, multiple breakpoints in FLASH memory, "on-the-fly" updates of watch windows and an exception assistant for trapping run time errors.

### 2.1.4 The Tutorials

Throughout the remainder of this book there are a number of tutorial exercises that demonstrate a feature of the software tools or the LPC2300/2400 microcontrollers. The Tutorial section in Chapter 8 talks you through example programs illustrating the major features of the LPC2300/2400. There are two sets of examples on the CD, one for the Real View Compiler using the Keil MDK-ARM toolchain and one for the GNU compiler using the Hitex HiTOP toolchain. Chapter 8 contains introductory tutorial to both development environments. All of the remaining exercises are held in separate directories which contain the project and a worksheet in a PDF format that talks you through the exercise so that you can quickly understand the point being made.

The best way to use this book is to read each section then jump to the tutorial and do the exercise. This way, by the time you have worked through the book you will have a firm grasp of the ARM7, its tools and the LPC2300 /2400 microcontrollers.

Exercise 1: Configuring a New Project The first exercise covers installing the uVision (Keil tutorial) or installing HiTOP (Hitex tutorial) and setting up a first project.

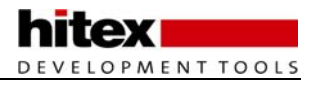

# 2.2 Interworking ARM/THUMB Code

In our example project we have a number of source files. In practice the .c files are your source code, but the file "startup.s" is an assembler module provided by Keil. As its name implies, the startup code is located to run from the reset vector. It provides the exception vector table as well as initialising the stack pointer for the different operating modes. It also initialises some of the on-chip system peripherals and the on-chip RAM before it jumps to the main function in your C code. The startup code will vary depending on which ARM7 device you are using and which compiler you are using, so for your own project it is important to make sure you are using the correct file. The startup code for the Real View compiler may be found in c:\keil\ARM\RV30\startup\NXP, and for the GNU use the files in c:\keil\GNU\startup.

First of all the startup code provides the exception vector table, as shown below. The vector table is located at 0x00000000 and provides a jump to Interrupt Service Routines (ISR) on each vector. To ensure that the full address range of the processor is available, the LDR (Load Register) instruction is used.

| Area command fixes the startup        | ➡ AREA RESET CODE READONLY                       |
|---------------------------------------|--------------------------------------------------|
| code to the start address             |                                                  |
|                                       | -> ARM                                           |
| Assemble as 32 bit code               | Vectors LDR PC, Reset_Addr                       |
|                                       | LDR PC, Undef_Addr                               |
| Interrupt vector table. Load a        | LDR PC, SWI_Addr                                 |
| 32 bit constant into the PC           | LDR PC, PAbt_Addr                                |
| Housed interpret vector               | LDR PC, DAbt_Addr                                |
| padded with a NOP. This               | NOP ; Reserved Vector                            |
| will become inportant later           | ; LDR PC, IRQ_Addr                               |
| IRQ vector requires a                 | LDR PC, [PC, #-0x0FF0] ; Vector from VieVectAddr |
| different instruction ( see           | LDR PC, FIQ_Addr                                 |
| enapter 5)                            |                                                  |
|                                       | Reset_Addr DCD Reset_Handler                     |
|                                       | Undef_Addr DCD Undef_Handler                     |
|                                       | SWI_Addr DCD SWI_Handler                         |
| A table of constants                  | PAbt_Addr DCD PAbt_Handler                       |
| which provide the jump                | DAbt_Addr DCD DAbt_Handler                       |
| address for eaxn<br>exception handler | DCD 0 ; Reserved Address                         |
|                                       | IRQ_Addr DCD IRQ_Handler                         |
|                                       | FIQ_Addr DCD FIQ_Handler                         |
|                                       |                                                  |
|                                       | Undef_Handler B Undef_Handler                    |
| A met of the later and the            | SWI_Handler B SWI_Handler                        |
| provide traps unhandled               | ►<br>PAbt_Handler B PAbt_Handler                 |
| exceptions                            | DAbt_Handler B DAbt_Handler                      |
|                                       | IRQ_Handler B IRQ_Handler                        |
|                                       | –<br>FIO Handler B FIO Handler                   |

The AREA command is used by the linker to place the vector table at the correct start address. For single chip use this is always 0x00000000, however if you are using the external bus and want to boot from external memory, the vector table must be located at 0x80000000. This is explained in Chapter 3. The vector table uses a Load Register instruction to load a 32-bit constant into the program counter from a constants table that is held immediately below the vector table. Consequently the vector table requires the first 64 bytes of memory. It is possible to use a branch instruction in place of the LDR instruction. However, the branch instruction only has an address range of +- MB. The LDR format can jump the program counter anywhere in the 4 GB address range of the ARM7. You should also note that the unused vector at 0x00000014 is padded with a NOP. In the NXP
LPC2300 these four bytes are used for a special purpose which is discussed in Chapter 3. Finally, the IRQ vector has a different form of interrupt handling which is also discussed in Chapter 3.

Since each operating mode has a unique R13, there are effectively six stacks in the ARM7. After reset the startup code must initialise in turn before your application code can start. The strategy used by the compiler is to locate user variables from the start of the on-chip RAM and grow upwards. Any heap space is then allocated and then the stack space is allocated.

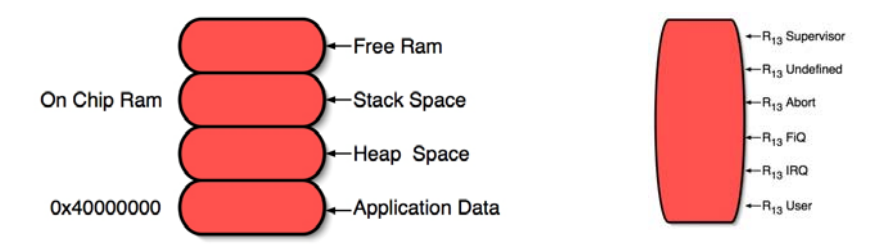

By default the Real View compiler allocates local variables to CPU registers where possible. The remaining application data is allocated from the start of the on-chip RAM, followed by any heap data. Lastly the stack pointers are initialised above the heap. Each stack is assigned a user-allocated number of bytes.

The startup code enters each different mode of the ARM7 and loads each R13 with the starting address of the stack:

| Top of stack address passed from linker —                                         | → LDR   | R0, =St   | ack_Top                                       |
|-----------------------------------------------------------------------------------|---------|-----------|-----------------------------------------------|
|                                                                                   | ; Enter | Undefine  | ed Instruction Mode and set its Stack Pointer |
| Switch to undefined mode and disable interrupts                                   |         | MSR       | $CPSR\_c,mode\_UND;OR;I\_Bit;OR;F\_Bit$       |
| Set the start address of the undefined mode star                                  | ck►     | MOV       | SP, RO                                        |
| Subtract the undefined stack size to get the start address for the next mode      | 33      | SUB       | R0, R0, #JND_Stack_Size                       |
| Repeat for the supervisor, abort, $\ensuremath{FIQ}$ and $\ensuremath{IRQ}$ modes | <b></b> |           |                                               |
|                                                                                   | ; Enter | : User Mo | de and set its Stack Pointer                  |
| Finally enter the user mode and enable the FIQ and IRQ interrupts                 | >       | MSR       | CPSR_c, #Mode_USR                             |
| Set the User stack pointer                                                        |         | MOV       | SP, RO                                        |
| Set the stack limit                                                               | <b></b> | SUB       | SL, SP, #USR_Stack_Size                       |

Like the vector table, you are responsible for configuring the stack. This can be done by editing the startup code directly; however Keil provide a graphical editor that allows you to configure the stack spaces more easily.

🖃 Stack Configuration (Stack Sizes in Bytes)

| Undefined Mode                       | 0x0000 0000 |
|--------------------------------------|-------------|
| Supervisor Mode                      | 0×0000 0008 |
| Abort Mode                           | 0×0000 0000 |
| Fast Interrupt Mode                  | 0×0000 0000 |
| Interrupt Mode                       | 0×0000 0080 |
| User/System Mode                     | 0x0000 0400 |
| Heap Configuration                   |             |
| Heap Size (in Bytes)                 | 0×0000 0000 |
| 🗐 - VPBDIV Setup                     |             |
| E PLL Setup                          | <b>v</b>    |
| 🗄 MAM Setup                          | <b>v</b>    |
| 🗄 - External Memory Controller (EMC) |             |
|                                      |             |

In addition, the graphical editor allows you to configure some of the LPC2300 system peripherals. We will see these in more detail later, but remember that they can be configured directly in the startup code.

*Exercise 2: Startup Code The second exercise in the Keil or Hitex tutorial takes you through allocating space for each processor stack, and examines the vector table.* 

#### 2.2.1 Defining The Project Memory Map

When you create a project in the Keil uVision IDE, the "project make" and "linker" files are automatically defined for the device you are using. In the case of a single-chip device, the FLASH and RAM areas are defined as the default code and data areas.

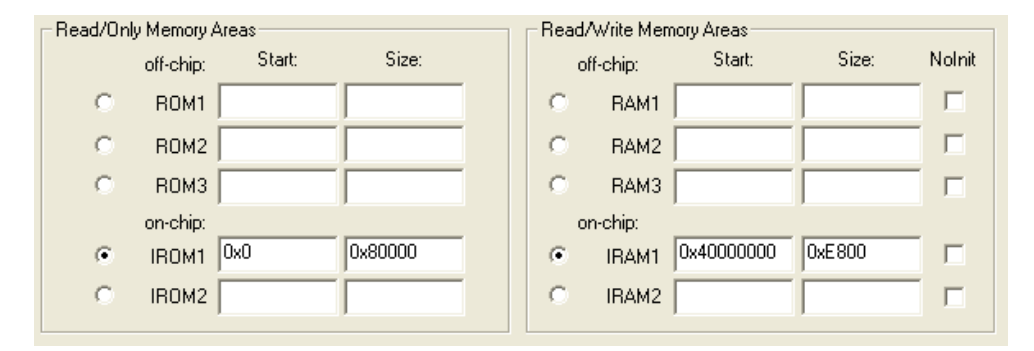

You can use the same target dialog to define additional areas of code and data storage if you are using the external bus to access additional FLASH and RAM. Later on in this chapter, we will look at locating specific functions and data into these segments.

#### 2.2.2 Defining The Memory Map With The GCC Compiler

Once you have written your source code and compiled it to object files, these files must be linked together to make the final absolute file. In this section, I would like to give an overview of the GCC linker files that must be used to build an executable image for the LPC2300/LPC2400. The linker is invoked with the following switches:

```
ld ld_opt -o <project_name>.elf
```

where Id\_opt is:

```
-T.\objects\<linker_file>.ld --cref -t -static -lgcc -lc -lm -nostartfiles - Map=<project_name>.map
```

The linker script file is saved to your project directory and is given the extension .ld. It is important to understand the structure of this file as you may need to modify it as your application code grows. The linker script file is a structured text file, with a number of sections that describe your project to the linker. First some search paths are defined for the compiler libraries. These search paths are defined in HiTOP and must point to the libraries of the GCC installation you are using:

```
SEARCH_DIR( "C:\Program Files\Hitex\GnuToolPackageARM\ARM-hitex-elf\lib\interwork"
)
SEARCH_DIR( "C:\Program Files\Hitex\GnuToolPackageARM\lib\gcc\ARM-hitex-
elf\4.0.0\interwork" )
```

The GCC compiler comes with several builds of the libraries. The version selected here supports ARM/THUMB interworking. The next section in the script file defines the list of input object files that make up the complete project:

```
GROUP ( objects\startup.o
        objects\main.o
        objects\interrupt.o
        objects\THUMB.o )
```

If you add any additional source modules to your project you must update this list manually.

Following the group section is the target memory layout:

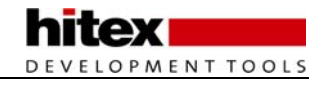

MEMORY IntCodeRAM (rx) : ORIGIN = 0x0000000, LENGTH = 512K /\* this is flash \*/ IntDataRAM (rw) : ORIGIN = 0x40000000, LENGTH = 64k

This section defines the size and location of the target memory. The description above describes the memory configuration of the LPC2300/LPC2400 used as a single-chip device with 512k of FLASH memory starting from address 0x0000000 and 64k of RAM starting from 0x40000000. Later on, when we look at the external memory interface of the LPC2300/LPC2400, we will look at laying out code for targets with external memory. The final user section describes how the application code should be laid out within the target memory.

```
SECTIONS
{
   .text
      {
        ••
      }
   .data
      {
      }
}
```

{

}

The description of the application code is split into two basic sections: ".text" and ".data". The ".text" section contains the executable code and the code constants (basically anything that should be located in the FLASH memory). The ".data" section allocates all of your volatile variables into the user RAM.

```
.text :
    {
               _code_start__ = .;
                                                   /* Startup code */
             objects\startup.o (.text)
             objects\*.o
                                (.text)
             = ALIGN(4);
             __code_end__ = .;
*(.glue_7t) *(.glue_7)
  } >IntCodeRAM = 0
```

The text section ensures that the startup code is assigned first, so it will be placed on the reset vector. Then the remaining application code is assigned locations within the FLASH memory. The align command ensures that each relocatable section is placed on the next available word boundary.

```
.data : AT (_etext)
{
    /* used for initialized data */
    __data_start__ = .;
    PROVIDE (__data_start__ = .);
    *(.data)
    SORT(CONSTRUCTORS)
    __data_end__ = .;
    PROVIDE (__data_end__ = .);
} >IntDataRAM
. = ALIGN(4);
```

The ".data" section allocates the user variables into the on-chip RAM defined for the LPC2300/LPC2400.

| Workspace - FileView 🛛 🕈 🗙       |
|----------------------------------|
| 🖃 🌌 uipStack                     |
| 庄 🗂 Source Files                 |
| 🕀 🗂 Header Files                 |
| - 🗂 Insert a new folder into the |
| - 🖹 FLASH.LD                     |
| 🖹 Head.LD                        |
| - 🖹 Input.LD                     |
| Sections.LD                      |
|                                  |
| <                                |

The HiTOP project settings allow you to customise the IDE for the ARM compiler you are using and integrate it with the make utility.

| \$(PATH_GNU_ARM)\bin\                                               |                      |              |  |  |
|---------------------------------------------------------------------|----------------------|--------------|--|--|
| Name of the C/C++ compiler:                                         | arm-hitex-elf-gcc.ex | e            |  |  |
| Name of the assembler:                                              | arm-hitex-elf-as.exe | 1            |  |  |
| Name of the linker:                                                 | arm-hitex-elf-ld.exe |              |  |  |
|                                                                     | Source files         | Header files |  |  |
| Extensions for assembler files:                                     | s;asm                | h;inc        |  |  |
| Extensions for c and c++ files:                                     | e;epp;ee             | h;hpp;t      |  |  |
| Assembler Compiler Linker                                           |                      |              |  |  |
| Default options:                                                    |                      |              |  |  |
| -mcpu=arm7tdmi -c -gdwarf-2 -MD -W/all -O -mthumb-interwork -mapcs- |                      |              |  |  |

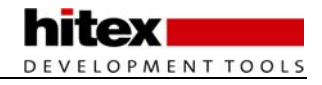

### 2.3 Interworking ARM/THUMB Code

One of the most important things that we need to do in our application code is to interwork the ARM and THUMB instruction sets. In order to allow this interoperability, ARM have defined a standard called the ARM Procedure Call Standard (APCS) which is in turn part of the ARM binary standard. The APCS defines, among other things, how functions call one another, how parameters are passed and how stacks are handled. The APCS adds a veneer of assembler code to support various compiler features. The more you use, the larger these veneers get. In theory, the APCS allows code built in different toolsets to work together, so that you can take a library compiled by a different compiler and use it with the Keil or GCC toolset.

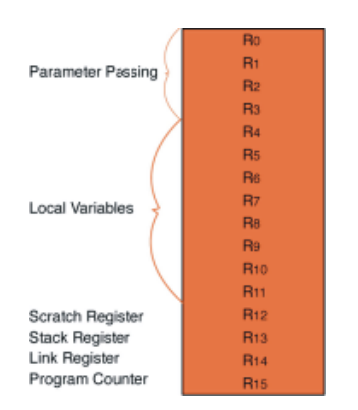

The ARM Procedure Call Standard defines how the User CPU registers should be used by compilers. Adhering to this standard allows interworking between different manufacturers' tools.

The APCS splits the register file into a number of regions. R0 - R3 are used for parameter passing between functions. If you need to pass more than 16 bytes, spilled parameters are passed via the stack. Local variables are allocated to R4 - R11, and R12 is reserved as a memory location for the intra-call veneer code. uVision allows you a great deal of control over which instruction set is used on each region of your code. At the project level, in the Options for Target Compiler tab you can globally enable ARM/THUMB interworking and select the default instruction set.

| - Language / Code Generation    |                                  |                             |
|---------------------------------|----------------------------------|-----------------------------|
| Enable ARM/Thumb Interworking   | Strict ANSI C                    | Warnings:                   |
| Optimization: Level 0 (-00) 💌   | 🔲 Enum Container always int      | <unspecified></unspecified> |
| Coptimize for Time              | 🥅 Plain Char is Signed           | Thumb Made                  |
| 🔲 Split Load and Store Multiple | 🔲 Read-Only Position Independent |                             |
| Cone ELF Section per Function   | Read-Write Position Independent  |                             |

The same menu is available on each source group folder and for each C module. This allows you to select the ARM or THUMB instruction set for a group of modules or for individual C modules.

In addition, the programmer can force a given function to be compiled as ARM or THUMB code. This is done with the two programming directives #pragma ARM and #pragma THUMB, as shown below. The main function is compiled as ARM code and calls a function called "thumb\_function". (No prizes for guessing that this function is compiled in the 16-bit instruction set).

#### #pragma ARM

// Switch to ARM instructions

```
int main(void)
{
    while(1)
    {
        thumb_function(); //Call THUMB function
    }
}
```

#### #pragma THUMB //Switch to THUMB instructions

```
void thumb_function(void)
{
    unsigned long i,delay;
    for (i = 0x00010000;i < 0x01000000;i = i<1) //LED flasher
    {
        for (delay = 0;delay<0x000100000;delay++) //simple delay loop
        {
          ;
          }
        IOSET1 = i; //Set the next LED
    }
}</pre>
```

#### 2.3.1 Interworking With The GCC Compiler

The GCC compiler also supports interworking between the ARM and THUMB instruction sets. When generating the code, the compiler must be enabled to allow interworking. This is achieved with the following switch:

-mTHUMB-interwork

The GCC compiler is designed to compile a given C module in either the ARM or THUMBinstruction set. Therefore you must lay out your source code so that each module only contains functions that will be encoded as ARM or THUMB functions. By default the compiler will encode all source code in the ARM instruction set. To force a module to be encoded in the THUMB instruction set, use the following directive when you compile the code: -mTHUMB

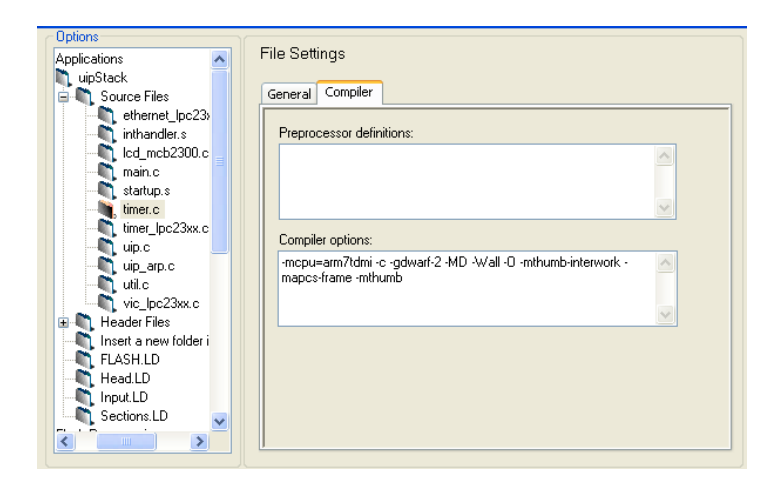

The HiTOP IDE project settings allow you to easily define the compilation settings for each module.

The linker can then take both ARM and THUMB object files and produce a final executable that interworks both instruction sets.

Once you have defined the instruction set usage for your project, it can be compiled and the linker will resolve the interworking issues automatically. As your program develops you can easily reselect an instruction set for the project, module or function and re-compile, it's that easy.

| Exercise 3: Interworking                                                             |
|--------------------------------------------------------------------------------------|
| This exercise demonstrates setting up a project which interworks ARM and THUMB code. |

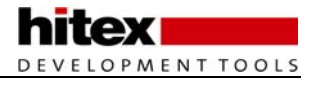

### 2.4 STDIO Libraries

In the first few chapters of this book we will be writing code that is designed to run without the aid of an operating system. In this case there is no support for stdin or stdout. In order to use any of the high-level formatted IO library functions, we must provide low-level drivers tailored to IO devices that we plan to use. The low-level functions that the Real View libraries call are collected together in a single file called "retarget.c". The template of this file can be found in c:\keil\arm\startup\. "Retarget.c" contains two functions that are used by high-level library calls link "printf" and "scanf". These functions are used to read and write a single character to "stdin" and "stdout".

```
int fputc(int ch, FILE *f) {
  return (sendchar(ch));
}
int fgetc(FILE *f) {
  return (sendchar(getkey()));
```

You need to provide the low-level functions "sendchar" and "getkey" which read and write a single character to the IO stream. The default functions provided use UART1, but you can adapt these to use a device such as a memory mapped LCD and keyboard.

```
int sendchar (int ch) {
                                            /* Write character to Serial Port
                                                                                   */
  if (ch == ' \setminus n')
                   {
    while (!(U1LSR & 0x20));
    U1THR = CR;
                                            /* output CR */
  while (!(U1LSR & 0x20));
 return (U1THR = ch);
}
int getkey (void) {
                                            /* Read character from Serial Port
                                                                                   */
 while (!(U1LSR & 0x01));
 return (U1RBR);
                                   }
```

#### 2.4.1 STDIO With The GCC Compiler

The GCC compiler libraries are designed to operate with an operating system designed to the POSIX standard. This means that the low-level calls of the STRIO libraries make calls to standard functions expected to be supplied by the operating system. As we are writing procedural C code without an operating system, these functions must be supplied by our code. The high-level library functions that output data call a low-level function called "write", which must be modified to write a single character to the stdout device:

```
int write (int file, char * ptr, int len) {
    int i;
    for (i = 0; i < len; i++) putchar (*ptr++);
    return len;
}</pre>
```

Similarly, the functions such as "scanf" which read data from the stdin device make a low-level call to a function called "read" to read a single input character:

```
int read(int file, char *ptr, int len);
{
    int i;
    for (i=0;i<len;i++) *ptr++ = getchar();
    return len;
}</pre>
```

### 2.5 Accessing Peripherals

Once we have built some code and got it running on an LPC2300 device, it will at some point be necessary to access the Special Function Registers (SFR) in the peripherals. As all the peripherals are memory mapped they can be accessed as normal memory locations. Each SFR location can be accessed by 'hardwiring' a volatile pointer to its memory location as shown below.

#define SFR (\*((volatile unsigned long \*) 0xFFFFF000))

The Real View Compiler comes with a set of "include" files which define all the SFRs in the different LPC2300 variants. Just include the correct file and you can directly access the peripheral SFRs from your C code. The names of the "include" files are:

LPC21xx.h LPC22xx.h LPC210x.h

#### 2.5.1 Accessing Peripherals With The GCC Compiler

The pointer method used to make absolute access to the Special Function Registers is ANSI C. Consequently the same "include" file can be used with the GCC Compiler.

### 2.6 Interrupt Service Routines

In addition to accessing the on-chip peripherals, your C code will have to service interrupt requests. It is possible to convert a standard function into an ISR, as shown below:

```
void FIQint (void) __irq
{
     IOSET1 = 0x00FF0000; //Set the LED pins
     EXTINT = 0x00000002; //Clear the peripheral interrupt flag
}
```

The keyword "\_\_irq" defines the function as either fast or general purpose interrupt request service routine, and will use the correct return mechanism. Handling software interrupts is a special case and we will look at this in the next section.

As well as declaring a C function as an interrupt routine, you must link the interrupt vector to the function. We saw that the interrupt vector table loads a constant (which is the address) on an exception trap loop held in the startup code. So if you just enable an exception without modifying the startup code, the program will always end up in the exception trap and never reach your C code. Therefore once we have declared a function as an interrupt, we must link the vector table to this function as shown below.

|                                                    | Vectors       | LDR   | PC, Reset Addr     |
|----------------------------------------------------|---------------|-------|--------------------|
|                                                    |               | LDR   | PC, Undef Addr     |
|                                                    |               | LDR   | PC, SWI Addr       |
|                                                    |               | LDR   | PC, PAbt Addr      |
|                                                    |               | LDR   | PC, DAbt Addr      |
|                                                    |               | NOP   |                    |
|                                                    | 1             | LDR   | PC, IRQ Addr       |
|                                                    |               | LDR   | PC, [PC, #-OxOFFO] |
| Import the external declaration of FIQ_Handler.    |               | LDR   | PC, FIQ_Addr       |
| This is your C function void FIQ_Handler (void)IRQ | IMPORT        | FIQ_H | andler             |
|                                                    | Reset Addr    | DCD   | Reset Handler      |
|                                                    | Undef Addr    | DCD   | Undef Handler      |
|                                                    | SWI Addr      | DCD   | SWI Handler        |
|                                                    | PAbt_Addr     | DCD   | PAbt_Handler       |
|                                                    | DAbt Addr     | DCD   | DAbt_Handler       |
|                                                    |               | DCD   | 0                  |
|                                                    | IRQ_Addr      | DCD   | IRQ_Handler        |
|                                                    | FIQ_Addr      | DCD   | FIQ_Handler        |
|                                                    | Undef Handler | в     | Undef Handler      |
|                                                    | SWI Handler   | в     | SWI Handler        |
|                                                    | PAbt Handler  | в     | PAbt Handler       |
|                                                    | DAbt Handler  | в     | DAbt Handler       |
|                                                    | IRQ_Handler   | в     | IRQ_Handler        |
| Comment out the default trap in the startup code   | FIQ_Handler   | B     | FIQ Handler        |

Since the ARM CPU will automatically switch to the ARM instruction set when it starts to process an exception, you must make sure all exception and interrupt routines are coded in the ARM instruction set. The SWI and IRQ exceptions are special cases. We will look at SWI handling next, and the IRQ interrupt structure in Chapter 3.

#### 2.6.1 Interrupt Handling With The GCC Compiler

The principles of handling an exception with the GCC compiler are essentially the same as the Keil Real View compiler. In the GCC compiler a C routine may be converted into an exception handler by using the non-ANSI attribute keyword.

```
void figint (void) __attribute__ ((interrupt("FIQ")));
{
    IOSET1 = 0x00FF0000; //Set the LED pins
    EXTINT = 0x00000002; //Clear the peripheral interrupt flag
}
```

The keyword "\_\_fiq" defines the function as a fast interrupt request service routine and will use the correct return mechanism. Other types of interrupt are supported by the keywords "\_\_IRQ", "\_\_SWI" and "\_UNDEF".

As well as declaring a C function as an interrupt routine, you must link the interrupt vector to the function.

| Vectors:    | LDR | PC,Reset_Addr     |                               |
|-------------|-----|-------------------|-------------------------------|
|             | LDR | PC,Undef_Addr     |                               |
|             | LDR | PC,SWI_Addr       |                               |
|             | LDR | PC,PAbt_Addr      |                               |
|             | LDR | PC,DAbt_Addr      |                               |
|             | NOP |                   | /* Reserved Vector */         |
| ;           | LDR | PC,IRQ_Addr       |                               |
|             | LDR | PC,[PC, #-0x0404] | /* Vector from VicVectAddr */ |
|             | LDR | PC,FIQ_Addr       |                               |
| Reset_Addr: | DD  | Reset_Handler     |                               |
| Undef_Addr: | DD  | Undef_Handler?A   |                               |
| SWI_Addr:   | DD  | SWI_Handler?A     |                               |
| PAbt_Addr:  | DD  | PAbt_Handler?A    |                               |
| DAbt_Addr:  | DD  | DAbt_Handler?A    |                               |
|             | DD  | 0                 | /* Reserved Address */        |
| IRQ_Addr:   | DD  | IRQ_Handler?A     |                               |
| FIQ_Addr:   | DD  | FIQ_Handler?A     |                               |
|             |     |                   |                               |

The vector table is in two parts. First there is the physical vector table which has a Load Register Instruction (LDR) on each vector. This loads the contents of a 32-bit wide memory location into the PC, forcing a jump to any location within the processor's address space. These values are held in the second half of the vector table, or constants table which follows immediately after the vector table. This means that the complete vector table takes the first 64 bytes of memory. The startup code contains predefined names for the Interrupt Service Routines (ISR). You can link your ISR functions to each interrupt vector by using the same name as your C function name. The table below shows the constants table symbols and the corresponding C function prototypes that should be used.

| Exception Source         | Constant      | C Function Prototype                                                 |
|--------------------------|---------------|----------------------------------------------------------------------|
| Undefined Instruction    | Undef_Handler | <pre>voidUndef_Handler(void)attribute ((interrupt("undef")));</pre>  |
| Software InterruptSWI_Ha | ndler void SW | I_Handler(void)attribute ((interrupt("swi")));                       |
| Prefetch Abort           | PAbt_Handler  | <pre>void PAbt_Handler (void)attribute ((interrupt("undef")));</pre> |
| Data Abort               | DAbt_Handler  | <pre>void DAbt_Handler (void)attribute ((interrupt("undef")));</pre> |
| Fast Interrupt           | FIQ_Handler   | void FIQ_Handler (void)attribute ((interrupt("fiq")));               |

As you can see from the table, there is no routine defined for the IRQ interrupt source. The IRQ exceptions are special cases as we will see later. Only the IRQ and FIQ interrupt sources can be disabled. The protection exceptions (Undefined Instruction, Prefetch Abort, and Data Abort) are always enabled. Consequently these exceptions must always be trapped. As a minimum you should ensure that these interrupt sources are trapped in a tight loop, as shown below.

Pabt\_Handler: B Pabt Handler ; Branch back to Pabt\_Handler

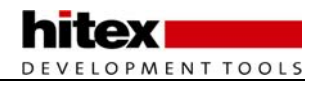

#### 2.6.2 Debugging The Error Exception Handlers

Three of the ARM exceptions are intended to trap program errors. An Undefined Instruction occurs if the Op code fetched from the memory is not an ARM or THUMB instruction. Program Abort and Data Abort are triggered if a fetch or data access is made to a region of memory that is not defined as RAM or ROM or an SFR region. If one of these protection mechanisms is triggered, your code will end up in the exception traps. If (or when) this occurs it can be very difficult to work out the cause of the program error without a real time trace. If your code does encounter a memory error and ends up in one of these loops, you can examine the contents of the Abort Link Register to determine the address+4 of the instruction which caused the error. The SPSR will contain details of the operating mode which the CPU was in when the error occurred. From here you can backtrack and examine the contents of the stack immediately before the application program crashed. So the CPU registers can produce some useful post mortem diagnostics if you know what you are looking for.

| C Options 1                          |              |                       |     |
|--------------------------------------|--------------|-----------------------|-----|
| 🖃 🔍 Applications                     | Exceptions   | ARM low vectors       | Ex  |
| ⊞ In uipStack     Elesth Programming | Base Address | 0x00000000            |     |
|                                      |              |                       | E   |
| 🖃 🖏 Exception Assistant              | Enable All   | Disable All           |     |
| Exceptions                           |              |                       | a   |
| Interrupt Controller                 | Number       | Name                  |     |
| 🖃 🖏 Emulator Settings                | 0            | Reset                 | (   |
| TAP Clock                            | 1            | Undefined Instruction |     |
| 👘 Breakpoint setting                 | 2            | SWI                   |     |
| Update Settings                      |              | Prefetch ábort        |     |
| 📃 🥂 Startup Settings                 |              | Data abort            |     |
| 😑 💐 Processor Settings               | 4            |                       | Ŭ   |
| Pins                                 | <b>⊻</b> 5   | IRQ                   |     |
| Cache                                | 6            | FIQ                   | - I |
| System Clock                         |              |                       |     |
| 🖃 🔍 Target Settings                  |              |                       | e   |
| Target Reset                         |              |                       | +   |
| Memory                               |              |                       |     |
|                                      |              |                       | e   |
|                                      |              |                       |     |
|                                      |              |                       | Ę   |
|                                      |              |                       |     |

| Exception occurred                 | × |
|------------------------------------|---|
| Execution stopped due to:          |   |
| Exception 'IRQ'                    |   |
| at the following address:          |   |
| 0x00002E80 (#ethernet_lpc23xx#232) |   |
| Show Source Close                  |   |
| manarci                            |   |

In the HiTOP debugger the exception assistant allows you to track back to the last instruction executed before an exception was generated.

*Exercise 4: Simple Interrupt This exercise demonstrates how to set up and service a basic FIQ interrupt.* 

#### 2.6.3 Software Interrupt

As we saw in Chapter 1, the ARM and THUMB instruction sets include a software interrupt instruction. When executed, the SWI instruction will generate an exception and force the CPU into Supervisor Mode, jumping the Program Counter to the Software Interrupt Exception Vector. Once in the privileged Supervisor Mode, the CPU has full access to the CPSR and SPSR registers that are not accessible in User Mode. It also means that code called by a software interrupt will have its own stack, and if necessary, a dedicated region of memory. This allows the possibility of partitioning your code into separate operating modes. For example, application code running in User Mode that makes calls to low-level drivers via software interrupts running in Supervisor Mode. The low-level drivers can have their own stack and memory region, which cannot be crashed by the application code. This splits your code into a BIOS layer and an application layer, where each layer can be developed separately. They can then be linked together with minimal integration problems. The SWI mechanism is also a useful mechanism for linking together two separately compiled programs, such as an application program and a bootloader. Dealing with the Software Interrupt Exception is a special case. As we have seen, it is possible to encode an integer into the unused portion of the SWI opcode.

#define SWIcall2 asm{ swi#2}

Now when you enter the Software Interrupt Handler, the return address will be stored in R14, the Link Register. With some assembler code you can read this value and calculate the address of the SWI instruction that generated the interrupt. It is then possible to read this memory location mask from the instruction op code to obtain the integer value. This value can then be used to determine what code should be run in the Software Interrupt Handler.

However in the Real View Compiler there is a more elegant method of handling software interrupts. A function can be defined as a software interrupt by using the following non-ANSI keyword adjacent to the function prototype:

In addition, the assembler file SWI.S must be included as part of the project.

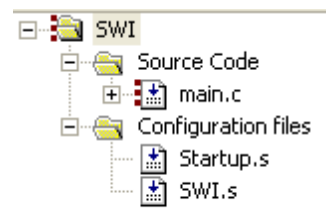

Now when a call is made to the function, an SWI instruction is used. This causes the processor to enter the Supervisor Privileged Mode and execute the code in the SWI\_VEC.S file. This code determines which function has been called and handles the necessary parameter passing. This mechanism makes it very easy to take advantage of the exception structure of the ARM7 processor, and to partition code which is non-critical code running in User Mode or privileged code such as a BIOS or Operating System. In the Tutorial section we will take a closer look at how this works.

#### 2.6.4 Software Interrupts In The GCC Compiler

In the GCC compiler there is no direct support for the software interrupt mechanism. However it is possible to create a software interrupt call by using the inline assembler. The SWI instruction can also be compiled with a user-defined integer encoded into the 'empty' portion of the instruction (bits 0 - 23), as shown below.

#define SoftwareInterrupt2 asm ("swi #02")

Now when we execute this line of code, it will generate a software interrupt, switch the CPU into Supervisor Mode and vector the PC to the SWI interrupt vector, which will place the application into the SWI handler routine. Once we enter this routine, we need to determine what code to run. It would be possible to read the contents of a global variable, and then use a switch statement to run a specific function depending on the contents of the global. However, there is a more elegant method. In the GCC compiler there is a register keyword that allows us to access a CPU register directly from C code. The declaration below declares a pointer to the Link Register.

```
register unsigned * link_ptr asm ("r14");
```

When we enter the Software Interrupt Routine we can use this pointer to read the contents of the SWI instruction which generated the interrupt. This allows us to read the integer number encoded into the SWI instruction. We can then use this number to decide which function to run within the SWI handler.

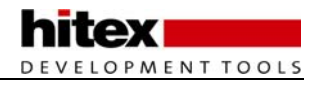

temp = \*(link\_ptr-1) & 0x00FFFFFF;

The line above takes the contents of the Link Register and deducts one. Remember it is a word-wide pointer, so we are in fact deducting four bytes. This rolls the contents of the Link Register back by four so it is pointing at the address of the SWI instruction. Then the contents of the instruction with the top eight bits masked off (the condition codes and the SWI op code) are copied into the temp variable.

The result is that the encoded integer (in this case 2) is now stored in the temp variable and we can use its contents to decide which code to run. The SWI instruction is a convenient method of leaving User Mode to enter the Supervisor Mode and run some privileged code. The SWI calls can be used as part of a BIOS where all access to the special function registers is made via software interrupt calls. This in effect partitions your application code, so that all the hardware drivers run in Supervisor Mode with their own stack and if necessary their own memory space. You do not *have* to build your code this way, but if you want to make use of it the mechanism is there.

Exercise 5: Software Interrupt The SWI support in the Keil compiler is demonstrated in this example. You can easily partition code to run in either the user mode or in supervisor mode.

#### 2.6.5 Locating Variables At Absolute Memory Locations

Please note that the features described in this section and the "Locate Code in RAM" section describe features that are disabled in the evaluation version of the compiler.

It is often necessary to locate program variables at absolute locations in the LPC2300 memory map. Within a C module it is possible to locate various program segments at any memory location. This is done by selecting the required C module within uVision and opening its Options menu. This menu allows you to assign the program segments within this module to any regions defined in the project target settings.

| Memory Assignment      |                              |   |
|------------------------|------------------------------|---|
| Code / Const:          | IROM1 [0x0-0x3FFFF]          | • |
| Zero Initialized Data: | IRAM1 [0x4000000-0x40003FFF] | - |
| Other Data:            | [RAM2 [0x8000000-0x8000FFFE] | • |
|                        |                              |   |

If you want to locate a variable at a specific location, for example a structure to be located over the memory mapped registers of an external peripheral, you must define the memory region in the project target dialog. Then create a "dummy" module that contains only the structure definition, and then locate the "Zero Initialised Data" (which is in the "dummy" module) into this segment.

#### 2.6.6 Locating Code In RAM

As we shall see later, the main performance bottleneck for the ARM7 CPU is fetching the instructions to execute from the FLASH memory. The LPC2300 has special hardware to solve this problem for the on-chip FLASH. However, if you are running from external FLASH, you are stuck with the access time of the external FLASH. One trick is to boot the executable code into fast RAM and then run from this RAM. This means that you need to compile position independent code that can be copied into the RAM, or compile code so it runs in the RAM and is loaded by a separate bootloader program. Both of these solutions will work but require extra effort to develop.

Fortunately, the uVision IDE allows you to easily boot code from the FLASH into the RAM. This is done by simply locating the Code/Const section of a module (or group of modules) into a RAM segment.

| Memory Assignment      |                              |   |
|------------------------|------------------------------|---|
| Code / Const:          | IRAM1 [0x4000000-0x40003FFF] | • |
| Zero Initialized Data: | <default></default>          | • |
| Other Data:            | <default></default>          | • |
|                        |                              |   |

Now the selected code will be linked to run from the RAM region, and the default startup code will automatically load the code from FLASH memory into RAM at runtime. The compiler does not check if your RAM function is calling functions or library functions that are not also stored in the RAM. So if your "fast" RAM function makes calls to a maths routine stored in the FLASH memory, you may not get the performance you were expecting. This method of locating functions in RAM is not only simple and easy to use, it has the added advantage that the linker knows where the function will finally end up and can place the debug symbols at the correct address. This will give you not only a ROMable image which will run standalone, but also an image which can be debugged.

#### 2.6.7 Using The GCC Compiler To Load Code And Data Into RAM

The GCC Compiler has no direct support for locating objects at specific locations, and there are probably a number of ways to do it. The method discussed here can be used to boot code into RAM and also locate variables at absolute locations. The basis of the method presented here is the GNU-C "SECTION \_\_attribute\_\_" directive. This allows a particular object (code or data) to be placed into a section with a user-defined name. This special section is then fixed in memory at the desired storage address, but has its runtime address set to somewhere in SRAM via the linker control file.

Step-by-step, the process is:

(i) Define a macro such as:

#define RAMCODE \_\_attribute\_\_ ((section (".ramcode")))

The name "RAMCODE" was chosen as it is distinctive and meaningful, if rather dull.

(ii) Place the RAMCODE macro at the end of the prototype for the function you want to store in ROM but execute in RAM:

// Erase FLASH Function
// Function prototype sets the attribute
unsigned int erase\_flash (unsigned int sector) \_RAMCODE\_ ;

Note: The function itself is not changed. The presence of the RAMCODE macro and hence the "\_\_attribute\_\_(section())" control will cause the code generated for the function to be placed into a SECTION called ".ramcode".

(iii) Add the lines after "PROVIDE (etext = .);" to the .LD linker control file: /\* .rodata section which is used for read-only data (constants) \*/ .rodata . : { \*(.rodata) } >IntCodeRAM = ALIGN(4);/\* Create a symbol that can be accessed from C \*/ \_ramcode\_rom\_image = . ; PROVIDE (ramcode\_rom\_image = .) ; \_etext = . ; PROVIDE (etext = .); /\* ADD THE FOLLOWING LINES \*/ /\* Code that will be stored in ROM and \*/ /\* copied to RAM in main() \*/ /\* It is placed in the IntDataRAM (SRAM), \*/ /\* defined in the MEMORY  $\{ \}$  section at the \*/ /\* at the top of this file \*/ /\* The .ramcode section comes from RAMCODE.C \*/ /\* Please send your donations to Mike Beach \*/ .ramcode : /\* Put the ROM image at the end of the .rodata area \*/ AT ( ADDR (.rodata) + SIZEOF (.rodata)) { /\* Set the values of the public symbols called \*/ /\* \_ramcode and \_eramcode that will be accessed from C \*/ \_ramcode = . ; \*(.ramcode) ; \_eramcode = . ; } >IntDataRAM /\* Create the \_eramcode symbol \*/ PROVIDE (\_eramcode = .);

Here, the function will be stored in ROM after the ".rodata" section. Generally this is at the top of the used Code/Constant area.

These lines create public symbols called "\_eramcode" (end of ramcode) and "\_ramcode" (start of ramcode), which are used by the copy routine to determine the destination address. The "ramcode\_rom\_image" symbol is used to find the stored function in the ROM. These are referenced in C modules using:

```
extern unsigned long _eramcode ; // End of area in RAM
extern unsigned long _ramcode ; // Start of area in RAM at which functions
// will be loaded
extern unsigned long _ramcode_rom_image ; // Start of area in ROM in which
// functions are stored
```

(iv) Add the following code to the start of your main() function. This copies the function from ROM to RAM, ready for execution:

```
// Copy FLASH Erase and Write Functions Into SRAM
// Point to base of ROM image of functions
func_copy_ptr = (unsigned long *) &_ramcode_rom_image ;
// Point to final run time address of functions
ramcode_ptr = (unsigned long *) &_ramcode ;
// Find length of area to copy from ROM to RAM
func_copy_length = (unsigned long) &_eramcode - (unsigned long) &_ramcode ;
// Do the copy
for(i = 0 ; i < func_copy_length/sizeof(unsigned int) ; i++)
{
ramcode_ptr[i] = func_copy_ptr[i] ;
}</pre>
```

You will need to have some suitable pointers already defined:

```
unsigned long *func_copy_ptr ;
unsigned long *ramcode_ptr ;
unsigned long func_copy_length ;
```

(v) Due to the great distance between the ROM from where the function will be called (0x0000000) and the execution address in RAM (0xA000000), it is not possible to make a direct function call to run the function. Instead you need to use a function point and use an indirect call:

```
// Get start addresses of functions now located in SRAM
// We cannot call functions at 0xA0000000 directly so we need to use
// function pointers
SRAM_erase_FLASH_func = (unsigned long (*)(unsigned int))&erase_flash;
SRAM_write_FLASH_func = (unsigned long (*)(unsigned int,
unsigned int))&write_flash;
```

#### To call the function in RAM, use:

```
// We are in BANK0
// ERASE sector 4 at 0x8000
error_status = SRAM_erase_FLASH_func(0x10) ; // Function located in SRAM
```

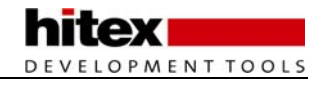

(vi) Look in the MAP file and check that the .ramcode section is in the right place and that the ROM image of the function is just after the .rodata section:

```
.rodata 0x00000618 0x0
*(.rodata)
0x00000618 . = ALIGN (0x4)
0x00000618 _ramcode_rom_image = .
0x00000618 PROVIDE (ramcode_rom_image, .)
0x00000618 _etext = .
0x00000618 PROVIDE (etext, .)
.ramcode 0xa0000000 0x1dc load address 0x00000618
0xa0000000 _ramcode = .
*(.ramcode)
.ramcode 0xa0000000 0x1dc objects\ramcode.o
0xa0000000 erase_flash
0xa000000c write_flash
0xa00001dc _eramcode = .
0xa00001dc PROVIDE (_eramcode, .)
```

And that's all there is to it!

### 2.6.8 Debug Information When In RAM

Because the GNU-C compiler and linker are being used properly, you will find that the debug information required by the HiTOP debugger is fixed up at the execution address, so when you run until the function, the full source level debugging will be available!

## 2.7 Inline Functions

It is also possible to increase the performance of your code by inlining your functions. The inline keyword can be applied to any function, as shown below:

```
__inline void NoSubroutine (void)
{
...
}
```

When the inline keyword is used, the function will not be coded as a subroutine, but the function code will be inserted at the point where the function is called, each time it is called. This removes the prologue and epilogue code which is necessary for a subroutine, making its execution time faster. However, you are duplicating the function every time it is called, so it is expensive in terms of your FLASH memory.

### 2.7.1 Inline Functions With The GCC Compiler

The GCC Compiler also supports inlining of C functions in a very similar fashion to the Real View Compiler:

```
inline void NoSubroutine (void)
{
    ...
}
```

When the inline keyword is used, the function will not be coded as a subroutine, but the function code will be inserted at the point where the function is called, each time it is called. This removes the prologue and epilogue code which is necessary for a subroutine, making its execution time faster. However, you are duplicating the function every time it is called, so it is expensive in terms of your FLASH memory. **The compiler will not inline functions unless you have set the optimiser to its "O2" level**.

### 2.8 Inline Assembler

The compiler also allows you to use ARM or THUMB Assembler instructions within a C file. This can be done as shown below:

| asm { |       |      |               |
|-------|-------|------|---------------|
|       | loop: | LDRB | ch, [src], #1 |
|       |       | STRB | ch, [dst], #1 |
|       |       | CMP  | ch, #0        |
|       |       | BNE  | loop          |
| }     |       |      |               |

This can be useful if you need to use features which are not supported by the C language, for example the MRS and MSR instructions.

#### 2.8.1 Inline Assembler With The GCC Compiler

Again, like the Real View Compiler the GCC compiler allows you to add assembler instructions inline with your C code.

```
asm ( "mov r15,r2" );
```

#### 2.8.2 Importing GCC Code

One interesting feature of the Real View Compiler is that it has a GNU emulation mode. By adding the "-gnu" switch to the compiler command line, the Real View Compiler can build a project originally written for the GCC compiler. Since both the Real View Compiler and the GCC Compiler comply to the ARM binary interface standard, it is possible to build a mixed project composed of code written in both the GCC dialect and the Real View dialect.

| Include<br>Paths<br>Misc<br>Controls | gnu                                                            |   |
|--------------------------------------|----------------------------------------------------------------|---|
| Compiler<br>control<br>string        | -cdevice DARMP -g -00gnu -l "C:\Keil\ARM\INC\Philips" -o "*.o" | ~ |

This raises the interesting possibility of compiling existing Open Source code in the leading industry standard C/C++ compiler.

### 2.9 Hardware Debugging Tools

NXP have designed the LPC2300 to have the maximum on-chip debug support. There are several levels of support. The simplest is a JTAG debug port. This port allows you to connect to the LPC2300 from the PC for a debug session. The JTAG interface allows you to have basic run control of the chip. That is, you can single step lines of code, run halt and set breakpoints and also view variables and memory locations once the code is halted.

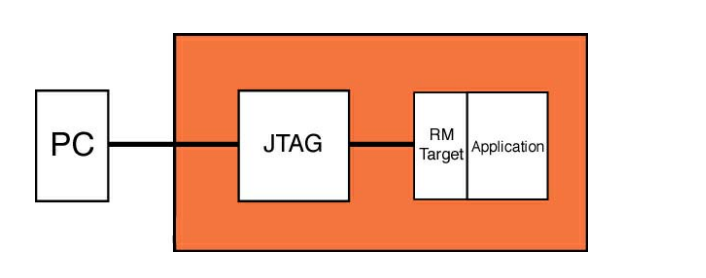

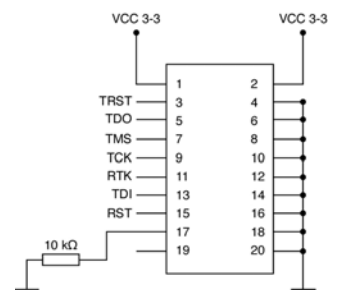

Debug support on the LPC2300 includes a JTAG port for FLASH programming and basic run control debugging.

In addition, NXP has included the ARM embedded trace module. The embedded trace module provides much more powerful debugging options and real time trace, code coverage, triggering and performance analysis toolsets. In addition to more advanced debug tools, the ETM allows extensive code verification and software testing which is just not possible with a simple JTAG interface. If you are designing for safety-critical applications, this is a very important consideration.

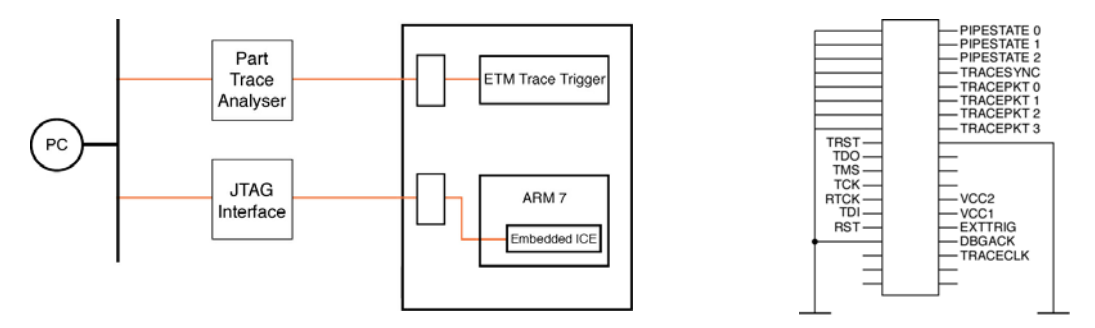

In addition to the JTAG port, NXP have included the ARM ETM module for high-end debugging tools.

The final on-chip debug feature is the Real Monitor. This is a kernel of code which is resident in a reserved area of memory. During a debug session the debugger can start the Real Monitor via the JTAG port. The Real Monitor can be used to provide "on the fly" updates as your code is running. This process is pseudo real time in that the Real Monitor code interrupts your code and uses some processor time to read and communicate debug information to the PC.

#### 2.9.1 Important!

The JTAG and ETM tools simply provide a fairly "dumb" serial debug connection to the ARM7 core. A generic ARM JTAG tool does not have any understanding of the overall LPC2300 architecture. This means that a generic tool will always enter the bootloader after reset because it does not write the "program signature" into the FLASH (this feature is discussed later). Consequently, it will never run your code. If you are new to the

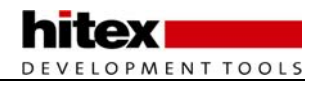

LPC2300, this is likely to catch you out and be very frustrating. Since the Keil tools are developed for ARM7based general purpose microcontrollers, uVision understands the LPC2300 memory architecture and will debug the device seamlessly.

#### 2.9.2 Even More Important

As mentioned above, the JTAG port is a simple serial debug connection to the ARM7 device. It is very important to understand its behaviour during reset. If the ARM7 CPU is reset, all of the peripherals including the JTAG are reset. When this happens, the ULINK debugger loses control of the chip and has to re-establish control once the LPC2300 device comes out of reset. This will take a finite number of clock cycles. While this is happening, any code which is on the chip will be run as normal. Once the ULINK regains control of the chip, it performs a soft reset by forcing the PC back to address zero. However, the on-chip peripherals are no longer in the reset condition, i.e. peripherals will be initialised, interrupt enabled etc. You must bear this in mind if the application you are developing could be adversely affected by this. A quick solution is to place a simple delay loop in the startup code or at the beginning of main(). After a reset occurs, the CPU will be trapped in this loop until the ULINK regains control of the chip. None of the application code will have run, leaving the LPC2300 in its initialised condition.

### 2.10 Summary

So, by the end of this section you should be able to set up a project in the Keil or Hitex tools, select the compiler and LPC2300 variant you want to use, configure the startup code, be able to interwork the ARM and THUMB instruction sets, access the LPC2300 peripherals and write C functions to handle exceptions. With this grounding, we can now have a look at the LPC2300 system peripherals.

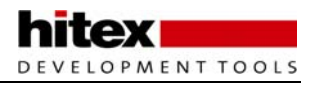

# 3 Chapter 3: System Peripherals

### 3.1 Outline

Now that we have some familiarity with the ARM7 core and the necessary development tools, we can begin to look at the LPC2300 devices themselves. In this section we will concentrate on the system peripherals, that is to say the features which are used to control the performance and functional features of the device. This includes the on-chip FLASH and SRAM memory, the external bus controller, the clock structure and phase locked loop which is used to multiply the external oscillator in order to provide a maximum of 72MHz processor clock, and the power control features. Finally, we will take a look at the simplest user interrupt source, the external interrupt pins, before going on to look at the exception system in detail.

## 3.2 Bus Structure

To the programmer, the memory of the LPC2300 device is one contiguous 32-bit address range. However, the device itself is made up of a number of buses. These buses are defined by ARM and in general an ARM-based microcontroller contains two buses. The ARM7 core is connected to a high-speed bus called the Advanced High Performance Bus (AHB). As its name implies, this is the fastest way of connecting peripheral devices to the ARM7 core, and is generally reserved for high performance peripherals such as the Vector Interrupt Controller which enables fast interrupt handling, and USB and Ethernet controllers.

All the remaining user peripherals are connected to a second standard bus called the Advanced Peripheral Bus. The APB bridge contains a clock divider, this allows the APB bus to run at a slower speed than the ARM7 core and the AHB. This allows the user peripherals to run at a slower clock rate than the main processor to conserve power. The general form of an ARM7-based microcontroller is shown below.

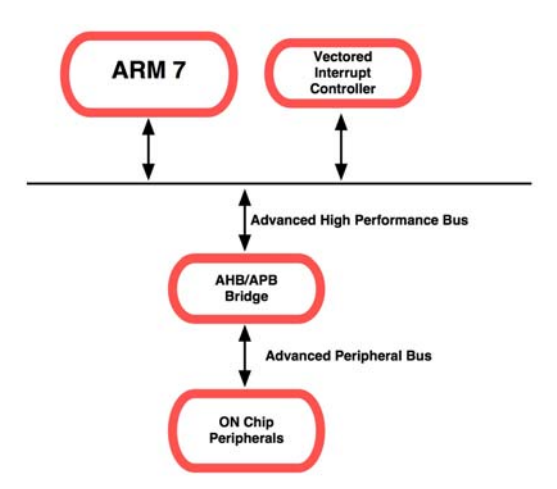

The generalised bus structure of an ARM7 based microcontroller consists of a single AHB bus and a single APB bus.

The LPC2300 has been designed with several high performance peripherals, each with their own DMA units. These require frequent bus access, and the basic bus structure would limit overall performance of the microcontroller because the ARM7 and DMA units would be continually arbitrating with one another. For this reason the LPC2300 has a more complex bus structure which consists of two AHB buses, a single APB bus and an additional local bus interface to the ARM7 CPU.

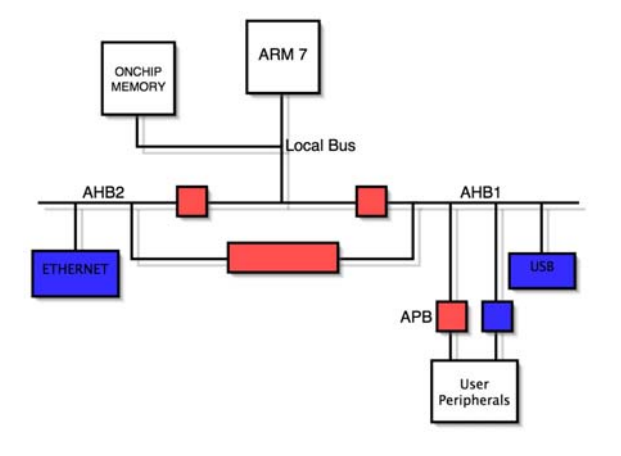

The LPC2300 introduces a second AHB bus dedicated to the Ethernet peripheral, and a local bus for the FLASH and SRAM.

The Ethernet MAC and DMA has its own dedicated high speed AHB bus. The USB controller and its dedicated DMA is located on the second AHB bus along with the general purpose DMA unit. All of the general purpose peripherals are bridged off this AHB bus onto a single APB bus.

Finally, there is a third local bus which is used to connect the on-chip FLASH and RAM to the CPU. Connection of the program code and data store to the ARM7 CPU via the AHB bus is possible, but this introduces some execution stalls because of contention on the bus. Using a separate local bus removes the possibility of these stalls to give the best processor performance. Because it is so much faster to read and write to registers on the local bus, NXP have moved the GPIO registers onto the local bus. As we will see later this allows you to "bit bash" port pins much faster than using registers located on the APB bus.

### 3.3 Memory Map

Despite the number of internal buses, the LPC2300 has a completely linear memory map. The general layout is shown below.

| 4.0 GB  |                                                                     | 0xFFFF FFFF                |
|---------|---------------------------------------------------------------------|----------------------------|
| 3 75 GB | AHB PERIPHERALS                                                     | 0×F000 0000                |
|         | APB PERIPHERALS                                                     |                            |
| 3.5 GB  |                                                                     | 0×E000 0000                |
| 3.0 GB  |                                                                     | 0×C000 0000                |
|         | RESERVED ADDRESS SPACE                                              |                            |
|         |                                                                     |                            |
| 2.0 GB  |                                                                     | 0×8000 0000                |
|         | BOOT ROM AND BOOT FLASH<br>(BOOT FLASH REMAPPED FROM ON-CHIP FLASH) |                            |
| ľ       | RESERVED ADDRESS SPACE                                              | 1                          |
|         | ETHERNET RAM (16 kB)                                                | 0x7FE0 3FFF<br>0x7FE0 0000 |
|         | USB RAM (8 KB)                                                      | 0x7FD0 1FFF<br>0x7FD0 0000 |
|         | RESERVED ADDRESS SPACE                                              |                            |
| ŀ       |                                                                     | 0x4000 8000<br>0x4000 7FFF |
| -       |                                                                     | 0x4000 2000                |
| 1.0 GB  | 8 kB LOCAL ON-CHIP STATIC RAM (LPC2364)                             | 0x4000 1PPP                |
|         |                                                                     |                            |
|         | RESERVED FOR ON-CHIP MEMORY                                         |                            |
|         |                                                                     | 0x0008 0000                |
|         | TOTAL OF 512 kB ON-CHIP NON-VOLATILE MEMORY (LPC2368)               | 0x0007 FFFF<br>0x0004 0000 |
| L       | TOTAL OF 256 kB ON-CHIP NON-VOLATILE MEMORY (LPC2366)               | 0x0003 FFFF<br>0x0002 0000 |
| 0.0 GB  | TOTAL OF 128 KB ON-CHIP NON-VOLATILE MEMORY (LPC2364)               | 0x00001 FFFF               |

The memory map of the LPC2300 includes regions for on-chip FLASH memory, user SRAM, a pre-programmed bootloader, external bus and user peripherals.

The on-chip FLASH is fixed at 0x00000000 upwards with the user RAM fixed at 0x4000000 upwards. The dedicated USB SRAM appears at 0x7FD00000 and the Ethernet SRAM appears at 0x7FE00000. The LPC2300 is pre-programmed at manufacture with a FLASH bootloader and the ARM real monitor debug program. These programs are placed in the region 0x7FFFFFF – 0x8000000. The region between 0x8000000 and 0xE000000 is reserved for external memory. The user peripherals located on the AHB are all mapped into the region between 0xE000000 and 0xE020000, and each peripheral is allocated a 16k memory page. Finally the Vector Interrupt Unit is located at the top of the address range at 0xFFFF000.

LOPMENT TOOLS

If your user code tries to access memory outside these regions, or non-existent memory within them, an abort exception will be produced by the CPU. This mechanism is hardwired into the design of the processor and cannot be changed or switched off.

### 3.4 Register Programming

Before we start our tour through the system block, it is worth noting how Special Function Registers (SFR) are programmed on ARM7 chips.

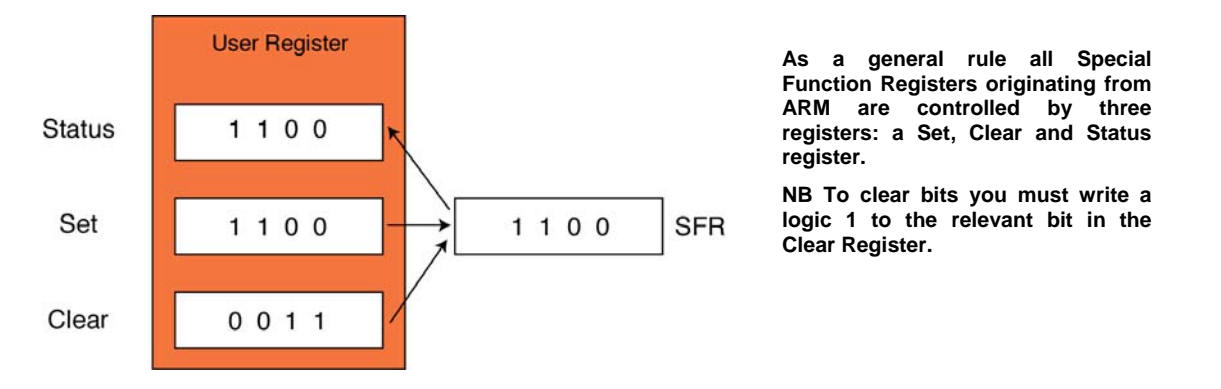

Each underlying SFR is controlled by three user registers. A Set register which is used to set bits, a Clear register which is used to clear bits by writing a logic 1 to the bits you wish to clear, and a Status register which is used to read the current contents of the register. The most common mistake made when new to the LPC2300 is to write zero into the Clear Register which has no effect.

### 3.5 Memory Accelerator Module

The Memory Accelerator Module (MAM) is the key to the high instruction execution rate of the LPC2300. The MAM is present on the local bus and sits between the FLASH memory and the ARM7 CPU.

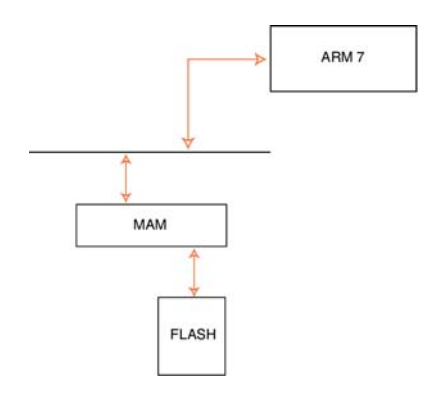

Running from on-chip FLASH is a performance bottleneck for all ARM7 implementations. NXP have added a Memory Accelerator Module which greatly enhances the performance of the ARM7 CPU.

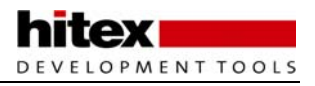

One of the main constraints in designing a high performance, single-chip microcontroller based on the ARM7 is the access time to the on-chip FLASH memory. The ARM CPU is capable of running up to 80MHz, however the on-chip FLASH has an access time of 50ns. Consequently, just running out of the FLASH would limit the execution speed to 20MHz (a quarter of the possible clock rate of the processor.) There are a number of ways round this problem. The simplest is to load the critical sections of your program into RAM and run out of RAM. As the RAM has a much faster access time, our overall performance will be greatly increased. The downside is that on-chip RAM is a finite and precious resource. Using it to hold program instructions greatly limits the size of application code which we could run. Another approach would be to have an on-chip cache. A cache is a small region of memory placed between the processor and memory store, which stores regions of recently referenced main memory. In a well-designed cache, the processor will use the cache memory whenever possible, thus reducing the bottleneck imposed by slow memory. However, a full cache is a complex peripheral that demands a high number of gates and consequently a large portion of the LPC2300 die area. This flies in the face of the ARM7 design, which has simplicity as its watchword. Another downside of a full cache is that the runtime of code using the cache is no longer deterministic and could not be used by any application that required predictability and repeatability.

The Memory Accelerator Module is a compromise between the complexity of a full cache and the simplicity of allowing the processor to directly access the FLASH memory.

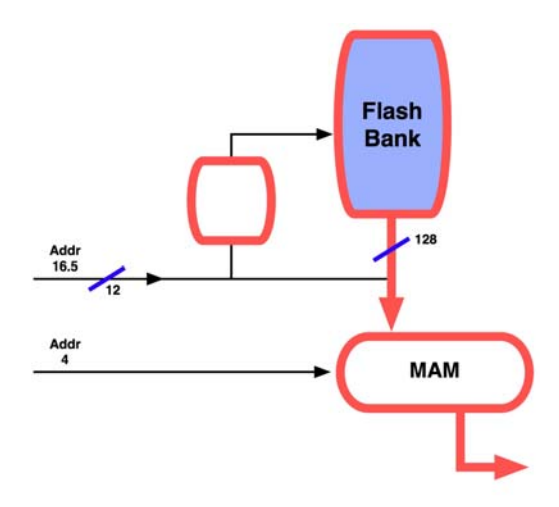

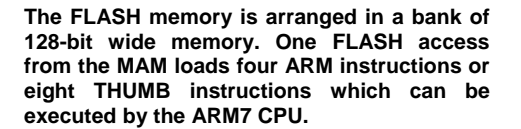

Like a cache, the MAM attempts to have the next ARM instruction in its local memory in time for the CPU to execute. First of all the FLASH memory is 128 bits wide (four instructions) rather than 32 bits wide. This means that a single FLASH access can load four ARM instructions or eight THUMB instructions to fast memory located in the MAM unit. This memory includes prefetch, data and branch trail buffers. This technique works particularly well with the ARM instructions, which can use the condition codes to iron out small branches in order to keep the code-flow largely linear. In the case of small loops and jumps, the MAM has branch and trail buffers that hold recently loaded instructions which can be re-executed if required.

The complexities of the MAM are transparent to the user and it is configured by two registers, the Timing Register and the Control Register. There are some additional registers to provide runtime information on the effectiveness of the MAM. The Timing Register is used to control the relationship between the CPU clock and the FLASH access time. By writing to the first three bits of the Timing Register you can specify the number of CPU clock cycles required by the MAM to access the FLASH. The recommended settings are 1 for a system clock slower than 20MHz, 2 for a system clock between 20 MHz - 40 MHz and 3 for a system clock above 40 MHz.

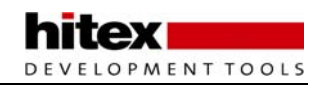

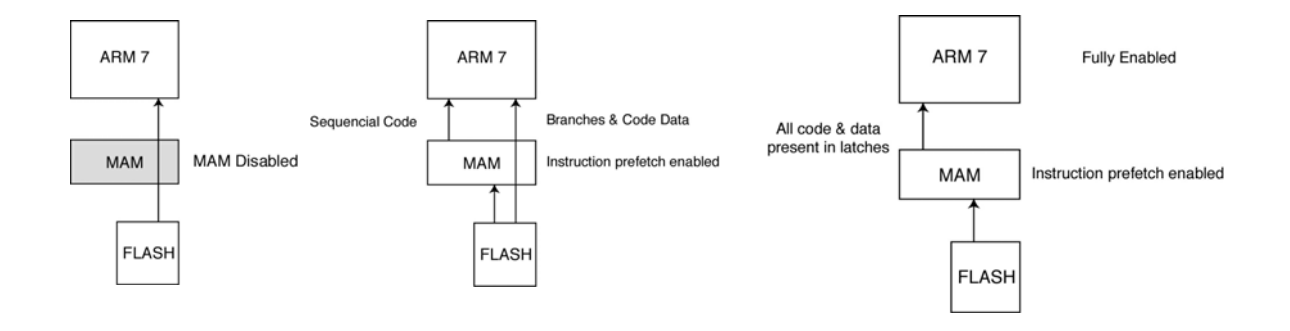

On reset the MAM is disabled and all access to code and constant data is made directly to the FLASH. It is possible to partially enable the MAM so that all sequential code is fetched from it, but branches and constant data stored in the FLASH are accessed directly from the FLASH. Finally, the MAM may be fully enabled so that it fetches all FLASH memory accesses from the MAM. The reason for these modes is that, like a cache code, running from the MAM is not deterministic, so we have the option to switch it off or reduce its impact if we need to guarantee the run time of our application code. However, even in its full operating mode, the impact of the MAM is not as great as a cache. It is possible to predict runtime performance particularly with the 'use performance analysis' features in development tools.

To help with this analysis and also to gauge the effectiveness of the MAM, there are a group of statistical registers which can be used to measure the MAM's performance.

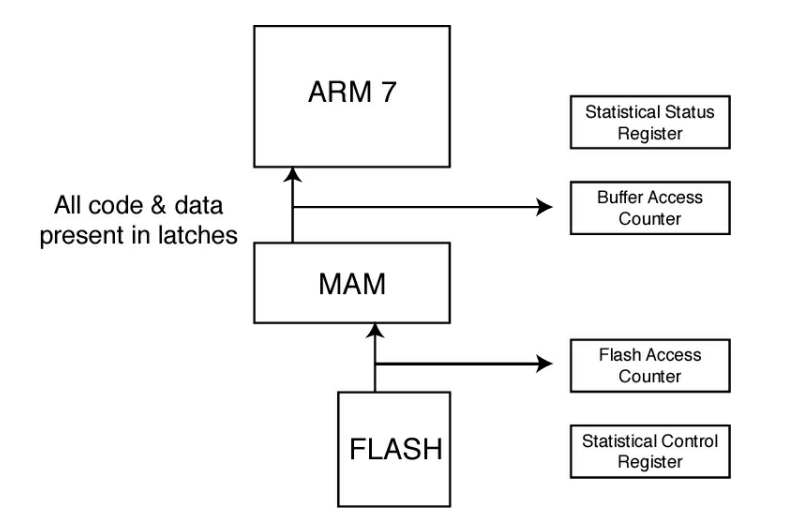

The MAM has some statistics registers which show the number of accesses to the FLASH and the number of accesses to the MAM, so the effectiveness of the MAM can be calculated.

The Statistics registers are based around two counters which record the accesses made to the FLASH and the accesses made to the MAM buffers. The Statistical Control Register can further refine the type of access which will cause the counters to increment. By configuring the Statistical Control Register we can differentiate between code constant and instruction fetches, so it is possible to determine the instruction or data hit rate or the combined instruction and data hit rate. These metrics can give us some information on the efficacy of the MAM with our application. On the CD there is a simple example which demonstrates the use of the MAM, its statistical registers and how vital it is to the overall performance of the LPC2300 family.

#### 3.5.1 Example MAM Configuration

The example code shown below starts the LPC2300 with the PLL set to 60MHz and the MAM disabled. The code FLASHes each LED in sequence with a delay loop between each increment. An A/D conversion is also done and if the result is above 0x00000080, the code enables the MAM for maximum execution speed. The effect of the MAM can be seen on the update rate of the LEDs. In the next section we will look at burning the code into the FLASH to observe its operation.

```
int main(void)
{
  unsigned int delay;
  unsigned int FLASHer = 0x00010000; // define locals
  IODIR1 = 0x00FF0000;
                                         // set all ports to output
  VPBDIV = 0 \times 02;
  ADCR = 0 \times 00270601;
                                            // Setup A/D: 10-bit AINO @ 3MHz
  ADCR |= 0x01000000;
                                            // Start A/D Conversion
  while(1)
   {
     do
   {
     val = ADDR;
                                // Read A/D Data Register
   }
  while ((val & 0x8000000) == 0);
  val = ((val >> 6) & 0x03FF);
  if (val <0x80)
   {
     MAMCR = 0;
     MAMTIM = 0 \times 03;
     MAMCR = 0 \times 02;
   }
  else
  {
     MAMCR = 0 \times 0;
  for(delay = 0;delay<0x100000;delay++) //simple delay loop</pre>
   {
     ;
   }
  ChangeGPIOPinState(FLASHer); //set the state of the ports
  FLASHer = FLASHer <<1; //shift the active led
  if(FLASHer&0x0100000)
   ł
     FLASHer = 0x00010000; //Increment FLASHer led and test for
                           // overflow
   }
}
void ChangeGPIOPinState(unsigned int state)
{
       IOCLR1 = ~state; //clear output pins
       IOSET1 = state; //set output pins
}
```

## 3.6 FLASH Memory Programming

Although the internal FLASH is arranged as a 128-bit wide bank, you will be relieved to know that, to the user, it can be treated as one contiguous memory space and no special tools are required to prepare the code prior to programming the chip. In terms of programming the FLASH, to the user it appears as a series of 8K sectors which can be individually erased and programmed. There are several methods which can be used to program the on-chip FLASH. The easiest is by the built-in bootloader which allows your code to be downloaded via UART 0 into RAM and then be programmed into the FLASH. It is also possible to use a JTAG development tool to program the memory. This is useful during development because it can be done from the debugging environment without the need to keep switching between debugger and bootloader. Also, the JTAG connection can be very fast, up to 400Kbytes/sec download, so in large applications, particularly those using external FLASH memory, it can be the best method of production programming. Finally it is also possible to reprogram sections of the FLASH memory under command of the application already on the chip. This, in application programming, can use any method to load the new code onto the chip (SPI CAN I2C) and then load it into a given section of FLASH. So there is an easy to use mechanism which allows field updates to your application.

#### 3.6.1 Memory Map Control

Before looking at the operation of the bootloader we must first understand the different memory modes available on the LPC2300. As we have seen, the ARM7 interrupt vector table and its constants table take up the first 64 bytes of memory. In the LPC2300 these first 64 bytes may be mapped from a number of locations, depending on the mode set in the MEMMAP Register. It is important to note that these modes have nothing to do with the ARM7 operating modes. The MEMMAP Register allows you to select between Boot Mode, FLASH Mode, RAM Mode and External Memory Mode. When selected, a new vector table will be mapped into the first 64 bytes of memory. So for the RAM Mode the contents of 0x4000000 - 0x400003F will be mapped to the start of memory. This allows a program to be loaded into RAM starting at 0x4000000 and the vector table can then be redirected, thus allowing the program and its interrupts to run in RAM. This mode is normally only used for debugging small programs. FLASH Mode leaves the first 64 bytes of suser FLASH unchanged and is the normal mode for user applications. Boot Mode replaces the first 64 bytes of FLASH with the vector table for the bootloader and places a jump to the on-chip bootloader on the reset vector.

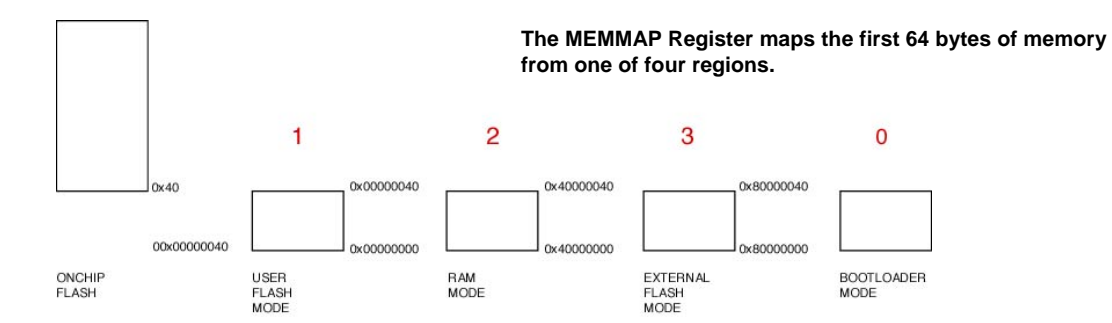

#### 3.6.2 Bootloader

Every time the LPC2300 comes out of reset its memory map will be in Boot Mode, so the instruction on the reset vector will cause it to jump into the bootloader code entry point at 0x7FFFFFF. This can be the bane of new users if they load their code into FLASH with a JTAG, reset and single step the first instruction, only to find that the program counter is at some wild high address. If this happens, you need to program the MEMMAP register to 0x00000002, to force the chip into FLASH mode and return to the user vector table.

Once the bootloader code has been entered, it will perform a number of checks to see if the FLASH needs to be programmed. First the watchdog is checked to see if the processor has had a hard reset of a soft reset. If it is a hard reset, the logic level on pin 2.10 will be tested. If it is low, then the bootloader command handler will be entered. If it is a soft reset (i.e. watchdog timeout) or pin 2.10 is high, then there is no external request to reprogram the FLASH. However, before handing over to the user application, the bootloader will check to see if there is a valid user program in FLASH. In order to detect if a valid program is present, every user program must have a program signature. This signature is a word-wide number that is stored in the unused location in the ARM7 vector table at 0x00000014. The program signature is the two's compliment of the checksum of the ARM7 vector table.

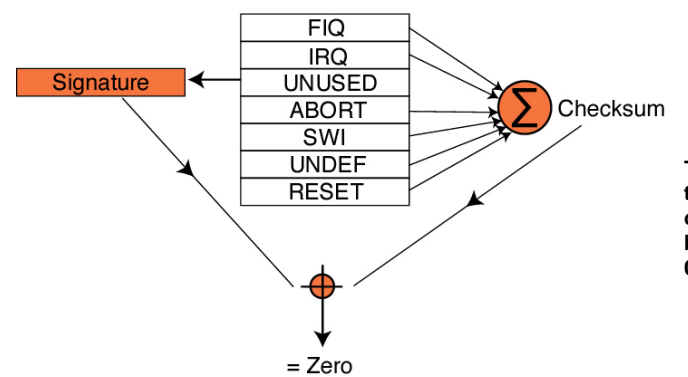

The program signature is calculated as the two's compliment of the checksum of the vector table. This signature must be stored in the unused vector at 0x00000014 or your program will not run

When this value is summed with the program signature the result will be zero for a valid program. If a valid program is detected, the memory operating mode is switched to FLASH (which restores the user vector table), the program counter is forced to zero and the user application starts execution. If there is no valid program, then the bootloader enters its command handler. So, without the program signature your code will never run! The program signature can be added to your startup code as shown below:

| LDR<br>LDR<br>LDR<br>LDR<br>LDR | PC, Reset_Addr<br>PC, Undefined_Addr<br>PC, SWI_Addr<br>PC, Prefetch_Addr<br>PC, Abort_Addr |                         |
|---------------------------------|---------------------------------------------------------------------------------------------|-------------------------|
| .long<br>LDR<br>LDR             | 0xB8A06F58<br>PC, IRQ_Addr<br>PC, FIQ_Addr                                                  | /* Program signature */ |

#### 3.6.3 NXP ISP Utility

If there is a valid program signature, or pin 2.10 is held low after reset, the LPC2000 will start the bootloader. Before handing over to the command handler it enters an auto-Baud routine. This routine listens on UART 0 for a synchronisation character. When this is sent by the host, the LPC2000 measures the bit period and adjusts the UART 0 Baud rate generator to match the host. Once this is done some further handshaking and configuration takes place and then control is passed to the command handler.

The Bootloader command handler takes commands from UART 0 in ASCII format. The command set is shown below and allows you full programming control of the FLASH. In addition the GO command is a simple

debugging command which can be used to start execution of code loaded into RAM. A full description of the bootloader communication protocol is given in the LPC2000 datasheet.

| ISP Command                           | Usage                                                                                |
|---------------------------------------|--------------------------------------------------------------------------------------|
| Unlock                                | U <unlock code=""></unlock>                                                          |
| Set Baud Rate                         | B <baud rate=""> <stop bit=""></stop></baud>                                         |
| Echo                                  | A <setting></setting>                                                                |
| Write to RAM                          | W <start address=""> <number bytes="" of=""></number></start>                        |
| Read Memory                           | R <address> <number bytes="" of=""></number></address>                               |
| Prepare sector(s) for write operation | P <start number="" sector=""> <end number="" sector=""></end></start>                |
| Copy RAM to Flash                     | C <flash address=""> <ram address=""> <number bytes="" of=""></number></ram></flash> |
| Go                                    | G <address> <mode></mode></address>                                                  |
| Erase sector(s)                       | E <start number="" sector=""> <end number="" sector=""></end></start>                |
| Blank check sector(s)                 | I <start number="" sector=""> <end number="" sector=""></end></start>                |
| Read Part ID                          | J                                                                                    |
| Read Boot code version                | к                                                                                    |
| Compare                               | M <address> <address2> <number ofbytes=""></number></address2></address>             |

NXP provide a ready made FLASH In System Programming utility for the PC which can be used to program the development board. This tool automatically calculates and adds the program signature to your code, to ensure that your program will run. If you are using this tool to program the FLASH, your code should have a NOP instruction on the unused vector for the tool to work correctly.

Exercise 11: Memory Accelerator Module and FLASH Programming Utility This exercise describes the use of the NXP FLASH programming tool to load a simple program into the LPC2000. This program runs without the MAM switched on. By adjusting the A/D value the MAM is enabled, so we can see the performance increase caused by this important peripheral.

be

### 3.6.4 In-Application Programming

It is also possible to reprogram the FLASH memory from within your program. All of the bootloader commands are available as an on-chip API and can be called by your code. To access the bootloader functions you must set up a table in RAM which contains a command code for the function you want to use followed by its parameters. The start address of this table is stored in R0. The start address of a second table which contains the status code and function results is stored in R1.

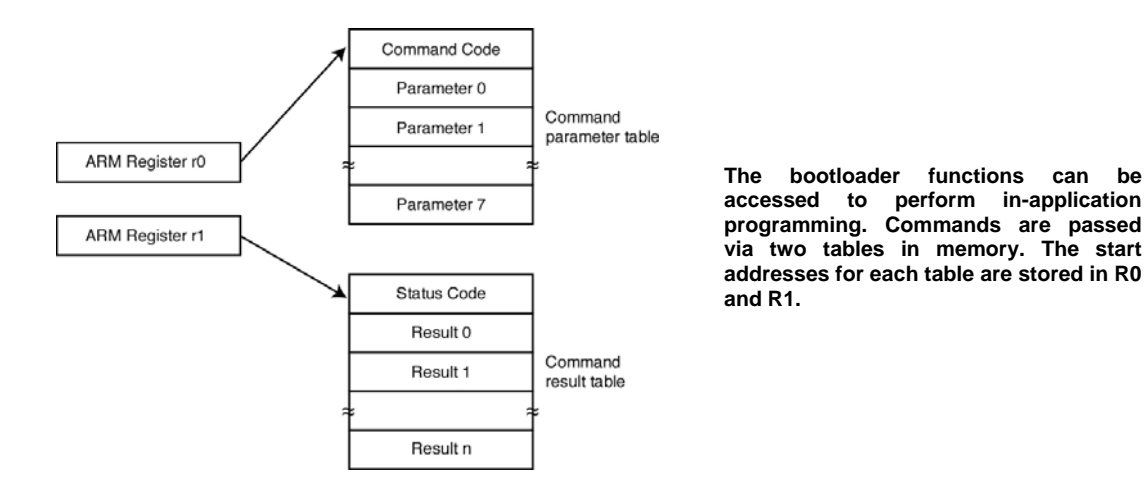

The IAP entry point is at 0x7FFFFFF0 if you wish to call the functions from a THUMB function, or at 0x7FFFFFF1 if you wish to enter from an ARM function. The return address is expected to be stored in the Link Register. This convention is designed to work within the ARM procedure call standard. A method of calling the IAP routines through function pointers is detailed in the datasheet. An alternative method is shown below and both methods are used in the example program. If you are short of program space you can experiment with both methods to see which is the most efficient in your compiler.

If we define a THUMB function with three parameters as shown below, we can pass the start address of a command and result array and according to the APCS convention these values will be stored in R0 and R1.

```
void iap (unsigned *cmd, unsigned *rslt, unsigned entry)
{
  asm("mov r15,r2");
}
```

We can also store the address of the entry point to the IAP routines in the next available parameter register: R2. In THUMB Mode we cannot program the high registers directly, but we can move low registers to high registers, hence we can move the contents of R2 directly into the program counter and initiate the requested In-Application Programming routine. When the IAP routine has finished, it will return to your application code using the value stored in the Link Register, which is the next instruction in the function which called our void IAP (...) function. You should also note that the In-Application functions return in ARM Mode not THUMB. The IAP functions require the top 32 bytes of on-chip RAM, so you must either locate the stacks to start below this region so it is unused, or, if you need all the RAM, place the IRQ stack at the top of memory and disable interrupts before you enter the IAP routines. Using a pointer, you can now copy the top 32 bytes of on-chip SRAM into a temporary array and then restore them once you return from the IAP functions. This way you will not risk corrupting any stacked data.

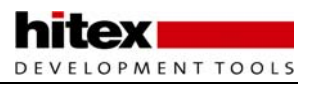

#### 3.6.5 FLASH Protection

When your design goes into production it is often necessary "lock" the FLASH Memory so your code cannot be patched or pirated. To protect your code on the LPC2300 you must locate the word 0x87654321 at location 0x000001FC. When the LPC2300 leaves reset and enters the bootloader this location will be checked, and if the protection pattern is found the bootloader code will disable the JTAG and disable any commands in the bootloader command handler which can be used to read or modify the FLASH memory. If you need to do field firmware updates you can recover access to the FLASH by using the bootloader to erase all the contents of the FLASH. This clears the protection pattern, and full access to the FLASH is then granted by the bootloader. The in-application programming routines are still enabled when the FLASH is locked so it is still possible for the application code to modify the FLASH memory.

### 3.6.6 System Clocks

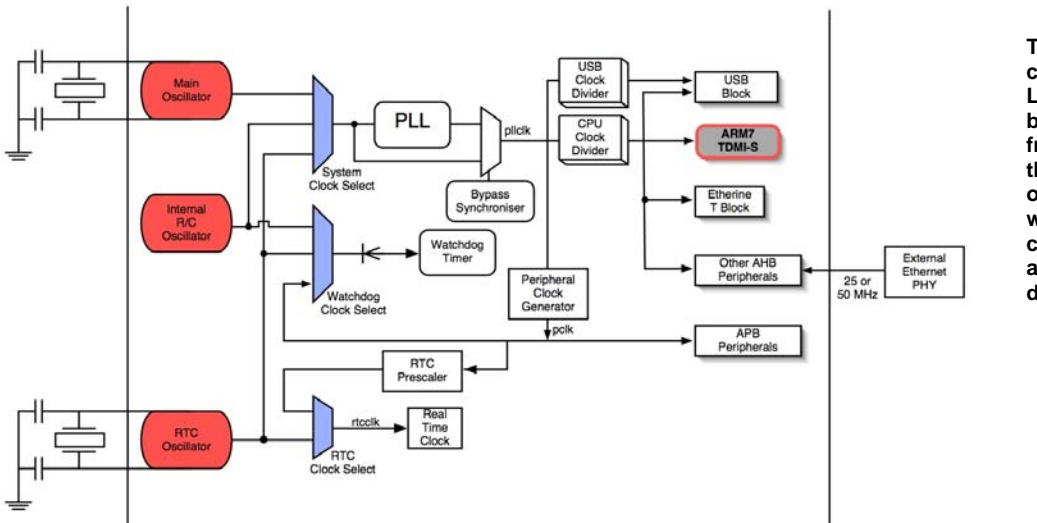

The internal clock of the LPC2300 may be generated from one of three oscillators which may be configured and selected dynamically.

The LPC2300 has two main internal clocks. The first is Cclk, the CPU clock, which is used to clock the ARM7 CPU and the AHB peripherals which include the USB controller, Ethernet controller and the general purpose DMA. The second internal clock is Pclk, the peripheral clock, which is used to clock all the peripherals on the APB bus. Both of these clocks may be derived from one of three oscillator sources, an internal RC oscillator, an external main oscillator and an external watch crystal.

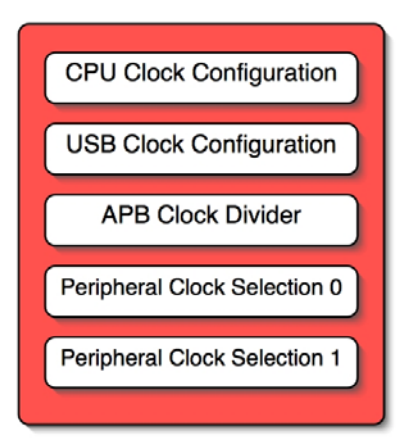

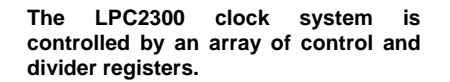

After reset the LPC2300 will default to using the internal RC oscillator. This oscillator has a nominal frequency of 4 MHz. You can run the LPC2300 entirely from this clock source and it may be used as an input to the PLL. However it is not accurate enough to be used for the USB controller. Only the main external oscillator is stable enough to provide an accurate clock source for the USB controller. The RC oscillator allows the LPC2300 to start processing instructions while the main external oscillator is still stabilising. This allows a fast startup after reset or fast exit from a Power Down Mode. The RC oscillator also provides a known clock frequency for the bootloader code which will always run after a hard reset. Once the bootloader code has run and the application code is entered, the system clock source may be selected with the Clock Source Select Register. This register controls which oscillator is connected to the input of the Phase Locked Loop.

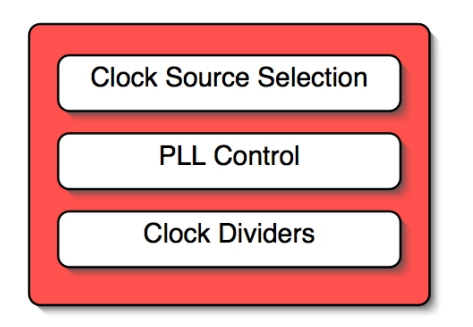

On exit from reset the LPC2300 will run on the internal RC oscillator and the main oscillator is disabled. The startup code must first enable the external oscillator by setting the OSCEN bit in the System Control and Status Register. You must also configure the OSCRANGE bit to select either an external frequency of 1 MHz - 20 MHz or 15 MHz - 24 MHz.

| OSC OSC OSC   | EMC GPIO     |
|---------------|--------------|
| STAT EN RANGE | Reset / MODE |

The System Control and Status Register must be programmed after reset to enable the main external oscillator.

is

Once the external oscillator is enabled the OSCSTAT bit will be set once it has become stable. When this happens you can make the external oscillator the main system clock by programming the CLKSRC field in the Clock Source Select Register. However you must ensure that the PLL is not connected when you switch system clocks. Care should be taken here as the bootloader code enables the PLL and leaves it connected before handing over to your application code.

#### 3.6.7 Phase Locked Loop

The LPC2300 PLL is designed to work over a wide range of input frequencies from 32 KHz up to 50 MHz, so it can work with the on-chip RC oscillator, the RTC oscillator or the main external oscillator. However only the main external oscillator is capable of generating a frequency stable enough to clock the USB peripheral.

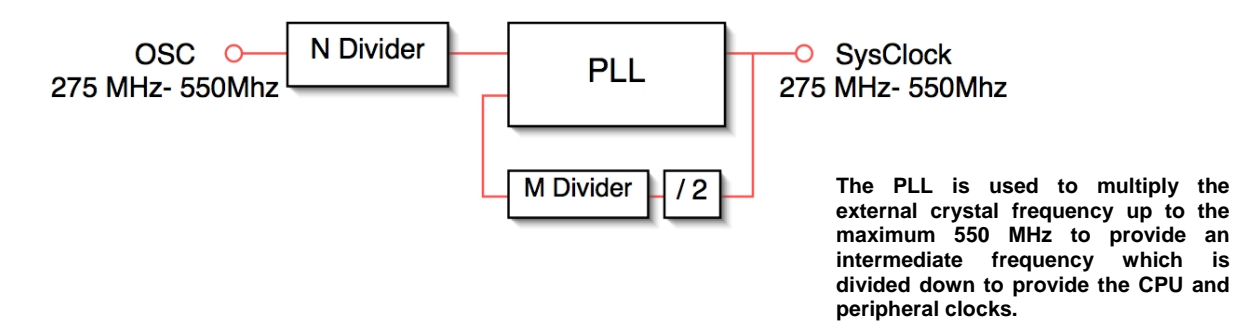
The PLL is used to derive an output frequency which must be in the range 275 MHz - 550 MHz. This PLL frequency is then divided down to provide separate clocks for the USB controller, USBclk and the CPU Cclk. A further set of dividers is used to generate the individual Pclk's clocks for each of the peripherals on the APB bus.

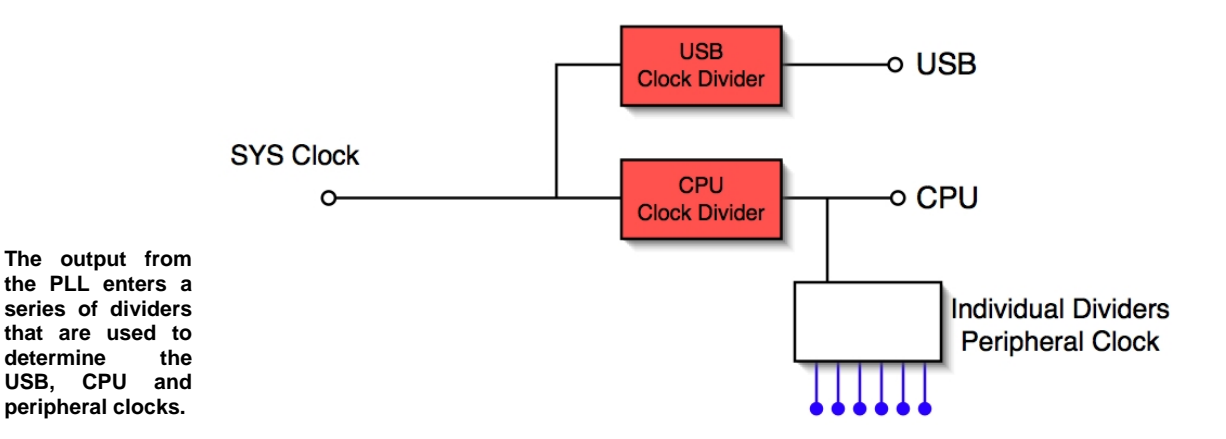

This scheme allows us to generate a wide range of clock frequencies for all the different modules within the LPC2300. In particular, it removes the need for a separate USB PLL or dedicated USB clock.

The output of the PLL is given by:

 $Fcco = (2 \times M \times Fin) / N$ 

determine

where M and N are user-defined values held in PLLCFG.

CClk = Fcco/Cclksel

USBclk = Fcco/USBclksel

Each peripheral on the APB bus derives its clock from Cclk and has a programmable divider which divides Cclk by 1, 2 or 4.

The USB controller must have a 48 MHz clock, so in order to use the USB peripheral we must derive a value of Fcco that is a multiple of 48 MHz and rests between 275 MHz and 550 MHz. If we set the output of the PLL to 480 MHz we can divide this with USBSEL to give 48 MHz. We can also divide this by CPUSEL to give 60 MHz for the CPU frequency. This is a useful frequency for running the CAN module and also to maintain compatability with earlier LPC2100 devices that have a maximum frequency of 60 MHz. If Fcco is 480 MHz and we use an external oscillator of 12 MHz and select N = 1, then M must be 20. Furthermore, to get the USB clock, USDSEL must equal 10; and for a Cclk of 60 MHz, Cclksel must equal 8.

After reset the bootloader code runs and configures the PLL for its own use. So before we configure the PLL or change the system oscillator the PLL must be disconnected and halted. Also, writing to the PLL Control and Configuration Registers has no effect until a feed sequence is written to the PLL Feed Register. When the feed sequence is written, the contents of the PLL registers are transferred to the internal PLL registers and the PLL configuration is updated. The PLL feed sequence is simple: the value 0xAA followed by 0x55. Finally, take care with all the timing values used, the value written into the various timing registers is the calculated value minus one.

```
SCS
              &= ~0x000010;
                                   //Enable main oscillator
SCS
              = 0 \times 00000020;
                                   //Select main oscillator range
PLLCON
             &= ~0x0000002;
                                   //disconnect the PLL
PLLFEED
             = 0xAA;
                                   //write feed sequence
PLLFEED
             = 0x55;
```

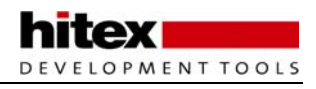

| PLLCON        | &= ~0x0000001;          | //Disable the PLL                         |
|---------------|-------------------------|-------------------------------------------|
| PLLFEED       | = 0xAA;                 | //Write feed sequence                     |
| PLLFEED       | = 0x55;                 |                                           |
| while(!(SCS&O | x00000040));            | //Wait until main oscillator is stable    |
| CLKSRC        | $= 0 \times 00000001;$  | //Select main oscillator as PLL input     |
| PLLCFG        | $= 0 \times 00000000;$  | //Write PLL multiplier and divider values |
| PLLFEED       | = 0xAA;                 | //Write feed sequence                     |
| PLLFEED       | = 0x55;                 |                                           |
| PLLCON        | $= 0 \times 00000001;$  | //Enable the PLL                          |
| PLLFEED       | = 0xAA;                 | //Write feed sequence                     |
| PLLFEED       | = 0x55;                 |                                           |
| USBSEL        | = 0x00000005;           | //Write USBSEL divider value              |
| CCLKSEL       | $= 0 \times 000000004;$ | //Write CPU divider value                 |
| while(PLLSTAT | 2 & 0x000);             | //Wait for the PLL to Lock                |
| PLLCON        | =0x0000002;             | //Connect the PLL                         |
| PLLFEED       | = 0xAA;                 | //Write feed sequence                     |
| PLLFEED       | = 0x55;                 |                                           |

## 3.6.8 Peripheral Clocks

The clock source for each peripheral on the APB is derived from the CPU clock Cclk. There are two peripheral clock selection registers which between them contain a bit pair for each peripheral on the APB. Programming this bit pair allows the peripheral clock to be divided down from Cclk by a factor of 1, 2 or 4. After reset the default value for each peripheral clock is Cclk/4 so each user peripheral on the APB is running at ¼ the speed of the CPU. This means that the LPC2300 will startup with its peripherals consuming minimum power, but you must increase the Pclk frequency for each peripheral in order to get the best performance from the APH peripherals.

Exercise 5: System Clock Configuration This exercise looks at selecting the system oscillator. The Clock source selection register can be used to select between the external RTC watch crystal, the internal RC oscillator and the main external oscillator.

## 3.7 Power Control

Power consumption on all (well-designed) microcontrollers is a direct relationship with the number of gates and the switching speed. The LPC2300 is no exception: the simplicity and low gate count of the ARM7 core contribute to its low power consumption. The LPC2300 has four different power down modes which control two separate power domains. In addition to the power control modes, the clock to each peripheral can be stopped. This can be used for dynamic power management or you can simply switch off any peripherals you are not using.

### 3.7.1 Power Domains

Within the LPC2300 there are two separate power domains. One consists of the real time clock and 2k of low power SRAM known as the battery RAM. The second power domain consists of the ARM7 CPU and the remaining peripherals. These separate power domains allow the bulk of the LPC2300 to be switched off while retaining critical variables in the battery RAM.

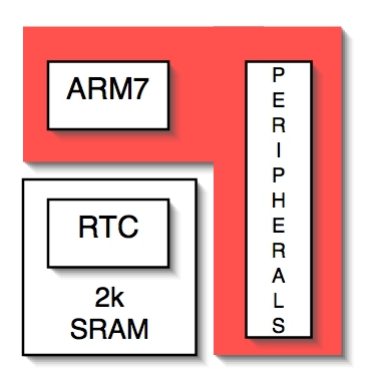

The LPC2300 has two separate power domains: the CPU and peripherals which are supplied by Vdd; and the RTC and the battery RAM which are supplied by Vbatt.

## 3.7.2 Global Power Control Modes

The four global power modes are controlled by the PCON Register. The PM0, PM1 and PM2 bits can be used to place the LPC2300 into Idle, Sleep, Power Down or Deep Power Down Mode.

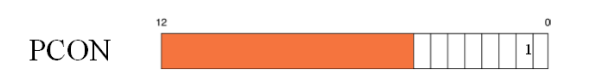

Power Down Mode halts the processor and the peripheral clocks. The external interrupts can be used to restart the processor and peripherals.

## 3.7.2.1 Idle Mode

Idle Mode is entered when the three power control bits are set to 001. In Idle Mode the clock to the ARM7 CPU is halted but the peripherals keep running. A reset or interrupt from a peripheral will cause the CPU clock to be enabled and processing can resume.

### 3.7.2.2 Sleep Mode

Sleep Mode is entered when the three power control bits are set to 101. In Sleep Mode all the clocks to the CPU and peripherals are halted except the real time clock. The external oscillator is powered down and the PLL is halted. However to allow the LPC2300 to resume processing quickly, the FLASH is kept in Standby Mode and the on-chip RC oscillator is still running. The SRAM and registers are also preserved. The LPC2300 can exit Sleep Mode when there is an interrupt from the RTC or an interrupt from the external interrupt lines. A reset will

also cause the chip to wake up. Once the LPC2300 resumes processing you must re-enable the main oscillator and PLL in order to start processing at full speed.

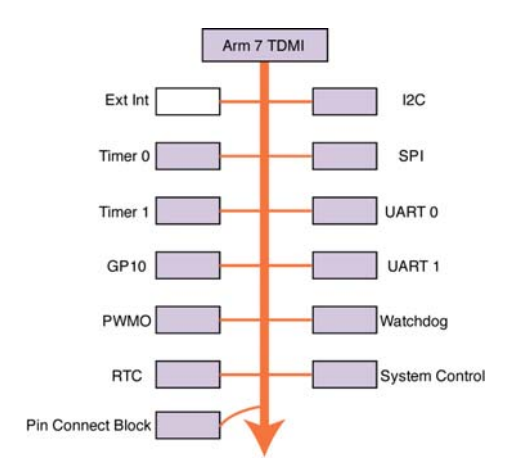

Sleep Mode halts the clocks to the CPU and all the peripherals except the RTC.

#### 3.7.2.3 Power down

Power Down Mode is entered when the three power control bits are set to 010. Power Down Mode has the same effect as Sleep Mode except that the FLASH memory is also placed in Power Down Mode. When the chip restarts there is an additional 100 usec startup time before the FLASH memory can be accessed.

#### 3.7.2.4 Deep Power Down

Deep Power Down Mode is entered when the three power control bits are set to 110. When Deep Power Down Mode is entered all power is removed from the chip, and the contents of the SRAM and CPU registers are lost. So you don't get much deeper than that. However if power is applied to the vbat pin the RTC will continue to run and the contents of the battery RAM will be preserved. The LPC2300 can be woken up from Deep Power Down Mode by an external reset or an RTC alarm interrupt. When the chip leaves Deep Power Down Mode it will resume as if from a hard reset.

#### 3.7.2.5 Peripheral Power Control

The Peripheral Power Control Register (PCONP) contains a clock gating bit for each user peripheral within the LPC2300. If the gating bit is set to 1 the peripheral clock is enabled, and 0 disables the peripheral clock. This register allows you to simply disable peripherals you are not using and thus reduce overall power consumption. The Peripheral Power Control Register may also be used to dynamically enable and disable peripheral clocks for intelligent power management. After a reset most peripherals are enabled, however the more complex and power-hungry peripherals are disabled. Before you can write to any registers within these peripherals you must ensure that their clock is switched on within the PCONP Register.

On reset the following peripherals are disabled by default:

Analogue to Digital Converter Both CAN Controllers Timers 2 and 3 UART 2 and 3 I2S Interface SD Card General Purpose DMA Ethernet MAC USB Controller

During development it is likely you will be using a JTAG development tool connected to the ARM7 via a dedicated serial link. If you place the CPU into Idle or Power Down Mode no further debugging will be possible until the CPU is woken up.

## 3.8 LPC2300 Interrupt System

In the C code section we saw how to deal with ARM7 exceptions for an undefined instruction, a memory abort and a SWI instruction. In this section we will look at the remaining two exception sources: the General Purpose Interrupt (IRQ) and Fast Interrupt (FIQ). These two exceptions are used to handle all the interrupt sources external to the ARM7 CPU. In the case of the LPC2300 these are the user peripherals. In order to examine the LPC interrupt structure, we need a simple interrupt source. For this we can use the external interrupt pins which are the easiest peripheral to configure, and EINT0 is connected to a switch on the development board which allows us to trigger an interrupt at will and observe the results with the debugger.

## 3.8.1 Pin Connect Block

All of the I/O pins on the LPC2300 are connected to a number of internal functions via a multiplexer called the Pin Select Block. The Pin Select Block allows the user to configure a pin as GPIO or select up to three other functions.

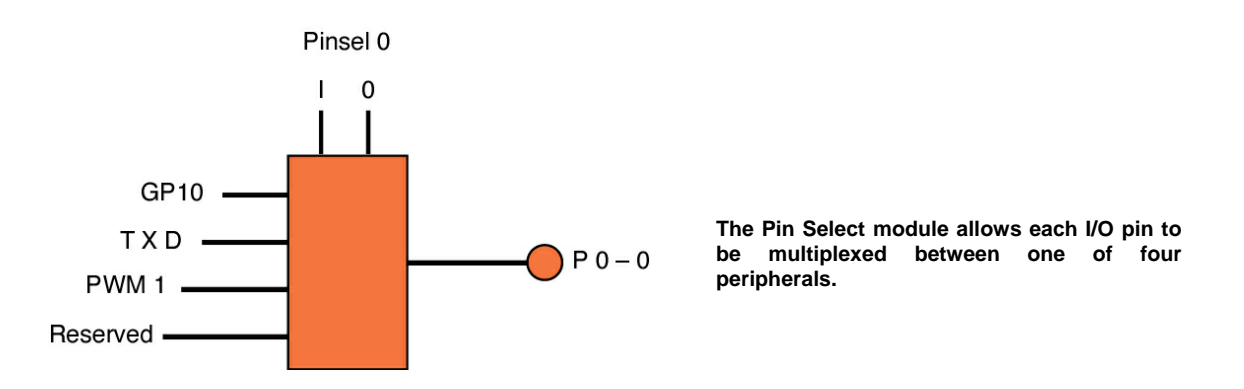

On reset all the I/O pins are configured as GPIO. The secondary functions are selected through the PINSEL registers. The EINTO interrupt line shares the same I/O pin as GPIO 2.10. Holding this pin low during reset also forces the LPC2300 to enter the bootloader command handler. So in order to use the external interrupt we must configure the Pin Select Register to switch from the GPIO function to EINTO.

### 3.8.2 External Interrupt Pins

The external interrupts are controlled by the four registers shown below. The EXMODE Register can select whether the interrupt is level or edge sensitive. If an external interrupt is configured as edge sensitive, the EXPOL Register is used to qualify whether the interrupt is triggered on the rising or falling edge. In the case of level-sensitive triggering, the external interrupts can only trigger on a logic zero level. If the Power Down Mode is being used, the EXWAKE Register can enable an interrupt to wake up the CPU. So to set up a simple interrupt source program, configure the EINT0 interrupt to be level sensitive and then connect it to the processor pin via the Pinsel 0 Register.

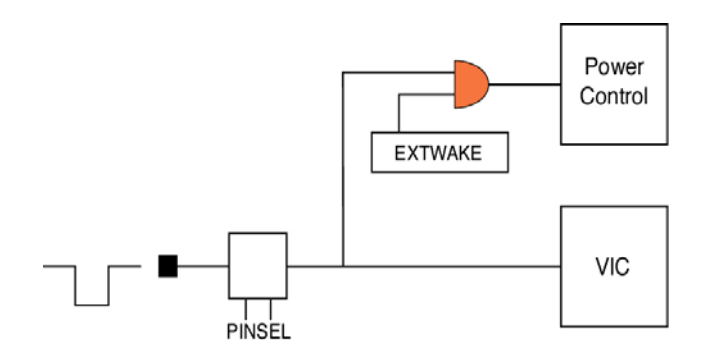

The external interrupt pins are an easily configurable interrupt source when first experimenting with the LPC2300 interrupt structure.

## 3.8.3 Interrupt Structure

The ARM7 CPU has two external interrupt lines for the Fast Interrupt Request (FIQ) and general purpose interrupt IRQ request modes. As a generalisation, in an ARM7 system there should only be one interrupt source which generates an FIQ interrupt so that the processor can enter this mode and start processing the interrupt as fast as possible. This means that all the other interrupt sources must be connected to the IRQ interrupt. In a simple system they could be connected through a large OR gate. This would mean that when an interrupt was asserted the CPU would have to check each peripheral in order to determine the source of the interrupt. This could take many cycles. Clearly a more sophisticated approach is required. In order to handle the external interrupts efficiently, an on-chip module called the Vector Interrupt Controller (VIC) has been added.

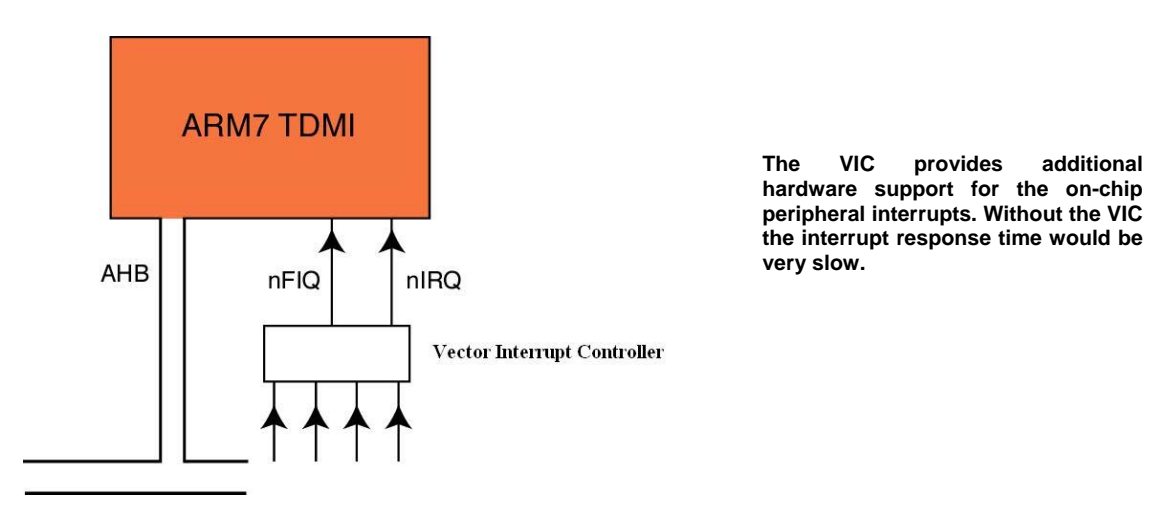

The VIC is a component from the ARM prime cell range of modules and as such is a highly optimised interrupt controller. It is used to handle all the on-chip interrupt sources from peripherals. Each of the on-chip interrupt sources is connected to the VIC on a fixed channel. Your application software can connect each of these channels to the CPU interrupt lines (FIQ, IRQ) in one of three ways. The VIC allows each interrupt to be handled as an FIQ interrupt, a vectored IRQ interrupt, or a non-vectored IRQ interrupt. The interrupt response time varies between these three handling methods. FIQ is the fastest, followed by vectored IRQ, and non-vectored IRQ is the slowest. We will look at each of these interrupt handling methods in turn.

### 3.8.4 FIQ Interrupt

Any interrupt source may be assigned as the FIQ interrupt. The VIC Interrupt Select Register has a unique bit for each interrupt. Setting this bit connects the selected channel to the FIQ interrupt. In an ideal system we would only have one FIQ interrupt. However setting multiple bits in the Interrupt Select Register will enable multiple FIQ interrupt sources. If this is the case, on entry the interrupt source can be determined by examining the VIC FIQ Status Register and the appropriate code executed. Clearly, having several FIQ sources slows entry into the ISR code. Once you have selected an FIQ source the interrupt can be enabled in the VIC Interrupt.

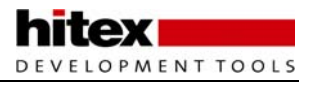

Enable Register. As well as configuring the VIC, the peripheral generating the interrupt must be configured and its own interrupt registers enabled. Once an FIQ interrupt is generated, the processor will change to FIQ Mode and vector to 0x0000001C, the FIQ vector. You must place a jump to your ISR routine at this location in order to serve the interrupt.

## 3.8.5 Leaving an FIQ Interrupt

As we have seen, declaring a C function as an FIQ interrupt will make the compiler use the correct return instructions to resume execution of the background code at the point at which it was interrupted. However, before you exit the ISR code you must make sure that any interrupt status flags in the peripheral have been cleared. If this is not done you will get continuous interrupts until the flag is cleared. Again, be careful, as to clear the flag you will have to write a logic 1 not a logic 0.

Clear ---- Peripheral Interrupt Register

At the end of an interrupt the interrupt status flag must be cleared. Failure to do this will result in continuous interrupts.

### 3.8.5.1 Example Program: FIQ Interrupt

This function sets up the external interrupt as an FIQ interrupt then sits in a loop.

```
void main (void)
{
    IODIR1 = 0x00FF0000; // Set the LED pins as outputs
    PINSEL0 = 0x20000000; // Select the EINT1 function in the pin connect block
    VICIntSelect = 0x00080000; // Enable a VIC Channel as FIQ
    VICIntEnable = 0x00080000; // Enable the EINT1 interrupt in the VIC
    IOCLR1 = 0x00FF0000; // Clear the LEDs
    while(1); //Loop here forever
}
```

In the startup code the FIQ interrupt routine must be added to the vector table. There are a set of default interrupt traps that follow the vector table and the constants table. You must disable the default FIQ\_Handler routine and import the label. This links the C routine to the interrupt vector.

| Vectors       | LDR<br>LDR<br>LDR<br>LDR<br>LDR | PC, Reset_Addr<br>PC, Undef_Addr<br>PC, SWI_Addr<br>PC, PAbt_Addr<br>PC, DAbt_Addr |                           |
|---------------|---------------------------------|------------------------------------------------------------------------------------|---------------------------|
|               | NOP                             | ,                                                                                  | ; Reserved Vector         |
| ;             | LDR                             | PC, IRQ_Addr                                                                       |                           |
|               | LDR                             | PC, [PC, #-0x0120]                                                                 | ; Vector from VicVectAddr |
|               | LDR                             | PC, FIQ_Addr                                                                       |                           |
|               | IMPORT F                        | IQ_Handler                                                                         |                           |
| Reset_Addr    | DCD                             | Reset_Handler                                                                      |                           |
| Undef_Addr    | DCD                             | Undef_Handler                                                                      |                           |
| SWI_Addr      | DCD                             | SWI_Handler                                                                        |                           |
| PAbt_Addr     | DCD                             | PAbt_Handler                                                                       |                           |
| DAbt_Addr     | DCD                             | DAbt_Handler                                                                       |                           |
|               | DCD                             | 0                                                                                  | ; Reserved Address        |
| IRQ_Addr      | DCD                             | IRQ_Handler                                                                        |                           |
| FIQ_Addr      | DCD                             | FIQ_Handler                                                                        |                           |
| Undef_Handler | В                               | Undef_Handler                                                                      |                           |
| SWI_Handler   | В                               | SWI_Handler                                                                        |                           |
| PAbt_Handler  | В                               | PAbt_Handler                                                                       |                           |
| DAbt_Handler  | В                               | DAbt_Handler                                                                       |                           |
| IRQ_Handler   | В                               | IRQ_Handler                                                                        |                           |
| ;FIQ_Handler  | В                               | FIQ_Handler                                                                        |                           |
|               |                                 |                                                                                    |                           |

When the INT0 button is pressed on the MCB2300 the FIQ interrupt is generated and the code will vector to the "fiqint" routine. The routine is declared as an interrupt routine by using the "\_\_fiq" language extension. Before exiting the ISR the peripheral flag is cleared.

```
__irq void Fiq_Handler (void)
{
    IOSET1 = 0x00FF0000; // Set the LED pins
    EXTINT = 0x00000002; // Clear the peripheral interrupt flag
```

}

Exercise 8: FIQ Interrupt This exercise sets up the VIC to respond to an external interrupt line as an FIQ exception.

### 3.8.6 Vectored IRQ

If we have one interrupt source defined as an FIQ interrupt, all the remaining interrupt sources must be connected to the remaining IRQ line. To ensure efficient and timely processing of these interrupts, the VIC provides a programmable hardware lookup table which delivers the address of the C function to run for a given interrupt source. The VIC contains 32 slots for vectored addressing. Each slot contains a Vector Address Register and a Vector Priority Register. If you have used the VIC in the LPC2300-based microcontrollers it is worth noting that it essentially works the same way, but the Vector Priority Register replaces the Vector Control Register.

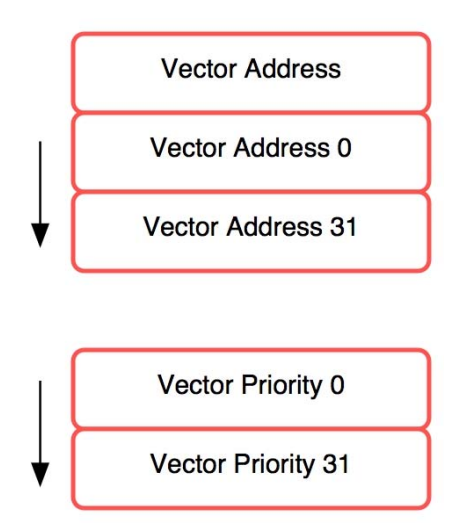

For a vectored IRQ the VIC provides a hardware lookup table for the address of each ISR. The interrupt priority of each peripheral may also be controlled.

The Vector Priority Register allows you to assign a priority to each interrupt slot. It supports 16 priority levels, 15 being the lowest priority and 0 the highest. After reset the priority of all the VIC slots is set to 15, and the individual priority can be elevated by the user. If you set two slots to the same priority, the slot with the lowest VIC slot number will win if both interrupt sources are pending.

The other register in the VIC slot is the Vector Address Register. As its name suggests, this register must be initialised with the address of the appropriate C function to run when the interrupt associated with the slot occurs. In practice, when a vectored interrupt is generated, the interrupt channel is routed to a specific slot and the address of the ISR in the slot's Vector Address Register is loaded into a new register called the Vector Address Register. So whenever an interrupt configured as a vectored interrupt is generated, the address of its ISR will be loaded into a fixed memory location called the Vector Address Register.

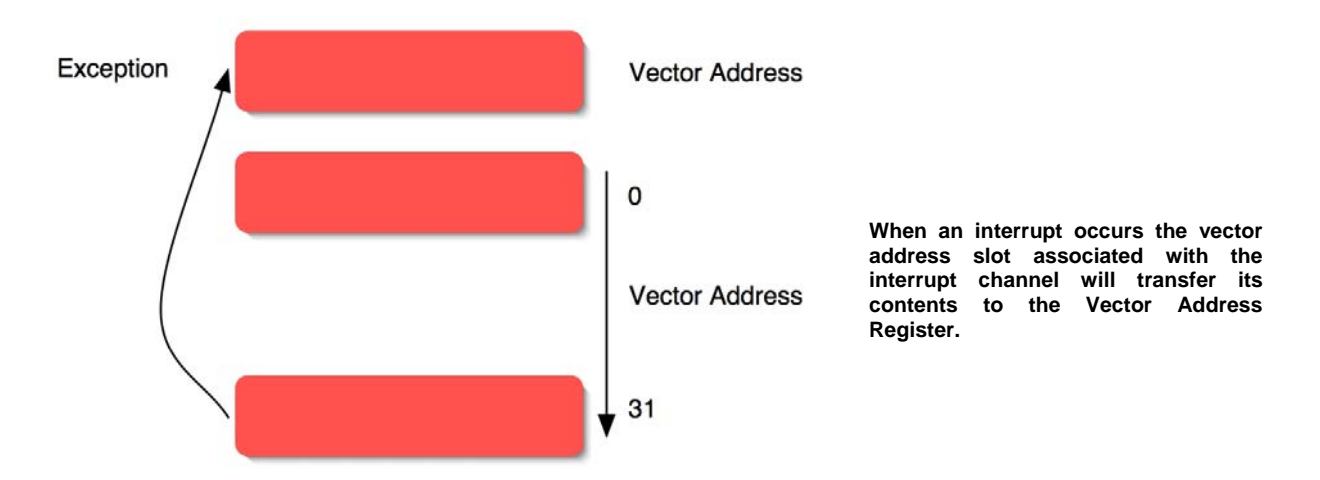

While this is happening in the VIC unit, the ARM7 CPU is going through its normal entry into the IRQ Mode and will jump to 0x00000018, the IRQ interrupt vector. In order to enter the appropriate ISR, the address in the VIC

Vector Address Register must be loaded into the PC. The assembly instruction shown below does this in a single cycle.

LDA PC,[PC #-0x0120]

As we are on the IRQ we know the address is 0x00000018 + 8 (for the pipeline). If we deduct 0x0120 from this, it wraps the address round the top of the 32-bit address space and loads the contents of address 0xFFFFF000 (the Vector Address Register).

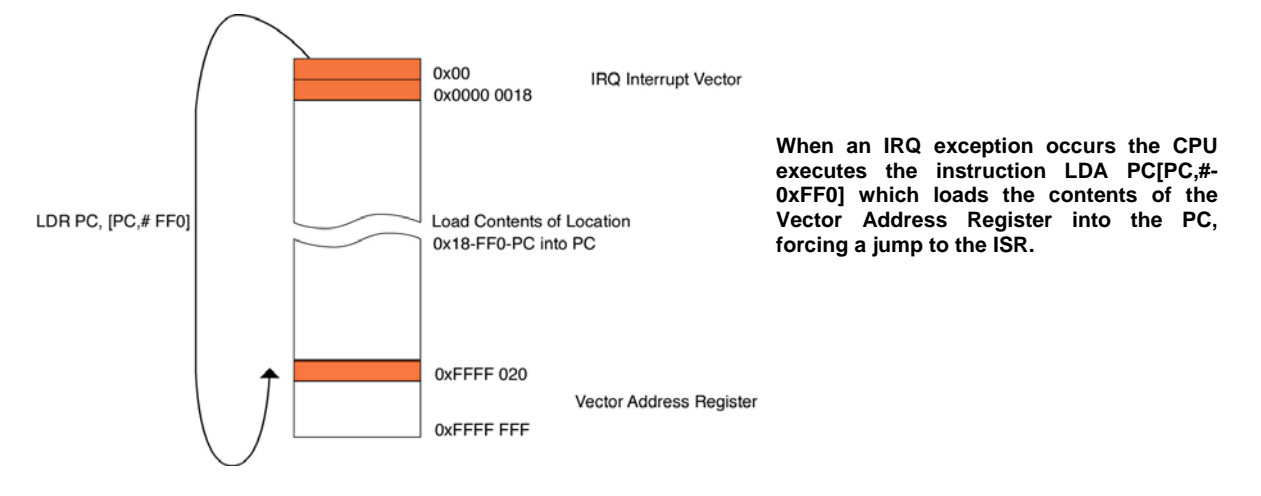

#### 3.8.7 Leaving An IRQ Interrupt

As in the FIQ interrupt, you must ensure that the interrupt status flags are cleared in the peripheral which generated the request. In addition, at the end of the interrupt you must do a dummy write to the Vector Address Register. This signals the end of the interrupt to the VIC, and any pending IRQ interrupt will be asserted.

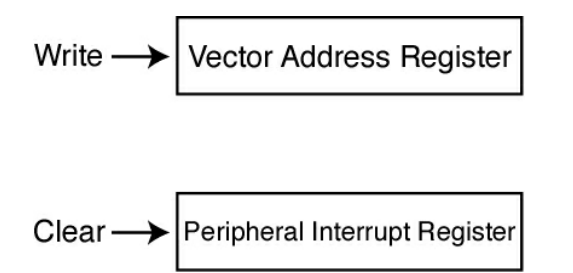

At the end of a vectored IRQ interrupt you must make a dummy write to the Vector Address Register in addition to clearing the peripheral flag to clear the interrupt.

### 3.8.8 Example Program: IRQ Interrupt

This example is a repeat of the FIQ example, but demonstrates how to set up the VIC for a vectored IRQ interrupt.

The vector table should contain the instruction to read the VIC vector address as follows:

| Vectors: | LDR | PC,Reset_Addr     |    |        |      |             |    |
|----------|-----|-------------------|----|--------|------|-------------|----|
|          | LDR | PC,Undef_Addr     |    |        |      |             |    |
|          | LDR | PC,SWI_Addr       |    |        |      |             |    |
|          | LDR | PC,PAbt_Addr      |    |        |      |             |    |
|          | LDR | PC,DAbt_Addr      |    |        |      |             |    |
|          | NOP |                   |    |        |      |             |    |
|          | LDR | PC,[PC, #-0x0120] | /* | Vector | from | VicVectAddr | */ |
|          | LDR | PC,FIQ_Addr       |    |        |      |             |    |

The C routines to enable the VIC and serve the interrupt are shown below:

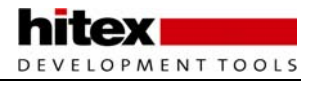

```
void main (void)
{
  IODIR1 = 0x000FF000; //Set the LED pins as outputs
PINSEL0 = 0x20000000; //Enable the EXTINT1 interrupt
  VICVectCntl0 = 0x000002F;
                                //select a priority slot for a
                                // given interrupt
  VICVectAddr0 = (unsigned)EXTINTVectoredIRQ; // pass the address
                                                    // of the IRQ into
                                                    // the VIC slot
  VICIntEnable = 0x00004000; //enable interrupt
  while(1);
}
void EXTINTVectoredIRQ (void) __irq
{
  IOSET1
           = 0x000FF000; // Set the LED pins
  EXTINT = 0x00000002; // Clear the peripheral interrupt flag
  }
```

Exercise 10: Vectored Interrupt This exercise uses the same interrupt source as in Exercise 11, but this time the VIC is configured to respond to it as a vectored IRQ exception.

#### 3.8.9 Software Interrupt

Within the VIC it is possible for the application software to generate an interrupt on any given channel through the VIC Software Interrupt Registers. These registers are nothing to do with the Software Interrupt Instruction (SWI), but allow interrupt sources to be tested either for power-on testing or for simulation during development.

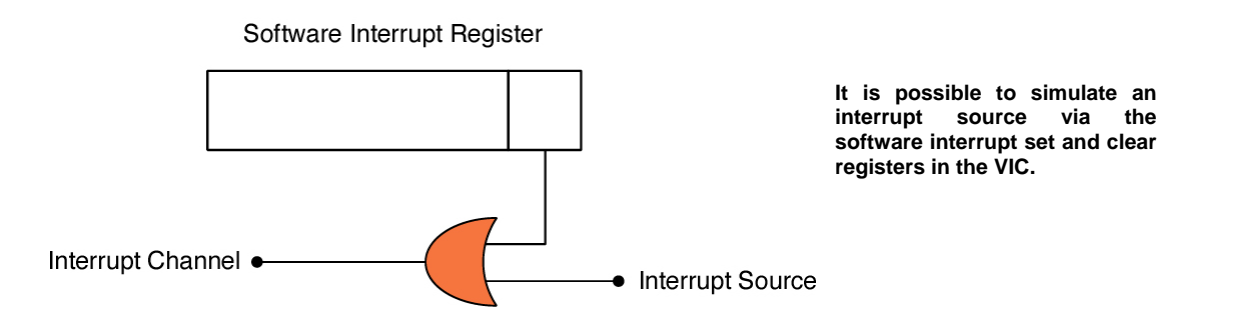

In addition, the VIC has a protected mode which prevents any of the VIC registers from being accessed in USER Mode. If the application code wishes to access the VIC, it has to enter a privileged mode. This can be in an FIQ or IRQ interrupt, or by running a SWI instruction.

Typical latencies for interrupt sources using the VIC are shown below. In the case of the non-vectored interrupts, use the latency for the vectored interrupt plus the time taken to read the IRQ Status Register and decide which routine to run.

•FIQ

Interrupt Sync

- + Worst Case Instruction Execution
- + Entry to First Instruction
- = FIQ Latency = 12 cycles = 200 nS @ 60MHz

•IRQ

Interrupt Sync

- + Worst Case Instruction Execution
- + Entry to First Instruction
- + Nesting
- = IRQ Latency = 25 cycles = 416nS @ 60MHz

#### **3.8.10 Nested Interrupts**

The interrupt structure within the ARM7 CPU and the VIC does not support nested interrupts. If your application requires interrupts to be able to interrupt ISRs then you must provide support for this in software. Fortunately this is easy to do with a couple of macros. Before discussing how nested interrupts work, it is important to remember that the IRQ interrupt is disabled when the ARM7 CPU responds to an external interrupt. Also, on entry to a C function that has been declared as an IRQ interrupt routine, the "LR\_isr" is pushed onto the stack.

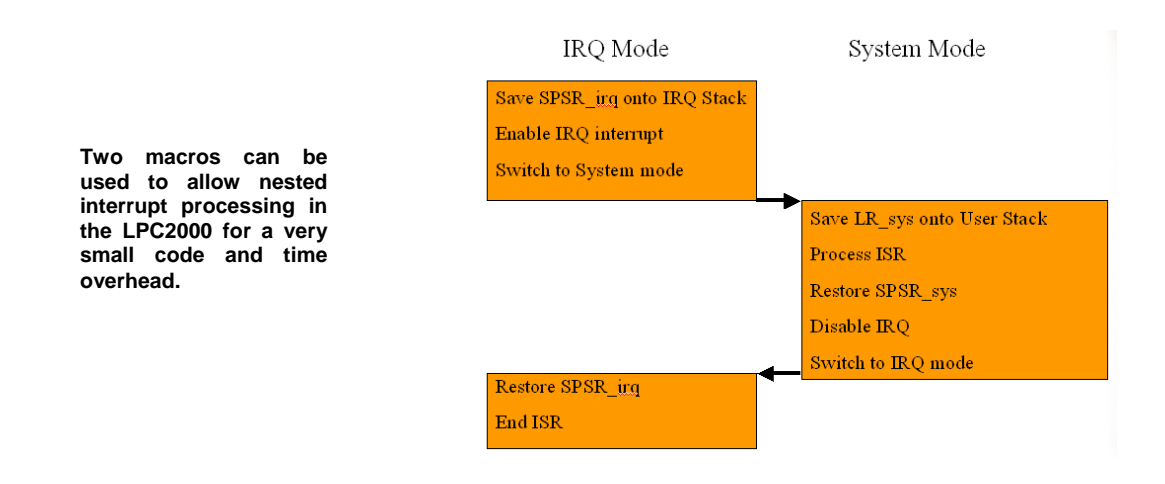

Once the processor has entered the IRQ interrupt routine, we need to execute a few instructions to enable nested interrupt handling. First of all the "SPSR\_irq" must be preserved by placing it on the stack. This allows us to restore the CPSR correctly when we return to User Mode. Next we must enable the IRQ interrupt to allow further interrupts and switch to the System Mode (remember System Mode is User Mode but the MSR and MRS instructions work). In System Mode the new Link Register must again be preserved because it may have values which are being used by the background (User Mode) code, so this register is pushed onto the system stack (also the user stack). Once this is done we can run the ISR code and then execute a second macro that reverses this process. The second macro restores the state of the Link Register, disables the IRQ interrupts and switches back to IRQ Mode. Finally, it restores the "SPSR\_irq" and then the interrupt can be ended. The two macros that perform these operations are shown below.

| #define | IENABLE  |               |   | /* Nested Interrupts Entry | */ |
|---------|----------|---------------|---|----------------------------|----|
| asm     | { MRS    | LR, SPSR      | } | /* Copy SPSR_irq to LR     | */ |
| asm     | { STMFD  | $SP!, \{LR\}$ | } | /* Save SPSR_irq           | */ |
| asm     | { MSR    | CPSR_c, #0x1F | } | /* Enable IRQ (Sys Mode)   | */ |
| asm     | { STMFD  | $SP!, \{LR\}$ | } | /* Save LR                 | */ |
|         |          |               |   |                            |    |
| #define | IDISABLE |               |   | /* Nested Interrupts Exit  | */ |
| asm     | { LDMFD  | $SP!, \{LR\}$ | } | /* Restore LR              | */ |
| asm     | { MSR    | CPSR_c, #0x92 | } | /* Disable IRQ (IRQ Mode)  | */ |
| asm     | { LDMFD  | $SP!, \{LR\}$ | } | /* Restore SPSR_irq to LR  | */ |
| asm     | { MSR    | SPSR_cxsf, LR | } | /* Copy LR to SPSR_irq     | */ |
|         |          |               |   |                            |    |

The total code overhead is 8 instructions or 32 bytes for ARM code and execution of both macros takes a total of 230 nSec. This scheme allows any interrupt to interrupt any other interrupt. If you need to prioritise interrupt nesting, the macros would need to block low priority interrupts by disabling the lower priority interrupt sources in the VIC.

## 3.9 DMA Controller

Like the Vector Interrupt Controller, the DMA Controller is a peripheral from the ARM prime cell library and is highly optimised for the ARM bus structure. The general purpose DMA Controller is connected to the AHB bus via two ports. A slave port through which the ARM7 CPU can access the DMA register set, and a master port that the DMA engine uses to gain control of the bus and arbitrate with the ARM7 CPU and the dedicated USB and Ethernet DMA units.

Within the DMA Controller there are two independent DMA units which can each be configured to make memory to memory transfers, memory to peripheral, peripheral to memory and peripheral to peripheral transfers. At the end of a transfer each DMA Controller can raise an interrupt, and each of these eight DMA unit interrupts are ORed together and connected to a single VIC interrupt channel.

#### 3.9.1 DMA Overview

In order to examine the operation of the DMA unit, it is best to first look at the simplest type of transfer: memory to memory transfers. In this case the DMA unit will gain arbitration of the AHB bus and fetch the source data into its internal FIFO. This data is then drained from the internal FIFO to the destination memory locations. The fetching and draining of the DMA data can be done as single transfers or bursts of several transfers. In the case of burst transfers the DMA unit can assert a lock on the internal buses until each stage of the DMA transfer has completed. The DMA unit is also capable of fetching and draining different sizes of data. This means it is possible to pack and unpack data as part of a DMA transfer. For example you could read in four 32-bit words of data from memory, and then write out 16 bytes to the UART TX buffer. When the DMA has won bus arbitration and is ready to transfer data, it will handle the flow control of the fetch and drain transfers. However, in the case of a peripheral to memory or memory to peripheral transfer, the peripheral can be the flow controller and will only allow a fetch or drain transfer when it is ready to sink or source data. In addition the DMA unit supports scatter gather transfers. Within each DMA unit you can define a series of DMA transfers as a series of linked list items. These transfers are automatically performed one after another. This allows data in non-contiguous memory locations to be collected by the DMA unit and transferred to a single block of memory or a peripheral device. Similarly a contiguous block of data can be scattered to several different locations by a programmed set of DMA transfers.

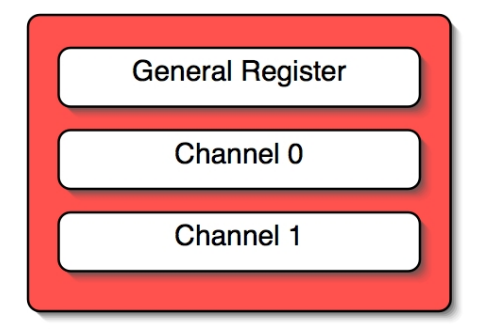

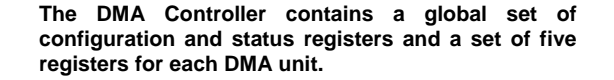

Although there are some 24 registers in the DMA unit, it can be subdivided into 14 DMA configuration and status flags followed by five control registers for each DMA unit. The general configuration and status registers are principally concerned with enabling the DMA Controller and controlling the individual DMA units' interrupts. The DMA Controller is enabled by setting the EN bit in the Configuration Register. Each DMA unit has two interrupt lines, a terminal count interrupt which is set at the end of a transfer, and an error interrupt which is set if the DMA unit encounters a bus error. Each interrupt source is enabled in the Channel Configuration Register within each DMA unit. In addition, each interrupt source has an Interrupt Status Register and a Raw Interrupt Status Register. The Raw Interrupt Status Register only shows the status of DMA interrupts that have been enabled. In the case of a DMA transfer where the DMA unit is the flow controller, a burst or single style transfer must be initiated with the Software Burst or Software Single Request Registers.

### 3.9.2 DMA Synchronisation

The DMA units can work across all the internal LPC2300 buses. If these buses are running at different speeds, the synchronisation bits for the different DMA request signals must be set in the Synchronisation Register. This will eliminate any bus problems but does affect the DMA response time.

#### 3.9.3 Memory to Memory Transfer

Once the DMA unit has been enabled and the interrupts have been configured, the channel registers may be configured for individual transfers. In the case of a memory to memory transfer the start source and destination addresses are programmed into the eponymous registers. The Linked List Register is used for scatter gather transfers and, in a single transfer, should be set to zero.

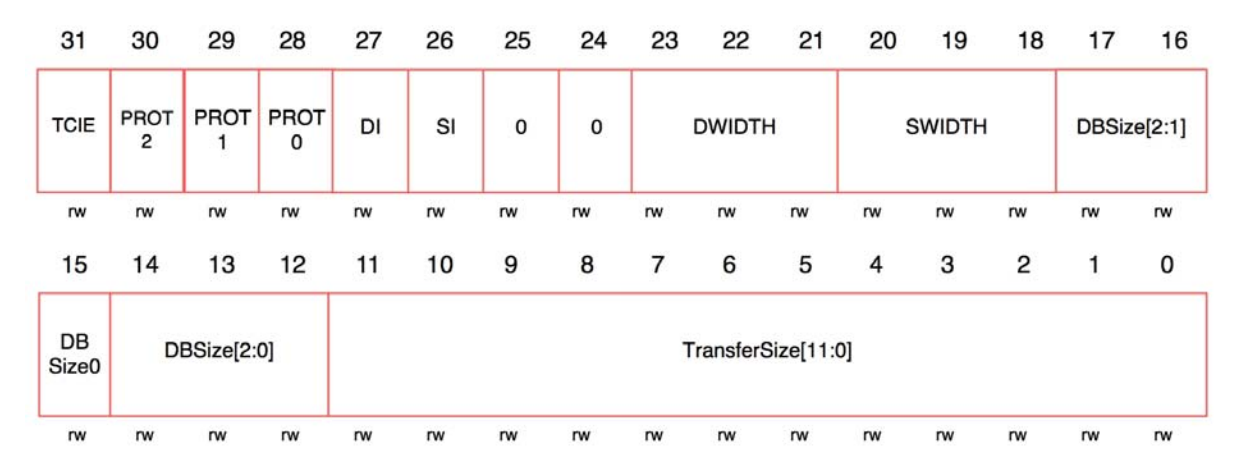

Each DMA unit has a Control Register that defines the characteristics of each DMA transfer.

The Control Register allows you to set the transfer size on the destination bus when the DMA unit is the flow controller. When peripherals are the flow controller this field should be set to zero. As the transfer progresses the contents of this field are decremented, however if you need to read this field you should disable the DMA unit in order to get a meaningful value. The source and destination width fields allow you to define transfer word size to be fetched into and drained out of the DMA unit. The DMA controller allows you to define different source and destination widths, and each DMA unit will pack and unpack the data as required. Depending on your requirements, the source and destination address may be incremented after each transfer by setting the DI and SI bits. This allows you to block transfer data from one continuous address range to another, or you can copy a block of data to a single non-incremented memory location such as a peripheral register. The Control Register also allows you to define several protection options. The PROT0 bit can be set to prevent the DMA registers from being accessed by code running in the ARM9 User Mode for the duration of the transfer. The PROT1 Register allows you to define if the DMA destination addresses are buffered address ranges which can be accessed in a single cycle. This allows the DMA unit to transfer the data at its fastest rate, but may introduce data coherency problems as the buffered data has to be written to the real SRAM. The Terminal Count Interrupt Enable will generate an interrupt at the end of the DMA transfer which tells the ARM7 CPU that the DMA transfer has finished and the DMA unit is free for further operations. The final field in the Control Register allows you to define the burst transfer size used by the DMA Controller.

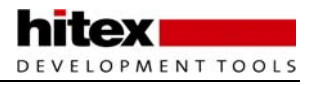

#### 3.9.4 Burst Transfer

Each of the DMA units can fetch a single word into the DMA unit and then drain it to the destination. During these operations the DMA unit must win arbitration of the bus from the ARM7 CPU and the other DMA units before it can act as a bus master. It is possible to burst fetch and drain multiple words to and from the DMA unit by configuring the destination and source burst fields in the Control Register. Each DMA unit supports burst sizes or up to 256 transfers. By setting the lock bit in the Channel Control Register, a DMA unit which has won arbitration will not de-grant the bus until the transfer has finished.

*Exercise 12: DMA Memory to Memory Transfer This exercise demonstrates configuration of the DMA unit to perform a memory to memory DMA transfer.* 

#### 3.9.5 Peripheral DMA Support

The table below shows which peripherals can be flow controllers for any of the DMA units.

| SD/MMC interface | I2C0 |
|------------------|------|
| SSP0             | I2C1 |
| SSP1             | -    |

In each case, the peripheral DMA support must be enabled and the DMA configuration register source and destination peripheral fields must be programmed with the required DMA request signals.

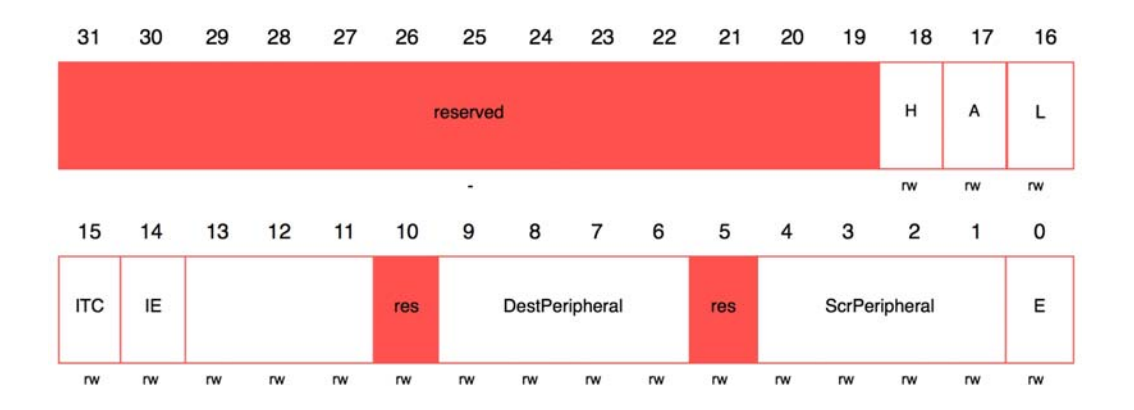

Once enabled, the DMA unit is placed under control of the peripheral transfers within each of the DMA units.

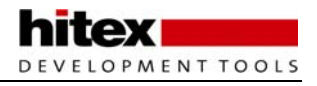

#### 3.9.6 Scatter Gather Transfer

Each DMA unit supports Scatter Gather transfers. This mechanism allows multiple DMA transfers to be programmed to take place one after the other. This allows data dispersed over many different locations to be gathered into one contiguous memory block. Similarly a block of memory can be scattered to separate locations by a series of automated DMA transfers. An area of SRAM must first be programmed with a DMA "item" which is a four words long record that contains the Source Address, Destination Address, Link List Address and Control Word for the next DMA transfer. The Start Address of this DMA item is stored in the DMA unit Linked List Register, and at the end of the current transfer the DMA item pointed to by the Link List Register is automatically loaded into the Channel Control Registers. This loads a new Linked List Pointer to the next DMA item. This allows multiple DMA transfers to be linked together. The terminating transfer in a DMA chain should enable the DMA interrupt in the Control Register so that after the last transfer an interrupt can be generated and a new set of DMA transfers can be initialised.

Exercise 12: Scatter-Gather DMA Transfer. In this exercise the DMA unit is configured with a linked list of transfers. The linked list caused the DMA unit to gather several regions of memory into one block of contiguous data.

## 3.10 Summary

This is the most important chapter in this book as it describes the system architecture of the LPC2300 family. You must be familiar with all the topics in this chapter in order to be able to successfully configure the LPC2300 for its best performance, and to avoid many of the common pitfalls which trap people who are new to this family of

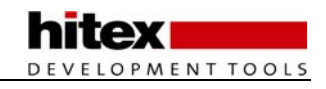

# 4 Chapter 4: User Peripherals

## 4.1 Outline

This chapter presents each of the user peripherals in turn. The examples show how to configure and operate each peripheral. Once you are familiar with how the peripherals work, the example code can be used as the basis for a set of low-level drivers.

## 4.2 General Purpose I/O

The LPC23xx has up to five General purpose IO ports which each contain 32 IO lines giving a maximum of 160 pins. To maintain compatibility with the earlier LPC21xx devices PORT0 and PORT1 have a set of legacy control registers on the APB bus. However, controlling these two ports by these registers is quite slow. The LPC23xx family has a second set of GPIO control registers located on the local bus called the Fast GPIO control registers. Unless you are porting existing code, use the fast registers and ignore the legacy GPIO registers. In addition PORT0 and PORT2 can generate an interrupt when there is a rising or falling edge on an individual pin.

## 4.2.1 Fast IO Registers

In the earlier LPC2100 devices the GPIO control registers were located on the APB bus along with all of the other peripherals. However addressing these registers took a large number of cycles for the data to pass over the AHB and onto the APB. In total to toggle a port pin took 14 cycles so at 60MHz the fastest you could toggle a port pin was around 4.3 MHz. On the later LPC213x devices NXP introduced a new set of fast GPIO registers located on the ARM7 local bus. These registers allow a port pin to be toggled in just two cycles or at a rate of 30MHz. -a vast improvement. In addition the Fast GPIO registers introduce a mask register that improves the bit manipulation of each port.

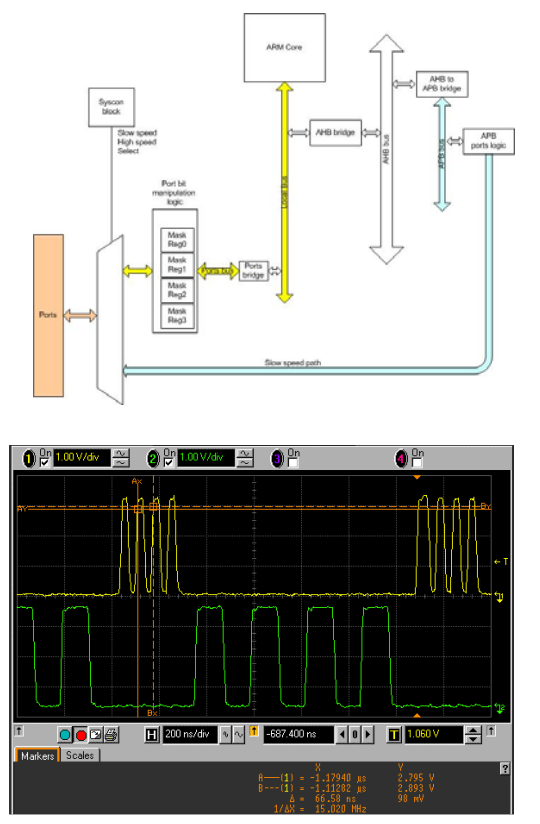

The LPC2300 GPIO control registers are located on the local bus. This allows much faster control of port pins. A set of legacy registers are located on the APB which can also control Port0 and Port 1.

The upper line of the Oscilloscope shows bit toggling of a port pin with the fast IO registers as compared to toggling with the slower APB legacy registers. On reset the pin connect block configures all the peripheral pins to be general purpose I/O (GPIO) input pins. The GPIO pins are controlled by four registers, as shown below.

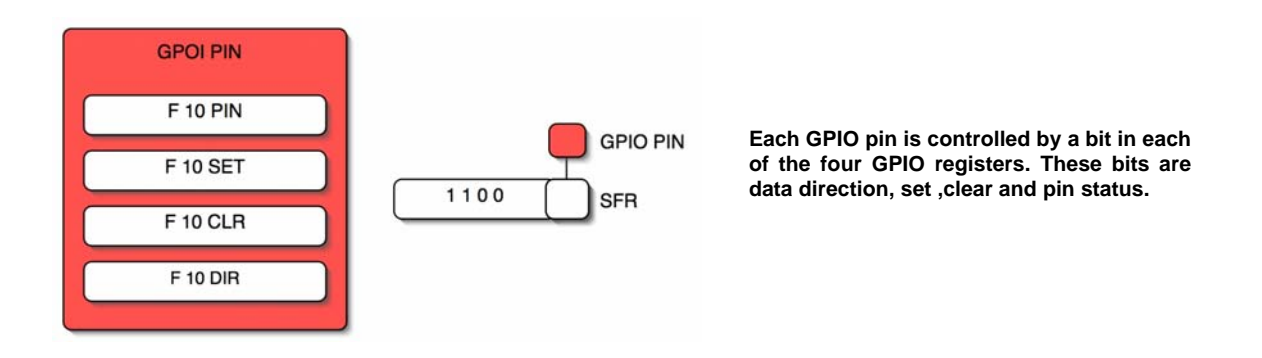

The FIODIR pin allows each pin to be individually configured as an input (0) or an output (1). If the pin is an output the FIOSET and FIOCLR registers allow you to control the state of the pin. Writing a '1' to these registers will set or clear the corresponding pin. Remember you write a '1' to the FIOCLR register to clear a pin not a '0'. The state of the GPIO pin can be read at any time by reading the contents of the FIOPIN register.

The FIOMASK register is used to mask individual bits of the FIOSET, FIOCLR and FIOPIN register. If a bit in the FIOMASK register is set to 0 the corresponding bit in the FIOSET, FIOCLR and FIOPIN will be updated. This masking helps speed up low level IO bit manipulation. A simple program to flash the LED on the evaluation board is shown below.

```
int main(void)
{
  unsigned int delay;
  unsigned int flasher = 0x00010000;
                                          // define locals
  IODIR1 = 0 \times 00 FF0000;
                                          // set all ports to output
  while(1)
  ł
     for(delay = 0;delay<0x10000;delay++)</pre>
                                                 //simple delay loop
     {
     }
  IOCLR1 = ~flasher;
                                           //clear output pins
  IOSET1 = flasher;
                                           //set the state of the ports
  flasher = flasher <<1;</pre>
                                                  //shift the active led
  if(flasher&0x01000000) flasher = 0x00010000;//Increment flasher
                                                         //led and test for
  }
                                                         //overflow
}
```

Exercise 13 : GPIO This simple exercise demonstrates using the GPIO as an LED chaser program.

### 4.2.2 Interrupt Port

In addition to their GPIO 0 and 2 can be used to generate an interrupt from a transition on any of their port pins.

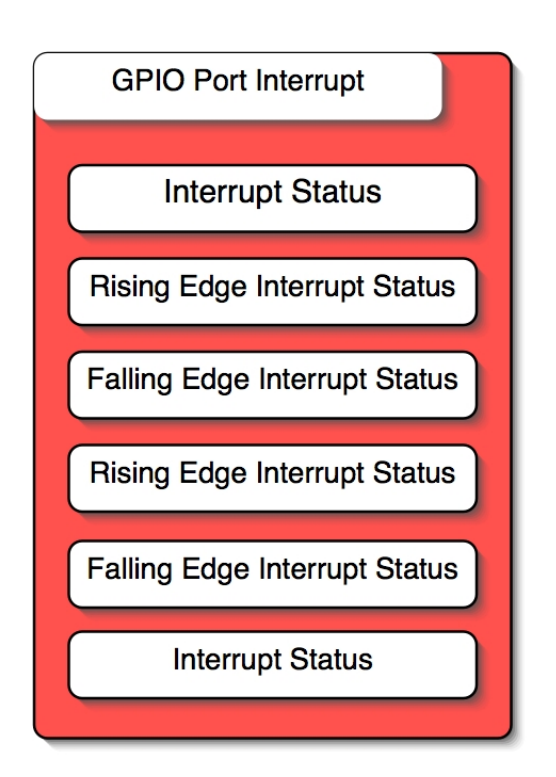

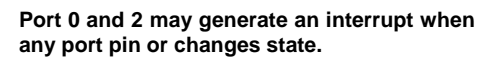

The two interrupt enable registers allow you to enable interrupt generation for rising or falling edge on a pin by pin basis. So, an individual pin can generate an interrupt for both a rising and falling edge. Both port interrupt channels are connected to the same VIC slot as the dedicated EINT3 line. When an interrupt is generated you must check status registers to see which pin has generated the interrupt and if necessary which transition has occurred. As with all peripheral interrupts, you must clear the interrupt flags before exiting the interrupt handler.

Exercise 14: GPIO interrupt Port This exercise enables a port- wide interrupt on port 2, which can be triggered by the INT0 button.

## 4.3 General Purpose Timers

The LPC2300 has four of general purpose timers. All of the general purpose timers are identical in structure and use. The timers are based around a 32-bit timer counter with a 32-bit prescaler. The default clock source for all of the timers is the APB peripheral clock Pclk

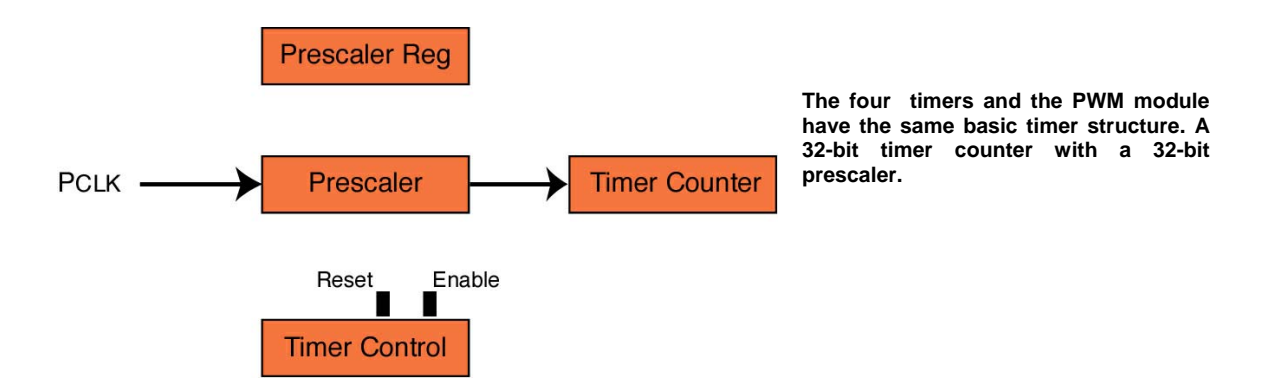

The tick rate of the timer is controlled by the value stored in the prescaler register. The prescale counter will increment on each tick of Pclk until it reaches the value stored in the prescaler register. When it hits the prescale value, the timer counter is incremented by one and the prescale counter resets to zero and starts counting again. The Timer control register contains only two bits which are used to enable/disable the timer and reset its count.

## 4.3.1 Capture Mode

In addition to the basic counter each timer has up to four capture channels. The capture channels allow you to capture the value of the timer counter when an input signal makes a transition.

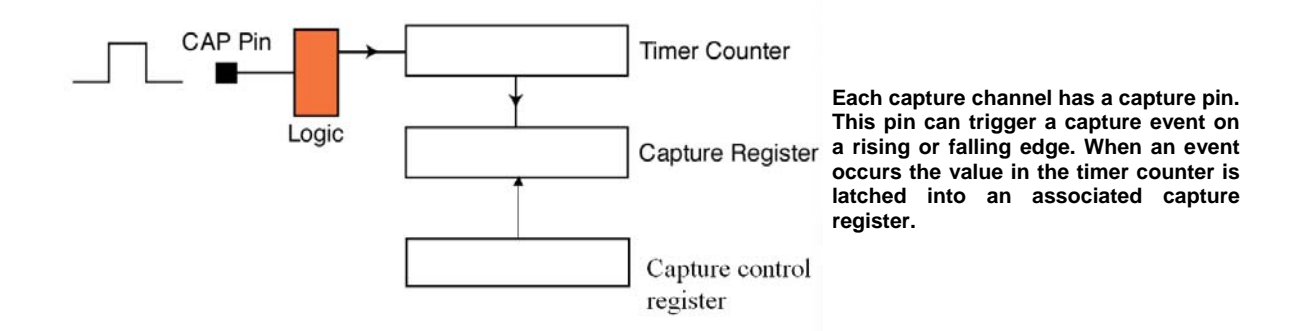

Each capture channel has an associated capture pin which can be enabled via the pin connect block. The Capture control register can configure if a rising or falling edge, or both, on this pin will trigger a capture event. When the capture event occurs, the current value in the timer counter will be transferred into the associated capture register and if necessary an interrupt can be generated. The code below demonstrates how to configure a capture channel. This example sets up a capture event on a rising edge on pin 0.2 (Capture 0.0) and generates an interrupt.

```
int main(void)
ł
  VPBDIV = 0x00000002; // Set pclk to 30 MHz
PINSEL0 = 0x00000020; // Enable pin 0.2 as capture channel0
                = 0x00007530;
  TOPR
                                    // Load prescaler for 1 Msec tick
  TOTCR
          = 0x00000002; // Reset counter and prescaler
   TOCCR = 0 \times 00000005;
                                   // Capture on rising edge of channel0
                                    // enable timer
  TOTCR = 0 \times 00000001;
  VICVectAddr4 = (unsigned)T0isr; // Set the timer ISR vector address
  VICVectCntl4 = 0x00000024; // Set channel
  VICIntEnable = 0x00000010; // Enable the interrupt
  while(1);
}
                    __irq
void T0isr (void)
ł
  static int value;
                     = TOCRO; // read the capture value
|= 0x00000001; // Clear match 0 interrupt
  value
  TOIR
  VICVectAddr = 0x00000000; // Dummy write to signal end of
                                    // interrupt
}
```

MENT TOOLS

#### 4.3.2 Counter mode

The count control register allows you to select between using each timer as a counter or a pure timer. This register allows you to change the clock source from PCLK to an external clock source which is applied to a selected timer capture pin. The timer can be incremented on a rising, falling or both edges of the external clock signal.

Exercise 16 : Timer Capture. This exercise configures a general purpose timer with a capture event to measure the width of a pulse applied to a capture pin.

#### 4.3.3 Match mode

Each timer also has up to four match channels. Each match channel has a match register which stores a 32-bit number. The current value of the timer counter is compared against the match register. When the values match an event is triggered. This event can perform an action to the timer (reset, stop or generate interrupt) and also influence an external pin (set, clear, toggle).

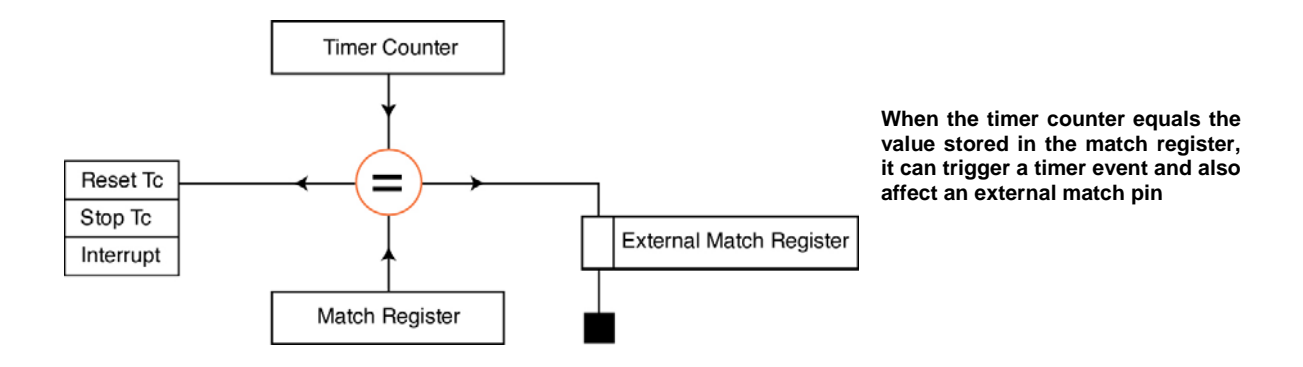

To configure the timer for a match event, load the match register with the desired value. The internal match event can now be configured through the Match Control Register. In this register each channel has a group of bits which can be used to enable the following actions on a match event: generate a timer interrupt, reset the timer or stop the timer. Any combination of these events may be enabled. In addition, each match channel has an associated match pin which can be modified when a match event occurs. As with the capture pins, you must first use the pin connect block to connect the external pin to the match channel. The match pins are then controlled by the first four bits in the external match register.

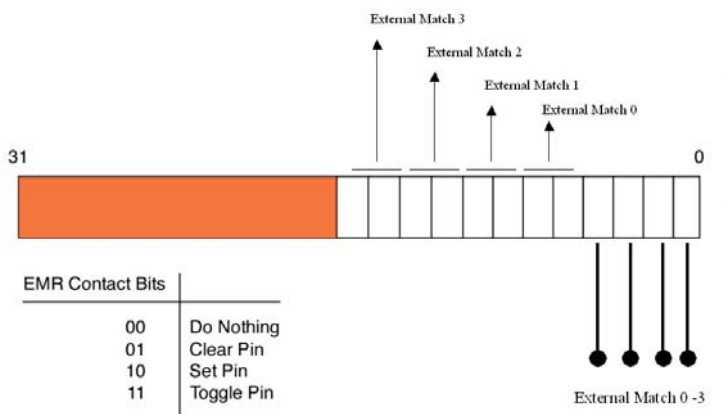

The EMR register defines the action applied to the match pin when a match is made on its channel. The CPU can also directly control the logic level on the match pin by directly writing to the first four bits in the register

The external match register contains a configuration field for each match channel. Programming this field decides the action to be carried out on the match pin when a match event occurs. In addition, each match pin has a bit that can be directly programmed to change the logic level on the pin.

The example below demonstrates how to perform simple pulse width modulation using two match channels. Match channel zero is used to generate the period of the PWM signal. When the match event occurs the timer is reset and an interrupt is generated. The interrupt is used to set the Match 1 pin high. Match channel 1 is used to control the duty cycle. When the match 1 event occurs the Match 1 pin is cleared to zero. So by changing the value in the Match 1 register it is possible to modulate the PWM signal

```
int main(void)
  VPBDIV = 0x0000002;
                          // Configure the VPB divi
  PINSEL0 |= 0x00000800; // Match1 as output
            = 0x0000001E;// Load presaler
  TOPR
  TOTCR
            = 0x0000002;// Reset counter and presale
  TOMCR
            = 0x0000003; // On match reset the counter and generate an
                          // interrupt
            = 0x00000010; // Set the cycle time
  TOMRO
  TOMR1
            = 0x0000008; // Set 50% duty cycle
  TOEMR = 0 \times 00000042;
                          // On match clear MAT1 and set MAT1 pin high for
                          // first cycle
             = 0x0000001;// Enable timer
  TOTCR
  VICVectAddr4 = (unsigned)T0isr; // Set the timer ISR vector address
  VICVectCntl4 = 0x00000024;
                                     // Set channel
  VICIntEnable |= 0x00000010; //Enable the interrupt
  while(1);
}
```

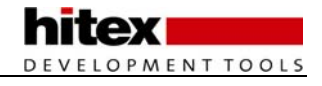

```
void T0isr (void) __irq
{
    T0EMR |= 0x00000002; // Set MAT1 high for beginning of the cycle
    T0IR |= 0x00000001; // Clear match 0 interrupt
    VICVectAddr = 0x0000000; // Dummy write to signal end of interrupt
}
```

*Exercise 15: Timer Match This second timer exercise uses two match channels to generate a PWM signal. There is some CPU overhead in the timer interrupt routine.* 

## 4.4 PWM Modulator

At first sight the PWM modulator looks a lot more complicated than the general purpose timers. However it is really an extra general purpose timer with some additional hardware. The PWM modulator is capable of producing six channels of single edge controlled PWM or three channels of dual edge controlled PWM.

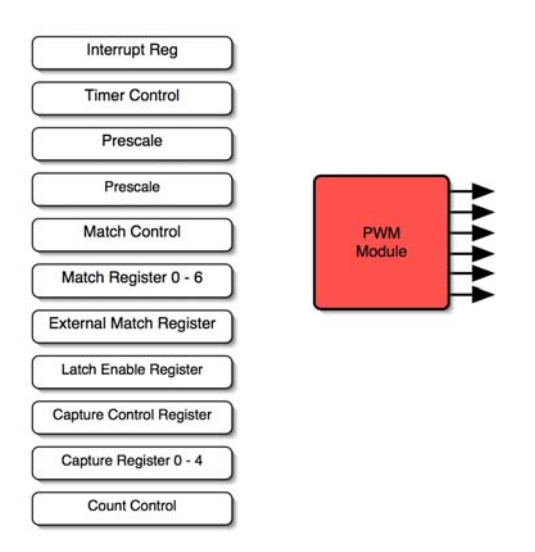

The PWM module is a third general purpose time with additional hardware for dedicated PWM generation.

In the general purpose timers, when a new value is written to a match register, the new match value becomes effective immediately. Unless care is taken in your software, this may be part way through a PWM cycle. If you are updating several channels, the new PWM values will take effect at different points in the cycle and may cause unexpected results. The PWM modulator has an additional shadow latch mechanism which allows the PWM values to be updated on the fly but, the new values will only take effect simultaneously at the beginning of a new cycle.

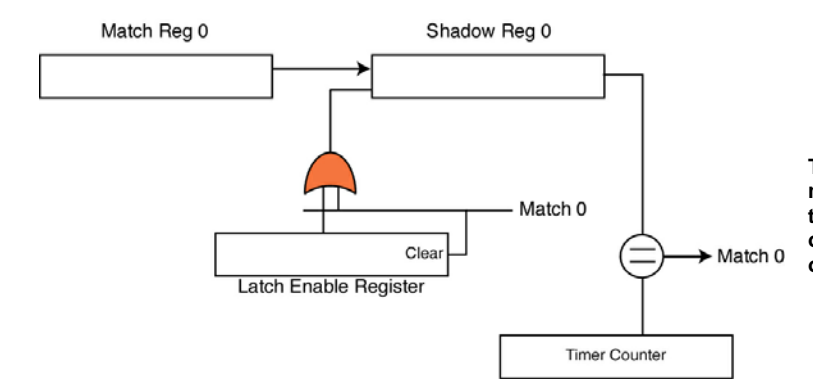

The PWM shadow latches allow the match registers to be updated through the PWM cycle but the new values will only become effective at the beginning of a cycle.

The value in a given match register may be updated at any time but it will not become effective until the bit corresponding to the match channel is set in the Latch Enable register (LER). Once the LER is set, the value in the match register will be transferred to the shadow register at the beginning of the next cycle. This ensures that all updates are done simultaneously at the beginning of a cycle. Apart from the shadow latches, the PWM modulator match channels function in the same way as the timer match registers.

The second hardware addition to the PWM modulator over the basic timers is in the output to the device pins. In place of the match channels directly controlling the match output pin are a series of SR flip-flops.

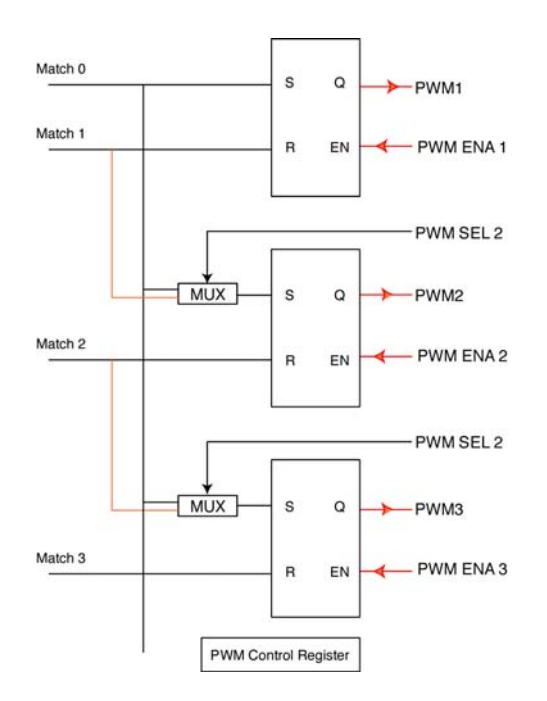

Additional circuitry on the match output channels allows the generation of six channels of single edge PWM modulation or three channels of dual edge PWM modulation.

This arrangement of SR flip-flop and multiplexers allows the PWM modulator to produce either single edge or dual edge controlled PWM channels. The multiplexer is controlled by the PWMSEL register and can configure the output stage in one of two configurations. The first arrangement is for single edge modulation.

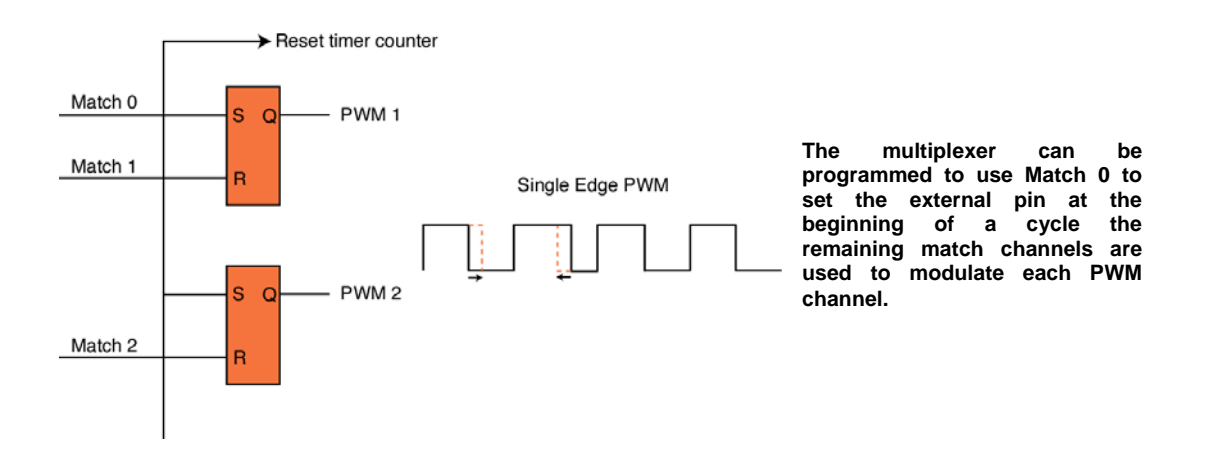

Here the multiplexer is connecting Match 0 to the S input of each flip-flop and each of the remaining channels are connected to the R input. With this scheme, Match 0 is set up to count the total cycle period. At the end of the cycle it will reset the counter and set match 0 high. This causes all the flip-flops to be set at the beginning of the cycle. The output Q goes high raising all the output pins high. Modulation of the PWM signal is done with the remaining match channels. Each PWM channel has an associated match channel which is connected to the R input of the flip-flop. When the match is made, the flip-flop is reset and the PWM pin is set low. This allows modulation of the PWM signal by changing the value of the dedicated match channel.

**hitex** DEVELOPMENT TOOLS

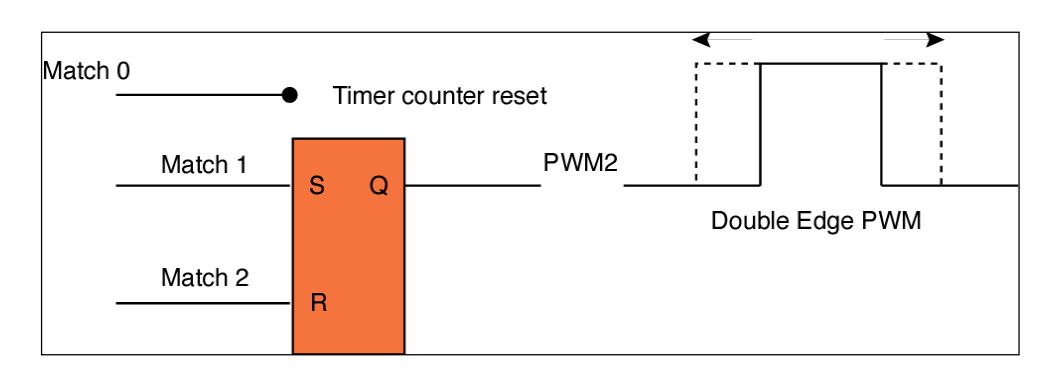

Match 0 controls the period of the PWM cycle. Two match channels are used to modulate the pulse rise and fall times for each PWM channel.

By reprogramming the multiplexer the output stage of the PWM modulator can be configured to dual edge controlled modulation. In this configuration Match 0 is not connected to any output and is used solely to reset the timer at the end of each PWM period. In this configuration the S and R inputs to each flip-flop have a dedicated Match channel. At the beginning of a cycle the PWM output is low. The rising edge of the pulse is controlled by the Match channel connected to the S input and the falling edge is controlled by the Match channel connected to the S input and the falling edge

```
void main(void)
  PINSEL0 |= 0x00028000; //Enable pin 0.7
                                             as PWM2
  PWMPR = 0x0000001;
                          //Load prescaler
  PWMPCR = 0x0000404;
                           //PWM channel 2 double edge control, output enabled
  PWMMCR = 0x00000003; //On match with timer reset the counter
  PWMMR0 = 0x00000010; //set cycle rate to sixteen ticks
  PWMMR1 = 0x00000002; //set rising edge of PWM2 to 2 ticks
  PWMMR2 = 0x00000008; //set falling edge of PWM2 to 8 ticks
  PWMLER = 0x0000007; //enable shadow latch for match 0 - 2
  PWMEMR = 0x00000280; //Match 1 and Match 2 outputs set high
  PWMTCR = 0x00000002; //Reset counter and prescaler
  PWMTCR = 0x00000009; //enable counter and PWM, release counter from reset
  while(1)
                    // main loop
  ł
                     //Modulate PWMMR1 and PWMMR2
     //....
  }
}
```

One important line to note is that the PWMEMR register is used to ensure the output of the match channel is logic 1 when the match occurs. If this register is not programmed correctly the PWM scheme will not work. Also the PWM modulator does not require any interrupt to make it work unlike the basic timers.

### 4.4.1 Counter Mode

Like the general purpose timers the PWM unit also has a counter mode. The count control register allows you to select between using each timer as a counter or a pure timer. This register allows you to change the clock source from PCLK to an external clock source which is applied to a selected timer capture pin. The timer can be incremented on a rising, falling or both edges of the external clock signal.

#### Exercise 17 : Centre-Aligned PWM This exercise configures the PWM unit to produce a centre aligned PWM signal without any CPU overhead.

## 4.5 Real Time Clock

The LPC23xx Real Time Clock (RTC) is a clock calendar accurate up to the year 2099. The RTC has the option to run from and external 32KHz watch crystal or from the internal PCLK. The RTC also has an associated 2K of Low power SRAM called the battery RAM. The RTC and battery SRAM have a separate power domain so by supplying 3.3V to the Vbat pin, the RTC can be kept running and the contents of the battery ram may be preserved when the LPC23xx is powered down. Both the RTC and the battery ram are designed to consume minimum power and can be run from a battery. This arrangement means that the RTC may be used to provide a perpetual clock calendar, if this is not required, the RTC can be used to provide a time reference and periodic interrupts without the need for an additional external oscillator.

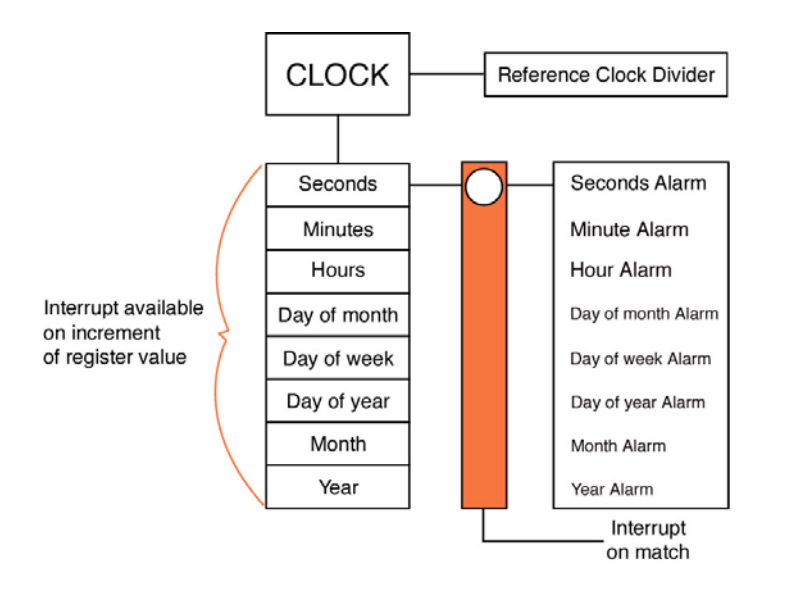

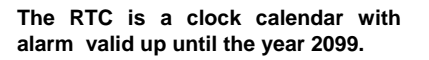

### 4.5.1 RTC Time Reference

Two time references are available for the RTC, either the external 32 KHz oscillator or the internal Pclk. The RTC clock runs on a standard 32.7KHz clock crystal frequency. This can simply be derived from an external watch crystal connected to the RTCX1 and RTCX2 pins. If this oscillator is fitted, it may be selected as the clock source by setting the CLKSRC bit in the Clock control register. If you do not need a perpetual calendar the RTC can be clocked from Pclk by clearing the CLKSRC bit . In order to derive the 32.768 KHZ frequency Pclk is connected to the reference clock divider. The output of this divider is then passed to the RTC. In effect, this is a prescaler which can accurately divide any Pclk frequency to produce the required 32KHz frequency.

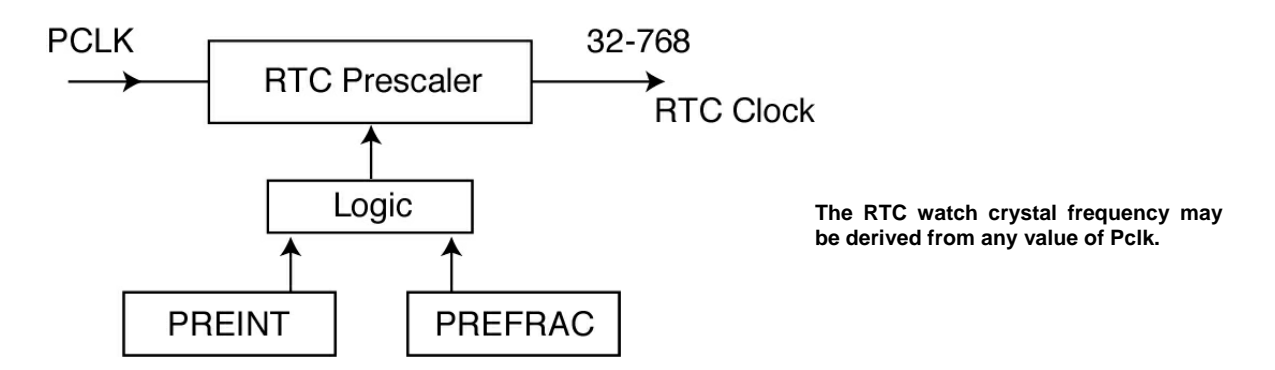

To ensure that the RTC clock can be accurately derived from any Pclk the prescaler is more complicated than the general purpose timer prescalers. The prescaler is programmed by two registers called PREINT and PREFRAC. As their name implies, these hold integer and fractional divisor values. The equations used to calculate the load values for these registers are as follows:

PREINT = (int)(pclk/32768)-1

PREFRAC = pclk - ((PREINT+1) x 32768)

So for a 30MHz Pclk:

PREINT = (int)( 30,000,000/32768)-1 = 914

Then:

PREFRAC = 30,000,000 - ((914+1) x 32768) = 17280

These values can be programmed directly into the RTC prescaler registers and the RTC is then ready to run. Just enable the clock in the clock control register and the time counters will start.

There are eight time-counter registers, each of which contains a single time quantity which can be read at any time. In addition, there are a set of consolidation registers which present the same time quantities in three words, allowing all the time information to be read in just three operations.

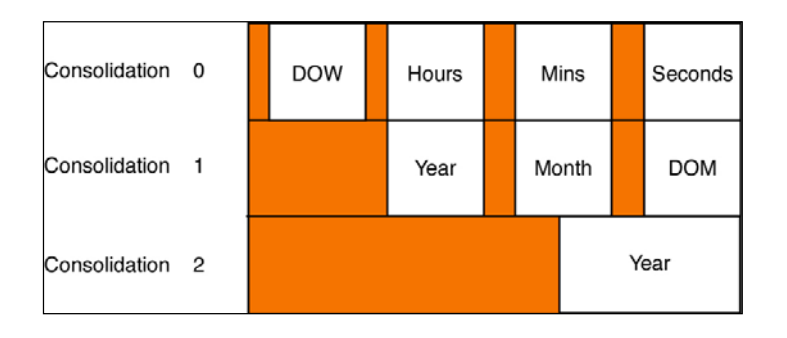

The RTC consolidation registers allow all the clock calendar information to be read in three words.

As well as maintaining a clock, the RTC can also generate alarm events as interrupts. There are two interrupt mechanisms. You can program the RTC to generate an interrupt when any time-counter register is incremented, so, you could generate an interrupt every second when the second counter is updated or once a year when the year counter is incremented. The counter increment interrupt register allows you to enable an increment interrupt for each of the eight time-counter registers.

The second method for generating an RTC interrupt is with the alarm registers. Each time-counter register has a matching Alarm register. If the matching Alarm register is unmasked it is compared to the time counter register. If all the unmasked alarm registers match the time counter registers then an interrupt is generated. So, it is possible to set an alarm between now and 2099 with one seconds' accuracy. The Alarm Mask register controls which alarm registers are used in the compare. As both the increment and alarm events can generate an RTC interrupt it is necessary to distinguish between them from within the interrupt. The Interrupt location register provides two flags which can be interrogated to see what caused the RTC interrupt. Again, remember that these flags must be cleared to cancel the interrupt. An RTC program which sets the clock and uses both styles of interrupt is shown below.

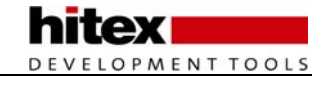

```
int main(void)
{
  VPBDIV = 0 \times 00000002;
  IODIR1 = 0x00FF0000; // set LED ports to output
  IOSET1 = 0x00020000;
  PREINT = 0x00000392; // Set RTC prescaler for 30MHz Pclk
  PREFRAC = 0x00004380;
  CIIR = 0x00000001; // Enable seconds counter interrupt
  ALSEC = 0x00000003; // Set alarm register for 3 seconds
  AMR = 0 \times 000000 FE;
                        // Enable seconds Alarm
  CCR = 0 \times 00000001;
                        // Start the RTC
  VICVectAddr13 = (unsigned)RTC_isr; //Set the timer ISR vector address
                                   //Set channel
//Enable the interrupt
  VICVectCntl13 = 0x0000002D;
  VICIntEnable
                   = 0 \times 00002000;
  while(1);
}
void RTC_isr(void)
{
  unsigned led;
  if(ILR&0x00000001)
                          //Test for RTC counter interrupt
  {
     led = IOPIN1;
                          //read the current state of the IO pins
     IOCLR1 = led&0x00030000; //Clear the illuminated LED
IOSET1 = ~led&0x00030000; //Set the idle LED
     ILR = 0 \times 00000001;
                                   //Clear the interrupt register
  }
  if(ILR & 0x0000002)
  ł
     IOSET1 = 0x00100000;
                                //Set LED 0.7
     ILR = 0 \times 00000002;
                                   //clear the interrupt register
  }
  VICVectAddr = 0x00000000;
                                          //Dummy write to signal end of interrupt
}
```

Exercise 18 : Real Time Clock This exercise configures the RTC and demonstrates both the alarm and increment interrupts.

## 4.6 Watchdog

In common with many microcontrollers, the LPC23xx family has a watchdog system to provide a method of recovering control of a program that has crashed. The watchdog may be clocked from either the internal RC oscillator, the RTC oscillator or Pclk.

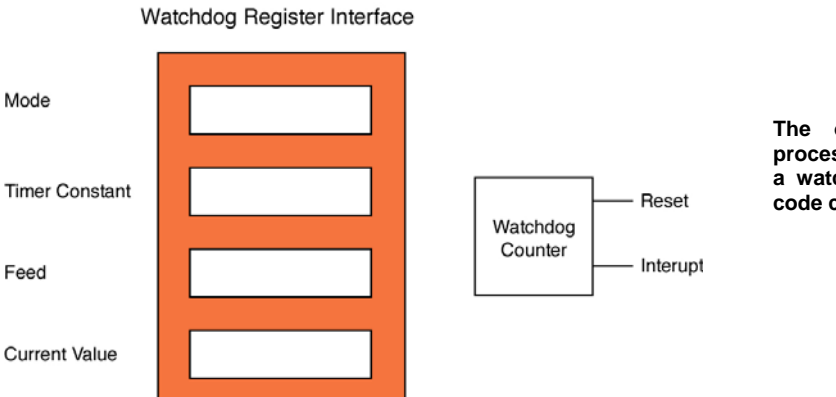

The on-chip watchdog can force a processor reset or interrupt. In the case of a watchdog reset, a flag is set so your code can stop a "soft reset".

## 4.6.1 Watchdog Timeout

The watchdog has four registers as shown above. The watchdog timeout period is set by a value programmed into the Watchdog Constant Register (WDTCR). The timeout period is determined by the following formula.

Wdperiod = Twdck x WDTC x 4

The minimum value for WDTC is 256 and the maximum is 2^32. Hence the minimum watchdog period at 60MHz is 17.066us and the maximum is just under 5 minutes.

Once the watchdog constant is programmed, the operating mode of the watchdog can be configured. The Watchdog mode register contains three enable bits controlling: whether the watchdog generates an interrupt, whether it generates a reset and a final bit which is used to enable operation of the watchdog.

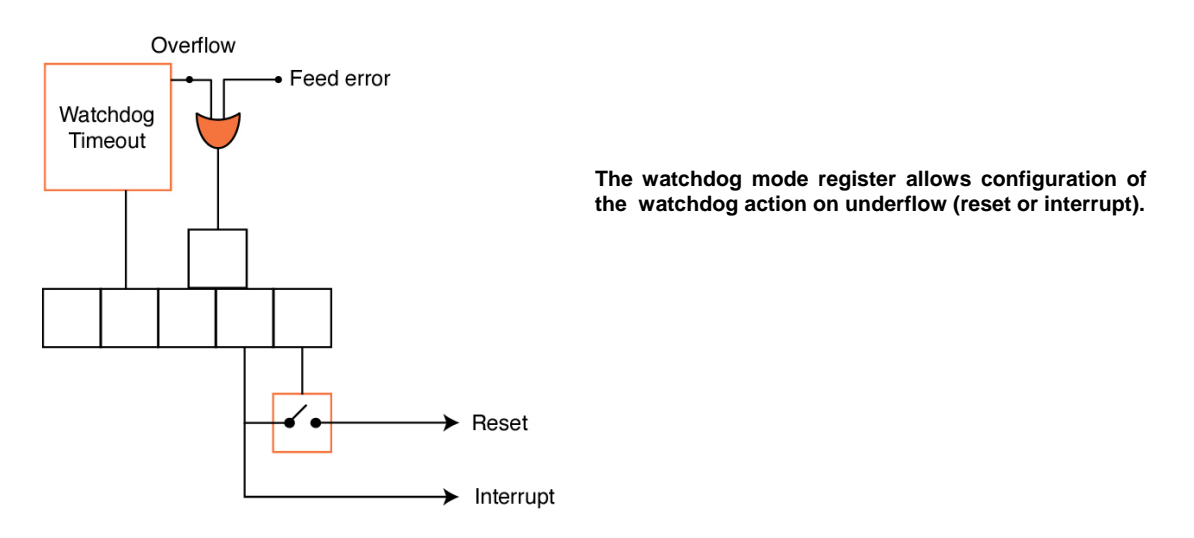

The Mode register also contains two flags; the WDTOF is set when the watchdog times out and is only cleared after an external hard reset. This allows your startup code to detect if the reset event was a power on reset or a reset due to a program error. The Mode register also contains the watchdog interrupt flag. This flag is read-only but, it must be read in order to clear the watchdog interrupt. If you need to debug code with the watchdog active, you should not enable the reset option as this will trip up the JTAG debugger when the watchdog times out.

Once the watchdog timer constant and mode registers have been configured, the watchdog can be kicked into action by writing to the feed register. This needs a feed sequence similar to the PLL. To feed the watchdog you must write 0xAA followed by 0x55. If this sequence is not followed, a watchdog feed error occurs and a watchdog timeout event is generated with its resulting interrupt/reset. It is also important to note that although the watchdog may be enabled via the watchdog mode register, it does not start running until the first correct watchdog feed sequence is encountered. Once fully started, the watchdog must receive regular feed sequences in order to stop the watchdog counter reaching zero and timing out.

The final Watchdog register is the Watchdog Timer Value Register which allows you to read the current value of the watchdog timer.

## 4.7 UART

The LPC23xx devices currently have four on-chip UARTS. They are all identical to use except UART1 has additional modem support and UART3 which has IrDA support. All the UARTs conform to the "550 industry standard" specification. Both have a built-in Baud rate generator with autobaud capability and 16 byte transmit and receive FIFOs. As well as being suitable for RS232 wired communication, UART3 can be configured to work with the IrDA standard for infra-red communication.

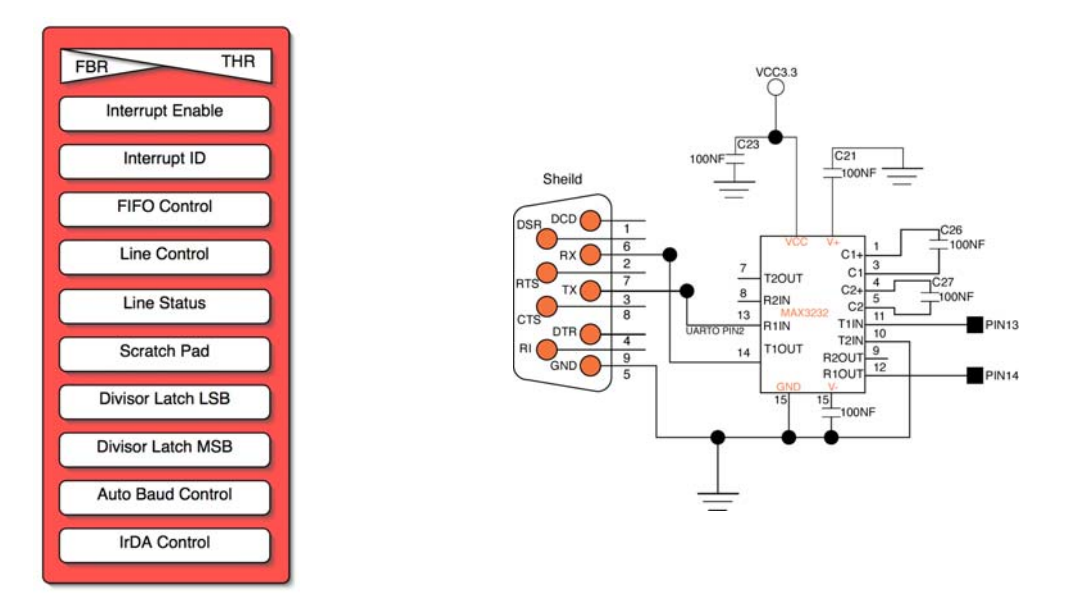

### 4.7.1 Baud Rate Configuration

The BAUD rate of each UART may be configured by the application code or the autobaud rate feature may be enabled and the Baud rate will be configured to match the incoming data.

Initialisation of the UART0 BAUD rate generator is shown below:

| <pre>void init_serial (void) {</pre> |                        | /* | Initialize Serial Interface      | */ |
|--------------------------------------|------------------------|----|----------------------------------|----|
| PINSEL0                              | = 0x00050000;          | /* | Enable RXD1 and TXD1             | */ |
| U1LCR                                | = 0x0000083;           | /* | 8 bits, no Parity, 1 Stop bit    | */ |
| U1DLL                                | $= 0 \times 00000002;$ | /* | 9600 Baud Rate @ 30MHz VPB Clock | */ |
| U1LCR                                | = 0x0000003;           | /* | DLAB = 0                         | */ |
| }                                    |                        |    |                                  |    |

First the pinselect block must be programmed to switch the processor pins from GPIO to the UART functions. Next the UART line control register is used to configure the format of the transmitter data character.

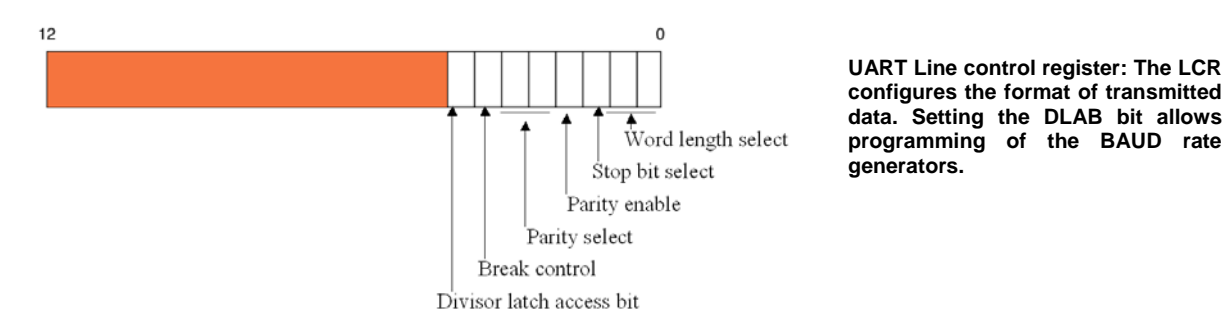

In our example the character format is set to 8 bits, no parity and one stop bit. In the LCR, there is an additional bit called DLAB which is the divisor latch access bit. In order to be able to program the Baud rate generator, this

bit must be set. The Baud rate generator is a sixteen bit prescaler which divides down Pclk to generate the UART clock which must run at 16 times the Baud rate. Hence, the formula used to calculate the UART Baud rate is:

```
Divisor = Pclk/16 x BAUD
```

In our case at 30MHz:

Divisor = 30,000,000/16 x 9600 = (approx) 194 or 0xC2

This gives a true Baud rate of 9665. Often it is not possible to get an exact Baud rate for the UARTs however, they will work with up to around a 5% error in the bit timing. So you have some leeway with the UART timings if you need to adjust the Pclk to get exact timings on other peripherals such as the CAN bit timings. The divisor value is held in two registers: Divisor latch MSB (DLM) and Divisor latch LSB (DLL). The first eight bits of both registers holds each half of the divisor as shown below. Finally, the DLAB bit in the LCR register must be set back to zero to protect the contents of the divisor registers.

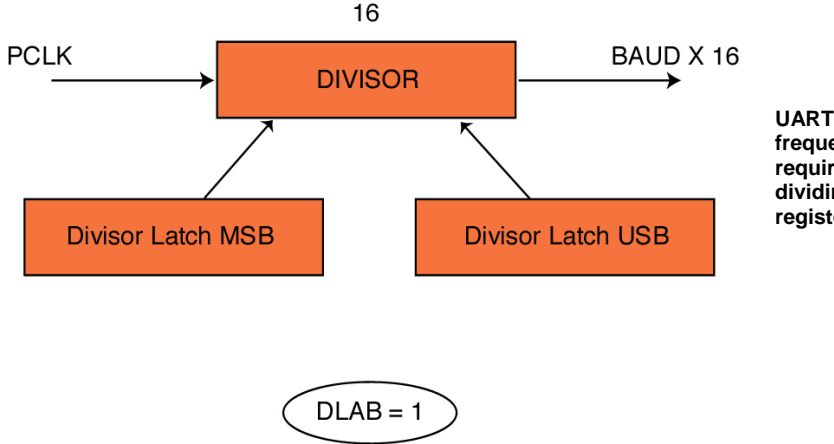

UART baud rate: The UART clock frequency must be 16 times the required BAUD rate. This is derived by dividing Pclk by a 16-bit divisor register.

#### 4.7.2 Auto Baud Rate Detection

Each LPC23xx UART may be configured to automatically detect the baud rate of an incoming serial data packet. When the baud rate is detected the divisor latches are programmed with the correct values to initialise the UART at the correct BAUD rate.

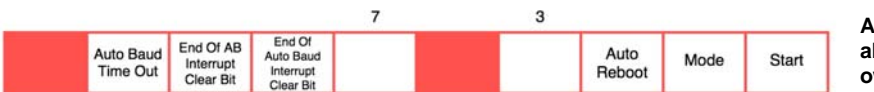

An additional autobaud feature allows the UART to determine its own baud rate

This feature is configured by the auto baud control register. By setting the start bit in this register the UART will wait to receive the ASCII character A (which is 0x61 'A' or 0x41 'a'). When the character is received, an internal timer is used to measure the period between edges within the character and thus determine the baud rate. The Auto baud rate detector has two operating modes. Mode 1 measures the length of the start bit to determine the baud rate, mode 0 measures the length of the start bit and bit zero of the data character. Both modes work equally well but mode 0 is more suitable for higher baud rates and mode 1 for lower baud rates.

If the user does not send an 'A' or 'a' character, the auto baud will fail and time out. By setting the Auto Restart bit, the UART will attempt to determine the baud rate on the next character received. If enabled the UART can generate an interrupt for a successful auto baud configuration and an auto baud time out failure.
### 4.7.3 Data Transfer

Once the UART is initialised, characters can be transmitted by writing to the Transmit Holding Register. Similarly, characters may be received by reading from the Receive Buffer Register. In fact both these registers occupy the same memory location. Writing a character places the character in the transmit FIFO and reading from this location loads a character from the Receive FIFO. The two routines shown below demonstrate handling of transmit and receive characters.

```
int putchar (int ch)
                                      /* Write character to Serial Port
                                                                              * /
{
 if (ch == ' \setminus n')
    while (!(U1LSR & 0x20));
    U1THR = CR;
                                      /* output CR */
 }
 while (!(U1LSR & 0x20));
 return (U1THR = ch);
}
                                                                            * /
int getchar (void)
                                   /* Read character from Serial Port
 while (!(U1LSR & 0x01));
 return (U1RBR);
}
```

The putchar() and getchar functions are used to read/write a single character to the UART. These low level drivers are called by the Keil STDIO functions such as printf() and scanf(). So, if you want to redirect the standard I/O from the UART to say an LCD display and a keypad, rewrite these functions to support sending and receiving a single character to your desired I/O devices. Both the putchar() and getchar() functions read the Link Status Register (LSR) to check on UART error conditions and to check the status of the receive and transmit FIFOS.

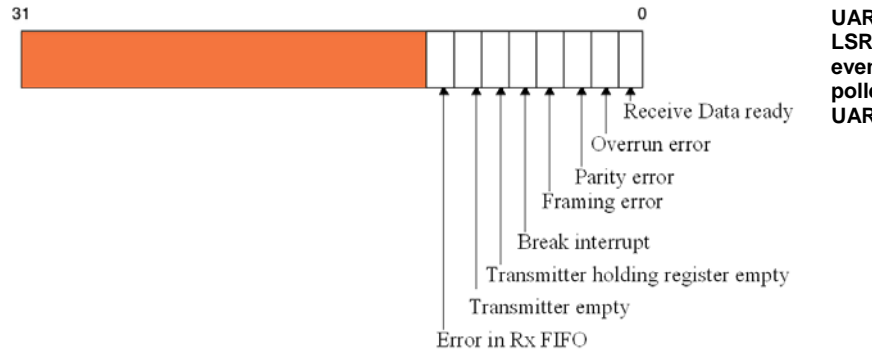

UART Line Status Register: The LSR contains flags which indicate events within the UART. It may be polled or should be read after a UART interrupt is generated.

The UART has a single interrupt channel to the VIC but three sources of interrupt. UART interrupts can be generated on a change in the Receive line status. So, if an error condition occurs, an interrupt is generated and the LSR can be read to see what is the cause of the error. The remaining two interrupt sources are receive and transmit interrupts. The receive interrupt is triggered by characters being received into the RX FIFO. The depth at which the interrupt is triggered is set in the UART FIFO control register.

The receive interrupt can be set to trigger after it has received 1,4,8 or 14 characters. So, if the interrupt is set to trigger when eight characters are in the buffer and a total of 34 characters are sent, four interrupts will be generated with two characters left in the FIFO. These remaining characters will cause a "character time out indication" (CTI) interrupt. The CTI interrupt occurs when there are one or more characters in the FIFO and no FIFO activity has occurred for 3.5- 4.5 character times.

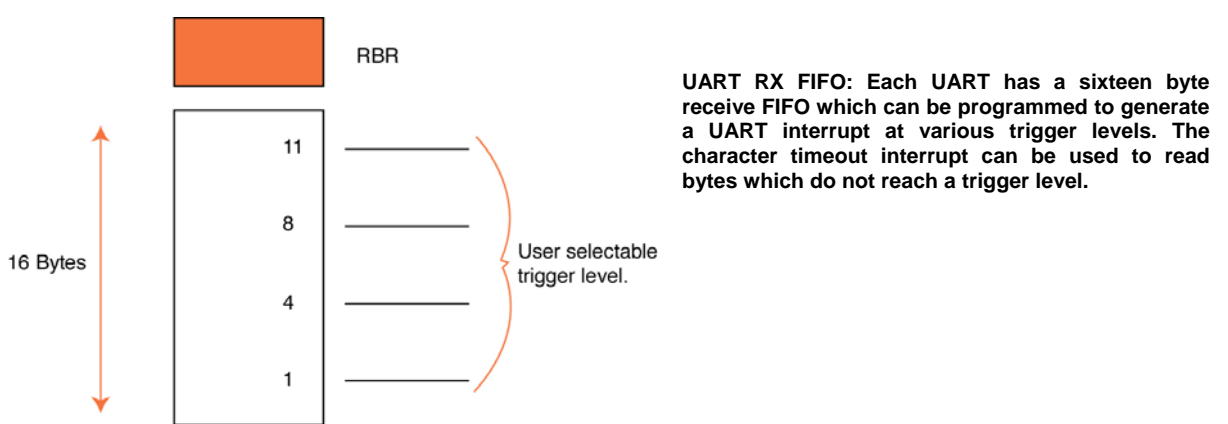

The transmit FIFO will also generate interrupts when the transmit holding register is empty and when the transmit shift register is empty.

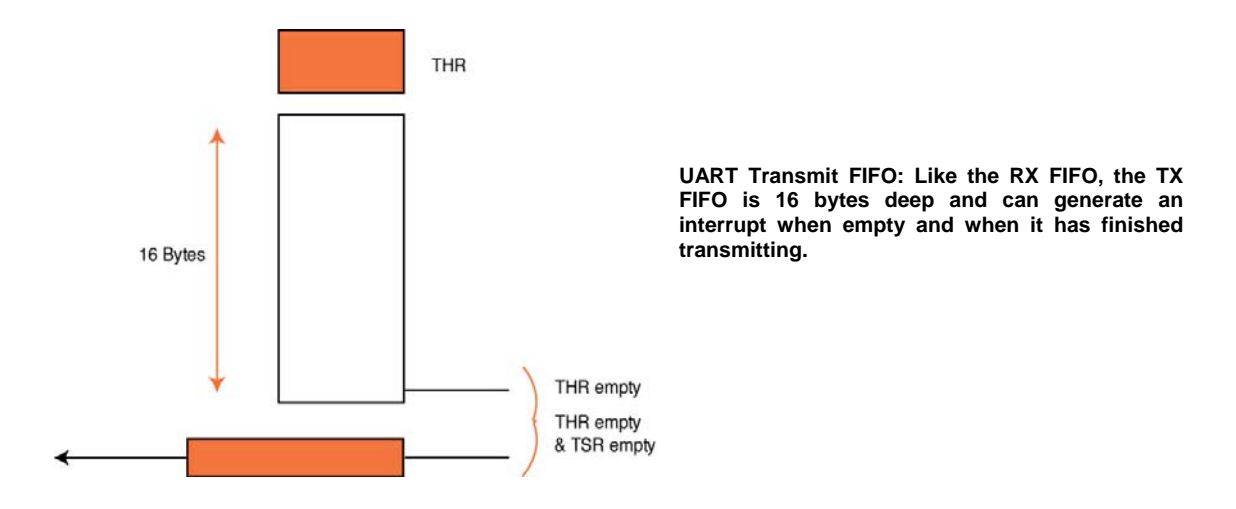

UART1 has the same basic structure as UART0 However it has additional support for modem control. This consists of additional external pins to support the full modem interface (CTS,DCD,DSR,DTR,RI,RTS), there are two additional registers the modem control register and the modem status register and an additional interrupt source to provide a modem status interrupt.

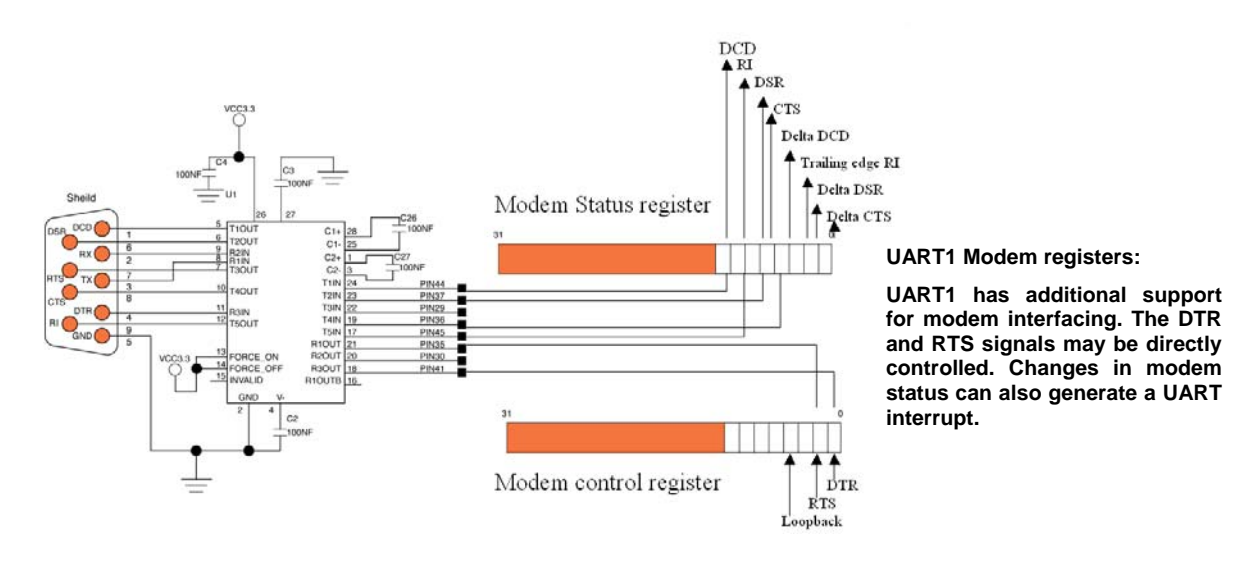

These additional features allow optimal connection to a modem with an interrupt generated each time there is a change in the modem status register.

### 4.7.4 IrDA Communication

UART3 has an additional IrDA control register that allows you to shape the TX pulses to meet the IrDA standard.

| Pulse<br>Div | Fixed<br>Pulse<br>Enable | IrDA<br>Invert | lrDA<br>Enable |
|--------------|--------------------------|----------------|----------------|
|--------------|--------------------------|----------------|----------------|

UART3 has additional IrDA support which is configured through the IrDA control register.

The IrDA control register is used to enable the IrDA feature. The pulses data may also be inverted and you can define the effective pulse width as either a standard 3/ Baud rate or as multiples of Pclk

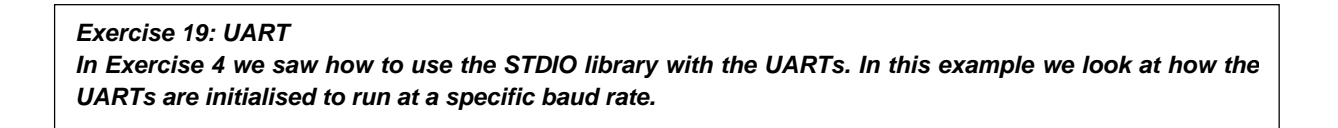

## 4.8 I2C Interface

As Philips were the original inventors of the I2C bus standard, it is not surprising to find the LPC23xx equipped with a fully featured I2C interface. In fact, there are three fully independent I2C interfaces. Each I2C interface can operate in master or slave mode up to 400K bits per second and in master mode it will automatically arbitrate in a multi-master system.

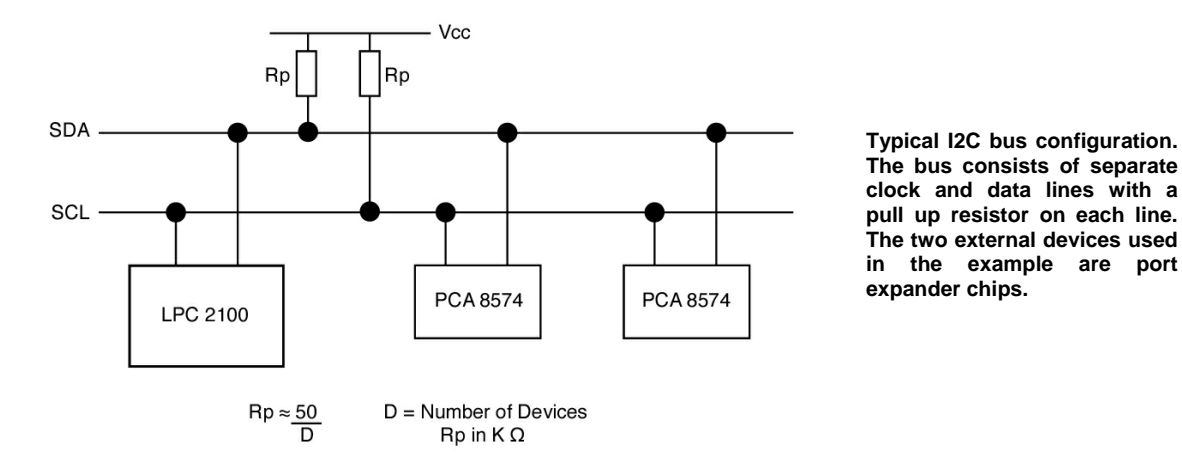

A typical I2C system is shown above where the LPC2300 is connected to two external port expander chips. As with the other peripherals, the Serial Clock (SCL) and Data (SDA) lines must be converted from GPIO pins to I2C pins via the pin connect block.

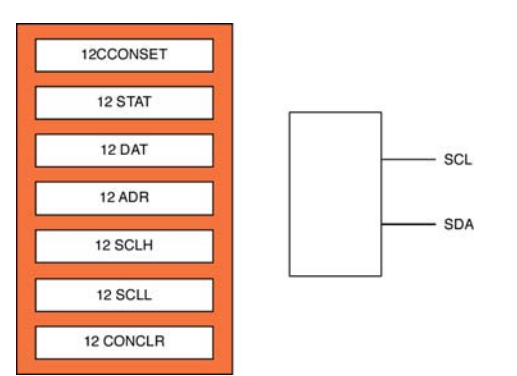

#### I2C peripheral registers.

The programmers' interface includes two timing registers: set and clear registers for the control register, an address register to hold the node address when in slave mode and a data register to send and receive bytes of data.

The I2C peripheral interface is composed of seven registers. The control register has two separate registers which are used to set and clear bits in the control register (I2CONSET, I2CONCLR). The bit rate is also determined by two registers (I2SCLH, I2SCLL). The status register returns control codes which relate to different events on the bus. The data register is used to supply each byte to be transmitted or as data is received it will be transferred to this register. Finally, when the LPC2000 is configured as a slave device its network address is set by programming the I2ADR register.

In order to initialise the I2C interface, we need to run the following lines of code:

```
VICVectCntl1 = 0x00000029; // select a priority slot for a given interrupt
VICVectAddr1 = (unsigned)I2CISR // pass the address of the IRQ into the VIC slot
VICIntEnable = 0x00000200; // enable interrupt
PINSEL0 = 0x50; // Switch GPIO to I2C pins
I2SCLH = 0x08; // Set bit rate to 57.6KHz
I2SCLL = 0x08;
```

The I2C peripheral must be programmed to respond to each event which occurs on the bus. This makes it a very interrupt-driven peripheral. Consequently the first thing we must do is to configure the VIC to respond to a

I2C interrupt. Next, the pinselect block is configured to connect the I2C data and clock lines to the external pins. Lastly we must set the bit rate by programming I2SCLH and I2SCLL. In both of these registers, only the first 16 bits are used to hold the timing values. The formula for the I2C bit rate is given as:

Bit Rate = Pclk/(I2SCLH+I2CSLL)

In the above example the PLL is not enabled and the external crystal is 14.7456MHz. Hence the I2C bit rate is:

Bit Rate = 14.7456/B ( 8 + 8) = 937500

Once configured, the LPC2100 can initiate communication with other bus devices to read and write data as a bus master or receive and reply to requests from a bus master. The contents of the I2C control register are shown below. Remember this register is controlled by the CONSET and CONCLR registers.

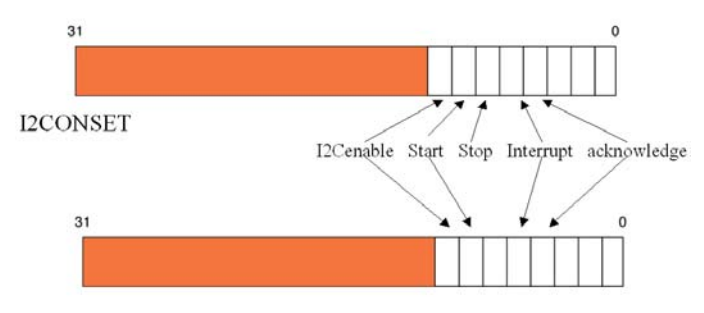

I2C control registers: The control registers are used to enable the I2C peripheral and interrupt as well as controlling the I2C bus start, stop and ack conditions.

#### I2CONCLR

We will first look at the bus master mode. To enter this mode, the I2C peripheral must be enabled and the acknowledge bit must be set to zero. This prevents the I2C peripheral acknowledging any potential master and entering the slave mode. In the master mode the LPC2000 device is responsible for initiating any communication. During a I2C bus transfer a number of bus events must occur.

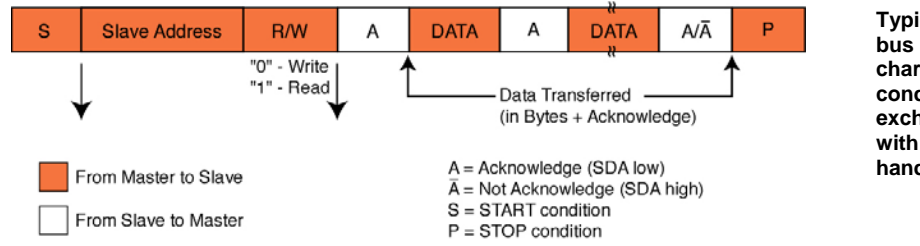

Typical I2C transaction :A I2C bus transaction is characterised by a start condition, slave address data exchange and stop condition with acknowledge handshaking.

The bus master must first signal a start condition. To do this the I2C clock line is pulled high and the data is pulled low. The address of the slave, which the master wants to talk to, is then written onto the bus followed by a bit which states if a read or write is being requested. If the slave has received this preamble correctly it will reply with an acknowledge. Then data can be transferred as a series of bytes and acknowledges until the master terminates the transaction with a stop condition. The I2C peripheral on the LPC2000 series is really a I2C engine. It controls all the bus events but has no intelligence. This means that the ARM7 CPU has to micromanage the I2C bus for each transaction. Fortunately this is easy to do and is centred around the I2C interrupt. Once the I2C peripheral is initialised in master mode we can start a write data transfer as follows:

```
hitex
DEVELOPMENT TOOLS
```

The slave address and data to be sent are placed in global variables so that they can be used by the I2C interrupt routine. The address is a seven-bit address with the LSB set for write and cleared for read. The routine next clears the I2C control flags, enables the I2C peripheral and asserts a start condition. Once the start condition has been written onto the bus an interrupt is generated and a result code can be read from the I2C status register.

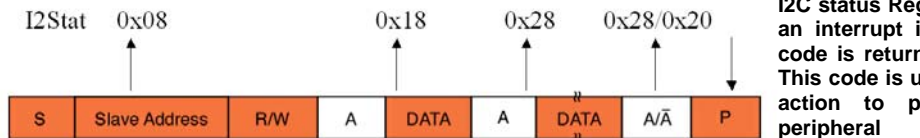

I2C status Register: For each bus event an interrupt is generated, a condition code is returned in the status register. This code is used to determine the next action to perform within the I2C peripheral

If the start condition has been successful, this code will be 0x08. Next the application software must write the slave address and the R/W bit into the I2Cdata register. This will be written on to the bus and will be acknowledged by the slave. When the acknowledge is received, another interrupt is generated and the status register will contain the code 0x18 if the transfer was successful. Now that the slave has been addressed and is ready to receive data, we can write a string of bytes into the I2C data register. As each byte is written it will be transmitted and acknowledged. When it is acknowledged an interrupt is generated and 0x28 will be in the status register if the transfer was successful. If it failed and had a NACK the code will be 0x20 and the byte must be sent again. So, as each byte is transferred an interrupt is generated, the status code can be checked and the next byte can be sent. Once all the bytes have been sent the stop condition can be asserted by writing to the I2C control register and the transaction is finished. The I2C interrupt is really a state machine that examines the status register on each interrupt and performs the necessary action. This is easy to implement as a switch statement as shown below.

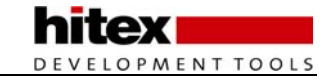

```
void I2CISR (void) // I2C interrupt routine
                   // Read result code and switch to next action
switch (I2STAT)
ł
  case ( 0x08):
                           // Start bit
     I2CONCLR = 0x20;
                              // Clear start bit
     I2DAT = I2CAddress; // Send address and
                   // write bit
  break;
                          // Slave address+W, ACK
  case (0x18):
    I2DAT = I2Cdata;
                          // Write data to TX register
  break;
                          // Slave address +W, Not ACK
  case (0x20):
     I2DAT = I2CAddress; // Resend address and write bit
  break;
  case (0x28):
                          // Data sent, Ack
    I2CONSET = 0x10;
                          // Stop condition
  break;
  default :
  break;
  }
  I2CONCLR = 0 \times 08;
                            // Clear I2C interrupt flag
  VICVectAddr = 0x00000000; // Clear interrupt in
}
```

This example sends a single byte but could be easily modified to send multiple bytes. Additional case statements may be added to handle a master request for data.

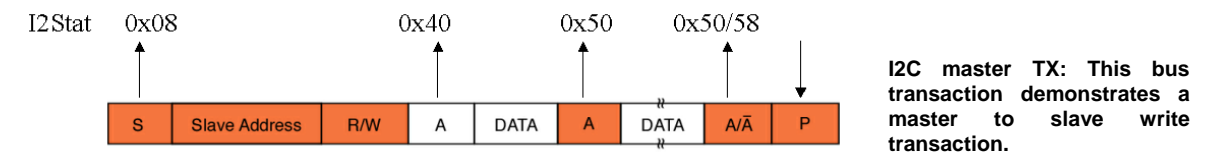

In the case of a master receive, the start condition will be the same but this time the address written on to the bus will have the R/W bit cleared. When the acknowledge is received after the slave address is sent, it will be followed by the first byte of data from the slave so the master does not have to do anything. However, in the case statement we can set the acknowledge bit so that an ACK is generated as soon as the byte has been transferred. As each byte is transferred, the data can be read from I2CDAT. When all the bytes have been received, the stop condition can be asserted and the transaction ends.

The same I2CtransferByte() function can be used to start a read transaction and the additional case statements required in the interrupt are shown below.

```
case (0x40) :
               // Slave Address +R, ACK
  I2CONSET = 0x04; // Enable ACK for data byte
break;
case (0x48) :
                  // Slave Address +R, Not Ack
  I2CONSET = 0x20; // Resend Start condition
break;
  se (0x50) : // Data Received, ACK
message = I2DAT;
case (0x50) :
  I2CONSET = 0x10; // Stop condition
  lock = 0;
                // Signal end of I2C activity
break;
               // Data Received, Not Ack
case (0x58):
 I2CONSET = 0x20; // Resend Start condition
break;
```

## 4.9 SPI Interface

Like the I2C interface the SPI interface is a simple peripheral "engine" which can write and read data to the SPI bus, but is not intelligent enough to manage the bus. It is up to your code to initialise the SPI interface and then manage the bus transfers.

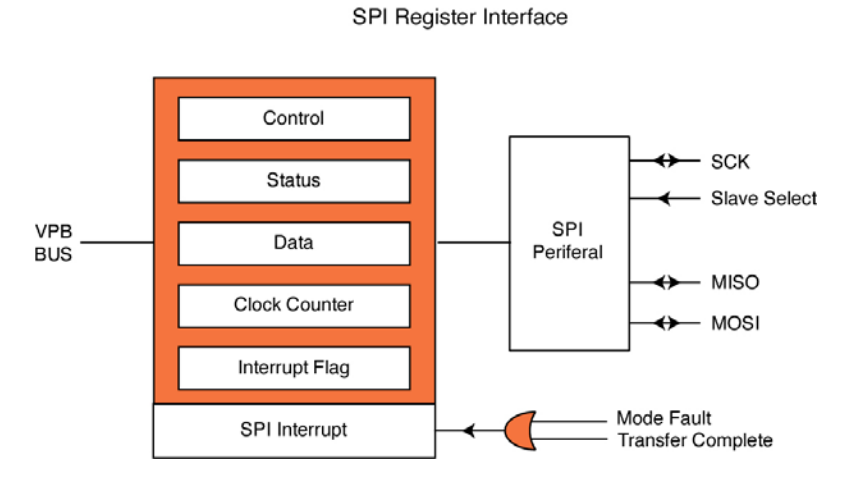

The SPI peripheral has four external pins: a serial clock pin, slave select pin and two data pins; master in/slave out and master out/slave in. The serial clock pin provides a clock source of up to 400Kbits/sec when in master mode or will accept an external clock source when in slave mode. The SPI bus is purely a serial data connection for high-speed data transfer and unlike I2C does not have any addressing scheme built into the serial transfer. An external peripheral is selected by a slave select pin which is a separate pin. Typically, if the LPC2000 is acting in master mode, it could use a GPIO pin to act as slave select (chip enable) for the desired SPI peripheral. When the SPI peripheral is in slave mode, it has its own slave select input which must be pulled low to allow an SPI master to communicate with it. The two data transfer pins 'master in / slave out' and 'master out / slave in' are connected to the remote SPI device and their orientation depends on whether the device is operating in master or slave mode. The diagram below shows a typical configuration for connecting to an EEROM device.

The programmers' interface for the SPI peripheral has five registers. The clock counter register determines the Baud rate. Pclk is simply divided by the value in the clock counter to give the SPI bit rate. This register must

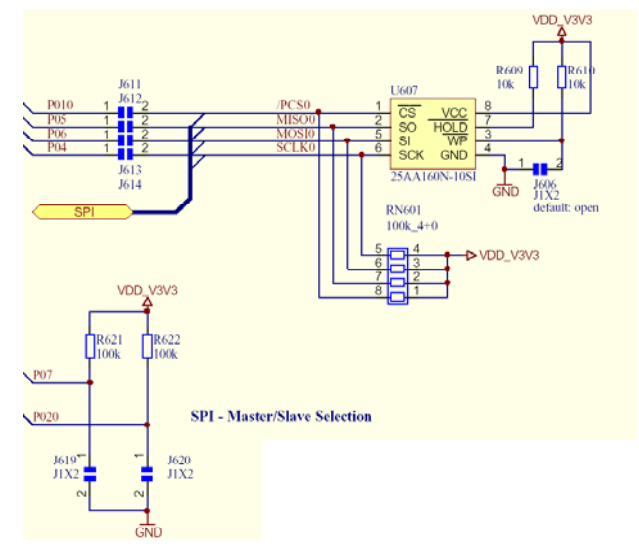

SPI EEROM peripheral: This diagram shows how to interface an external EEROM onto the SPI bus of the LPC2000. It should be noted that pins P0.7 and P0.20 must be pulled high to enable the SPI peripheral as a master.

hold a minimum value of eight. The control register is used to configure the operation of the SPI bus. The size of the data transfer defaults to eight bits. However, by setting BitEnable to 1 the BITS field can be used to he data size from between 8 bits up to 16 bits.

| BITS Interrup<br>Enanbl | e LSB First<br>Endian<br>Control | Mode<br>Select | Clock<br>Polarity | Clock<br>Phone | Bit<br>Enable |
|-------------------------|----------------------------------|----------------|-------------------|----------------|---------------|
|-------------------------|----------------------------------|----------------|-------------------|----------------|---------------|

Because of the simple nature of the SPI data transfer and the wide range of SPI peripherals available, the SPI clock and data lines can be configured to operate in several different configurations. Firstly the polarity and phase of the clock must be defined. The polarity can be active high or active low as shown below and the clock phase can be edge or centre aligned.

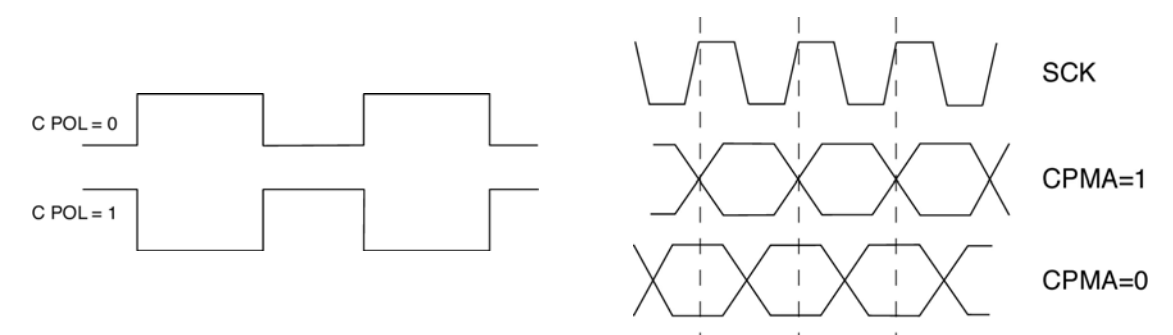

Finally the data orientation may also be defined as the most significant bit transferred first or the least significant bit transferred first.

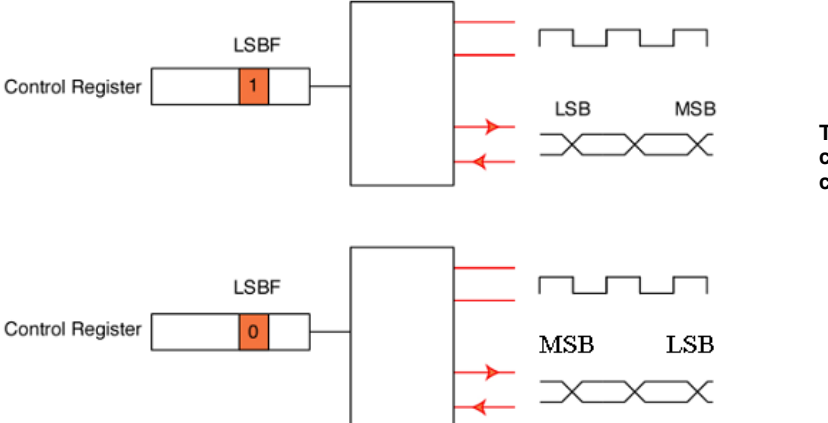

The SPI data transmission can be configured to match the characteristics of any SPI device.

Each of these configuration features has a configuration bit in the control register and you must program these bits to match the SPI peripheral you are trying to communicate with. Once the bit rate has been set and the control register configured then communication can begin. To communicate with the SPI memory shown above, first set the GPIO pin to enable the memory for communication. Then writing to the SPI data register will send a byte of data and reading from the register will collect any data sent from the external peripheral. The actual data protocol used in the transaction will depend on the SPI device you are trying to communicate with.

## 4.10 Analog To Digital Converter

The A/D converter present on some LPC2300 variants is a 10-bit successive approximation converter with a conversion time of 2.44 uSec or just shy of 410 KSps. The A/D converter has either 6 or 8 multiplexed inputs depending on the variant. The programming interface for the A/D converter is shown below.

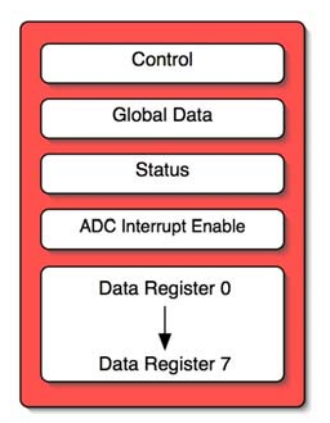

A/D analog to digital converter: The converter is available with 4 or 8 channels of 10-bit resolution.

The A/D control register establishes the configuration of the converter and controls the start of conversion. The first step in configuring the converter is to set up the peripheral clock. As with all the other peripherals, the A/D clock is derived from the PCLK. This PCLK must be divided down to equal 4.5MHz. This is a maximum value and if PCLK cannot be divided down to equal 4.5MHz then the nearest value below 4.5MHz which can be achieved should be selected.

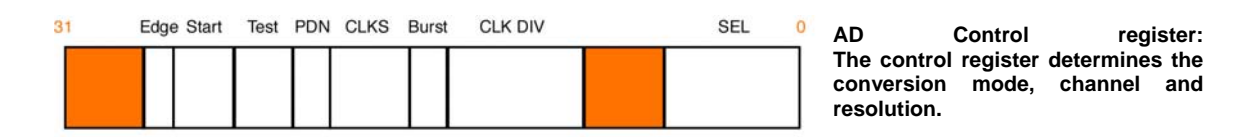

PCLK is divided by the value stored in the CLKDIV field plus one. Hence the equation for the A/D clock is as follows:

CLKDIV = (PCLK/Adclk) - 1

As well as being able to stop the clock to the A/D converter in the peripheral power down register, the A/D has the ability to fully power down. This reduces the overall power consumption and the on-chip noise created by the A/D. On reset the A/D is in power down mode, so as well as setting the clock rate the A/D must be switched on. This is controlled by the PDN bit in ADCR. Logic one in this field enables the converter. Unlike other peripherals the A/D converter can make measurements of the external pins when they are configured as GPIO pins. However, by using the pinselect block to make the external pins dedicated to the A/D converter, the overall conversion accuracy is increased.

Prior to a conversion the resolution of the result may be defined by programming the CLKS field. The A/D has a maximum resolution of 10 bits but can be programmed to give any resolution down to 3 bits. The conversion resolution is equal to the number of clock cycles per conversion minus one. Hence for a 10-bit result the A/D requires 11 ADCLK cycles and four for a 3-bit result. Once you have configured the A/D resolution, a conversion can be made. The A/D has two conversion modes, hardware and software. The hardware mode allows you to select a number of channels and then set the A/D running. In this mode a conversion is made for each channel in turn until the converter is stopped. At the end of each conversion the result is available in the A/D Global data register and in a dedicated results register for each channel, ADDR0 – ADDR7.

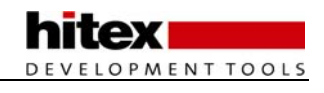

| 31 Done | Overun | CHN | V/Vdda | 0 |
|---------|--------|-----|--------|---|
|         |        |     |        |   |
|         |        |     |        |   |
|         |        |     |        |   |

AD data register: The data register contains the conversion result, channel overrun error and conversion done flag.

At the end of a conversion the Done bit is set and an interrupt may also be generated if the global enable and channel interrupt enable bits are set in the A?D Interrupt enable register. The conversion result is stored in the V/Vdda field as a ratio of the voltage on the analog channel, divided by the voltage on the analog power supply pin. The number of the channel for which the conversion was made is also stored alongside the result. This value is stored in the CHN field. Finally, if the result of a conversion is not read before the next result is due, it will be overwritten by the fresh result and the OVERUN bit is set to one. If you are using multiple A/D channels the A/D status register provides global access to the DONE and Overrun bits for each channel.

The example below demonstrates use of the A/D converter in hardware mode.

```
int main(void)
{
                                          // Set the Pclk to 30 \rm MHz
  VPBDTV = 0x0000002;
  IODIR1 = 0 \times 00 FF0000;
                                  // P1.16..23 defined as Outputs
        = 0 \times 00270607;
                                  // Setup A/D: 10-bit AIN0 @ 3MHz
  ADCR
  VICVectCntl0 = 0x0000032;
                                         // connect A/D to slot 0
  VICVectAddr0 = (unsigned)AD_ISR;
                                         // pass the address of the IRQ into the
VIC
                                          // slot
  VICIntEnable = 0x00040000;
                                         // enable interrupt
  while(1)
   {
   }
}
void AD_ISR (void)
{
  unsigned val, chan;
  static unsigned result[4];
  val = ADCR;
  val = ((val >> 6) & 0x03FF); // Extract the A/D result
  chan = ((ADCR >> 0x18) \& 0x07);
  result[chan] = val;
}
```

The A/D has a second software conversion mode. In this case, a channel is selected for conversion using the SEL bits and the conversion is started under software control by writing 0x01 to the START field. This causes the A/D to perform a single conversion and store the results in the ADDR in the same fashion as the hardware mode. The end of conversion can be signalled by an interrupt, or by polling the done bit in the ADDR. In the software conversion mode it is possible to start a conversion when a match event occurs on timer zero or timer one. Or when a selected edge occurs on P0.16 or P0.22, the edge can be rising or falling, as selected by the EDGE field in the ADCR.

| hitex             |  |
|-------------------|--|
| DEVELOPMENT TOOLS |  |

| Start Bits | Conversion Trigger  |
|------------|---------------------|
| 000        | Halted              |
| 010        | PO - 16             |
| 011<br>100 | PO - 22<br>MAT 0-1  |
| 101<br>110 | MAT 0-3<br>MATT 1-0 |
| 111        | MAT 1-1             |

The A/D may be started by a software event or it may be started by several hardware triggers.

The simplest method of using the A/D converter is shown below.

Exercise 20 : Analog To Digital Converter This exercise uses the A/D to convert an external voltage source and modulate a bank of LEDs with the result.

## 4.11 Digital To Analog Converter

The LPC23xx variants have a 10-bit Digital to analog converter. This is an easy-to-use peripheral as it only has a single register.

The DAC is enabled by writing to bits 20 and 21 of PINSEL1 and converting pin 0.26 from GPIO to the AOUT function. It should also be noted that a channel of the analog to digital converter also shares this pin.

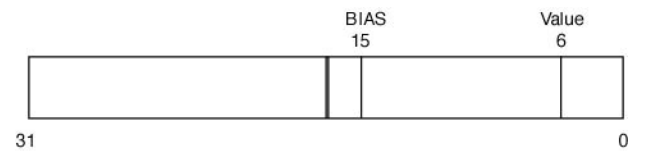

The DAC is controlled by a single register. The value to be converted is written here along with the bias value.

Once enabled a conversion can be started by writing to the VALUE bits in the control register. The conversion time is dependant on the value of the BIAS bit. If it is set to one the conversion time is 2.5uSec but it can drive 700 uA. If it is zero, the conversion time is 1 uSec but it is only able to deliver 350 uA. However, the total settling time is also dependent on the external impedance and the data setsheet values are valid for a 100pF capacitance

Exercise 24: Digital to Analog Converter This exercise simulates a sine wave which is sampled by the Analog to digital converter. These values are loaded straight into the Digital to Analog converter to regenerate the sine wave. The two sine waves can be compared in the logic analyzer window.

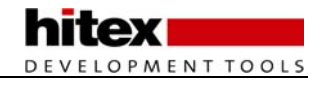

## 4.12 Synchronous Peripheral Controller

The LPC23xx has two synchronous peripheral controllers. Like the VIC, EMI and DMA units the SSP units are based on the ARM Prime cell modules which are specifically designed to interface with the ARM bus structure. Each synchronous peripheral controller provides a single channel of synchronous serial communication which can be configured as a bus master or slave. The SSP can communicate with most common serial peripherals and supports the Motorola SPI, National Microwire and Texas SSI protocols. The SSP is interfaced to external devices with either 3 or four external pins depending on the protocol in use. The Master out slave in (MOSI) and master in slave out (MISO) pins provide for a full duplex serial bus with a third pin used for the serial clock (SCK). An additional slave select (NSS) pin is used as a peripheral enable line when the SSP is used in slave mode. This pin should be held high when the SSP is used in master mode. Internally the SSP has separate transmit and receive FIFOs which can be up to 16 bits wide and eight words deep. The serial clock is derived from the internal peripheral clock and the SSp can support data rates of up to 2 MHz. The SSp is connected to the VIC by a single interrupt channel which can be triggered by receive of transmit events, a receive overrun and a receive timeout. For high performance serial connections the SSP can act as a flow controller for any of the DMA units.

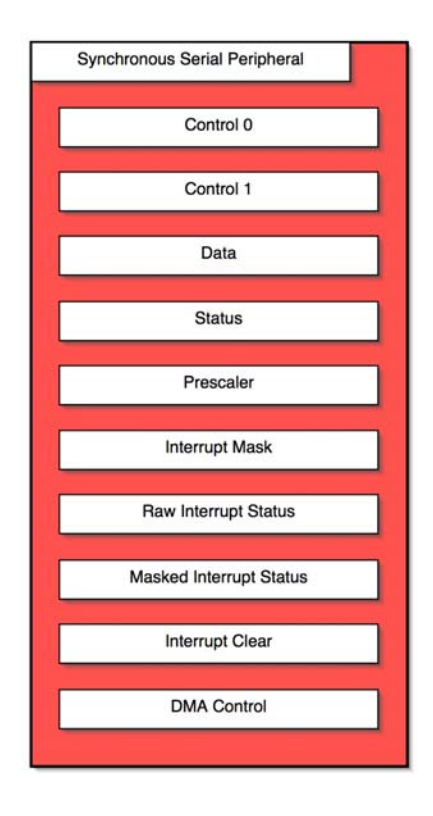

The synchronous serial peripheral supports the SPI, microwire and SSI protocols. The SSP can also be a flow controller for the DMA units.

The initial configuration of the SSP is made by programming control register 0 and control register 1. After a reset the SSP is disabled and may be enabled by setting the SSP\_ENABLE bit in control register 1. The SSP peripheral should be configured and transmit data written into the FIFO before the peripheral is enabled. This register also allows you to configure the SSP as a master or slave device. If the SSP is configured as a slave device it is also possible to prevent it from writing data onto the bus by setting the slave output disable. In a multiple slave system the serial bus can be connected to each slave and the SOD bit may be used to control which slave device can write data onto the bus. This removes the need for a master to control slave select pins with GPIO lines or external multiplexers. Finally, control register 1 can be used to enable a loopback test mode which internally connects the output shift register to the input shift register.

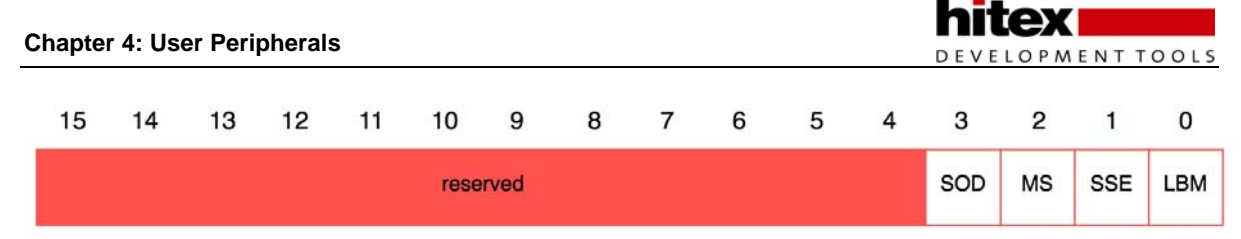

Control register 1 is used to enable the SSP peripheral and define it as Master or state and optionally rw enable the loopback test mode.

The remaining SSP configuration options can be found in control register 0. This register contains a frame format field which allows you to select between the SPI, microwire and synchronous serial frame formats. Depending on the selected protocol the data size field can configure the transmit and receive word size from four bits up to 16 bits. If the SPI protocol is selected the CPOL field allows you to select the clock polarity and CPHA selects the clock phase.

| 15 | 14 | 13 | 12  | 11    | 10 | 9  | 8  | 7    | 6    | 5   | 4     | 3  | 2   | 1     | 0  |
|----|----|----|-----|-------|----|----|----|------|------|-----|-------|----|-----|-------|----|
|    |    |    | SRC | [7:0] |    |    |    | СРНА | CPOL | FRF | [1:0] |    | DSS | [3:0] |    |
| rw | rw | rw | rw  | rw    | rw | rw | rw | rw   | rw   | rw  | rw    | rw | rw  | rw    | rw |

Control register 0 is used to define the serial protocol that the SSP will use to communicate with external devices.

The final field in control register zero controls one of two clock dividers used to define the SSP bit rate. Like the other user peripherals the SSP is clocked from the APB bus clock (Pclk). The SSP contains a clock prescaler register that can be used to divide PCLK by any even value between 2 and 254, bit zero in this register is hardwired to zero. The serial clock rate field in control register 0 can then further divide PCLK by a maximum of 256. The SSP serial data rate can be calculated from the following formula.

SSP bit rate = Pclk/(CPSRDIV x \*(1+ SCR)

Where CPSRDIV = clock prescaler register.

SCR = serial clock rate ( control register 0)

Two DMA units can be configured to support receive and transmit data transfers to and from each SSP peripheral. The DMA support can be enabled by setting the TXDMA and RXDMA bits within the DMA control register. In addition you must configure a DMA unit to support each transmit and receive channel (see the DMA section in chapter 3).

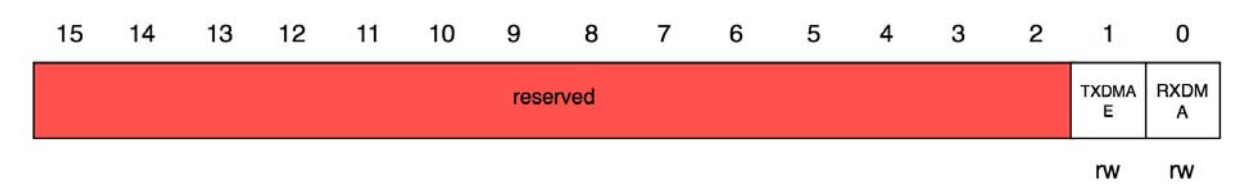

The DMA support allows the synchronous serial peripheral to be a sink or source flow controller for the general purpose DMA units.

If you are not using the DMA support the SSP peripheral can be used by polling the status register or by enabling the SSP interrupts. Data can be transmitted by writing the correct word size to the data register where it will be queued in the transmit FIFO before entering the transmit shift register. Received data will enter the receive shift register and then be queued in the receive FIFO which can be accessed be reading the data register. The status register provides transmit and receive FIFO flags that allow you to control data flow during polled operation.

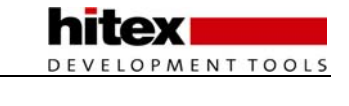

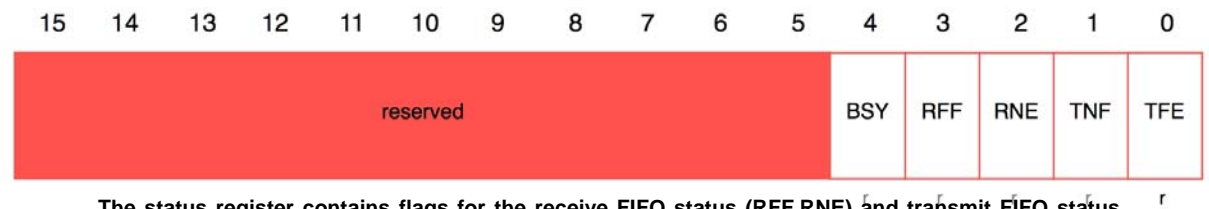

The status register contains flags for the receive FIFO status (RFF,RNE) and transmit FIFO status (TNF,TFE) and a busy flag.

The SSP has a single interrupt line connected to a VIC interrupt channel and internally the SSP has transmit and receive interrupts when the FIFO is half empty (transmit) and half full (receive). The receive interrupt has an additional receive time out interrupt which is triggered when no characters have been received for xx bit periods and there is data in the FIFO. This allows your firmware to collect the last few words of data at the end of a transfer that would not trigger a FIFO interrupt. The final interrupt source can signal a receive overrun where the receive FIFO is full and further data has been placed on the serial bus.

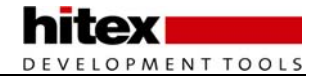

### 4.12.1 I2S Controller

The LPC23xx also hosts an I2S or inter integrated circuit sound interface. The I2S standard allows you to easily build audio systems out of standard building blocks which are linked together by the three wire I2S serial bus. The I2S bus supports transfer of Audio data as 8/16 or 32 bit words. Both mono and stereo data streams are supported over a wide range of sampling frequencies, or from 16 - 48 MHz. The I2S peripheral has separate transmit and receive channels which can operate independently. The I2S peripheral can also be a DMA flow controller, both the transmit and receive channels have an 8 byte FIFO which can trigger a DMA transfer when a threshold is crossed.

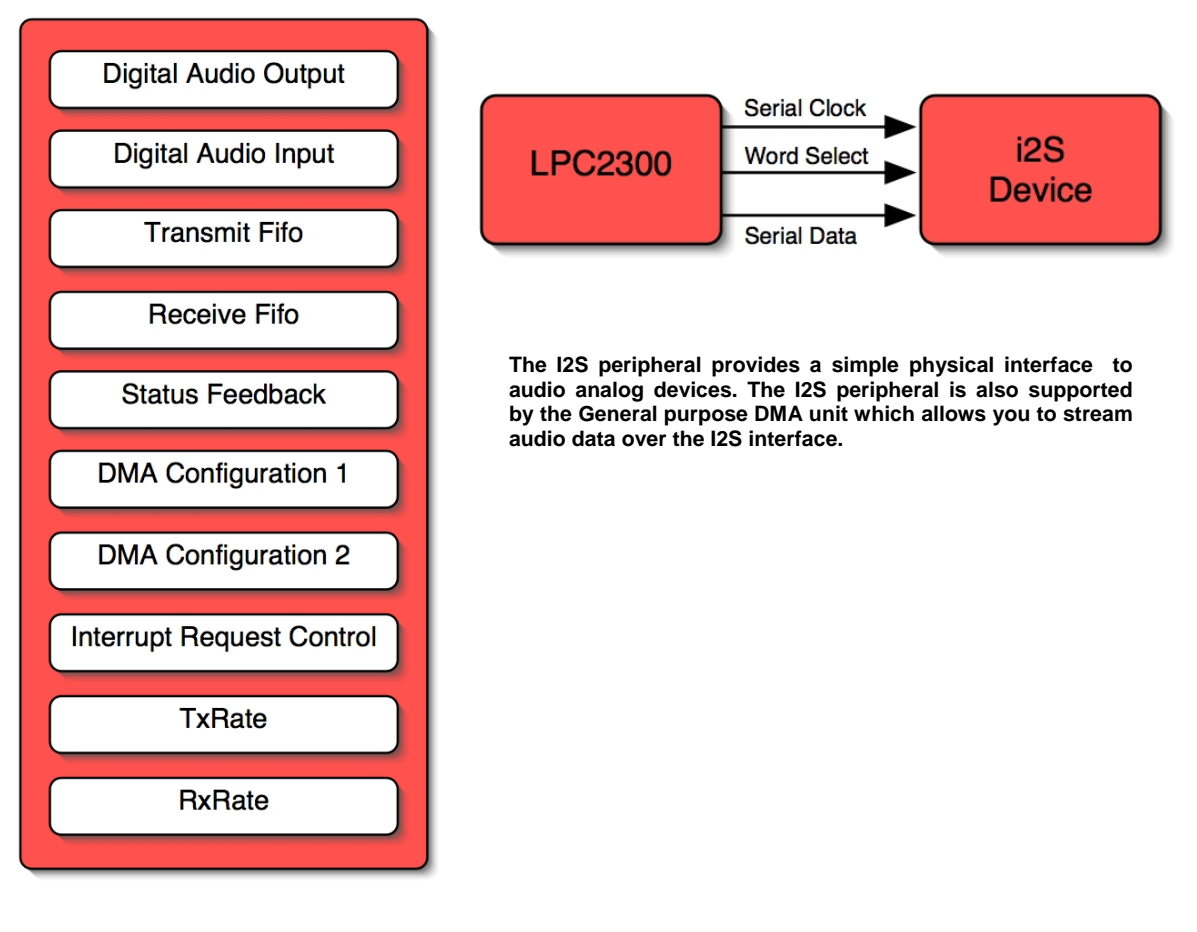

The I2S data bus consists of a serial clock serial data and a word select signal that is used to synchronise data transmissions. I2S data is transmit on the next falling clock edge after a WS rising or falling edge. In stereo mode left channel, data is sent when WS is low and right channel data is sent when WS is high. In mono mode the same data is sent for both channels.

The I2S transmit and receive bit rate is configured by two separate clock rate registers. The configured bit rate must reflect the desired sampling rate of the audio data, so for 48 KHz 16 bit stereo data the bit rate is simply 48000 x 16 x 2 = 1.536MHz. The I2S clock is derived from Pclk so the transmit and receive rates are given by TXrate = (Pclk/Bit rate)-1, RXrate = (Pclk/Bit rate)-1.

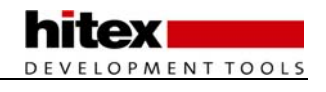

Once the bit rate is configured the transmit and receive channels can be configured through the digital audio input and output registers.

| Mute | Word<br>Select<br>Half Period | Word<br>Select<br>Mode | Reset | Stop | Mono | Word<br>Width |
|------|-------------------------------|------------------------|-------|------|------|---------------|
| Word |                               | Baa                    |       |      |      |               |

The Digital Audio Output and Digital Audio Input registers configure audio stream formats. The output register has an additional mute option.

These registers allow you to configure the word width, and mono or stereo operation and whether the channel is operating in master or slave mode. The operation of each channel can also be independently halted and reset. In addition the transmit channel has a mute mode that allows data to be continuously written to the FIFO but only zeros will be transmitted.

Data may be directly read and written into the FIFOS by the TXFIFO and RXFIFO registers The Interrupt request register can enable TX and RX channel interrupts which can be triggered by a user defined threshold level within the FIFO's.

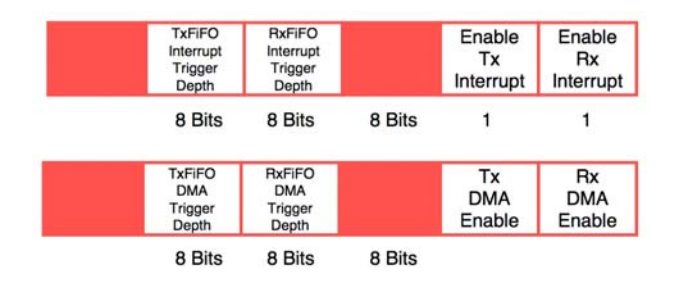

The I2S peripheral has TX and RX interrupts that can be configured to trigger when data in the FIFO reached a user defined depth.

The I2S peripheral is also designed to work as a DMA flow controller and has two dedicated DMA request lines that may be configured for either the TX or RX channels

Both DMA configuration registers operate in the same way. The RX and TX DMA enable bits allow you to connect the DMA channel to either the receive or transmit FIFO. Then in a similar fashion to the interrupt register a user defined threshold level can be defined to trigger a DMA transfer.

## 4.13 SD-MMC Card Interface

Multi media and secure digital cards are flash based memory cards typically used in consumer electronics such as digital cameras and MP3 players. As they provide many megabytes of storage they are becoming a useful storage medium for more general embedded systems. Both MMC and SD cards can be accessed by a simple SPI port, however the LPC2300/LPC2400 has a dedicated multi media card interface. The SD\_MMC peripheral a four bit wide data bus along with the card power supply and control signals. In addition to supporting high speed data transfer the SD\_MMC interface can host a card stack of up to four multimedia cards.

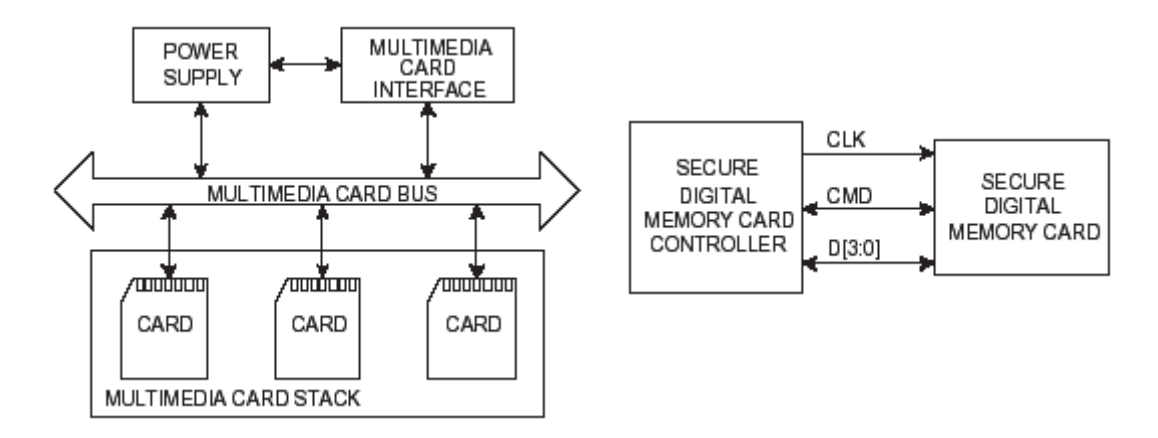

The multi media card specification is defined by the multimedia card association which can be found at www.mmca.org. Although the MMC specification is an open standard you must purchase it from their website. For developers of MMC host systems ( i.e. not the cards themselves) the specification costs \$500. However a multi media card data sheet is available which details much of the specification and probably enough to allow independent host development. A link to this data sheet can be found at the Wikipedia MMC entry <a href="http://en.wikipedia.org/wiki/Multimedia\_Card">http://en.wikipedia.org/wiki/Multimedia\_Card</a>. The SD card specification is defined by the SD Card Association who publish simplified version of the specification on their website at <a href="http://www.sdcard.org">www.sdcard.org</a>.

### 4.13.1 SD\_MMC Register Set

The SD\_MMC controller has registers to control the external clock and power provided by the peripheral to the cards. The power register allows you to cycle the external cards through their three states power down, power on and power up. The clock register defines the speed of the external bus and its behaviour during bus idle periods. The command and argument registers allow you to transfer a fully formed command to the command path state machine within the SD\_MMC controller which then handles communication with the external card. If the a command sent to a card requires a response it will be returned to the four response registers. Data is transferred to and from the card through a set of dedicated data registers.

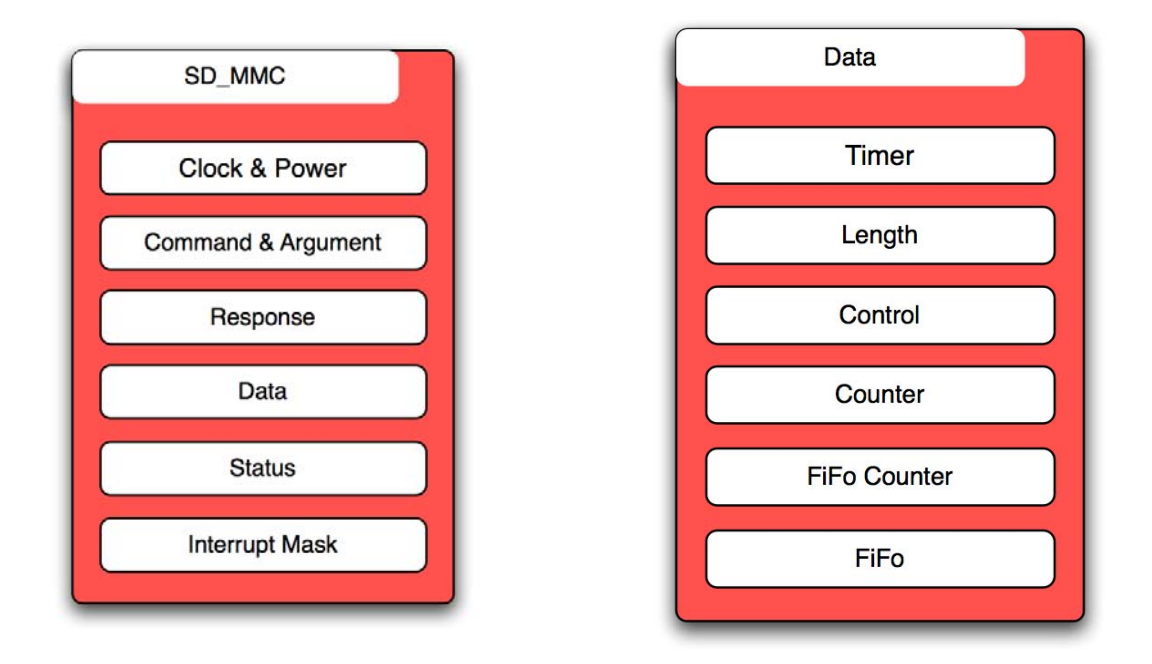

The data control register allows you to define the transfer direction and transfer mode. The SD\_MMC peripheral supports block mode or streaming transfers. In addition the data control register allows you to enable DMA support so that data can be transferred too and from the LPC2300\LPC2400 memory into a SD or MMC card without any CPU overhead. The data timer register is used to define the time out period that the peripheral should wait for a response from the external card. The data count register should be set to the size of the transfer required and the data should be written to the FIFO registers Once the transfer is started by setting the enable bit in the data control register the data count value is transfer d to the FIFO count register. The FIFO count value is decremented as each word is read or written.

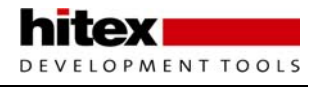

# **5** The Complex Peripherals

The LPC2300 includes three complex communication peripherals; an Ethernet MAC, Universal Serial Bus controller and a Controller Area Network interface. This chapter will outline the operation of these peripherals and their associated communication protocols. In general, the Ethernet MAC and USB controller would normally be used with a software stack and open source and commercial support for the LPC2300 is readily available.

## 5.1 Ethernet MAC

The Ethernet MAC (Media Access Controller) is used in conjunction with an external PHY chip (Physical layer) to provide a node capable of sending and receiving data over an Ethernet network. By far the most common application for such a node is to communicate with other computers using the TCP/IP communications protocol. In order to do this you need a complex stack of software that supports the necessary protocols. In this section we will give an outline of the key TCP/IP concepts that you need to be familiar with. Then we will have a look at the Ethernet MAC and its software driver. Finally we will look at a commercial and open source TCP/IP stack.

## 5.2 TCP/IP

The TCP/IP protocol is really suite of protocols that are designed to support local and wide area networking. In order to build a TCP/IP based application you do not need to fully understand all these protocols. Within TCP/IP however, you do need to understand the basic concepts in order to configure your system correctly.

### 5.2.1 Network Model

The TCP/IP network model is split into four layers which map onto the ISO seven layer model, as shown below.

| Application  |                           | Application         |  |
|--------------|---------------------------|---------------------|--|
| Presentation | Application               |                     |  |
| Session      |                           | 20040 01            |  |
| Transport    | Transport or Service      | TCP/IP Stack        |  |
| Network      | Network or Routing        |                     |  |
| Data Link    |                           | Ethernet Controller |  |
| Physical     | Network Access or Similar | Hardware            |  |

The ISO seven layer networking model maps onto a four layer model used to describe the TCP/IP network protocol suite. The equivalent mapping of an embedded node is also shown

The network access layer consists of the physical connection to the network. These are the packetizing of the application data for the underlying network and the flow control of the data packets over the network. In our system this corresponds to the Ethernet MAC with PHY chip and the low-level device driver. The transport and network routing layers are handled by the TCP/IP stack. Broadly speaking the network layer handles the transmission of data packets between network node. This is done with the Internet Protocol "IP". The transport layer provides the connection between application layers of different nodes and this is handled by two protocols - the "Transmission Control Protocol" and the "User Datagram Protocol". The Application layer provides access to the communication environment for the user's application. This access is in the form of well-defined application layer protocols such as Telnet, SMTP and HTTP. It is possible to define your own application protocol and communicate between nodes using custom TCP and UDP packets.

### 5.2.2 Ethernet And IEEE 802.3

Today's most dominant networking protocol used for local area networks is Ethernet or rather Ethernet II, to be exact. The Ethernet specification was developed by Xerox, Intel and Digital (DIX). However the IEEE used the original work done by DIX as a basis for their 802.3 standard. While Ethernet II and 802.3 use the same physical wires and can coexist on the same network, an Ethernet II node cannot communicate directly to an 802.3 node as their message packet differs in one crucial aspect.

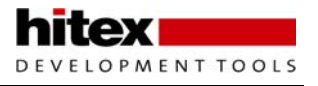

Both Ethernet and IEEE 802.3 are Carrier Sense Multiple Access Collision Detect (CSMA/CD) networks. Both operate as peer-to-peer networks (-multiple access), allowing point-to-point communication between nodes communication, broadcast messages to all nodes and finally multicast to a subgroup of nodes. The bus arbitration is done by collision detection. This allows any node to begin transmission of a message packet, provided the bus is idle. As the node writes data onto the bus, it is also listening back (carrier sense). If a second node starts transmitting at the same time, all nodes on the network will sense an error (collision detect),. This will cause the message packet to be ignored by all nodes. Both transmitting nodes will back off, each for a random period of time. Once the back-off period has expired, both nodes will attempt to send their message again if the bus is idle. This simple arbitration method provides fair access to all nodes. However it does have the disadvantage of worsening access time with increased traffic levels.

The Ethernet and IEEE802.3 data packet consists of a preamble of a minimum of seven octets (bytes) of data ,followed by an octet used as a start of frame delimiter. The preamble and start of frame are a walking ones pattern (10101010), which are used to synchronise the nodes and provide the start of the frame. The packet next contains six octets for both the destination and source address. Every Ethernet and IEEE802.3 node must be assigned a globally-unique station address. Assignment of these numbers is managed by the IEEE and this will be discussed later. Since Ethernet /802.3 is a broadcast network, every message packet may be received by all the nodes on a network. The address "FF FF FF FF FF FF" is reserved as a broadcast address and all nodes are required to receive packets sent to this address. Nodes may also belong to multicast groups which allow a group of nodes to simultaneously receive the same packet. A multicast address is defined by setting the lowest bit of the first octet in the destination address.

| Preamble<br>7 OCTETS<br>Minimum | S<br>F<br>D | Destination<br>Address<br>6 OCTETS | Source<br>Address<br>6 OCTETS | Length<br>or Type<br>2 OCTETS | Information (Data) 46 to 1500 OCTETS | FCS<br>4 OCTETS |
|---------------------------------|-------------|------------------------------------|-------------------------------|-------------------------------|--------------------------------------|-----------------|
|---------------------------------|-------------|------------------------------------|-------------------------------|-------------------------------|--------------------------------------|-----------------|

# The Ethernet II and IEEE/802.3 message packets differ in one small but important field. They can coexist on the same network but Ethernet stations cannot communicate with IEEE/802.3 stations

The next field is where the Ethernet and IEEE 802.3 standards diverge. In Ethernet II this field is used to indicate the protocol being carried in the data payload whereas 802.3 uses this field to hold the length of the data payload. Next the information field is used to carry the data payload. The data in the information field must be between 46 and 1500 octets long. The final field in the data packed is the Frame Check Sequence, which is a simple CRC. This CRC provides error checking over the packet from the start of the destination address field to the end of the information field.

### 5.2.3 TCP/IP Datagrams

The TCP/IP protocol suite uses the Ethernet data packet as physical transmission medium and a large number of protocols are carried in the information section of the Ethernet packet.

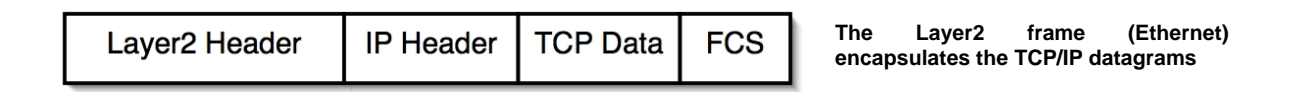

The main three protocols used to transfer application data are the Internet Protocol, the Transmission Control Protocol and the User Datagram Protocol. A typical application will also require the Address Routing Protocol (ARP) and Internet Control Message Protocol. In order to reduce the size of a TCP/IP implementation for a small microcontroller, some embedded stacks only implement a subset of the TCP/IP protocols. Such stacks assume that communication will be between a fully implemented stack i.e. a PC and the embedded node. The TCP/IP stacks discussed in this document offer a full implementation which allows the embedded microcontroller to operate as a fully functional Internet node.

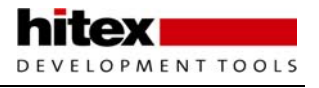

### 5.2.3.1 Internet Protocol

The Internet Protocol is the basic transmission datagram of the TCP/IP suite. It is used to transfer data between two logical IP addresses. However on its own, it is a "best efforts" delivery system. This means that IP packets may be lost, arrive out of sequence or be duplicated and that there is no acknowledgement to the sending station and no flow control. The IP protocol provides the transport mechanism for sending data between two nodes on a TCP/IP network. The IP protocol supports message fragmentation and re-assembly and for a small embedded node, this can be expensive in terms of RAM used to buffer messages. The IP protocol rides within the Ethernet information frame, as shown below.

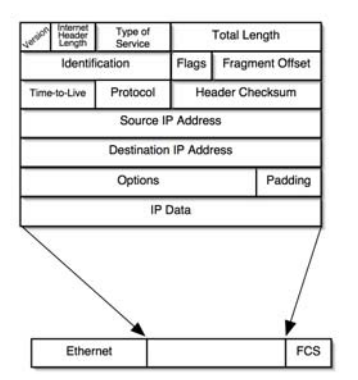

The Internet Protocol datagram provides station-tostation delivery of data independent of the Physical network. It does not provide and acknowledge or resend mechanism.

The Internet Protocol header contains a source and destination IP address. The IP address is a 32-bit number which is used to uniquely identify a node within the Internet. This address is independent of the physical networking address and in our case the Ethernet station address. In order for IP packets to reach the destination, we must have a discovery process to relate the IP address to the Ethernet station address.

### 5.2.3.2 Address Routing Protocol

Address resolution protocol (ARP) is used to discover the station address of a node on a local network. ARP can be used on any network which can broadcast messages. The ARP has its own datagram which is held within the Ethernet frame.

| Hardwa                     | are Type                       | Protocol Requesting Resolution                       |  |  |
|----------------------------|--------------------------------|------------------------------------------------------|--|--|
| Hardware<br>Address Length | Protocol<br>Address Length     | Operation Code                                       |  |  |
|                            | Hardware Address<br>(Octets    | of Sending Station<br>s 0 - 3)                       |  |  |
| Hardware Address<br>(Octet | of Sending Station<br>s 4 - 5) | IP Address of Sending Station<br>(Octets 0 - 1)      |  |  |
| IP Address of s<br>(Octet  | Sending Station<br>s 2 - 3)    | Hardware Address of Target Station<br>(Octets 0 - 1) |  |  |
|                            | Hardware Address<br>(Octets    | of Sending Station<br>s 0 - 3)                       |  |  |
|                            | Hardware Address<br>(Octets    | of Sending Station<br>s 0 - 3)                       |  |  |

The ARP protocol provides a method of routing IP messages on a LAN. It provides a discovery method to link a station Ethernet MAC address to its IP address.

When a station needs to discover the Ethernet station address, it will transmit a broadcast message which contains the target IP address along with its Ethernet station address and IP address. All the other nodes on the network will receive the ARP broadcast message and can cache the sending node's IP and station addresses. This can be used later if they need to send an IP datagram to this station. All of the receiving stations will examine the destination IP address in the ARP datagram and the node with the matching IP address will reply back with a second ARP datagram which contains its IP address and station address. This information is cached by the sending node (and possibly all the other nodes on the network). Now when a node on the LAN wishes to communicate to the discovered station, it knows which Ethernet station address to use to route the IP packet to the correct node. If the destination node is not on the local network, the IP datagram will be sent to the default network gateway address were it will be routed through the wide area network.

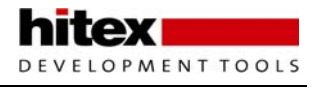

### 5.2.3.3 Subnet mask

A local area network will be a defined as a subnet of a network, or more commonly it will use a specific IP address range that is defined for use as a private network (i.e. 192.168.0.xxx). The subnet mask defines the portion of the address that is on the local network.

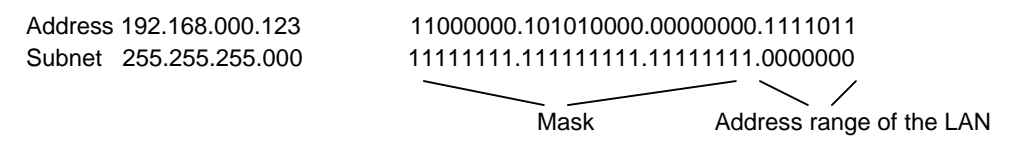

The subnet mask defines the network address bits that form the identity of the local network. The remaining IP address bits can be used to assign the address of nodes on the local network. By using the subnet mask to determine the identity of the local network, any IP datagrams not destined for the local network will be forwarded through the network gateway and be routed in the wider Internet.

### 5.2.3.4 Internet Message Control Protocol (IMCP)

The Internet control message protocol (ICMP) is mainly used to report errors such as an unreachable destination or an unavailable service within a TCP/IP network. ICMP is the protocol used by the PING function that is used to check if a node exists on a network. The Internet message control protocol must be implemented in a TCP/IP stack. However in most embedded stacks only the "Ping Echo" reply is implemented.

### 5.2.3.5 Transmission Control Protocol (TCP)

The transmission control protocol is designed to ride within the IP datagram data payload. While the IP packet provides the transport mechanism across various networks, the TCP datagram provides the logical connection between computers and the application software. By providing error checking, fragmentation of large messages and acknowledgement to the sender, the tansmission control protocol can be thought of as making a logical circuit between two aplications running on different computers. The TCP acknowledge and retransmission mechanism uses a "sliding window" method that calls for multiple buffers to hold data that may need to be retransmitted. This is expensive in both processing power and user RAM so it is quite a challenge when implimenting a small TCP/IP stack.

Where the Internet Protocol provides the address of the destination computer, the transmission control protocol provides a source and destination port.

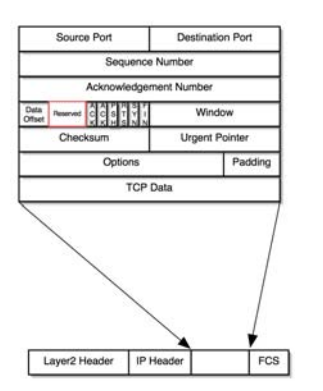

The TCP protocol is transported by the IP protocol and provides the connection to an application on a remote station. It supports fragmentation of data packets, acknowledgement and resending of lost error packets

The port number is used to associate the TCP data with target application software. The standard TCP/IP application protocols have "well known ports" so that remote clients may easily connect to a standard service. The device providing the service can open a TCP port and listen on this port until a remote client connects. The client is then assigned a port on which to receive data from the server. This port is known as an empherial port as its assignment only lasts for the duration of the communication session between the server and client.

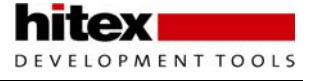

Port Number Protocol

| 20  | FTP Data    |
|-----|-------------|
| 21  | FTP Control |
| 23  | Telnet      |
| 25  | SMTP        |
| 80  | HTTP        |
| 110 | POP3        |

### 5.2.3.6 User Datagram Protocol (UDP)

Like the transmission control the user datagram protocol rides within the data packet of the Internet Protocol. Unlike the transmission control protocol, the User datagram protocol provides no acknowledgement and no flow control mechanisms. UDP can be defined as a "best efforts", connectionless protocol. UPD is intended to provide a means of transferring data between application processes with minimal overhead but provides no extra reliability over the Internet Protocol.

| Source Port | Destination Port |  |  |  |  |  |
|-------------|------------------|--|--|--|--|--|
| Length      | Checksum         |  |  |  |  |  |
| UDP Data    |                  |  |  |  |  |  |

Like the Transmission control protocol the User datagram protocol is transported by the Internet protocol. Unlike TCP, UDP is a simple low overhead protocol that provides an easy method of communication to a remote application.

Although delivery of a data cannot be guaranteed with the user datagram protocol, its simplicity and ease of use make it the basis of many important application protocols such as Domain Name Server (DNS) requests and trivial file transfer protocol (TFTP).

### 5.2.4 LPC23xx Ethernet Peripheral

The LPC23xx includes an Ethernet Media Access Control (MAC) sub-layer. The Ethernet MAC is designed to interface to an external Ethernet Physical layer (PHY) to make a complete Ethernet controller which is fully compliant to the IEEE 802.3 standard and supports 10 and 100 Mbps full-duplex communication. The Ethernet MAC is located on its own dedicated AHB bus (AHB2), along with 16k of SRAM and its own dedicated scatter-gather DMA unit. This subsystem of Ethernet MAC, SRAM, DMA and high speed bus makes the LPC2300 ideal for high performance TCP/IP applications.

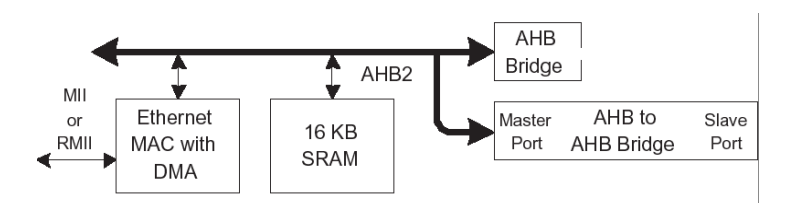

The LPC2300 Ethernet MAC is located on a dedicated AHB bus with 16K of SRAM. Ethernet frames are stored in multiple user- defined buffers within the SRAM. Transfer of data between the Ethernet MAC and the and the SRAM is controlled by dedicated TX and RX DMA units

The Ethernet MAC consists of an interface to the AHB bus, this provides separate ports for the transmit and receive DMA channels and a port for the user registers. The Ethernet MAC has independent transmit and receive paths. The transmit path includes a DMA manager and transmit flow control with error handling. The receive path includes a DMA manager receive buffer and receive filter. The transmit and receive paths are interfaced to the external Ethernet PHY via one of two standard interfaces. The two PHY interface options are Media Independent Interface (MII) or Reduced Media Independent Interface (RMII). Using the MII or RMII allows you to select a suitable PHY chip from a number of different manufacturers.

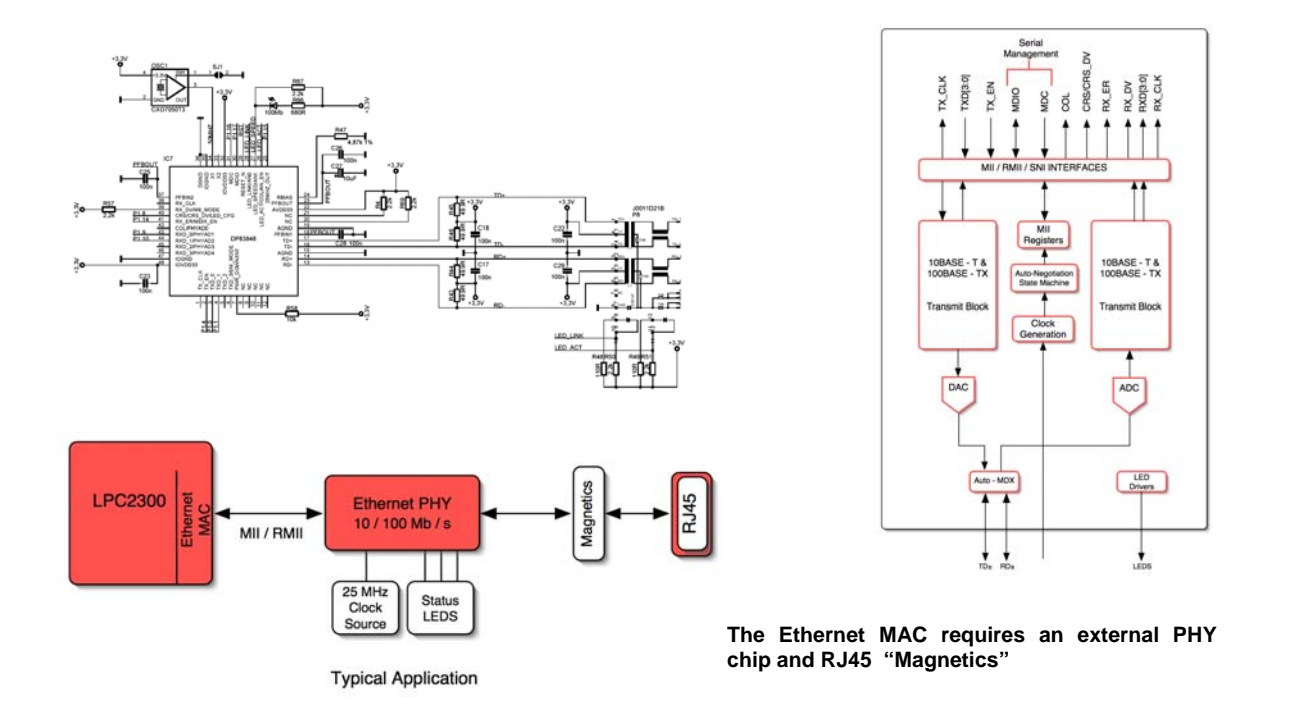

The Ethernet peripheral Special function registers can be divided into four main blocks. There is a group of registers which are used to configure the MAC registers, a second group which is used to control operation of the Ethernet DMA unit, a third group which sets up the receive filter tables and a final group which is used to control the Ethernet interrupt sources and power control.

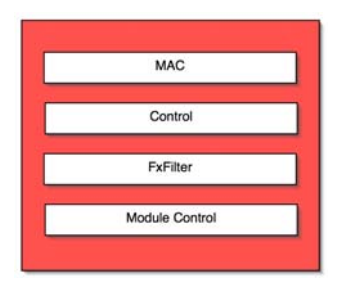

The Ethernet Mac registers consist of a MAC configuration block, DMA control, RX filter registers and module control groups.

### 5.2.4.1 MAC Configuration

The MAC registers consist of a block of seventeen registers that are used to enable the Ethernet MAC and interface it to the external PHY and the Ethernet network. The two MAC configuration registers are used to set the basic operating parameters of the Ethernet MAC.

| Soft Reset  |                    | Simulati<br>Reset  | on                         | Reset<br>MCS/RX   | Reset<br>RX | Reset<br>MCS/TX |
|-------------|--------------------|--------------------|----------------------------|-------------------|-------------|-----------------|
| Reset<br>TX | TX Flow<br>Control | RX Flow<br>Control | Pass All<br>Receive Frames | Receive<br>Enable |             |                 |

The MAC1 register enables the Ethernet MAC and performs soft resets on its internal units.

ELOPMENT TOOLS

The MAC1 register allows you to perform a soft reset of all the Ethernet MAC sub modules. The MAC1 register also allows you to enable TX and RX flow control The MAC1 register must also be configured to enable the receive path and during development there is a loopback mode that can be used for testing.

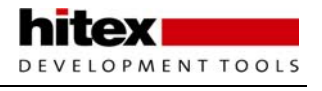

| Excess          | Back Pressure        |          | No                       |           | Long Preamble |             | Pane Preamble |   |         |
|-----------------|----------------------|----------|--------------------------|-----------|---------------|-------------|---------------|---|---------|
| Defer           | No Backoff           |          | Backoff                  |           | Enforcement   |             | Enforcement   |   |         |
| Auto Detect Pod |                      | Vian Pad |                          | Pad / ORC |               | RC          | CRC           |   | Delayed |
| Enable          |                      | Enable   |                          | Enable    |               | e           | Enable        |   | CRC     |
| [               | Huge Frame<br>Enable |          | Frame Length<br>Checking |           | th            | Full Duple: |               | x |         |

The MAC2 register configures the operating parameters of the Ethernet MAC

The MAC2 register controls the handling and format of Ethernet packets. In the MAC2 register we can select between full or half duplex operation. There are also options to control the padding out of short Ethernet frames and to control the CRC generation. The MAC2 register also allows you to control the Ethernet arbitration procedure by overriding the standard back-off algorithm which is used after a collision. In half duplex mode the MAC2 register allows you to enable "backpressure" operation. In this mode, the Ethernet MAC will continually generate a preamble signal, thus preventing any other node on the same segment from transmitting. This allows the Ethernet MAC to hog the Ethernet bus and transmit packets back to back without risk of collision with another transmitting station.

### 5.2.4.2 The MII Interface

The external PHY chip can be connected via the standard MII or RMII interface. The external PHY chip is managed through the MII registers.

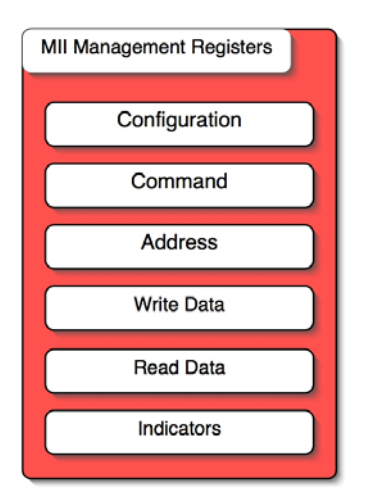

The external PHY chip is controlled through the MII management registers. These registers allow you to read, write and monitor the internal registers of the PHY chip

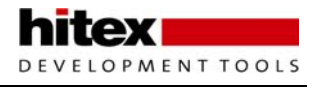

The internal registers of the PHY chip can be accessed by the MII address and MII read and write registers. The MII Address register contains a five-bit address field that allows you to specify the address of the internal PHY register. Once this address is selected you can read and write data via the MII read and MII write registers.

```
static uint16_t prvReadPhyRegister( uint32_t aPhyRegisterAdr )
{
            aTimeout;
  uint32_t
  uint32_t
            aMII_Indicator;
  uint16_t
            aRegisterValue = 0xFFFF;
     ETH_MIIADR = aPhyRegisterAdr;
     ETH_MIICMD = PHYREADCOMMAND;
  /* Wait until operation completed */
     for (aTimeout = 0; aTimeout < MII_COMMAND_TIMEOUT; aTimeout++)</pre>
     ł
      aMII_Indicator = ETH_MIIIND;
      if((aMII_Indicator & (0x01 << MII_IND_BUSY)) == 0)</pre>
      {
             aRegisterValue = (uint16_t)ETH_MIIRDD;
             break;
        }
     ETH_MIICMD = 0x00;
     return (aRegisterValue);
}
static
        uint16_t
                  uint16 t
aRegisterValue )
{
  uint32_t
            aTimeout;
  uint32_t
            aMII_Indicator;
  uint16_t ret = 0xFFFF;
   ETH_MIIADR = aPhyRegisterAdr;
  ETH_MIIWTD = aRegisterValue;
  /* Wait until operation completed */
     for (aTimeout = 0; aTimeout < MII_COMMAND_TIMEOUT; aTimeout++)</pre>
     ł
      aMII_Indicator = ETH_MIIIND;
      if((aMII_Indicator & ( 0x01 << MII_IND_BUSY)) == 0)</pre>
      {
             ret = 0x00;
             break;
        }
     }
     return (ret);
}
```

Typically after reset the software driver will need to force a reset on the PHY chip and set its basic communication parameters such as such as bit rate.

The MII address field also contains a PHY address field that supports up to 31 external PHY chips.

The Physical layer configuration registers IPGR, CLRT and MAXF, configure the Ethernet frame transmission parameters. The default values are configured for use with IEEE 802.3 networks, so unless you have a special need, these registers can be left in their default state. The contents IPGT register will depend on the speed of network you are connecting to. For a 10 Mbps network, the intra-packet gap is 9.6 usec and the recommended value for IPGT is 0x12. At 100 Mbps, the gap is 960ns and the value for IPGT is 0x12.

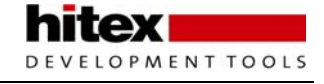

Finally the Ethernet MAC address is held in the station address registers. The three station address registers each hold two bytes of the Ethernet MAC address.

```
bool eEthInit(void)
{
             aPhyStatus = 0x00;
   uint16_t
                      aMACAddress[6];
   uint8 t
            Timeout;
   uint32_t
      /* Power Up the Ethernet MAC controller and configure for MII Interface. */
     PCONP | = PCON_ENET;
   PINSEL2 = 0x55555555;
                                                                           /*
                                                                                      selects
P1[15:0]
     PINSEL3 = (PINSEL3 & ~0x000000F) | 0x0000005;
                                                          /* selects P1[17:16] */
   /* Reset all MAC internal modules. */
   ETH_MAC1 = MAC1_RES_TX | MAC1_RES_MCS_TX | MAC1_RES_MCS_RX |
              MAC1_SIM_RES | MAC1_SOFT_RES;
   /* reset all datapaths and the host registers */
   ETH_COMMAND = CR_REG_RES | CR_TX_RES | CR_RX_RES;
   /* A short delay after reset. */
   for (Timeout = 200; Timeout; Timeout--);
   // remove reset conditions
   ETH_MAC1
              = 0x00;
   ETH_MIICFG = 0x00;
   ETH_COMMAND = 0 \times 00;
   prvInitDMAEngine(); // Initialize DMA Interface
   ETH_COMMAND &= ~CR_RMII; /* Set reduced MII interface */
   ETH_PHYSUPP = 0;
   ETH_MIICFG = 0x8000; /* reset the MII management */
     for (Timeout = 200; Timeout; Timeout--)/* wait until reset done */
     ETH_COMMAND |= CR_PASS_RUNT_FRM; //pass frames which are too short, but with valid CRC
   aPhyStatus = prvConfigurePHY(PHY_DEVICE_NO_1); /* configure PHY */
   ETH_MAC1 = 0x00; // MAC1_PASS_ALL; /* configure MAC control registers */
   ETH_MAC2 = MAC2_CRC_EN | MAC2_PAD_EN;
   ETH_MAXF = ETH_MAX_FLEN;
   ETH_CLRT = CLRT_RETRANSMAX | CLRT_COLLWINDOW;
   ETH_IPGR = IPGR_DEF;
   /* Configure MAC 2 register depends on PHY extended Status */
   if (aPhyStatus & PHY_EXST_FDX)
   {
                                           /* Full duplex is enabled. */
     ETH MAC2
                  = MAC2 FDPX ENA;
     ETH_COMMAND |= CR_FULL_DUP;
     ETH_IPGT
                  = IPGT_FULL_DUP;
   }
   else
                                                    /* Half duplex interpacket gap */
     ETH_IPGT = IPGT_HALF_DUP;
   /* Configure speed */
   if (aPhyStatus & PHY_EXST_SPEED_10M)
     ETH_PHYSUPP = 0;
                                                    /* 10MBit mode. */
   else
     ETH_PHYSUPP = SUPP_SPEED_100;
                                           /* 100 MBit supported */
   /*
   * configure station address
   \ast normally the MAC address is not derived from config.h. It should be
   * read out of a serial EEPROM, Flash configuration or something else */
   aMACAddress[0] = (uint8 t)SA0;
   aMACAddress[1] = (uint8_t)SA1;
   aMACAddress[2] = (uint8_t)SA2;
   aMACAddress[3] = (uint8_t)SA3;
   aMACAddress[4] = (uint8_t)SA4;
   aMACAddress[5] = (uint8_t)SA5;
   vEthSetStationAddress( aMACAddress);
```

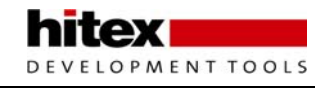

```
/* configure receive filters
                                     */
  prvConfigureRXFilters();
   ETH_INTENABLE = INT_RX_DONE | INT_TX_DONE;/* Enable RXdone & TXdone interrupts. */
   ETH_INTCLEAR = 0xFFFF;
                                                            /* Reset all interrupts */
  ETH_COMMAND = (CR_RX_EN | CR_TX_EN);
                                             /* Enable RX and TX mode of MAC Ethernet core
* )
   ETH MAC1
                = MAC1_REC_EN;
   /* enable VIC for Ethernet interrupt. */
   if( INT_PRIORITY > 15 )
      return( FALSE );
   prvSetupInt(INT_SOURCE_ETH, (uint32_t)vEthIntService, INT_PRIORITY);
   prvEnableEthInterrupt();
   return(TRUE);
}
```

### 5.2.4.3 DMA Configuration

Once the Ethernet MAC has been configured, the transfer of network packets will he handled by the Ethernet DMA unit. The 16K of SRAM located on the Ethernet AHB bus is used to hold an array of buffers, which contain Ethernet frames or frame fragments. The data in these buffers is transferred into the Ethernet MAC as required for transmission. This process is controlled by a set of DMA descriptors that are setup in the Ethernet RAM and provide the configuration information for each DMA transfer.

The dedicated Ethernet SRAM is configured is TX and RX buffers by a group of DMA descriptors. The TX and RX DMA units read a table of buffer descriptors and return a table of DMA status words. The CPU manages these descriptors to control the flow of data through the Ethernet MAC

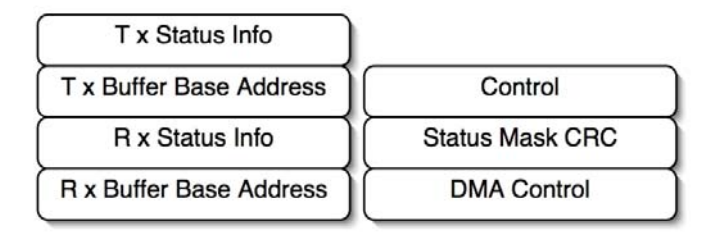

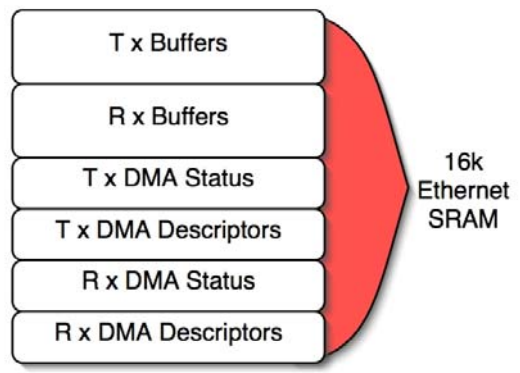

The software driver must set up a block of TX and RX descriptors in the Ethernet SRAM with one descriptor for each Ethernet packet buffer that is going to be used. Each descriptor consists of a pointer to the base address of an Ethernet packet buffer. This buffer is simply an area of RAM that is being used to hold data for an Ethernet frame. The descriptor also contains a control word which contains the transmission parameters for the Ethernet frame. On transmission, the Ethernet controller also returns a status word that details the transmission history of the Ethernet packet. The interface between the DMA unit and the software driver are the RX and TX descriptor registers which are part of the Ethernet MAC control block.

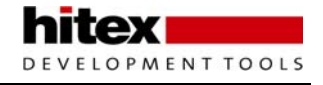

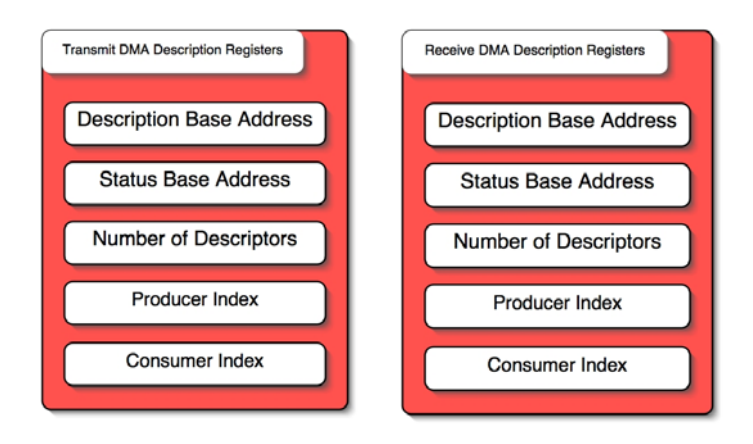

The TX and RX descriptor tables are defined by a base address to indicate the start address and number of descriptors to indicate the size.

During operation data is written to the buffers and the producer and consumer index are managed by the CPU to initiate DMA transfers.

The Ethernet descriptor registers are used as pointers to the TX and RX descriptors. For the transmit DMA unit the TX descriptor register points to the base address of the first descriptor. Similarly the TXstatus register points to the base address of the status descriptors and the TX descriptor number holds the total number of TX descriptors and hence the number of transmit Ethernet buffers being used.

```
// initialize receive DMA
  for( i=0; i < NUMBER_REC_FRAGMENTS; i++ )</pre>
   {
     pxEthernet Data->xRXDescr[i].packet = (uint8_t*)(&pxEthernet Data->ucRXBuffer[i][0]);
     pxEthernet Data->xRXDescr[i].control = MAXLENGTH_REC_FRAGMENT;
     pxEthernet Data->xRXDescr[i].control |= RX_CONTROL_INT;
     pxEthernet Data->xRXStat[i].info = 0x00;
     pxEthernet Data->xRXStat[i].hashCRC = 0x00;
   }
   // configure receive descriptor register
  ETH RXDESC
              = (volatile uint32_t)&pxEthernet Data->xRXDescr[0];
   // start of rec data descr. table
  ETH_RXSTAT = (volatile uint32_t)&pxEthernet Data->xRXStat[0];
   // start of rec status info table
  ETH_RXDESCRNO = NUMBER_REC_FRAGMENTS -1; // number of descriptors -1
  ETH_RXCONSIX = 0x00;
                                      // consumer index
// initialize transmit DMA
   for( i=0; i < NUMBER_TX_FRAGMENTS; i++ )</pre>
   {
     pxEthernet Data->xTXDescr[i].packet
                                              = &pxEthernet Data->ucTXBuffer[i][0];
     pxEthernet Data->xTXDescr[i].control = 0x00;
     pxEthernet Data->xTXStat[i].status
                                              = 0 \times 00;
   // configure transmit descriptor register
  ETH_TXDESC = (volatile uint32_t)&pxEthernet Data->xTXDescr[0];
   // start of transmit data table
  ETH_TXSTAT = (volatile uint32_t)&pxEthernet Data->xTXStat[0];
   // start of transmit status table
  ETH_TXDESCRNO = NUMBER_TX_FRAGMENTS -1;
                                             // number of descriptors -1
  ETH_TXPRODIX = 0x00;
                                      // producer index
```

Once the transmit DMA unit is configured, the SRAM configured as Ethernet buffers can be filled with data and the transmission flow control is handled by the TX producer index and TX consumer index. The TX producer index points to the next empty TX descriptor and hence the next empty TX buffer. The consumer index points to the next descriptor that is going to be used in the next DMA transfer to transmit the forthcoming Ethernet packet. Once the transfer is finished, the consumer index is incremented and the next DMA descriptor will be used. If the consumer index is equal to the producer index, no DMA descriptors are currently available and DMA transfers will halt. Each time data is placed into the next free packet buffer, the producer index must be incremented. When the producer index reaches the top of the descriptor table it must be wrapped back to zero and the software driver must start again from the base descriptor address. The consumer index will use the TX

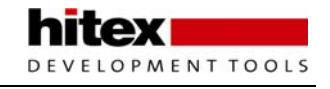

descriptor number to glean the size of the descriptor table and will automatically wrap back to zero when the top of the descriptor table is reached.

```
bool eEthSendFrame(uint32_t frameLength, uint8_t* aFrameBuffer)
{
  uint32_t
             i;
  uint8_t*
             pTransmitDescrData;
  uint32_t currentTXConsumeIndex, currentTXProduceIndex, nextTXProduceIndex;
  if( (frameLength == 0x00) || (aFrameBuffer == 0x00) )
     return(FALSE);
  if ( frameLength > MAXLENGTH_TX_FRAME)
     return(FALSE);
  /* DMA send frame status */
  currentTXProduceIndex = ETH TXPRODIX;
  currentTXConsumeIndex = ETH_TXCONSIX;
  /* check if a produce buffer available */
  nextTXProduceIndex = currentTXProduceIndex;
  incTXIndex(nextTXProduceIndex);
  if( nextTXProduceIndex != currentTXConsumeIndex)
     /* transmit buffer to hardware (DMA engine) */
     pTransmitDescrData
                                  =
                                              (uint8_t*)pxEthernet
                                                                               Data-
>ucTXBuffer[currentTXProduceIndex];
     for( i= 0x00; i < frameLength; i++)</pre>
      pTransmitDescrData[i] = aFrameBuffer[i];
     pxEthernet Data->xTXDescr[currentTXProduceIndex].control = frameLength - 1;
     pxEthernet Data->xTXDescr[currentTXProduceIndex].control |= TC_LAST_FLAG
                   /* last flag */
TX_CONTROL_INT;
     ETH_TXPRODIX = nextTXProduceIndex;
     return(TRUE);
  }
  else
  {
     // no transmit buffers available
     return(FALSE);
  }
}
```

The receive DMA unit operates in a similar fashion. The RX descriptor and RX descriptor number registers define a block of receive descriptors and receive descriptors. When an Ethernet frame or frame fragment is received, the data will be transferred into the receive packet buffer that is associated with the active DMA receive descriptor. The receive DMA unit has producer and consumer descriptors similar to the TX DMA unit. When a new data packet is received and transferred to the packet buffer, the producer index is incremented (with automatic wrap around). The software driver will use the consumer index to point to the next active receive descriptor, once the data has been read from the receive packet buffer. The consumer index must be incremented with wrap-around handled by the software driver. If the producer index is equal to the consumer index, either no data is available or the consumer index has caught up with the producer index and all buffers are empty - if the producer index catches up with the consumer index, all the buffers are full and no further data can be received.

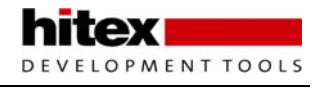

```
void prvReceiveFragment(void)
  uint32 t
             currentRXConsumeIndex, currentRXProduceIndex;
  uint32_t
            currentFrameInfo;
  currentRXProduceIndex = ETH_RXPRODIX;
  currentRXConsumeIndex = ETH_RXCONSIX;
  while( currentRXConsumeIndex != currentRXProduceIndex )
  {
     currentFrameInfo =pxEthernet Data->xRXStat[currentRXConsumeIndex].info;
     if(! (currentFrameInfo & RS_INFO_LAST_FLAG) )
      uxRXFrame[writeIndex].status = 0x00;
      // this is a fragment, frame not complete
     else
     ł
      if( currentFrameInfo & RS_INFO_ERR)
      {
             /* receive frame error, normally skip frame
                currently there is a flag named range error
                which is set if there are frames of specific
                Ethernet types. These frames are correct and should
                be stored.
             * /
             uxRXFrame[writeIndex].status = FRAMECOMPLETE | FRAMEERROR;
      }
      else
      {
             uxRXFrame[writeIndex].status = FRAMECOMPLETE;
                                                                    11
                                                                           indicates
frame complete
      }
     }
     uxRXFrame[writeIndex].Length += ((currentFrameInfo & RS_INFO_SIZE) -1);
     uxRXFrame[writeIndex].pReceived
                                               =
                                                          pxEthernet
                                                                               Data-
>xRXDescr[currentRXConsumeIndex].packet;
     incRXIndex(writeIndex);
     incRXIndex(currentRXConsumeIndex);
  }
  if( currentRXConsumeIndex == 0x00)
     currentRXConsumeIndex = 2;
  ETH_RXCONSIX = currentRXConsumeIndex;
}
```

### 5.2.4.4 Receive Filtering

The RX path of the Ethernet unit also supports a number of packet filtering options. This allows the Ethernet MAC to reject Ethernet packets that are of no interest to the application software. This is accomplished in hardware and greatly reduces the CPU overhead. Several types of filtering are available: Firstly, if the filters are disabled, all frames will be received. Secondly we can filter on the type of packet i.e. the receive filter can be configured to accept all unicast, broadcast or multicast messages. For unicast filtering we can also enable a perfect match filter that will only receive packets where the destination address matches the station address. Finally, where you want to receive a range of packets with varying destination addresses, the Ethernet MAC supports imperfect filtering with a CRC hash table. The RX filter is configured by a dedicated set of RX filter registers and the command register in the control block.

The RX filter is enabled by clearing the PassRXF command register. On reset, the filter is enabled so if you want to configure the Ethernet MAC to listen in promiscuous mode, this bit should be set. If you are using the Receive filter, its basic configuration is controlled by the receive filter control register.

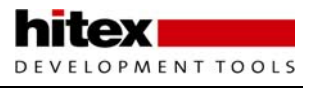

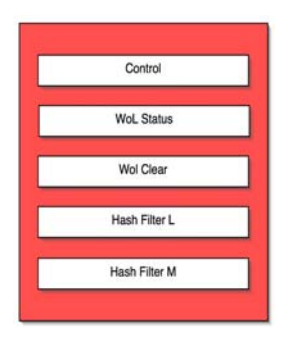

The receive filter allows perfect and imperfect hash filtering of unicast and multicast addresses. The Ethernet MAC also has a Wake on LAN (WoL) capability.

This register allows you to enable reception of all unicast, broadcast, and multicast messages or enable perfect filtering for unicast messages. If perfect filtering is enabled then only Ethernet packets where the destination address matches the station address will be accepted. If you want to receive a range of Ethernet packets for unicast and multicast the Ethernet MAC supports imperfect hash filtering. Hash filtering is a method of filtering based on the Ethernet CRC of the destination address. On reception, the Ethernet MAC will calculate the CRC of the destination address. The hash filter uses bits 23 to 28 to give an value between 0 and 63. This number is used as an index into the 64-bit hash table which is made up of the two word -wide registers Hash Filter Low and Hash Filter High. If the matching bit in the hash table is set to one, the message is accepted. If it is zero, the message is filtered out. The hash filter is imperfect because the fragment of the CRC can match a wide range of destination addresses. So the hash filter is a trade-off between a fast, small compact filtering algorithm and the possibility of accepting some unwanted packets.

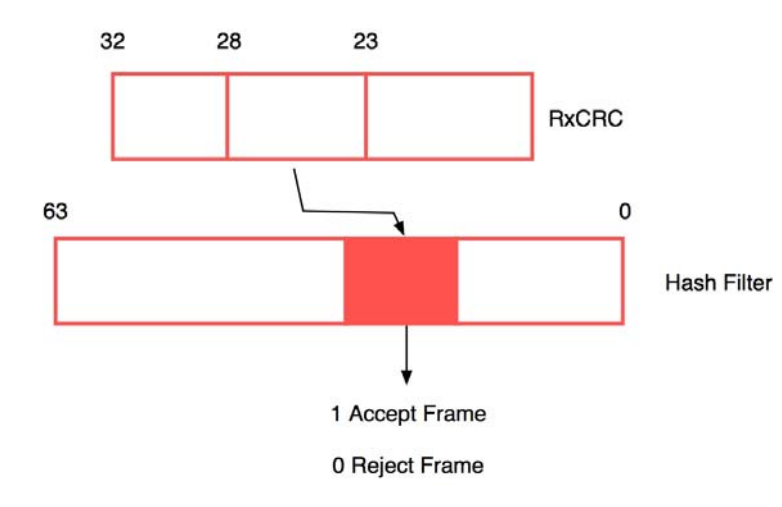

The receive hash filter takes a six bit portion of the RXCRC to generate a number between 0 and 63. This number is used to index through the bits in a double word. If the matching bit is 1 the frame is accepted, if it is zero the frame is rejected

### 5.2.4.5 Power Management

The LPC2300 can be placed in a power down mode with the peripheral clock suspended. If the Ethernet clock is maintained, the Ethernet MAC can be used to wake up the LPC2300 after a Wake on LAN message. There are two types of WoL support in the Ethernet MAC. When the RXFilterEnWoL bit is set in the receive filter control register, the Ethernet MAC will generate a wake up interrupt when an Ethernet packet passes through the RXFilter - either the perfect filter or the hash filter. If the MagicPacketEnWoL bit in the filter control register is set, the Ethernet MAC will generate a wake up interrupt if a "Magic packet" is received. A Magic packet is an Ethernet packet which has 0xFF repeated six times followed by the target station address repeated sixteen times in the data payload. In both cases, the Ethernet packet must be a valid Ethernet frame with correct CRC to trigger the wake up event.
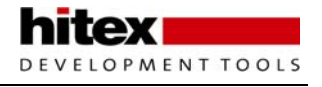

## 5.2.4.6 Performance

The Ethernet support within the LPC2300 really consists of the Ethernet MAC, the dedicated DMA unit, the 16K of local SRAM and the dedicated AHB bus. This forms a high-performance Ethernet subsystem within the LPC2300. The dedicated AHB bus has a bandwidth of 120MB/s at 60MHz. The user manual calculates that that for continuous receive and transmit of 64 byte packets, the DMA and ARM7 CPU accesses to the Ethernet AHB bus are at 66.5MB/s or a bandwidth requirement of 55% on the dedicated AHB bus.

#### Exercise 22: Ethernet Driver

This exercise demonstrates the use of the low level Ethernet packet driver to send user defined Ethernet frames. For this exercise you will need an Ethernet packet analyzer such as "Ethereal".

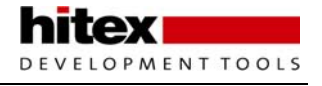

#### 5.2.5 uIP Stack

The complete Ethernet driver discussed above, configured for use with the NSC DP83848C PHYTER physical layer chip is provided on the CD accompanying this book. The Ethernet driver has also been integrated with the open source uIP embedded TCP/IP stack by Adam Dunkels of the Swedish Institute of Computer Science. This stack has been specifically designed to run on small embedded microcontrollers and is a full implementation of all the protocols necessary to allow an embedded microcontroller to fully participate in Internet based communications. The full source and documentation is available from <a href="https://www.sics.se/~adam/uIP/">www.sics.se/~adam/uIP/</a>. This TCP/IP implementation may be used with or without a real time executive.

## 5.2.5.1 Configuring The Stack

Once you enter main(), the initial configuration of the uIP stack is made before entering the main while() loop. An LPC2300 hardware timer is used to a create a timebase which can generate a number of virtual timers. These virtual timers provide reference timer ticks for various modules within the uIP stack. Two virtual timers are used; one to provide a periodic time reference to the uIP stack and one to provide a periodic tick to call the ARP module. The UIP stack and ARP module are initialised with dedicated functions. The network parameters must also be set by defining the local IP address the network gateway and the subnet mask.

```
timer_set(&periodic_timer, CLOCK_SECOND / 2);
timer_set(&arp_timer, CLOCK_SECOND * 10);
uIP_init();
uIP_ipaddr(ipaddr, 192,168,1,100);
uIP_sethostaddr(ipaddr);
uIP_ipaddr(ipaddr, 192,168,1,1);
uIP_setdraddr(ipaddr);
uIP_ipaddr(ipaddr, 255,255,255,0);
uIP_setnetmask(ipaddr);
uIP_arp_init();
```

#### 5.2.5.2 Packet Handling

Once the node is configured, the code enters the main while() loop. This must be a non-blocking loop that runs forever. In this loop the code must check to see if an Ethernet packet has been received. If so it must be passed to the TCP/IP stack and any application events must be processed, with resulting TCP/IP packets queued for transmission.

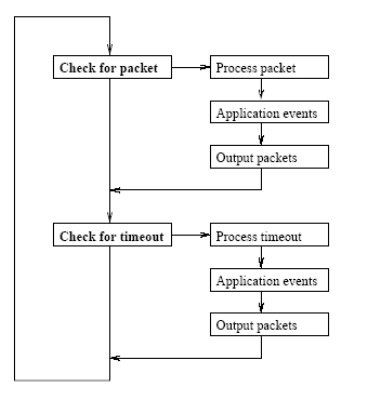

The main while() loop must check for new packets and pass these to the TCP/IP stack. Any new packets generated by the application software must be output to the Ethernet driver.

Periodic timers are used to maintain TCP and UDP connections and the local ARP cache

First a call is made to the Ethernet driver to read a freshly-received frame from the Ethernet buffer. This function returns the length of the data packet received. If this is non-zero, the received data frame is examined to see what type of packet has been received. This will be an IP packet or an ARP packet. In the case of an IP packet the uIP\_input function is called to pass the IP datagram to the TCP/IP stack and the application protocol layer. Once this function terminates, any datagrams that are queued for transmission must be passed to the Ethernet driver software. When we are handling IP packets, the ARP module is called in order to maintain the local internal ARP routing cache. Similarly if an ARP packet is received the ARP module is called to update the internal cache and any resulting packets must be sent to the Ethernet driver.

```
uIP_len = (unsigned int)ulReadFrame(uIP_buf);
if(uIP_len > 0) {
    if(BUF->type == htons(UIP_ETHTYPE_IP)) {
        uIP_arp_ipin();
        uIP_input();
```

/\* If the above function invocation resulted in data that should be sent out on the network, the global variable uIP\_len is set to a value > 0. \*/

```
if(uIP_len > 0) {
    uIP_arp_out();
    eEthSendFrame((uint32_t) uIP_len, (uint8_t*) uIP_buf);
    }
} else if(BUF->type == htons(UIP_ETHTYPE_ARP)) {
    uIP_arp_arpin();
}
```

/\* If the above function invocation resulted in data that should be sent out on the network, the global variable uIP\_len is set to a value > 0. \*/

```
if(uIP_len > 0) {
    eEthSendFrame((uint32_t) uIP_len, (uint8_t*) uIP_buf);
}
```

#### 5.2.5.3 Maintaining TCP And UDP Connections

In addition to handling incoming packets, the TCP/IP stack must maintain exist connections. The periodic timer is used to provide a timer tick that is used to trigger the uIP\_periodic function. This function performs all the periodic processing functions for a TCP connection. This function should be called for every TCP port, whether it is currently in use or not. When this function returns, the TCP/IP stack may have generated a packet for transmission. The Ethernet driver must be called to transmit this packet. Like the IP case above, the ARP module must be called to ensure the destination is held in the ARP cache.

```
else if(timer_expired(&periodic_timer)) {
    timer_reset(&periodic_timer);
    for(i = 0; i < UIP_CONNS; i++) {
        uIP_periodic(i);
    }
}</pre>
```

/\* If the above function invocation resulted in data that should be sent out on the network, the global variable uIP\_len is set to a value > 0. \*/

```
if(uIP_len > 0) {
    uIP_arp_out();
    eEthSendFrame((uint32_t) uIP_len, (uint8_t*) uIP_buf);
    }
}
```

}

}

If the UDP protocol is in use, a UIP periodic function is called to maintain the UDP connections. Any resulting packets must be sent to the Ethernet driver once the ARP module has been called.

```
#if UIP_UDP
    for(i = 0; i < UIP_UDP_CONNS; i++) {
        uIP_udp_periodic(i);
/* If the above function invocation resulted in data that should be sent out on
the network, the global variable uIP_len is set to a value > 0. */
        if(uIP_len > 0) {
            uIP_arp_out();
            eEthSendFrame((uint32_t) uIP_len, (uint8_t*) uIP_buf);
            }
#endif /* UIP_UDP */
```

# 5.2.5.4 Maintaining The ARP Cache

Finally in order to maintain the local ARP cache when the ARP timer tick expires, the uIP\_arp\_timer function is called to perform the necessary ARP processing functions.

# 5.2.5.5 Application Protocols

This code represents the main while loop and configures the Ethernet controller and the tcp/ip stack so that it can be connected to a real network. As it stands the node does not provide any tcp/ip service and will only respond to an ICMP PING request. In order to make the node useful you need to add an application protocol. Basic examples of standard protocols are included with the uIP documentation.

Exercise 23: uIP Stack This exercise adds the uIP TCP/IP to working the Ethernet driver and places the evaluation board on a local network.

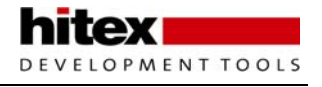

# 5.2.6 Building A Webserver With A Commercial TCP/IP stack

In this section we are going to look at the quickest and easiest way to build a webserver application to run on the LPC2300. The software used is the Keil MDK-ARM, which is an integrated development environment for ARM based microcontrollers. The MDK-ARM uses the ARM Real View compiler to generate the most efficient executable and also contains JTAG and simulator support for debugging. The TCP/IP stack and webserver implementation are provided by the Keil Run Tme Library (RTL-ARM). The TCP/IP stack is provided as a library with support for direct TCP connections, Telnet, SMTP, TFTP and HTTP webserver. A DNS resolver and DHCP client for automatic configuration are also included. As well as providing the Ethernet driver for supported microcontrollers, the RTL-TCP/IP stack also supports SLIP and PPP connections over RS232 using standard UARTS. Each of these application protocols is easy to use and generally just requires the modification of a callback function. This allows you to rapidly develop an Internet-based application and spend more time concentrating on your application.

#### 5.2.6.1 The Bare Bones Project

The minimal configuration for our webserver application is shown below. The basic files include the microcontroller startup code that performs the basic configuration of the microcontroller system peripherals and processor stacks and gets you to the MAIN() function in your code. The TCP/IP stack is provided as a compiled library that just needs to be added to the project. The low-level Ethernet driver which is called by the TCP/IP library is included as part of the RTL-ARM for supported microcontrollers.

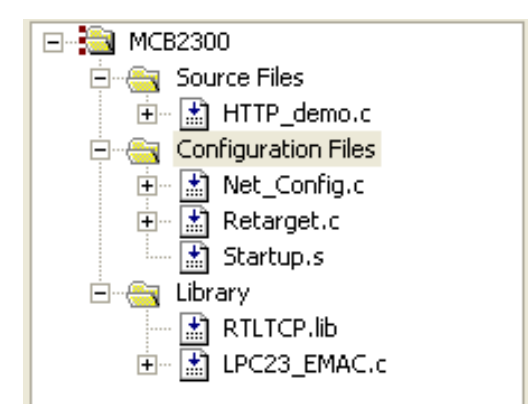

An RTL-TCP/IP webserver project including the Ethernet driver, TCP/IP library and net configuration file.

Thus all the low-level driver development has been done and you just need to add the driver file to your project. All of the TCP/IP configuration parameters are held in the net\_config.c file and we will have a look at this in a moment. Your application code is held in HTTP\_demo.c and the basic structure of the main() function is shown below.

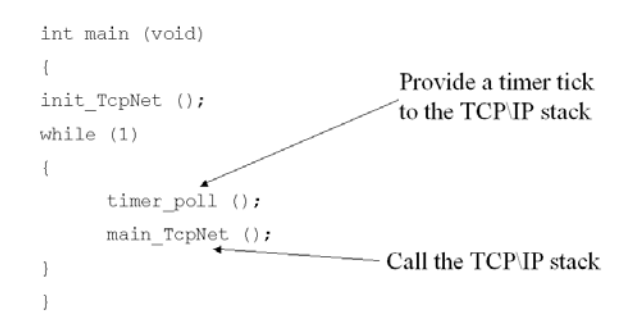

Once the program enters main() it should call the init\_TcpNet function to perform the initial configuration of the TCP/IP stack. Then it should enter a while() loop which makes frequent calls to the TCP/IP stack through the

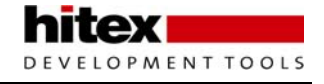

main\_TcpNet function. The TCP/IP stack must also have a regular timer tick as a time reference. This can be done by an interrupt-driven timer routine or by polling a timer.

This is all the basic application code that you need to get the TCP/IP stack running but before we can compiler and test that the code is working, we need to configure the TCP/IP stack to match the network it is going to run on. This is done in the net\_config.c file. This file can be viewed with a configuration wizard that displays the C code as a set of configuration options. In this wizard we can configure the unique MAC address and net bios name.

| □- TcpNet System Definitions                   |                     |           |
|------------------------------------------------|---------------------|-----------|
| LHOST_NAME: Local Host Name                    | mcb2300             |           |
| MEM_SIZE: Memory Pool size in bytes            | 8192                |           |
| TICK_INTERVAL: Tick Timer interval             | 100 ms              |           |
| 😑 Ethernet Network Interface                   | ✓                   |           |
| 😑 Local Ethernet Address                       |                     |           |
| MAC1: Address byte 1                           | 0×1E                | The Net   |
| MAC2: Address byte 2                           | 0x30                | configur  |
| MAC3: Address byte 3                           | 0x6C                | series of |
| MAC4: Address byte 4                           | 0xA2                | more co   |
| MAC5: Address byte 5                           | 0x45                | the netw  |
| MAC6: Address byte 6                           | 0x5E                |           |
| Local IP Address                               |                     |           |
| Default Gateway IP Address                     |                     |           |
| 吏 Subnet mask                                  |                     |           |
| Primary DNS Server                             |                     |           |
| <ul> <li>Secondary DNS Server</li> </ul>       |                     |           |
| ARP Definitions                                |                     |           |
| NBNS_ENABLE: Enable NetBIOS Name Service       | ✓                   |           |
| DHCP_ENABLE: Enable Dynamic Host Configuration | ✓                   |           |
| 吏 - PPP Network Interface                      |                     |           |
| 吏 - SLIP Network Interface                     |                     |           |
| ⊕ UDP Sockets                                  | ✓                   |           |
| TCP Sockets                                    | ✓                   |           |
| HTTP Server                                    | ✓                   |           |
|                                                | 5                   |           |
| HTTP_ENAUTH: Enable User Authentication        | ✓                   |           |
|                                                | Embedded WEB Server |           |
| HTTP_AUTHUSER: Authentication Username         | admin               |           |
| HTTP_AUTHPASSW: Authentication Password        |                     |           |

The Net config file allows you to configure the TCP/IP stack through a series of template options. This is no more complicated than configuring the network on your PC.

You can also define the node TCP/IP parameters such as the local IP address, subnet mask, Default gateway address and DNS servers. However if the target network has a DHCP sever you can enable DHCP configuration and the node will automatically configure itself when it is plugged onto the network. Once we have configured the network parameters we can enable the services we want our node to provide. In this case the HTTP server is enabled with the default number of sockets set to five. The webserver menu also allows you to enable password protection for the site.

Once you have set the configuration parameters the code can be compiled and run on the development board. At this point the webserver is working but has no content. However it is possible to test that the node is running on the network by using the ping command from a DOS box in Windows.

Ping 192.168.1.100

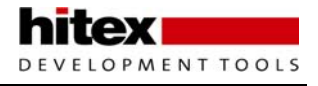

## 5.2.6.2 Adding Some Web Pages

Once the TCP/IP stack is configured and running on the network, we can start to add some 'content' to the webserver. Generally this takes the form of HTML pages but it is also possible to add other types of file such as gif, jpeg and wav files as well as client-side code such as javascript. These pages can be developed in any web authoring tool and you should start with a simple HTML script like the one below.

```
<html>
<head>
<title>Greetings from Trevor</title>
</head>
<body>
<embed src="sound.wav" autostart="true" hidden="true">
 Hello World
 <img src="hitex_logo.gif"><br>
 <img src="hitex_logo.gif"><br>
 <br>
<embed src="sound.wav" autostart="true" hidden="true">
</body>
</html>
```

In order to place these pages in our embedded webserver you must add each of the files (HTML file, GIF file etc) to the project. Each of these files should be added as a text file type. To get these files into the webserver they have to be pre-processed into a virtual file system. This is done by a special utility provided with the MDK-ARM called FCARM.exe (file converter for ARM). This can be linked to the make system by adding an input file to the project as shown below.

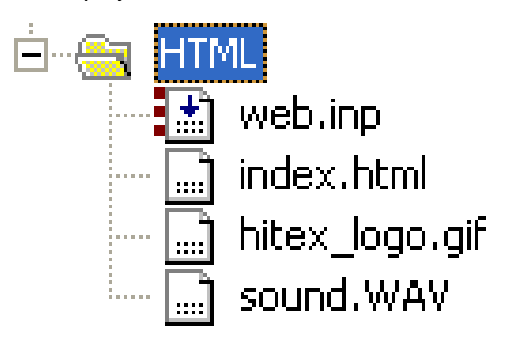

The web content can be added to the project for easy editing. The web.inp file is a pre-processor that creates a flash based virtual file system.

This input file (web.inp) should be added as a custom file type so that in its local options menu you can specify how the file should be treated when the project is built.

| HTML<br>HTML<br>index.h<br>Graph.j | Options for File 'web.inp' | During the build process the fcarm.exe ( file converter for ARM) utility is invoked to parse the web content files. |
|------------------------------------|----------------------------|----------------------------------------------------------------------------------------------------|
| Custom Argur                       | ments: C:\Keil\ARM\bin     | fcarm @Web\Web.inp                                                                                                  |

In this case when the project is built, the FCARM utility will be run and it will use the contents of the web.inp file

as its parameters. The web.inp file should list the input web content and a destination C file.

index.html,sound.wav,hitex\_logo.gif to Web.c nopr root Web

Now when the project is built the three 'web content' files are parsed and their contents are stored as C arrays in the file web.c.

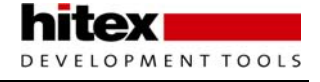

```
#include <Net_Config.h>
  #define FILECNT 3
 const U16 FileCnt = FILECNT;
   /*_____*
 const U8 index_html[] = {
                              "<HTML>\r\n"
                              "<HEAD>\r\n"
                              "<TITLE>Greetings from Trevor</TITLE>\r\n"
                              "<EMBED src=\"sound.wav\" autostart=true hidden=true>\r\n"
                              "</HEAD>\r\n"
                              "\r\n"
                             "<BODY>\r\n"
                              "<P> Hello World</P>\r\n"
                              "<P> \r\n"
                              "<IMG SRC=\"hitex_logo.gif\">\r\n"
                               "</P>\r\n"
                              "<EMBED src=\"sound.wav\" autostart=true hidden=true>\r\n"
                              "</BODY>\r\n"
                               "</HTML>\r\n"
  };
   /*-----*/
const U8 sound_wav[] = {
                              0x52,0x49,0x46,0x46,0xBF,0x22,0x00,0x00,0x57,0x41,0x56,0x45,0x66,0x6D,0x74,
                              0 \\ x \\ 20 \\ , 0 \\ x \\ 10 \\ , 0 \\ x \\ 00 \\ , 0 \\ x \\ 01 \\ , 0 \\ x \\ 01 \\ , 0 \\ x \\ 01 \\ , 0 \\ x \\ 01 \\ , 0 \\ x \\ 11 \\ , 0 \\ x \\ 2B \\ , 0 \\ x \\ 00 \\ , 0 \\ x \\ 11 \\ , 0 \\ x \\ 2B \\ , 0 \\ x \\ 00 \\ , 0 \\ x \\ 11 \\ , 0 \\ x \\ 2B \\ , 0 \\ x \\ 00 \\ , 0 \\ x \\ 11 \\ , 0 \\ x \\ 2B \\ , 0 \\ x \\ 00 \\ , 0 \\ x \\ 11 \\ , 0 \\ x \\ 2B \\ , 0 \\ x \\ 00 \\ , 0 \\ x \\ 11 \\ , 0 \\ x \\ 2B \\ , 0 \\ x \\ 00 \\ , 0 \\ x \\ 11 \\ , 0 \\ x \\ 2B \\ , 0 \\ x \\ 00 \\ , 0 \\ x \\ 11 \\ , 0 \\ x \\ 2B \\ , 0 \\ x \\ 0 \\ x \\ 0 
                              0 \times 00, 0 \times 00, 0 \times 01, 0 \times 00, 0 \times 08, 0 \times 00, 0 \times 64, 0 \times 61, 0 \times 74, 0 \times 61, 0 \times 9B, 0 \times 22, 0 \times 00, 0 \times 00, 0 \times 80, 0 \times 100, 0 \times 100
                              0 \\ x \\ 80 \\ , 0 \\ x \\ 80 \\ , 0 \\ x \\ 80 \\ x \\ 0 \\ x \\ 0 
                              0 \\ x \\ 80 \\ , 0 \\ x \\ 80 \\ , 0 \\ x \\ 80 \\ x \\ 0 \\ x \\ 80 \\ x \\ 0 \\ x \\ 
                              0 \\ x \\ 80 \\ , 0 \\ x \\ 80 \\ , 0 \\ x \\ 80 \\ x \\ 0 \\ x \\ 80 \\ x \\ 0 \\ x \\ 
                              const struct http_file FileTab[FILECNT] = {
                                 { "index.html", (U8 *)&index_html, 256 },
                                             "sound.wav", (U8 *)&sound_wav, 8903 },
                                 { "hitex_logo.gif", (U8 *)&hitex_logo_gif, 4637 },
 };
```

Now to make an active webserver, you simply add the web.c file to your project and rebuild the project. Once the code is downloaded into the evaluation board the embedded webserver will send the contents of each array when the file name is requested by a web browser. That's all there is to building an embedded webserver with the RTL-ARM! Well not quite, this allows us to serve static web pages to remote clients but for the webserver to be of any real use to an embedded application, we have to be able to pass data to and from the C application code running on the microcontroller. In the RTL-TCP/IP stack this is done through a Common Gateway Interface (CGI).

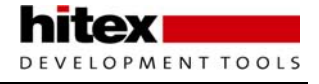

#### 5.2.6.3 The Common Gateway Interface

To enable the CGI interface we simply need to add a new C file from the TCP/IP library to our project. This file is called HTTP\_CGI.C and is stored in the TCP Net source directory. In addition, any html file that will access the CGI interface must have the extension .cgi rather than htm or html.

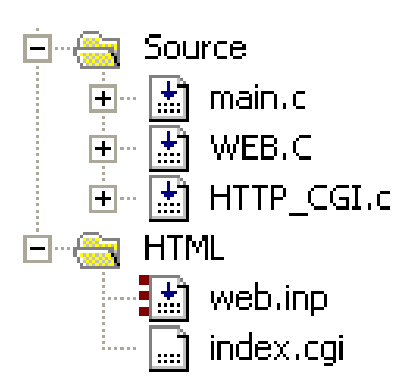

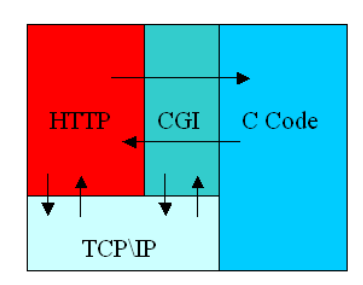

The CGI gateway allows communication between the C application and the webserver. It is controlled by three call back functions the HTTP\_CGI.c file.

#### 5.2.6.4 Post Method

Now we will have a look at how to send data from the web browser to the C application and how the C application can send data back to the web client. To allow a remote user to enter data via a web browser we need to add a form cell and a submit button to our web page. The basic code for this is shown below.

```
<HTML><HEAD><TITLE>Greetings from Trevor</TITLE>
</HEAD>
<FORM ACTION=index.cgi METHOD=POST NAME=CGI>
<BODY>
<TR><TD><INPUT TYPE=TEXT NAME=lastname SIZE=16 VALUE="">
<TD align="right">
<INPUT TYPE=SUBMIT NAME=set VALUE="change" id="smb">
</BODY>
</HTML>
```

When this page is viewed it creates a cell called "lastname" and a submit button which invokes the post method when pressed. Pressing the button will post the data in the lastname cell to the CGI interface. This causes the TCP/IP stack to call the functions in the HTTP\_CGI.C file.

```
/*-----
* HTTP Server Common Gateway Interface Functions
*-----*/
void cgi_process_var (U8 *qs)
void cgi_process_data (U8 *dat, U16 len)
U16 cgi_func (U8 *env, U8 *buf, U16 buflen, U32 *pcgi)
```

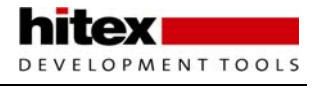

The two functions cgi\_process\_data() and cgi\_processvar() are used to handle the get and post methods for sending data to a webserver. The cgi\_func() procedure is used to send data back to the web browser. To take data from the lastname cell we must customise the cgi\_process\_ data() function.

```
void cgi_process_data (U8 *dat, U16 len) {
   U8 passw[12],retyped[12];
   U8 *var,stpassw;
   P2 = 0;
   var = (U8 *)alloc_mem (40);
   do {
      /* Parse all returned parameters. */
      dat = http_get_var (dat, var, 40);
    if (var[0] != 0) {
         /* Parameter found, returned string is non 0-length. */
         if (str_scomp (var, "lastname=") == __TRUE) {
            P2 |= 0x01;
         }
      }
    }
 }
```

When the submit button is pressed the TCP/IP stack will call this function. In this function a buffer var is allocated and the process data is copied into this buffer as a string by calling the http\_get\_var() function. This string will now contain the name of the form cell and any data that has been entered. The form of this string is shown below.

Lastname=Martin

Now all we need to do is add code to parse this string and pass any entered data to our C application. Other types of input objects such as tick boxes and radio buttons are handled in much the same way.

#### 5.2.6.5 Dynamic HTML

As well as taking data into our C application we will also need to be able to display internal C data to a remote user via the web server. With the Keil TCP/IP stack this is accomplished with a simple CGI scripting language. The scripting language contains four basic commands, which must be placed at the beginning of any page that is going to display output data. The commands are as follows:

```
I include a html file and output it to the browser
T the text following this command is pure html and should be output to the browser
C This line of text is a command line and the CGI interface should be invoked
. A dot must be placed at the end of a cgi file
# A hash should be placed before a comment
```

So a HTML file which is intended to output a dynamically changing message to the web browser would look like this:

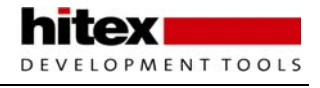

Each of the lines beginning with a "t" are straight HTML. Line four begins with a "c" which denotes a script line. This will invoke the CGI\_Func function in HTTP\_CGI.c and pass the characters following the c script character as an environment variable ENV.

The cgi\_func must then parse the environment variable with user-defined rules and output the required string in an ASCII buffer. The contents of this buffer replace the %S token in the HTML code. So in the above code we will place the string "goodbye" into the buffer so that this greeting appears on the screen. Hence to the browser the HTML code will appear as shown below.

```
<HTML><HEAD><TITLE>Greetings from Trevor</TITLE></HEAD>
<body text=#000000 BGCOLOR=#ccddff LINK=#0000FF VLINK=#0000FF ALINK=#FF0000>
<H2 ALIGN=CENTER>Output a Greeting as Dynamic HTML</H2>
 Goodbye 
</BODY>
</HTML>
```

This technique allows us to generate any kind of HTML "on the fly". In a more complex application for example we can include a javascript library that draws a graph in with our html pages.

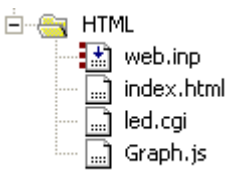

index.html,led.cgi,dot.gif,graph.js to Web.c nopr root Web

Sophisticated embedded webservers may be created by adding jarvascript libraries to the embedded webcontent.

Then using the CGI interface we can dynamically change the graph coordinates to match the data in our underlying C application. So here we have the html code that calls the javascript library and initialises a graph of 12 points to display the temperature data of a small weather station. Each of the coordinates is defined as a scripting line and two characters are passed to the environment variable.

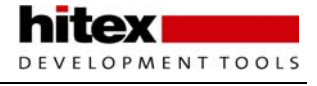

```
t var bg = new Graph(12);
t
t bg.parent = document.getElementById('here');
t bg.title = 'Annual average temperature by month';
t bg.xCaption = 'Month';
t bg.yCaption = 'Temperature';
t.
cma
             bg.xValues[0] = [%s,'Jan'];
            bg.xValues[1] = [%s, 'Feb'];
cmb
            bq.xValues[2] = [%s, 'March'];
сmс
cmd
            bg.xValues[3] = [%s ,'April'];
            bg.xValues[4] = [%s ,'May'];
cme
            bg.xValues[5] = [%s ,'June'];
c m f
            bg.xValues[6] = [%s ,'July'];
cmg
            bg.xValues[7] = [%s ,'Aug'];
cmh
cmi
            bg.xValues[8] = [%s ,'Sept'];
            bg.xValues[9] = [%s ,'Oct'];
cmj
cmk
            bg.xValues[10] = [%s ,'Nov'];
             bg.xValues[11] = [%s ,'Dec'];
c m l
t bg.showLine = true;
t bg.showBar = true;
t bg.orientation = 'horizontal'; // or = 'vertical';
t.
t bg.draw();
t </script>
t </body>
t </html>
```

In the CGI function we provide the C code that parses these characters and outputs the appropriate data from the months array as an ASCII text string.

```
Ul6 cgi_func (U8 *env, U8 *buf, Ul6 buflen, U32 *pcgi)
{
   TCP_INFO *tsoc;
   U32 len = 0;
   U8 id, *lang;
   unsigned char months[12] = {10,15,17,20,22,30,33,27,20,18,15,9};
   char buffer [4],i;
   switch (env[0])
   {
      case 'm' :
             i = env[2] - 0x61;
             sprintf(
                          buffer, "%ld", months[i]);
             len = sprintf((S8 *)buf,(const S8 *)&env[4],buffer);
             break;
   }
   return ((U16)len);
}
```

So when the page is viewed the HTML is modified with the monthly temperature data and the graph will be drawn within the client side browser.

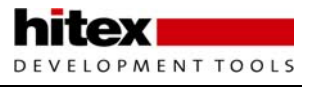

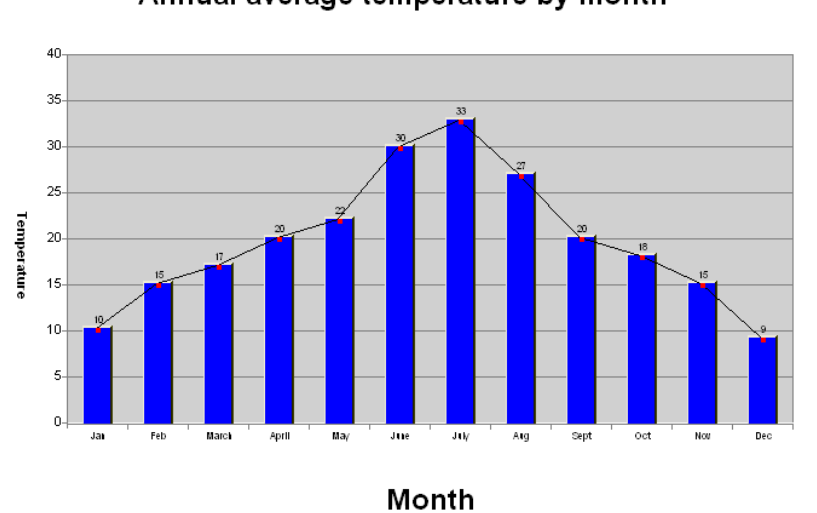

Annual average temperature by month

The output of the embedded jarvascript library can be dynamically updated by the C application code through the CGI gateway

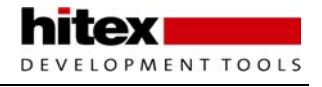

# 5.3 USB 2.0 Full Speed Slave Peripheral

The next complex peripheral available on the LPC2300 family is the USB slave peripheral. In order to fully understand this peripheral you will also need a clear understanding of how the USB network operates and to build a USB based system you will also need to know how to build a PC application that can access the USB network. This requires a lot of background knowledge and some skill with PC programming and the Windows operating system which is normally beyond the remit of embedded firmware development.

# 5.3.1 Introduction to USB

Before we look at the USB peripheral, we will give an overview of the complete USB system. This can be split into three parts; USB theory of operation, overview of the LPC2300x peripheral and introduction to the PC application requirements.

The USB network was first supported in the Windows operating system by adding additional drivers to Windows 98. The driver support was added as a standard part of the Windows operating system in Windows 2000. The goals of USB were primarily to allow easy expansion of a PC's peripherals with a "foolproof" plug-and-play network. The USB 1.0 standard was released in 1996 and was soon superseded by version 1.1. The current revision of the standard is 2.0 and is maintained by the USB Implementers Forum, who host a website at <u>www.usb.org</u>. You can download the full specification from this website, along with a number of useful utilities which we shall look at later. The USB peripheral on the LPC23xx supports USB2.0 and throughout, this is the revision of the specification that we will be working to.

## 5.3.1.1 USB Physical Network

The USB network supports three communication speeds; low speed which runs at 1.5 Mbits/sec and is primarily used for simple devices like keyboards and mice; Full speed which runs at 12 Mbits/sec and is suitable for most other PC peripheral and finally High speed, which runs at 480 Mbits/sec and is aimed at video devices which require a high bandwidth.

| PERFORMANCE                                                        | APPLICATION                                                  | ATTRIBUTES                                                                                                |
|--------------------------------------------------------------------|--------------------------------------------------------------|----------------------------------------------------------------------------------------------------|
| LOW SPEED<br>Interactive Devices<br>10 - 100kb/s                   | Keyboard, Mouse<br>Game peripherals<br>Monitor Configuration | Lower cost<br>Hot plugging<br>Ease of use<br>Multiple peripherals                                         |
| FULL SPEED<br>Phone, Audio<br>Compressed Video<br>500Kb/s - 10Mb/s | Printers<br>Scanners<br>Telephony<br>Audio                   | Low cost<br>Hot plugging<br>Ease of use<br>Guaranteed latency<br>Guaranteed Bandwidth<br>Multiple devices |
| HIGH SPEED<br>Video, Disk<br>25 - 500 Mb/s                         | Video<br>Mass Storage                                        | High Bandwidth<br>Guaranteed latency<br>Ease of use                                                       |

USB host and peripheral have standardised plugs and sockets to ensure easy installation.

The USB specification also defines the physical cabling and connectors. This ensures that any user will put the right plug in the right socket. The two connectors are shown below the appropriate sockets for which details can be found at <u>www.usb.com</u>.

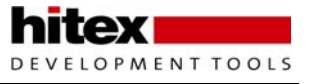

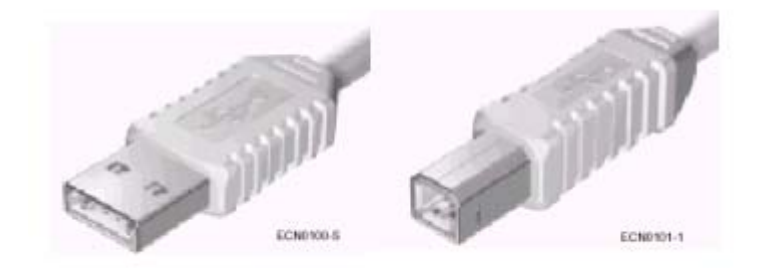

Internally the cable has four shielded wires. Two are used to carry power and two are for data. The power wires carry 5V, which can deliver 500mA of current. The data wires are called D+ and D-. The maximum length of a shielded full speed cable is 5 meters. Since the physical layer transceiver is incorporated into the LPC23xx, the hardware design consists of connecting the D+ wire to the D+ pin and the D- wire to the D- pin. As we shall see later, only one other external component is required to complete the design.

The Physical layer signalling uses a Non-Return to Zero (NRZ) inverted encoding scheme. This means that the

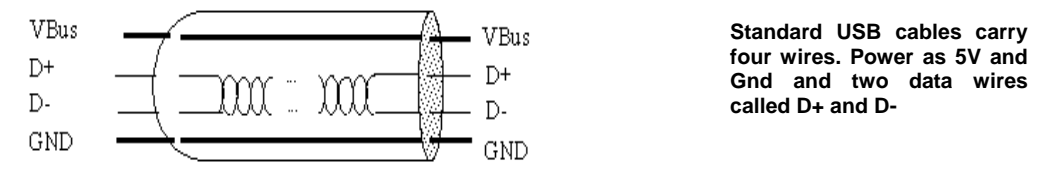

logic level on the USB network will change state every time it see a logic zero in the data stream. This allows remote nodes to extract the data and a clock signal with which to synchronise themselves. Because the physical layer of the USB network is rigorously defined you will not generally need to examine the physical layer signals so USB debugging is generally concerned with observing transactions at the data packet level. However there is some necessary jargon to be aware of when discussing the bit-level signalling on the USB network. On a full speed USB cable a logic one is 5v and is called a K state and a Logic zero is 0 V and is called a J state. To keep you on your toes, the signalling voltages are inverted for low speed communication are inverted.

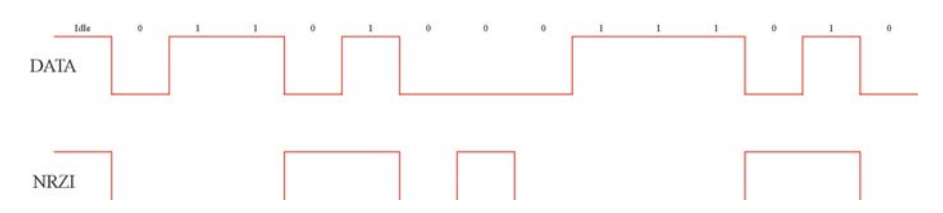

The physical bit stream is uses non return to zero inverted encoding. This transfers the data and allows a clock source to be reconstructed by the receiver.

hitex DEVELOPMENT TOOLS

The physical USB network is implemented as a tiered star network. The USB root node must be a PC (or other bus master) and this provides one attachment port for an external USB peripheral. If more than one peripheral is required you can connect a hub to the root port and the hum will provide additional connection ports. For large numbers of USB peripherals further hubs may be added in order to provide additional ports for peripherals. The USB network can support up to 127 external nodes (hubs and devices) and six tiers of hubs and requires one bus master.

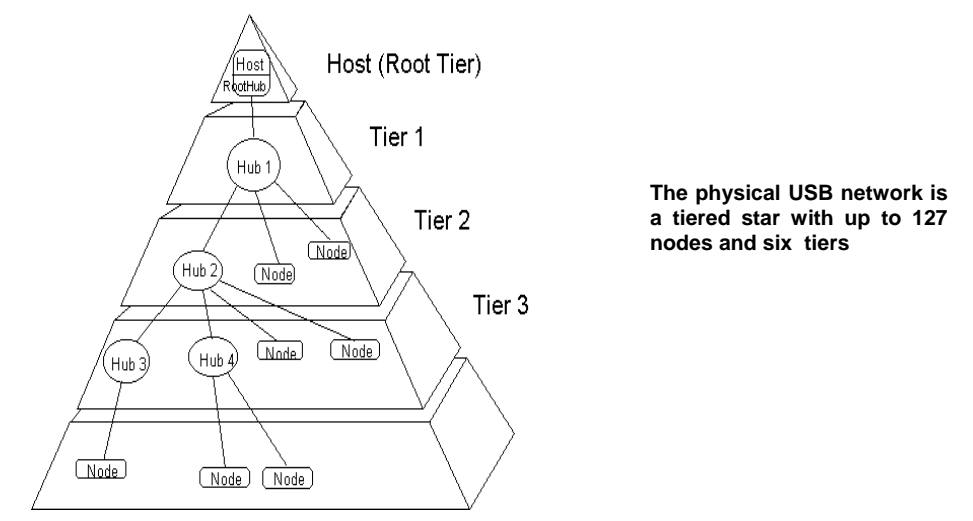

# 5.3.1.1.1 Logical Network

To the developer the logical USB network appears as a star network. The hub components do not introduce any programming complexity and are essentially invisible as far as the programmer is concerned. So if you develop a USB device by connecting it to a root port on the PC the same device will work when connected to the PC via several intermediate hubs. So to the programmer the USB network appears as a star network with the PC at the center and all the USB devices are available as addressable nodes.

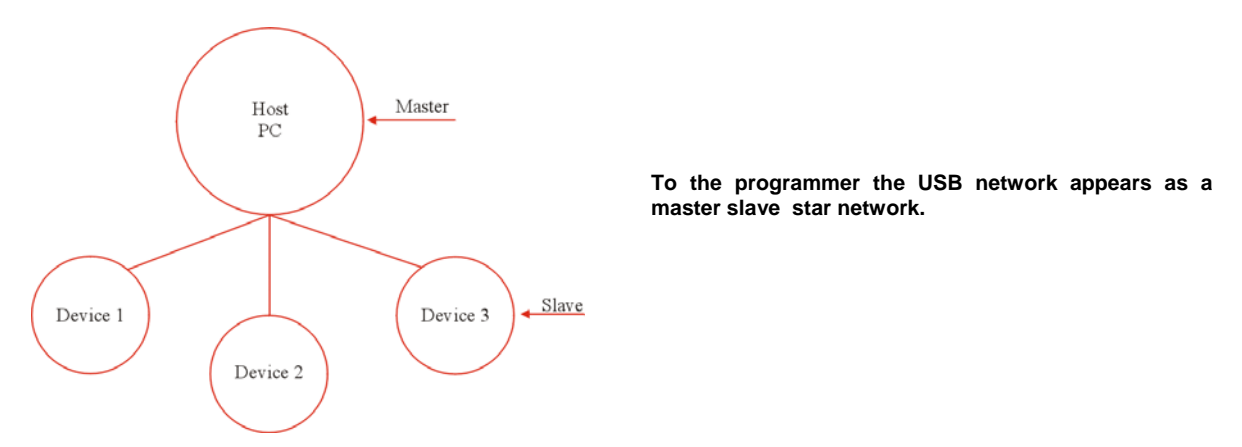

The other key feature of the USB network is that it is a master-slave network. The PC is in control and is the only device on the network that can initiate a data transfer. With USB 2.0 peer-to-peer communication is not possible and the LPC23xx USB peripheral is a slave device only and cannot act as a master. A version of USB called "USB on the go" is a new addition to the specification and directly supports peer-to-peer communication allowing for example, pictures stored on a camera to be transferred directly onto a USB memory stick, without the need for a PC or other USB master.

# 5.3.1.1.2 Signalling Speed

Since the USB network is designed to be plug-and-play, the PC will have no knowledge of a new device when it is first plugged onto the network. The first thing that the PC needs to determine when a new device is added is the bit rate required to communicate to the new device. This is done by adding a pull-up resistor to either the D+ or D- line. If the D+ line is pulled up, the PC will assume that a full speed device has been added. If it is D-, it

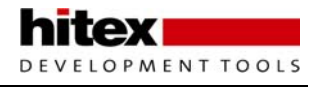

means low speed. High speed devices will first appear as full speed and then negotiate up to high speed, once the connection has been established.

## 5.3.1.1.3 USB Pipes

Once a device has been connected to the PC and the signalling speed has been determined, the PC can start to transfer data to and from the new device. These data packets are transferred over a set of logical connections called pipes. A pipe originates from a buffer in the PC and is connected to a remote device with a specific device address. The pipe is terminated inside the device at an Endpoint. In microcontroller terms the Endpoint may be viewed as a buffer were the data is stored and an interrupt that signals the CPU that a new data packet has arrived.

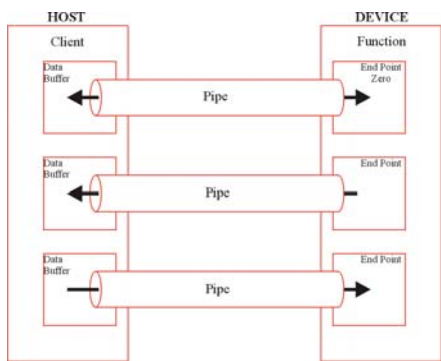

Each USB slave is characterised by a local address and a set of logical endpoint buffers. The Host creates logical connections called "pipes" to each endpoint which are used to transfer packets of information.

These logical pipes are implemented on the serial bus as time

division multiplexing. Every 1msec the PC sends a Start of Frame (SOF) token to delineate the 12 Mbit/sec bus into a series of frames. Each pipe is allocated a slot in each frame so it can transfer data as required.

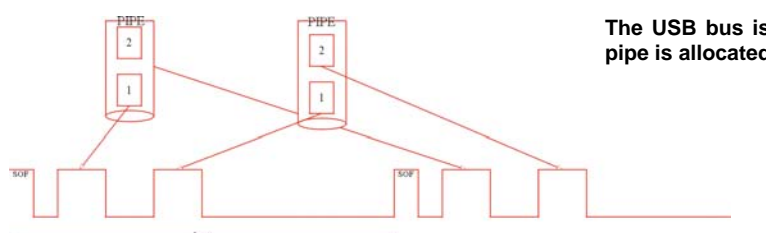

The USB bus is split into 1msec frames and each pipe is allocated a number of packets per frame.

USB supports several different types of pipes with different transfer characteristics in order to support different types of application. It is possible to design a USB device capable of supporting several different configurations which can be dynamically changed to match the running PC application. The types of pipes available are control, interrupt, bulk and isochronous. All of these pipes are unidirectional, except the control pipe, which is bidirectional. The control pipe is reserved for the PC to send and request configuration information to the device and is generally not used by the application software. Every device has a control pipe and it is always connected to Endpoint Zero. So when a new device is plugged onto the network, it will always appear as device zero and the PC can communicate to it by sending control information to Endpoint Zero. The remaining types of pipe are used solely for the user application and in the LPC23xx there are up to 15-user endpoints, which are allocated as one of the three remaining pipe types.

#### 5.3.1.1.3.1 Interrupt Pipe

The first of the user pipe types is an interrupt pipe. The key thing about an interrupt pipe is that it isn't one. Since only the PC can initiate a data transfer, no network device can asynchronously communicate to the PC. With an interrupt pipe the developer can define how often a data transfer is requested between the PC and the remote device. This can be between 1msec and 255msec. So really in USB an interrupt pipe has a defined polling rate. In the case of a mouse we can guarantee a data transfer every 10 msec for example. Defining the polling rate does not guarantee that data will be transferred every 10 msec, but rather that the transaction will occur somewhere within the tenth frame. So a certain amount of timing jitter is inherent in a USB transaction.

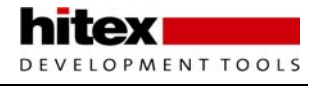

#### 5.3.1.1.3.2 Isochronous Pipe

The second type of user pipe is called an isochronous pipe. Isochronous pipes are used for transferring real time data such as audio data. Isochronous pipes have no error detection and an isochronous pipe sends a new packet of data every frame regardless of the success of the last packet. So in an audio application a lost or corrupt packet will sound like noise on the line until the next successful packet arrives. An important feature of isochronous data is that it must be transferred at a constant rate. Like an interrupt pipe, an isochronous pipe is also subject to the kind of jitter described above. So in the case of isochronous data no interrupt is generated when the data arrives in the endpoint buffer. Instead the interrupt is raised on the start of frame token. This guarantees a regular 1 msec interrupt on the isochronous endpoint allowing data to be read at a regular rate.

#### 5.3.1.1.3.3Bulk Pipe

The bulk pipe is for all data that is not control, interrupt or isochronous. Data is transferred in the same manner and packet sizes as with an interrupt pipe, but bulk pipes have no defined polling rate. A bulk pipe will take up any bandwidth that is left over after the other pipes have finished their transfers. If the bus is very busy, then a bulk transfer may be delayed. Conversely, if the bus is idle then multiple bulk transfers can take place in a single 1 msec frame, where interrupt and isochronous are limited to a maximum of one packet per frame. An example of bulk transfers would be sending data to a printer. As long as the data is printed in a reasonable time frame the exact transfer rate is not important.

## 5.3.1.1.4 Bandwidth Allocation

So, in terms of bandwidth allocation, the control pipes are allocated 10% Interrupt, Isochronous is given 90% and bulk makes do with any idle periods on the network. These are maximum allocations so on most networks there will be plenty of unused bandwidth. The operating system on the PC is responsible for bandwidth management and should not let a new device on to the network if the resources are not available to service it.

|                       | Control                   | Isochronous<br>(FS and HS ) | Interrupt                 | Bulk<br>(FS and HS)       |
|-----------------------|---------------------------|-----------------------------|---------------------------|---------------------------|
| Data<br>format        | Pre- or vendor<br>defined | Stream                      | No structure              | Stream                    |
| Transfer<br>direction | Bi-direction              | Uni-direction               | Either input or<br>output | Either input or<br>output |
| Packet                | 8, 16, 32,                | 1 ~ 1023                    | LS: < 8                   | 8, 16, 32,                |
| size (bytes)          | or 64                     |                             | FS: < 64                  | or 64                     |
| Bus                   | Best effort               | < 90%                       | < 90%                     | Good effort               |
| access                | guaranteed                | Periodic                    | 1ms~255ms                 | no guaranteed             |
| Data Sequence         | Setup, data and           | No retry, data              | Retry, data               | Retry, data               |
|                       | status                    | toggling                    | toggling                  | toggling                  |

# 5.3.1.1.5 USB Network Transactions

As we have seen, the data transfer over the USB network is time division multiplexing. The bus is delineated into frames by sending a start of frame taken every millisecond and the pipes transfer packets of data within these frames. Each data transfer is constructed from a three packet transaction.

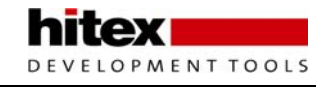

| Token Phase | Data Packet Phase | Handshake<br>Packet Phase |
|-------------|-------------------|---------------------------|
|             | One Transaction   |                           |

Each USB transaction consists of three packets which are exchanged between the master and slave nodes

This consists of a token phase that defines what type of transaction is about to take place. Next comes a data phase that transfers the necessary data and finally a handshake phase that establishes that the transfer has been successful. Each of these packets is made out of the same basic structure that contains fields for packet type, destination address and endpoint, data field if necessary and error checking.

| Synchronization Sequence | Packet ID | Packet-Specific<br>Information | CRC<br>Bits | EOP |
|--------------------------|-----------|--------------------------------|-------------|-----|
| Ĺ                        |           | Packet                         |             |     |

Each of the USB packets, token data or handshake has the same physical structure.

#### 5.3.1.1.5.1 Token Phase

There are five tokens that are available in USB 2.0. We have already seen the Start of Frame (SOF) token which is used to mark the start of a 1 msec frame. This token does not have an associated data or acknowledge packet. The IN token starts a transfer of data into the PC and the OUT starts a transfer of data from the PC to the network device. All references to data direction are considered relative to the PC (i.e. IN to the PC or OUT of the PC). The setup packets are exclusive to the control channel and are used to send commands to the USB device. This may be a request for configuration information, or a command to set a particular configuration. Finally the PREAMBLE packet is used to signal the start of a low speed transaction. The PREAMBLE packet causes the full speed and high speed ports on HUBS to close and the low speed ports to open. Then a transaction follows and at the end of the low speed transaction the ports revert to their original state.

#### 5.3.1.1.5.2 Data Phase

Once the token has been sent by the PC it will be followed by a data packet. There are two types of data packet called DATA0 and DATA1. These data packets perform an identical function and the only difference is one bit in the packet header called the data toggle bit which is used for error detection. I will explain this when we look at the error containment methods used in the USB protocol.

#### 5.3.1.1.5.3 Handshake Phase

The final phase of a bus transaction is the handshake phase. In this phase there are three handshake packets that are used to signal whether a successful transaction has taken place.

The ACK packet is used to acknowledge a successful transfer of data and will end the bus transaction. The PC will then start the next token phase. The NAK packet is a not acknowledge. This may signal that the transfer has failed because an error checking rule has been violated. A NAK may also be generated if the Endpoint buffer is not ready for the transaction. So, if data from a previous OUT transfer is still in the Endpoint buffer, the USB peripheral will generate NAK handshakes until the CPU has read the data. If a NAK is generated the PC will

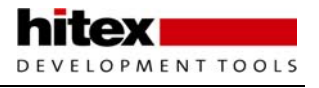

attempt to resend the same transaction in the next frame. Remember that for isochronous transfers the handshake is ignored. If the Endpoint buffer is full and the CPU never removes the data we will get continuous NAK exchanges on the pipe every frame. This will start to waste bandwidth. For this reason there is a third form of handshake called STALL. A STALL handshake is used to tell the PC that the USB device can no longer communicate on this pipe. For example, if a printer ran out of paper and its memory became full, sending further documents would cause lots of NAK packets on the bus. In this case, the printer can tell the PC via a stall packet that it is not ready to receive any more data and communication will stop over this pipe. The PC could then try to find out why the data pipe is stalled by requesting data packets on an IN pipe which could transfer diagnostic information.

## 5.3.1.1.6 Error Containment

Within the USB protocol there are six different methods of error containment. There are packet error checks which include a CRC, packet ID check and bit stuffing rules. When a packet is transferred the protocol can detect a false end of packet, bus time, loss of activity and babble where a node continues to transmit beyond its end of packet. The two data packets also support a data toggle error check where a data one packet must always follow a data zero packet and vice versa. So if, for example, a data one packet gets lost, the node receiving the data will get a data zero packet followed by another data zero packet and an error will be raised. All of these error handling methods are handled within the USB peripheral and are essentially transparent to the programmer.

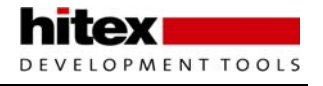

# 5.3.1.1.7 Device Configuration

When a device is first connected to the PC, its signalling speed is discovered and it will have Endpoint 0 configured to accept a control pipe. In addition, every new device that is plugged onto the network will be assigned address zero. This way the PC knows what bit rate to use and will have one control channel available at address zero endpoint zero. This control pipe is then used by the PC to discover the capabilities of the new device and to add it to the network. The process the PC uses to gather this information is called "Enumeration". So in addition to configuring the USB peripheral on the LPC2300 you need to provide some firmware that responds to the PC enumeration requests.

The data that the PC requests is held in a hierarchy of descriptors. The descriptors are simply arrays of data that must be transferred to the PC in response to enumeration requests. As you can see from the picture below it is possible to build complex device configurations because the USB network has been designed to be as flexible and as future proof as possible. However the minimum number of descriptors required is a device descriptor, configuration descriptor, interface descriptor and three endpoint descriptors (one control, one IN and one OUT pipe).

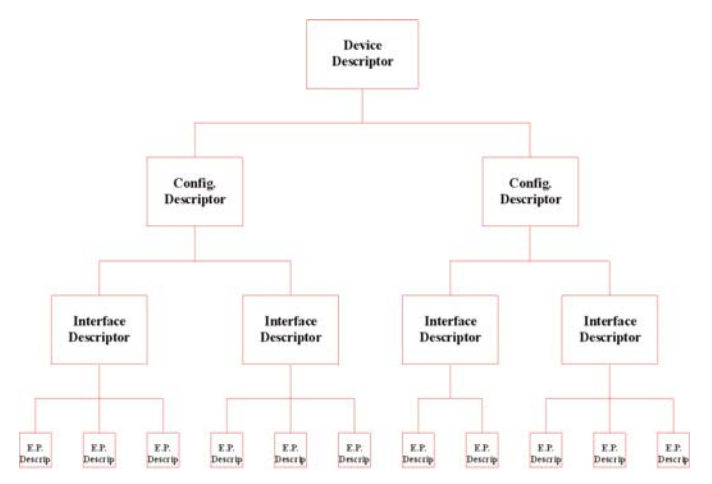

The configuration information for every USB node is described as a hierarchy of descriptors which are transferred to the PC during the device enumeration procedure.

# 5.3.1.1.8 Device Descriptor

At the top of the descriptor tree is the device descriptor. This descriptor contains the basic information about the device. Included in this descriptor is a vendor ID and product ID field. These are two unique numbers that identify what device has been connected. The windows operating system will use these numbers to determine what device driver to load. The vendor ID number is the number assigned to each company producing USB-based devices. The USB implementers' forum is in charge of administering the assignment of vendor IDs. You can purchase a vendor ID from their website (www.usb.org) for \$1500 administration charge (they must be very heavy) or \$2500 if you want to use the USB logo on your product. Either way you must have a vendor ID if you want to sell a USB product on the open market. The product ID is a second 16-bit field which contains a number assigned by the manufacturer to identify a specific product. The device descriptor also contains a maximum packet size field.

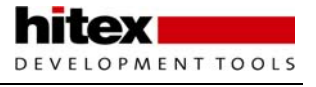

| Offset<br>(decimal) | Field              | Size<br>(bytes) | Description                                        |
|---------------------|--------------------|-----------------|----------------------------------------------------|
| 0                   | bLength            | 1               | Descriptor size in bytes                           |
| 1                   | bDescriptorType    | 1               | The constant DEVICE (01h)                          |
| 2                   | bcdUSB             | 2               | USB specification release number (BCD)             |
| 4                   | bDeviceClass       | 1               | Class code                                         |
| 5                   | bDeviceSubclass    | 1               | Subclass code                                      |
| 6                   | bDeviceProtocol    | 1               | Protocol Code                                      |
| 7                   | bMaxPacketSize(0)  | 1               | Maximum packet size for Endpoint 0                 |
| 8                   | idVendor           | 1               | Vendor ID                                          |
| 10                  | idProduct          | 1               | Product ID                                         |
| 12                  | bcdDevice          | 1               | Device release number (BCD)                        |
| 14                  | iManufacturer      | 1               | Index of string descriptor for the manufacturer    |
| 15                  | iProduct           | 1               | Index of string descriptor cotaining serial number |
| 16                  | iSerialNumber      | 1               | Number of possible configurations                  |
| 17                  | bNumConfigurations | 1               | Number of possible configurations                  |

# 5.3.1.1.9 Configuration Descriptor

The configuration descriptor contains information about the device's power requirements and the number of interfaces it supports. A device can have multiple configurations and the PC can select the configuration that best matches the requirements of the application software it is running.

| Offset<br>(decimal) | Field               | Size<br>(bytes) | Description                                                        |
|---------------------|---------------------|-----------------|--------------------------------------------------------------------|
| 0                   | bLength             | 1               | Descriptor size in bytes                                           |
| 1                   | bDescriptorType     | 1               | The constant Configuration (02h)                                   |
| 2                   | bTotalLength        | 2               | Size of all data returned for this<br>configuration in bytes       |
| 4                   | bNumInterface       | 1               | Number of interfaces the configuration<br>supports                 |
| 5                   | bConfigurationValue | 1               | Identifier for Set_Configuration and<br>Get_Configuration requests |
| 6                   | iConfiguration      | 1               | Index of string descriptor for the<br>configuration                |
| 7                   | bmAttributes        | 1               | Self power/bus power and remote wakeup settings                    |
| 8                   | MaxPower            | 1               | Bus power required, expressed as<br>(maximum milliamperes/2        |

# 5.3.1.1.10 Interface Descriptor

The interface descriptor describes a collection of endpoints. This interface will support a group of pipes which are suitable for a particular task. Each configuration can have multiple interfaces and these interfaces may be active at the same time or can be dynamically selected by the PC.

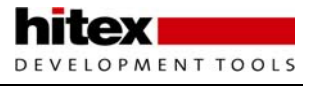

| Offset<br>(decimal) | Field              | Size<br>(bytes) | Description                                         |
|---------------------|--------------------|-----------------|-----------------------------------------------------|
| 0                   | bLength            | 1               | Descriptor size in bytes                            |
| 1                   | bDescriptorType    | 1               | The constant Interface (04h)                        |
| 2                   | bInterfaceNumber   | 1               | Number Indentifying this interface                  |
| 3                   | bAlternateSetting  | 1               | Value used to select an alternate setting           |
| 4                   | bNumEndPoints      | 1               | Number of endpoints supported, except<br>Endpoint 0 |
| 5                   | bInterfaceClass    | 1               | Class code                                          |
| 6                   | bInterfaceSubclass | 1               | Subclass code                                       |
| 7                   | bInterfaceProtocol | 1               | Protocol code                                       |
| 8                   | bInterface         | 1               | Index of string descriptor for the interface        |

# 5.3.1.1.11 Endpoint Descriptor

The endpoint descriptor transfers the configuration details of each endpoint supported in a given interface. The descriptor carries details of the transfer type supported, the maximum packet size, the endpoint number and the polling rate if it is an interrupt pipe.

| Offset<br>(decimal) | Field            | Size<br>(bytes) | Description                               |
|---------------------|------------------|-----------------|-------------------------------------------|
| 0                   | bLength          | 1               | Descriptor size in bytes                  |
| 1                   | bDescriptorType  | 1               | The constant Endpoint (05h)               |
| 2                   | bEndpointAddress | 1               | Endpoint number and Direction             |
| 3                   | bmAttributes     | 1               | Transfer type supported                   |
| 4                   | wMaxPacketSize   | 2               | Maximum packet size supported             |
| 5                   | bInterval        | 1               | Maximum latency/polling interval/NAK rate |

This is not an exhaustive list of all the possible descriptors that can be requested by the PC, but as a minimum the USB device must provide the PC with device, configuration interface and endpoint descriptors.

#### 5.3.1.1.12 Enumeration

The enumeration process takes place over the control channel attached to endpoint zero when the device is first attached. The PC will send a series control transfers that request the USB device to transfer its descriptors to the PC.

| Offset | Value | Interpretation                       |
|--------|-------|--------------------------------------|
| 0      | 80    | Device to Host<br>Standard<br>Device |
| 1      | 06    | Get descriptor                       |
| 2      | 00    | Descriptor index                     |
| 3      | 01    | Device descriptor                    |
| 4      | 0000  | Index                                |
| 6      | 0040  | Descriptor length                    |

A typical control transaction recorded and decoded by a USB bus analyser.

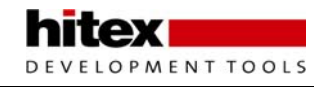

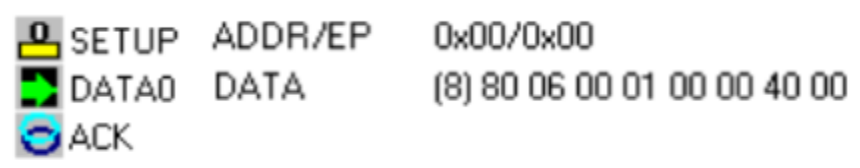

The PC sends a setup packet to initiate the control transfer. This is followed by a data packet which contains the command codes for the control action that the PC wants to carry out. After a successful handshake packet, the PC will send an IN packet and the USB device will return a data packet containing the requested information (typically a descriptor.) So as a minimum the enumeration process will make the following requests:

#### Get the first eight bytes of the device descriptor.

When the device is first connected, the PC will use the smallest packet size possible to communicate with endpoint zero. This will load the vendor and product ID along with the maximum packet size for endpoint zero. For all further transfers the PC can now adjust its data packet size to the maximum supported by endpoint zero, thus reducing the number of transfers required to complete the enumeration process.

#### Reset the node.

Once the connection to endpoint zero has been optimised, the PC will issue a reset command to the new node to ensure it is in a known state.

#### Assign a network address.

Since all new devices appear on the network as address zero, this address must be kept free. So, after the reset command the PC will assign the new device a unique network address for all further communication.

#### Request the device descriptors.

Once the new address has been assigned, the PC will request the full device descriptor followed by the configuration, interface and endpoint descriptors.

Once the PC has finished the enumeration process it will use the vendor and product IDs to assign a matching device driver. It can use further control transfers to select which configuration and interface it wants to use to communicate with the new device. Then the device is ready for use. The USB protocol supports eleven different control commands as summarised below. If a device does not support a particular command, it should return a STALL handshake to cancel the command and the PC will move on to its next control transfer.

| Operation         | Purpose                                         |
|-------------------|-------------------------------------------------|
| Get Status        | Requests the status of an interface or endpoint |
| Clear Feature     | Disables a feature on an interface or endpoint  |
| Set Feature       | Enables a feature on an interface or endpoint   |
| Set Address       | Sets the network address of a new device        |
| Get Descriptor    | Requests a specific descriptor                  |
| Set Descriptor    | Adds or updates a specific device descriptor    |
| Get Configuration | Requests the current device configuration       |
| Set Configuration | Sets the desired device configuration           |
| Get Interface     | Requests the current device interface           |
| Set Interface     | Sets the desired device interface               |
| Synch Frame       | Returns the frame number from a given endpoint  |

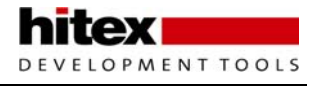

#### 5.3.2 LPC2300 USB Peripheral

Now that we have some understanding of the USB network and its protocols we can have a look at the USB peripheral within the LPC2300. Like all the other LPC2300 peripherals the SFR's of the USB peripheral are located on the VLSI peripheral bus. In addition, the peripheral has 16K of RAM located on the AHB bus which is linked to the USB peripheral by DMA. If the DMA mode is not being used this 16K of RAM may be used for data storage. Inside the USB peripheral is a 4K FIFO which may be partitioned into buffers for each endpoint. The USB peripheral also incorporates the physical layer interface so that it can be connected directly to the USB network. The only additional component required is the pull up resistor on the D+ line.

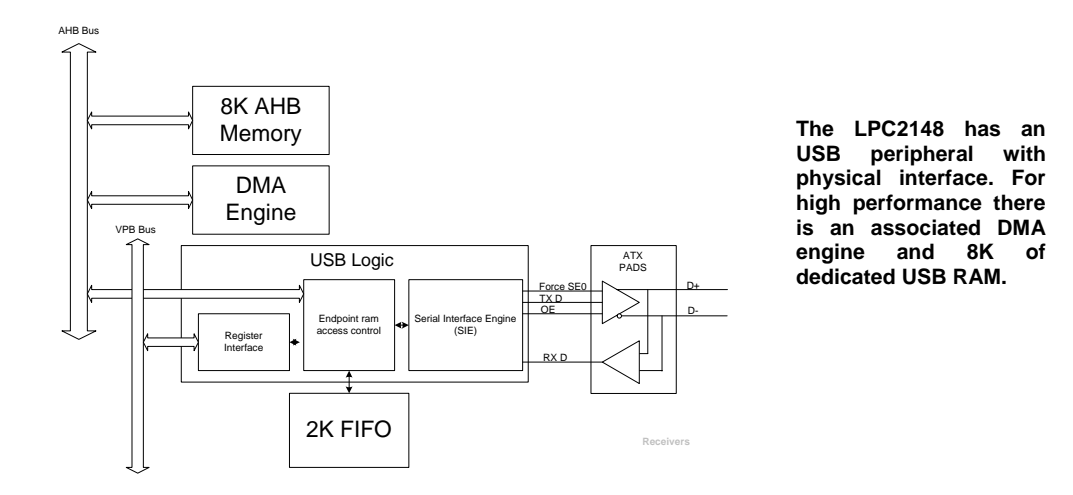

All the core user peripherals in the LPC2300 family are clocked by a peripheral clock Pclk, which is derived from the CPU clock. However as the USB controller requires an accurate 48MHz clock this cannot be derived from the CPU clock or the peripheral clock as this would limit maximum speed of the LPC2300 to 48 MHz. Instead the USB controller clock is derived directly from the output of the PLL, which is divided down by a dedicated USB prescaler register.

As you might expect for such a complex peripheral, the USB interface has a large number of SFR's with which the programmer can control the device. The table below shows the major register groupings.

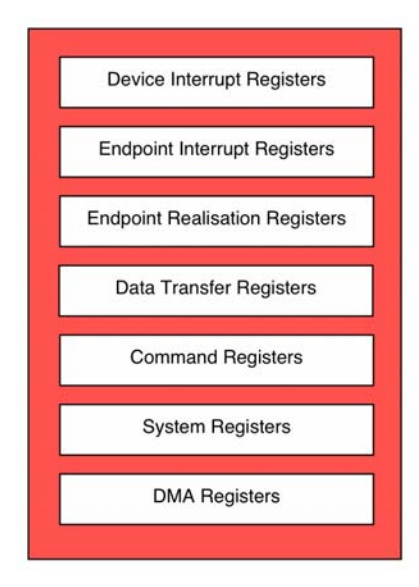

The USB peripheral has a large number of registers that can be divided into seven main groups.

The USB peripheral has two operating modes; Slave mode and DMA mode. In slave mode the CPU must respond to every USB transaction and since there are 15 endpoints, this could mean 15 interrupts every millisecond. A failure to service the endpoints fast enough would cause a lot of NAK handshakes. Clearly this would consume a large percentage of CPU runtime. However in DMA mode it is possible to define a large buffer for each endpoint in the USB RAM and the DMA interface will chain together successive data transfers so the CPU only needs to manage the USB RAM buffers in order to service the USB network requests. Slave mode is used to build a simple easy to implement system or the DMA mode employed for a high performance system.

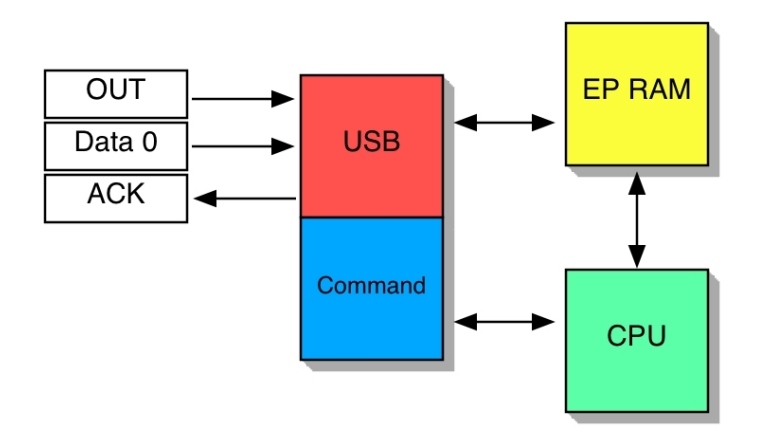

The USB peripheral has two operating modes. Slave mode and DMA mode.

MENTTOOLS

When the USB peripheral is initialised in either Slave or DMA mode, the CPU must configure the endpoints and endpoint FIFO memory. The USB peripheral can support 15 user endpoints plus the required control endpoint on endpoint zero. The user endpoints have pre-assigned transfer types, as shown below. Each endpoint may be configured as an in or out transfer but not both, hence each endpoint has a pair of physical endpoints, one of which must be enabled to support the required logical endpoint.

| Logical<br>Endpoint | Physical Endpoint typ |             | Direction | packet size(bytes) | Double buffer |
|---------------------|-----------------------|-------------|-----------|--------------------|---------------|
| 0                   | 0                     | Control     | Out       | 8,16,32,64         | No            |
| 0                   | 1                     | Control     | In        | 8,16,32,64         | No            |
| 1                   | 2                     | Interrupt   | Out       | 1 to 64            | No            |
| 1                   | 3                     | Interrupt   | In        | 1 to 64            | No            |
| 2                   | 4                     | Bulk        | Out       | 8,16,32,64         | Yes           |
| 2                   | 5                     | Bulk        | In        | 8,16,32,64         | Yes           |
| 3                   | 6                     | Isochronous | Out       | 1 to 1023          | Yes           |
| 3                   | 7                     | Isochronous | In        | 1 to 1023          | Yes           |
| 4                   | 8                     | Interrupt   | Out       | 1 to 64            | No            |
| 4                   | 9                     | Interrupt   | In        | 1 to 64            | No            |
| 5                   | 10                    | Bulk        | Out       | 8,16,32,64         | Yes           |
| 5                   | 11                    | Bulk        | In        | 8,16,32,64         | Yes           |
| 6                   | 12                    | Isochronous | Out       | 1 to 1023          | Yes           |
| 6                   | 13                    | Isochronous | In        | 1 to 1023          | Yes           |
| 7                   | 14                    | Interrupt   | Out       | 1 to 64            | No            |
| 7                   | 15                    | Interrupt   | In        | 1 to 64            | No            |
| 8                   | 16                    | Bulk        | Out       | 8,16,32,64         | Yes           |
| 8                   | 17                    | Bulk        | In        | 8,16,32,64         | Yes           |
| 9                   | 18                    | Isochronous | Out       | 1 to 1023          | Yes           |
| 9                   | 19                    | Isochronous | In        | 1 to 1023          | Yes           |
| 10                  | 20                    | Interrupt   | Out       | 1 to 64            | No            |
| 10                  | 21                    | Interrupt   | In        | 1 to 64            | No            |
| 11                  | 22                    | Bulk        | Out       | 8,16,32,64         | Yes           |
| 11                  | 23                    | Bulk        | In        | 8,16,32,64         | Yes           |
| 12                  | 24                    | Isochronous | Out       | 1 to 1023          | Yes           |
| 12                  | 25                    | Isochronous | In        | 1 to 1023          | Yes           |
| 13                  | 26                    | Interrupt   | Out       | 1 to 64            | No            |
| 13                  | 27                    | Interrupt   | In        | 1 to 64            | No            |
| 14                  | 28                    | Bulk        | Out       | 8,16,32,64         | Yes           |
| 14                  | 29                    | Bulk        | In        | 8,16,32,64         | Yes           |
| 15                  | 30                    | Bulk        | Out       | 8,16,32,64         | Yes           |
| 15                  | 31                    | Bulk        | In        | 8,16,32,64         | Yes           |

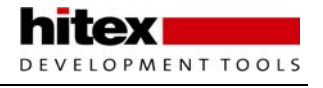

Next, each enabled endpoint must have a buffer assigned in the endpoint FIFO memory. This is done by first enabling the necessary endpoints by setting bits in the realize *(sic)* endpoint register. Then the FIFO can be partitioned by first writing the endpoint number to the endpoint index register then entering the required buffer size in the endpoint max packet size register.

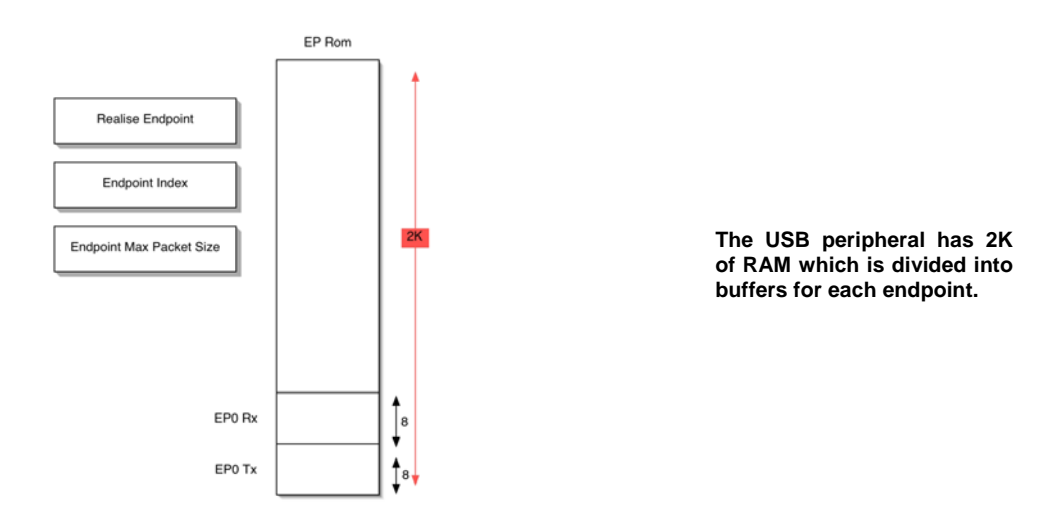

Since the FIFO has a size of 2K bytes you must calculate the total memory requirement, using the formula below, to make sure this is not exceeded.

Total EP RAM size = 32 + 
$$\sum_{\substack{N \in Pramsize(n) \\ N=0}}^{N}$$

Where:

EPramsize = ((max packet size +3)/4) x db\_status

And:

db\_status = 1 for a single buffered endpoint and 2 for a double buffered endpoint

Once the USB peripheral is initialised it can be used in Slave or DMA mode. In slave mode every USB transaction will generate an interrupt. The USB peripheral has one interrupt channel in the Vector Interrupt Controller. Each endpoint interrupt the DMA interrupt is connected to this channel. Within the endpoint interrupt lines it is possible to assign a single endpoint as a high priority endpoint so that it may be served faster than the other enabled endpoints.

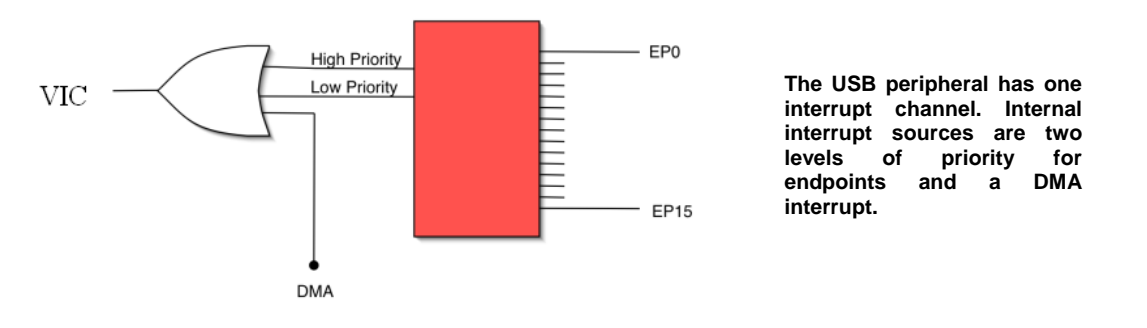

If the device is being used in slave mode, a USB transaction on an enabled endpoint will cause an interrupt. In the case of an OUT transfer, the data packet will be transferred to the endpoint buffer where the CPU can read it. To do this the CPU must set the read enable bit and endpoint number in the USB control register then read

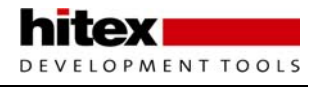

the packet length register to determine the number of bytes transferred. Then the data may be read from the FIFO via the receive data register. During this process the endpoint is disabled and if the USB network sends another OUT transaction, it will get a NAK handshake, so forcing it to retry the same transaction in the next frame. Once the CPU has read the data from the FIFO it can re-enable the endpoint by sending a CLEAR BUFFER command to the USB command register.

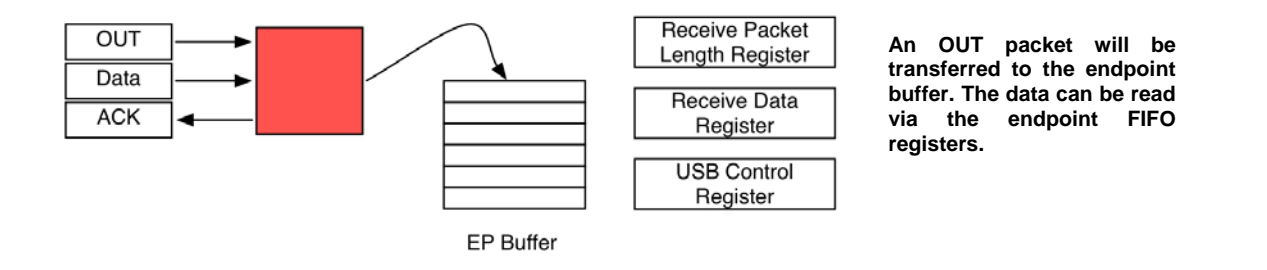

In slave mode an IN transaction follows a similar process where the CPU fills the endpoint buffer with data and then issues a VALIDATE BUFFER command to the USB command register to enable the endpoint, which then waits for the USB network to request the data.

In the case of control, interrupt and bulk transfers, the endpoint interrupt for an IN or OUT transaction is generated when the new data is available. However in the case of isochronous transfers we need to guarantee a regular interrupt for the application to be able to process the real time data and for example, reconstruct audio data. Since the network will only guarantee the delivery of an isochronous data packet within a 1 msec frame but more importantly anywhere within that frame, generating the interrupt on the arrival of the data would introduce a timing jitter. Hence for isochronous endpoints the interrupt is generated on the arrival of the start of frame token. This gives a precise and regular interrupt for the CPU to deliver the real time data to the application software.

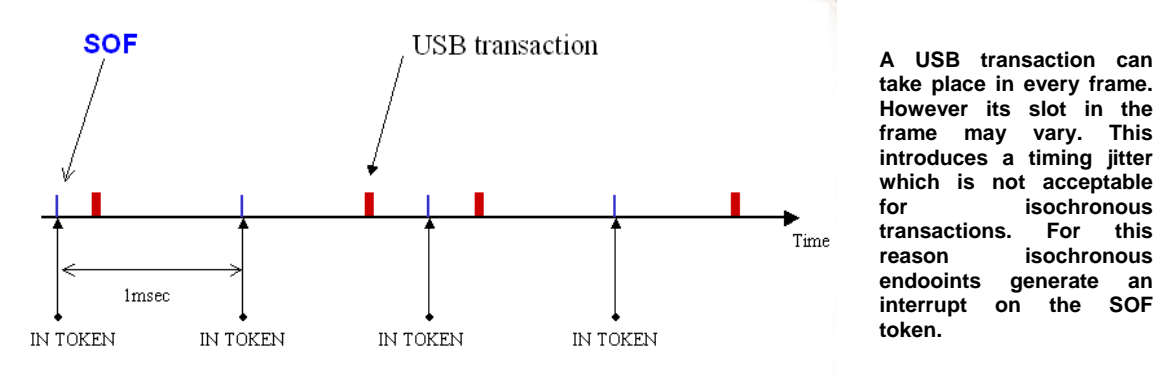

For more demanding applications we can configure the USB peripheral in DMA mode. This allows a number of USB transactions to a specific endpoint to be "chained" together and transferred to or from the USB RAM without any CPU overhead. Like the Endpoint FIFO the USB RAM must be configured into buffers for each endpoint. This is done by writing a DMA descriptor into the USB RAM.

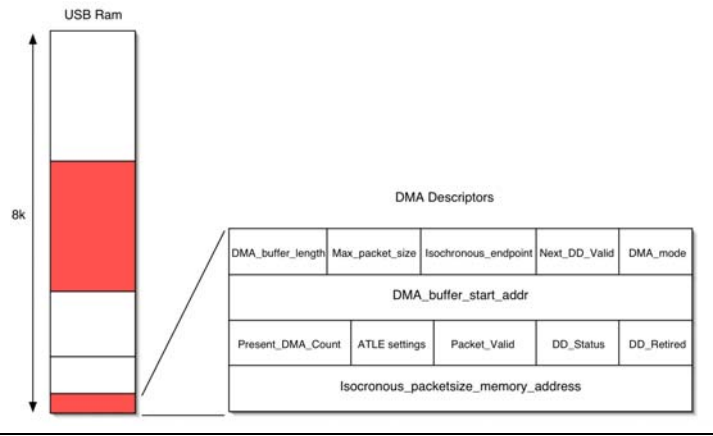

Like the endpoint FIFO the USB RAM is split into buffers. These are described by a DMA descriptor.

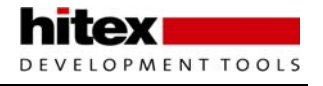

а

а

The DMA descriptors for interrupt and bulk pipes are four words long and five words for Isochronous pipes. The control pipe always uses the slave mode as it generally transfers one or two packets. The DMA descriptors may be located anywhere in the USB RAM, as long as it starts on a word-aligned boundary. The parameters stored in the DMA descriptor include the start address of the Endpoint DMA buffer in the USB RAM, the size of the buffer, the start address of the next DMA buffer, a count of the number of bytes transferred, status information about the transfer, and control information for the DMA peripheral. For Isochronous endpoints the additional word contains a pointer to the current packet size and frame number so the application software can process the real time data. The DMA transfers also support an automatic transfer length extraction mode. In this mode several discrete buffers are concatenated together and transferred over a USB pipe and automatically reconstructed within the USB RAM. This ensures maximum throughput over the USB network with minimal CPU intervention.

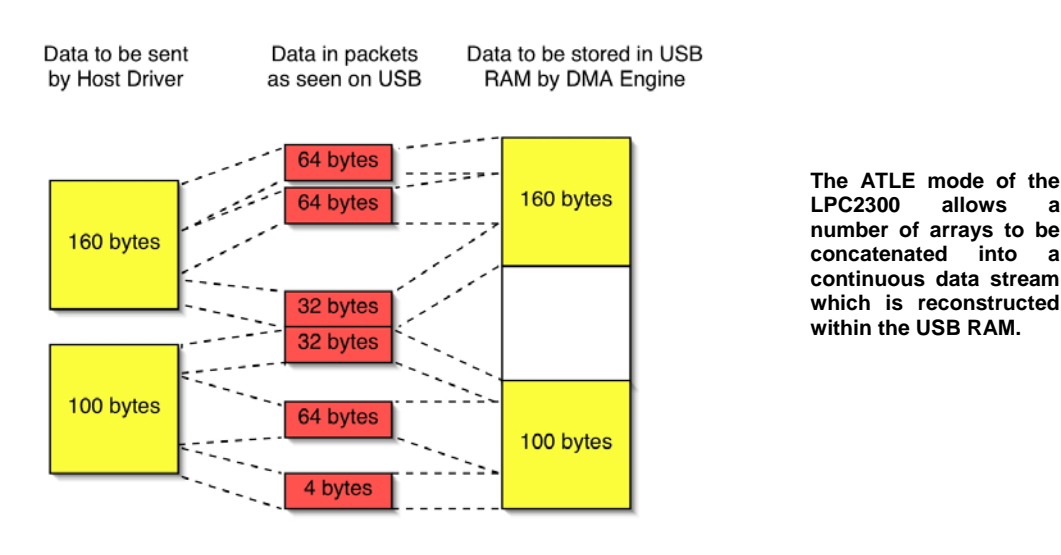

In addition to understanding the USB network and the LPC2300 USB peripheral, we also need to know how to access our USB peripheral from some application software on the PC. The Windows operating system (98, 2000, Millenium and XP) supports USB with a built-in USB stack and some generic driver support.

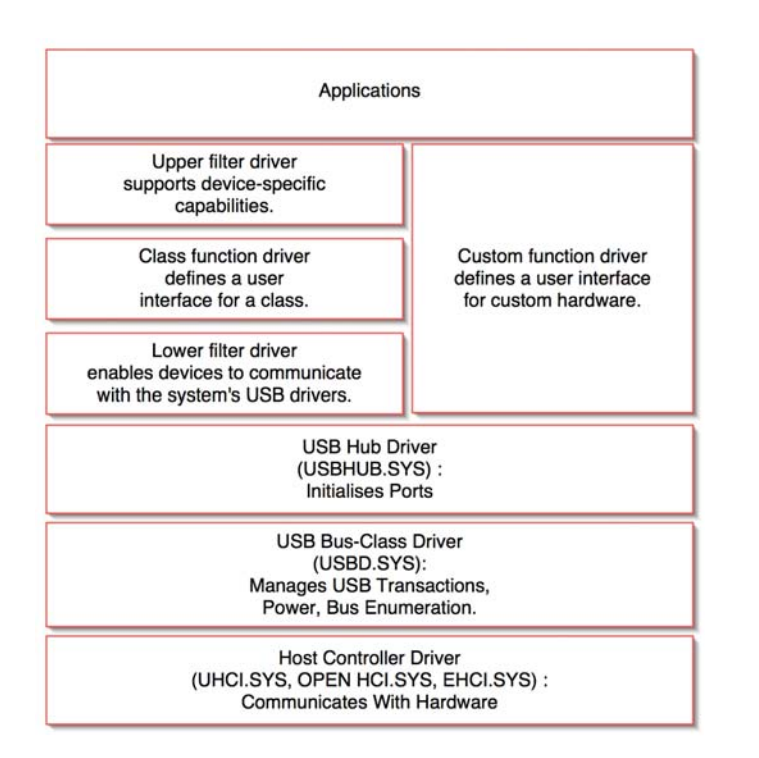

Windows driver The model allows you to use existing drivers built into the OS or you can your supply own custom driver.

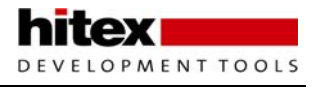

The Windows driver model allows your application software to use a class driver. This is a USB device driver written to support a generic class of devices such as audio devices, printers, mass storage devices or you may provide your own. If you want to use your own driver this means writing a kernel mode device driver. If you know how to do this fine; if not it would involve learning a lot about the Wndows operating system. There a number of ready-made general purpose device drivers that require no development work, other than filling in your Vendor and Product ID's. You can download an evaluation of such a driver from <u>www.thesycon.com</u>.

If your USB peripheral can take advantage of one of the Windows class drivers then you can save yourself the trouble and expense of developing your own driver. The two most interesting class drivers in Windows are the "Human interface device" (HID) class and the "mass storage" class. As its name implies, the HID class is the driver used by USB keyboards mice joysticks etc.. However you can also make use of the HID driver to send and receive basic IO data such as front panel data (reading switches illuminating LEDs) or communicating with remote sensors. The second class is the Mass storage class, which allows the USB device to appear as a removable drive. The HID driver gives a basic bidirectional connection between the PC and the USB device and the Mass storage driver allows the transfer of large amounts of data. An understanding of both of these drivers will cover a large range of applications.

You can make a USB device into a HID class device by setting the class code in the interface descriptor to three as shown below.

| Interface D | Descriptor          |  |  |
|-------------|---------------------|--|--|
| 09h         | Descriptor length   |  |  |
| 04h         | Descriptor type     |  |  |
| 00          | Number of interface |  |  |
| 00          | Alternate setting   |  |  |
| 01          | Number of endpoints |  |  |
| 03          | Class code          |  |  |
| 00          | Subclass code       |  |  |
| 00          | protocol code       |  |  |
| 00          | Index of string     |  |  |
|             |                     |  |  |

When the PC discovers a HID device it will start to request a further set of descriptors called report descriptors. The report descriptors define the structure of the data that is to be transferred for this HID device. The USB implementers forum maintain a set of HID usage tables that define data structures for a number of common devices. However it is possible to define a vendor-specific structure that matches your requirements.

hitex DEVELOPMENT TOOLS

The report structure shown below defines a vendor-specific report descriptor which configures the HID driver to transfer two 8 bit signed bytes IN to the PC and two 8 bit signed bytes OUT of the PC. The IN transfer must be done over an interrupt pipe and the OUT transfer will be made over the control channel by default, or it can use an OUT interrupt pipe if one is available. The maximum transfer rate for a HID based device would be that of an interrupt pipe or a 64 byte packet every frame or 64Kbytes/sec, roughly five times the speed of a serial port.

| HID report descriptor table |                 |                          |  |  |  |  |
|-----------------------------|-----------------|--------------------------|--|--|--|--|
| 06h A0h FFh                 | Usage page      | (Vendor Defined)         |  |  |  |  |
| 09h A5h                     | Usage           | (Vendor Defined)         |  |  |  |  |
| A1h 01h                     | Collection      | (Application)            |  |  |  |  |
| 09h 06h                     | Usage           | (Vendor defined)         |  |  |  |  |
| Input Report                |                 |                          |  |  |  |  |
| 09h A7h                     | Usage           | (Vendor defined)         |  |  |  |  |
| 15h 80h                     | Logical Minimum | (-128)                   |  |  |  |  |
| 25 7F                       | Logical Maximum | ( 127)                   |  |  |  |  |
| 75 08                       | Report size     | ( 8 bits)                |  |  |  |  |
| 95 02                       | Report Count    | (2 fields)               |  |  |  |  |
| 81 02                       | Input           | (Data variable absolute) |  |  |  |  |
| Output report               |                 |                          |  |  |  |  |
| 09h A7h                     | Usage           | (Vendor defined)         |  |  |  |  |
| 15h 80h                     | Logical Minimum | (-128)                   |  |  |  |  |
| 25 7F                       | Logical Maximum | ( 127)                   |  |  |  |  |
| 75 08                       | Report size     | ( 8 bits)                |  |  |  |  |
| 95 02                       | Report Count    | (2 fields)               |  |  |  |  |
| 91 02                       | Output          | (data variable absolute) |  |  |  |  |
| C0h                         | End Collection  |                          |  |  |  |  |
|                             |                 |                          |  |  |  |  |

Once the USB device has enumerated as a HID device, we need to be able to communicate to the USB network from your application software. This is done by the WIN32 API that allows you to access many of the functions within the Windows operating system. It is possible to use any development tool that can access the API such as Visual C++ or Visual Basic. If you are using Visual C++ you need to order the Windows Driver Development Kit (DDK) from the Microsoft website which is free but costs \$25 for shipping. The DDK includes .lib and .h files that are necessary for accessing the API functions needed to control the HID driver.

| API Function                | DLL           | Purpose                                                                         |  |  |
|-----------------------------|---------------|---------------------------------------------------------------------------------|--|--|
| HidD_GetHidGuid             | hid.dll       | Obtain the GUID for the HID class                                               |  |  |
| SetupDiGetClassDevs         | setupapi.dll  | Return a device information set containing al the devices in a specified class  |  |  |
| SetupDiEnumDeviceInterfaces | setupapi.dll  | Return information about a device in the device<br>information set              |  |  |
| SetupDiGetClassDevs         | setupapi.dll  | The constant Configuration (02h)                                                |  |  |
| SetupDiDestroyInfoList      | setupapi.dll  | Free resources used by SetupDiGetClass-Devs                                     |  |  |
| CreateFile                  | kernel132.dll | Open communications with a device                                               |  |  |
| HidD_GetAttributes          | hid.dll       | Return A Vendor ID, Product ID,<br>and Version Number                           |  |  |
| HidD_GetPreparsedData       | hid.dll       | Return a handle to a buffer with information<br>about the device's capabilities |  |  |
| HidP_GetCaps                | hid.dll       | Return a structure describing the devices<br>capabilities                       |  |  |
| Hid_FreePreparsedData       | hid.dll       | Free resources used by<br>HidD_GetPreparsedData                                 |  |  |
| WriteFile                   | kernel132.dll | Send an Output report to the device                                             |  |  |
| ReadFile                    | kernel132.dll | Read an Input report from the device                                            |  |  |
| HidD_SetFeature             | hid.dll       | Send a Feature report to the device                                             |  |  |
| HidD_GetFeature             | hid.dll       | Read a Feature report from the device                                           |  |  |
| CloseHandle                 | kernel132.dll | Free resources used by CreateFile                                               |  |  |

A full HID programming tutorial is given the book "USB complete" by Jan Axelson, which is recommended reading if you are just starting with USB. As a brief outline, the application software has to find out how many HID drivers are active within Windows, then interrogate each one until it discovers the driver associated with your USB peripheral. This is done by locating the driver with your vendor and product ID. Once the driver is found we can read its capabilities to give the report structure to the application and then finally we can use read

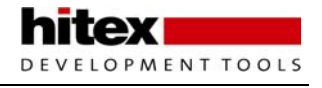

file and write file to transfer our application data. A complete client example is included with the MCB23000 evaluation software and all the necessary API function calls are encapsulated into six C functions that you may easily use in your own application.

The second driver of interest is the Mass Storage Class driver. This allows our USB device to appear as a remote drive so we can easily upload and download files to it. The MCB2300 comes with a Mass storage example that stores files in a FAT 16 RAM disk within the on-chip RAM of the LPC2300. You do not need to modify the Mass storage firmware and it can be treated as a black box but in order make practical use of this example, you would need to write the file handling functions to read and write to this RAM disk.

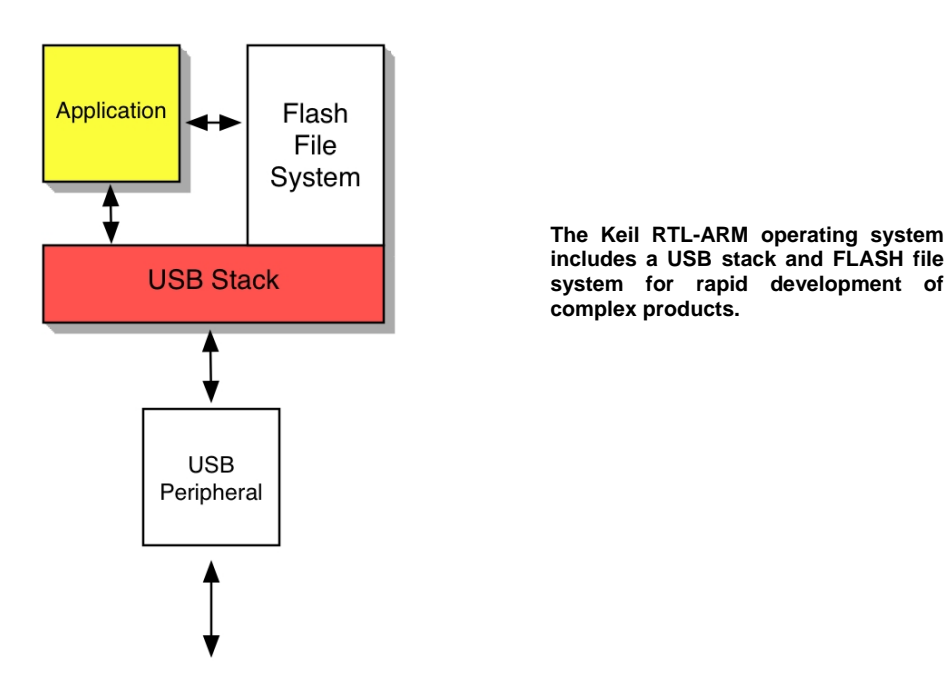

The full version of the Keil RTL-ARM operating system provides a USB stack and FLASH file system that makes this easy to implement. If you need a large amount of storage you can add a multimedia card to the SPI port, which gives you megabytes of FLASH memory for storage.

# 5.4 Summary

The LPC2300 has a combination of USB peripheral and DMA peripheral that allows you to make very high performance USB based devices. With a bit of background reading and using examples delivered with the MCB2300 you can very quickly get an USB system up and running. For comprehensive USB support, the Keil RTL-ARM comes with a ready-made USB stack and file system that allows you to make sophisticated USB devices without lots of low-level programming.

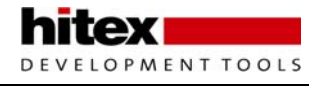

# 5.5 CAN Controller

The LPC2300 is available with 2 independent CAN controllers on board the chip. The CAN controllers are one of the more complicated peripherals on the LPC2300. Although the CAN protocol was developed for automotive networking it is now well established a general purpose embedded networking protocol and is widely used for distributed control systems. In this section we will have a look at the CAN protocol and the LPC2300 CAN peripheral.

The Controller Area Network (CAN) Protocol was developed by Robert Bosch for automotive networking in 1982. Over the last 22 Years CAN has become a standard for automotive networking and has had a wide uptake in non-automotive systems where it is required to network together a few embedded nodes. CAN has many attractive features for the embedded developer. It is a low-cost, easy-to-implement, peer-to-peer network with powerful error checking and a high transmission rate of up to 1 Mbit/sec. Each CAN packet is quite short and may hold a maximum of eight bytes of data. This makes CAN suitable for small embedded networks which have to reliably transfer small amounts of critical data between nodes.

## 5.5.1.1 ISO 7 Layer Model

In the ISO seven layer model the CAN protocol covers the layer two 'data link layer', i.e. forming the message packet, error containment, acknowledgement and arbitration.

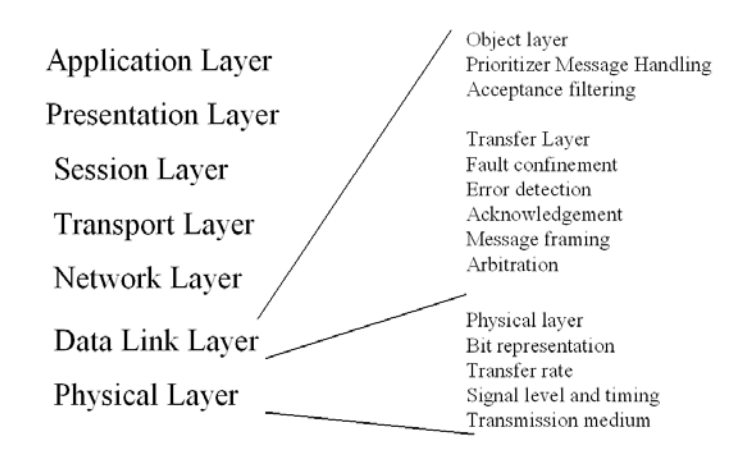

CAN does not rigidly define the layer 1 'Physical layer' so CAN messages may be run over many different physical mediums. However, the most common physical layer is a twisted pair and standard line drivers are available. The other layers in the IOS model are effectively empty and the application code directly addresses the registers of the CAN peripheral. In effect, the CAN peripheral can be used as a glorified UART without the need for an expensive and complex protocol stack. Since CAN is also used in industrial automation there are a number of software standards that define how the CAN messages are used to transfer data between different manufacturers' equipment. The most popular of these application layer standards are CANopen and DeviceNet. The sole purpose of these standards is to provide interoperability between different OEM equipment. If you are developing your own closed system you do not need these application layer protocols and are free to implement you own proprietary protocol, which is what most people do.

# 5.5.2 CAN Node Design

A typical CAN node is shown below. Each node consists of a microcontroller and a separate CAN controller. The CAN controller may, as in the case of the LPC2300, be fabricated on the same silicon as the microcontroller or it may be a stand-alone controller in a separate chip to the microcontroller. The CAN controller is interfaced to the twisted pair by a line driver and the twisted pair is terminated at either end by a 120

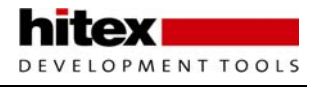

Ohm resistor. The most common mistake with a first CAN network is to forget the terminating resistors and then nothing works.

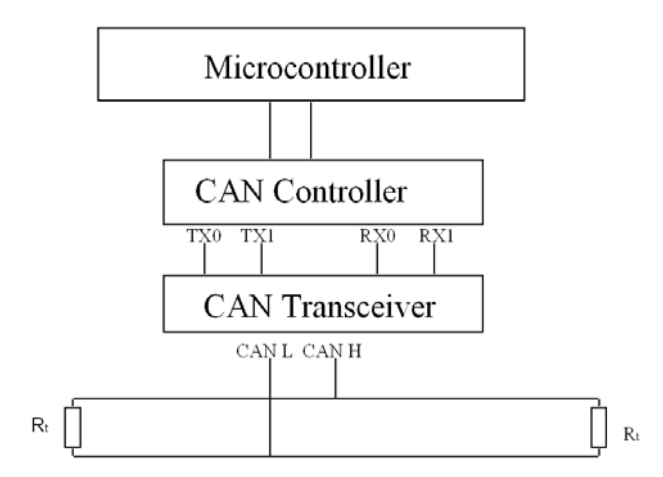

CAN node hardware: A typical CAN node has a microcontroller, CAN controller, physical layer and is connected to a twisted pair terminated by 120 Ohm resistors.

One important feature about the CAN node design is that the CAN controller has separate transmit and receive paths to and from the physical layer device. So, as the node is writing on to the bus it is also listening back at the same time. This is the basis of the message arbitration and for some of the error detection.

The two logic levels are written onto the twisted pair as follows, a logic one is represented by bus idle with both wires held half way between 0 and Vcc. A logic Zero is represented by both wires being differentially driven.

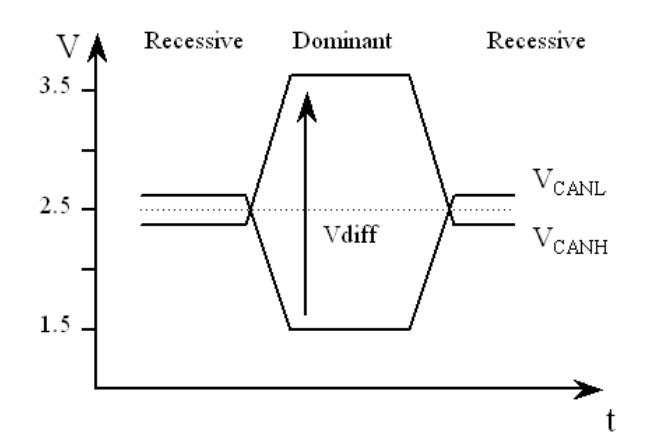

CAN Physical layer signals: On the CAN bus, logic zero is represented by a maximum voltage difference called "Dominant" and logic one by a bus idle state called "recessive". A dominant bit will overwrite a recessive bit.

In "CAN speak" a logic one is called a recessive bit and a logic zero is called a dominant bit. In all cases a dominant bit will overwrite a recessive bit. So, if ten nodes write recessive and one writes dominant, then each node will read back a dominant bit. The CAN bus can achieve bit rates up to a maximum of 1 Mbit/sec. Typically this can be achieved over about 40 metres of cable. By dropping the bit rate, longer cable runs may be achieved. In practice you can get at least 1500 metres with the standard drivers at 10 Kbit/sec.

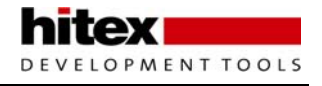

## 5.5.3 CAN Message Objects

The CAN bus has two message objects which may be generated by the application software. The message object is used to transfer data around the network. The message packet is shown below.

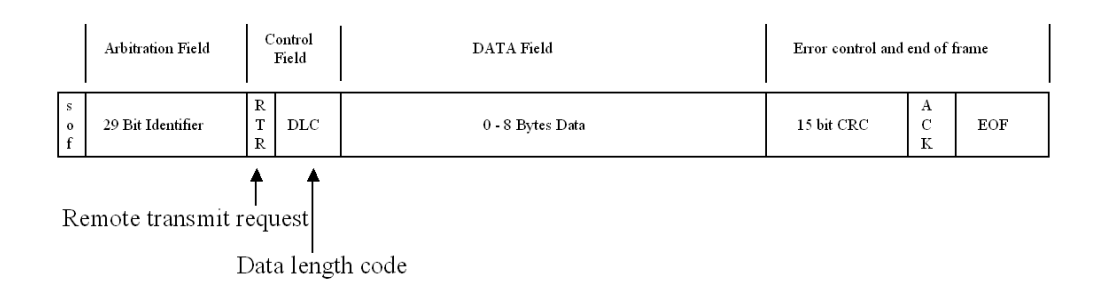

# CAN message packet : The message packet is formed by the CAN controller, the application software provides the data bytes, the message identifier and the RTR bit

The message packet starts with a dominant bit to mark the start of frame. Next comes the message identifier which may be up to 29 bits long. The message identifier is used to label the data being sent in the message packet. CAN is a producer / consumer protocol. A given message is produced from one unique node and then may be consumed by any number of nodes on the network simultaneously. It is also possible to do point-to-point communication by making only one node interested in a given identifier. Then a message can be sent from the producer node to one given consumer node on the network. In the message packet the RTR bit is always set to zero. (This field will be discussed shortly.) The DLC field is the data length code and contains an integer between 0 and 8 which indicates the number of data bytes being sent in this message packet.

So, although you can send a maximum of 8 bytes in the message payload it is possible to truncate the message packet in order to save bandwidth on the CAN bus. After the 8 bytes of data there is a 15-bit cyclic redundancy check. This provides error detection and correction from the start of frame up to the beginning of the CRC field. After the CRC there is an acknowledge slot. The transmitting node expects the receiving nodes to assert an acknowledge in this slot within the transmitting CAN packet. In practice the transmitter sends a recessive bit and any node which has received the CAN message up to this point will assert a dominant bit on the bus, thus generating the acknowledge. This means that the transmitter will be happy if just one node acknowledges its message, or if 100 nodes generate the acknowledge. So when developing your application layer care must be taken to treat the acknowledge as a weak acknowledge, rather than confirmation that the message has reached all its destination nodes. After the acknowledge slot there is an end of frame message delimiter.

It is also possible to operate the CAN bus in a master / slave mode. A CAN node may make a remote request onto the network by sending a message packet which contains no data, but has the RTR bit set. The remote frame is requesting a message packet to be transmitted with a matching identifier. On receiving a remote frame, the node which generates the matching message will transmit the corresponding message frame.

| _           |             |            |     |     |     |     |     |
|-------------|-------------|------------|-----|-----|-----|-----|-----|
| e<br>C<br>I | 5<br>0<br>F | Identifier | RTR | DLC | CRC | ACK | EOF |

Remote Transmit request: The RTR frame is used to request message packets from the network as a master / slave transaction

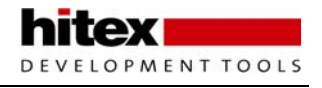

As previously mentioned, the CAN message identifier can be up to 29 bits long. There are two standards of CAN protocol, the only difference being the length of the message identifier.

2.0B Passive Has an 11-bit identifier

2.0B Active Has a 29-bit identifier

It is possible to mix the two protocol standards on the same bus but you must not send a 29- bit message to an 2.0A device

|                             | Frame with<br>11 bit ID | Frame with<br>29 bit ID |
|-----------------------------|-------------------------|-------------------------|
| V2.0B Active<br>CAN Module  | Tx/Rx OK                | Tx/Rx OK                |
| V2.0B Passive<br>CAN Module | Tx/Rx OK                | Ignored                 |
| V2.0A CAN<br>Module         | Tx/Rx OK                | Bus ERROR               |

#### 5.5.4 CAN Bus Arbitration

If a message is scheduled to be transmitted on to the bus and the bus is idle, it will be transmitted and may be picked up by any interested node. If a message is scheduled and the bus is active, it will have to wait until the bus is idle before it can be transmitted. If several messages are scheduled while the bus is active, they will start transmission simultaneously once the bus becomes idle, being synchronised by the start of frame bit. When this happens, the CAN bus arbitration will take place to determine which message wins the bus and is transmitted.

CAN arbitrates its messages by a method called "non-destructive bit-wise arbitration". In the diagram above, three messages are pending transmission. Once the bus is idle and they are synchronised by the start bit, they will start to write their identifiers onto the bus. For the first two bits, all three messages write the same logic and

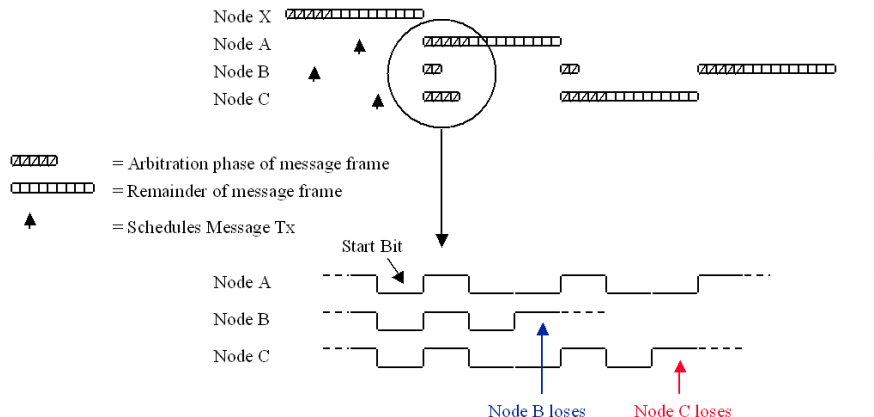

#### CAN arbitration:

Message arbitration guarantees that the most important message will win the bus and be sent without any delay. Stalled messages will then be sent in order of priority, lowest value identifier first.

hence read back the same logic so each node continues transmission. However on the third bit, node A and C write dominant bits and node B writes recessive. At this point, node B wrote recessive but reads back dominant. In this case it will back off the bus and start listening. Node A and C will continue transmission until node C write recessive and node A writes dominant. Now node C stops transmission and starts listening. Now node A has
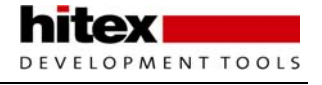

won the bus and will send its message. Once A has finished, nodes B and C will transmit and node C will win and send its message. Finally node B will send its message. If node A is scheduled again, it will win the bus even though the node B and C messages have been waiting. In practice the CAN bus will transmit the message with the lowest value identifier.

### 5.5.5 Bit Timing

Unlike many other serial protocols, the CAN bit rate is not just defined by a Baud rate prescaler. The CAN peripheral contains a Baud rate prescaler but it is used to generate a time quanta i.e. a time slice. A number of these time quanta are added together to get the overall bit timing.

The bit period is split into three segments. First is the sync segment, which is fixed at one time quanta long. The next two segments are Tseg1 and Tseg2 where the user defines the number of time quanta in each region. The minimum number of time quanta in a bit period is 8 and the maximum is 25. The receiving sample point is at the

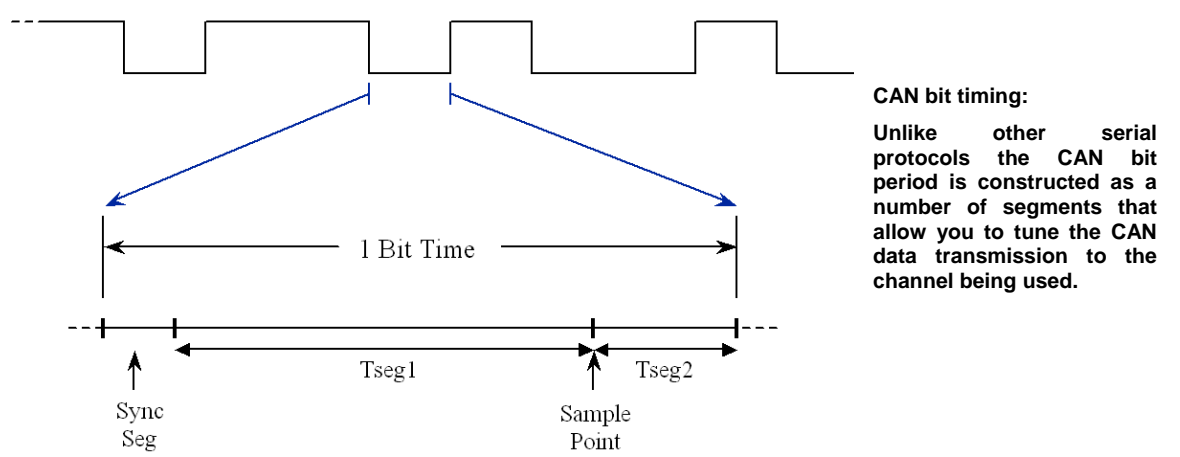

end of Tseg1 so changing the ratio of Tseg1 to Tseg2 adjusts the sample point. This allows the CAN protocol to be tuned to the transmission channel. If you are using long transmission lines, the sample point can be moved backwards. If you have drifting oscillators you can bring the sample point forward. In addition, the receivers can adjust their bit rate to lock onto the transmitter. This allows the receivers to compensate for small variations in the transmitter bit rate. The amount that each bit can be adjusted is called the "synchronous jump width" and may be set to between 1 - 4 time quanta and is again user definable.

To calculate the bit timing, the formula is given by

```
Bit rate = Pclk/(BRP x ( 1 + Tseg1 + Tseg2))
```

Where: BRP = Baud rate prescaler

This calculation has a lot of unknowns. If we assume that we want to reach a bit rate of 125K with a 60 MHz Pclk and a sample point of about 70%, here is how the BRP calculation is performed.

The total number of time quanta in a bit period is given by (1+Tseg1+Tseg2). If we call this term QUANTA and rearrange the equation in terms of the Baud rate prescaler:

BRP = Pclk/(Bit rate x QUANTA)

Using our known values:

 $BRP = 60 MHz/(125K \times QUANTA)$ 

Now we know that we can have between 8 and 25 time quanta in the bit period, so using a spreadsheet we can substitute in integer values between 8 and 25 for QUANTA until we get an integer value for BRP.

In this case when QUANTA = 16 BRP = 30;

Then 16 =Quanta = (1+Tseg1+Tseg2)

So we can adjust the ratio between Tseg1 and Tseg2 to give us the desired sample point.

Sample point = (QUANTA x 70)/100

Hence 16 \*0.7 = 11.2. This gives Tseg 1 = 10, Tseg2 = 5 and the sample point = 68.8%

The value for the synchronous jump width may be calculated via the following rule of thumb.

```
Tseg2 >= 5 Tq then program SJW to 4 Tseg2 < 5 Tq then program SJW to (Tseg2 - 1) Tq
```

In this case SJW = 4.

#### 5.5.6 CAN Message Transmission

In the LPC2300, each CAN controller has a number of status and control registers plus three transmit buffers and a receive buffer.

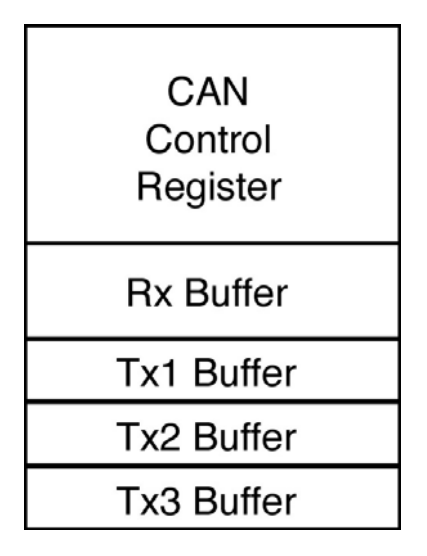

| Name                                                                                | Description                                                                                                    |
|-------------------------------------------------------------------------------------|----------------------------------------------------------------------------------------------------|
| CAN MOD<br>CAN CMR<br>CAN GSR<br>CAN ICR<br>CAN IER<br>CAN BTR<br>CAN EWL<br>CAN SR | Controls Operating Mode<br>Command Register<br>Global Status Register<br>Interupt Status<br>Interrupt Enable<br>Bit Timing Register<br>Error Warning Limit<br>Status Register |
| OANON                                                                               |                                                                                                    |

In order to configure CAN controller we must program the bit timing register. However the bit timing register is a protected register and may only be written to when the CAN controller is in reset. Bit zero of the mode register is used to place the CAN controller into reset.

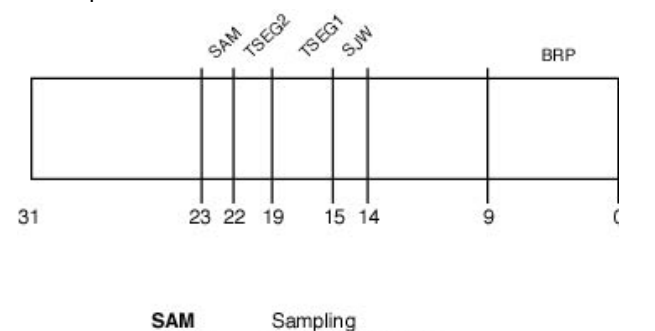

 SAM
 Sampling

 TSEG2
 Timing Segment 2

 TSEG1
 Timing Segment 1

 SJW
 Synchronous Jump Width

 BRP
 Baurate Prescaler

The CAN bit timing is defined by 5 separate parameters

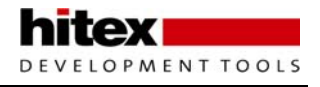

We can use the values calculated above to initialise one of the CAN controllers to 125Kbit/sec. It is important to note that the values stored in the register are the calculated values minus 1. This ensures that no timing segment is set to zero. Once the CAN controller has been initialised, it is possible to transmit a message by writing to a transmit buffer. Each transmit buffer is made up of four words.

| Name                                         | Description                                                                          |  |
|----------------------------------------------|--------------------------------------------------------------------------------------|--|
| CANT FIx<br>CANT iDx<br>CAN TDAx<br>CAN TDBx | Transmit Frame Info<br>Transmit Identifier<br>Transmit Data 1-4<br>Transmit Data 5-8 |  |

Two words are used to hold the 8 bytes of data and one word holds the message identifier. The final register is the frame information register.

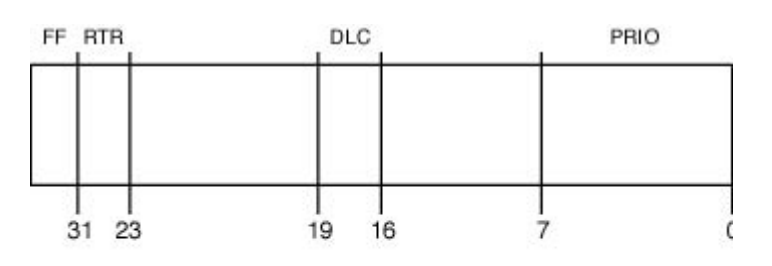

The parameters of each CAN message are defined in each message buffer.

| FF   | Frame Format            |
|------|-------------------------|
| DTR  | Remote Transmit Request |
| DLC  | Data Len gth Code       |
| Prio | Priority                |

This register holds the values of the DLC and the RTR bit. In addition, there is a frame format (FF) bit that defines whether the message has an 11-bit or 29-bit identifier. As there are three TX buffers it is possible to define an internal priority for each TX buffer. If several buffers are scheduled simultaneously, the CAN controller will use internal arbitration to decide which is transmitted first. This can be done in one of two ways; if the TPM bit in the MODE register is Zero, the transmit buffer with the lowest value identifier will be sent first. If TPM is high, then arbitration will use the values stored in the PRIO field in the TX Frame Information register and the buffer with the lowest PRIO value is sent first. Once the buffer has been filled with a message, transmission can be started by setting the Transmit request bit (TR) in the COMMAND register. The code below shows some code fragments to initialise the CAN peripheral and transmit a message.

```
C2MOD = 0x0000001;
                                 // Set CAN controller into reset
C2BTR = 0x001C001D;
                                 // Set bit timing to 125k
C2MOD = 0x0000000;
                                 // Release CAN controller
if(C2SR & 0x0000004)
                          // See if TX Buffer 1 is free
{
                                 // Set DLC to 4 bytes
  C2TFI1 = 0x00040000;
  C2TID1 = 0x00000022;
                                 // Set address to 0x22 Standard Frame
  C2TDA1 = NetworkData;
                                 // Copy some data into first four bytes
  C2CMR = 0x0000001;
                                 // Transmit the message
}
```

#### Exercise 24 : CAN Transmit This exercise configures the second CAN channel for 125K bits\second and repeatedly transmits a CAN message frame.

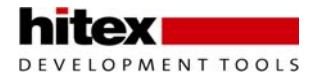

### 5.5.7 CAN Error Containment

The CAN protocol has five methods of error containment built into the silicon. If any error is detected, it will cause the transmitter to resend the message so the CPU does not need to intervene unless there is a gross error on the bus. There are three error detection methods at the packet level; form check, CRC, and acknowledge plus two at the bit level; bit check error and bit stuffing error. Within the CAN message there are a number of fields that are added to the basic message. On reception, the message telegram is checked to see if all these fields are present. If not, the message is rejected and an error frame is generated. This ensures that a full, correctly formatted message has been received.

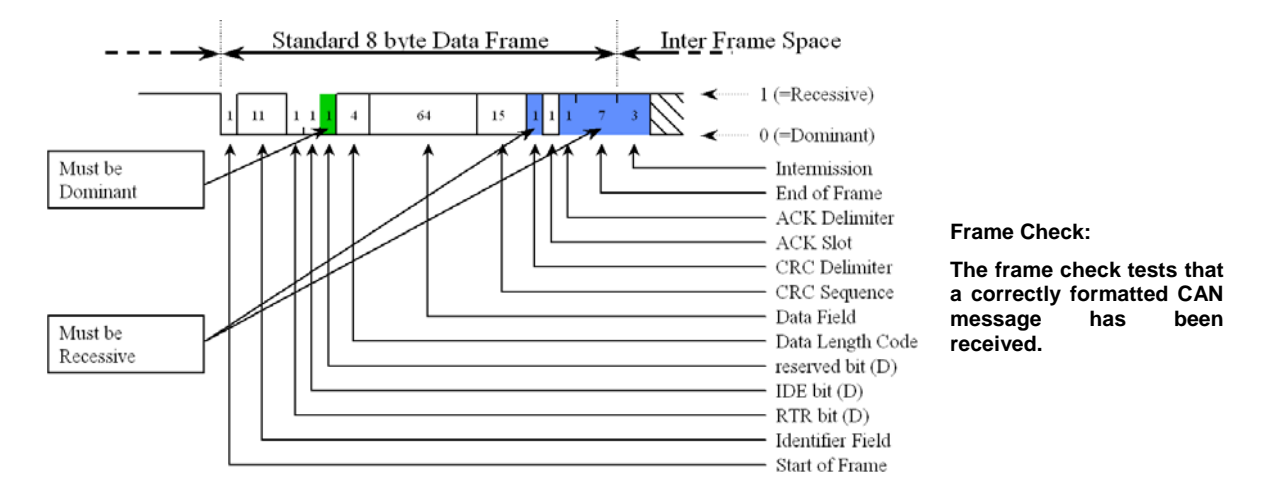

Each message must be acknowledged by having a dominant bit inserted in the acknowledge field. If no acknowledge is received, the transmitter will continue to send the message until an acknowledge is received.

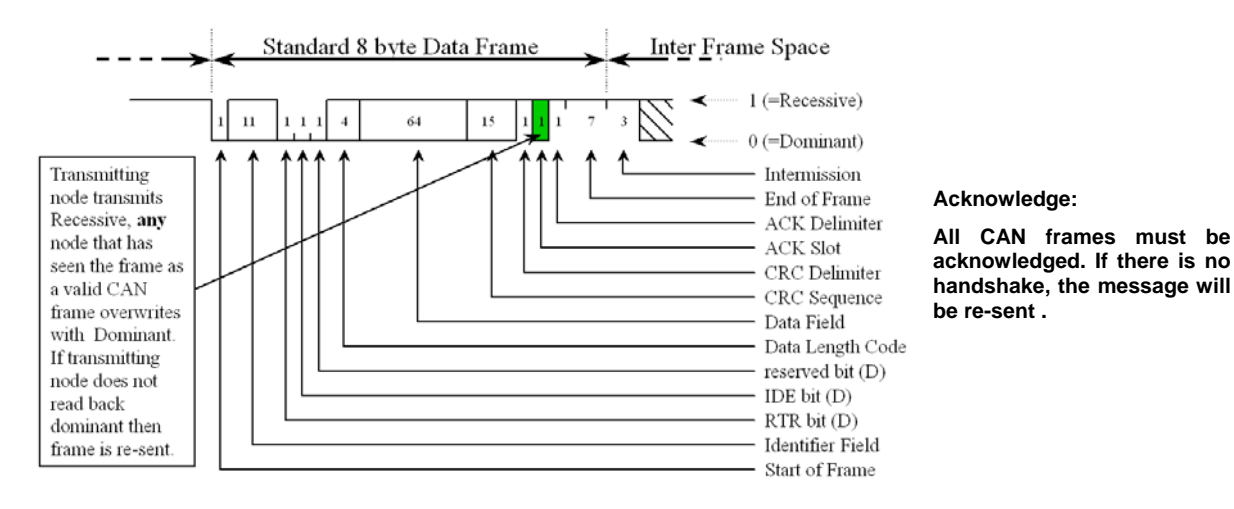

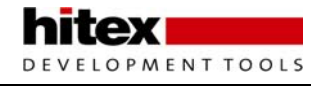

The CAN message packet also contains a 15 bit CRC which is automatically generated by the transmitter and checked by the receiver. This CRC can detect and correct 4 bits of error in the region from the start-of-frame to the beginning of the CRC field. If the CRC fails and the message is rejected, an error frame is placed onto the bus.

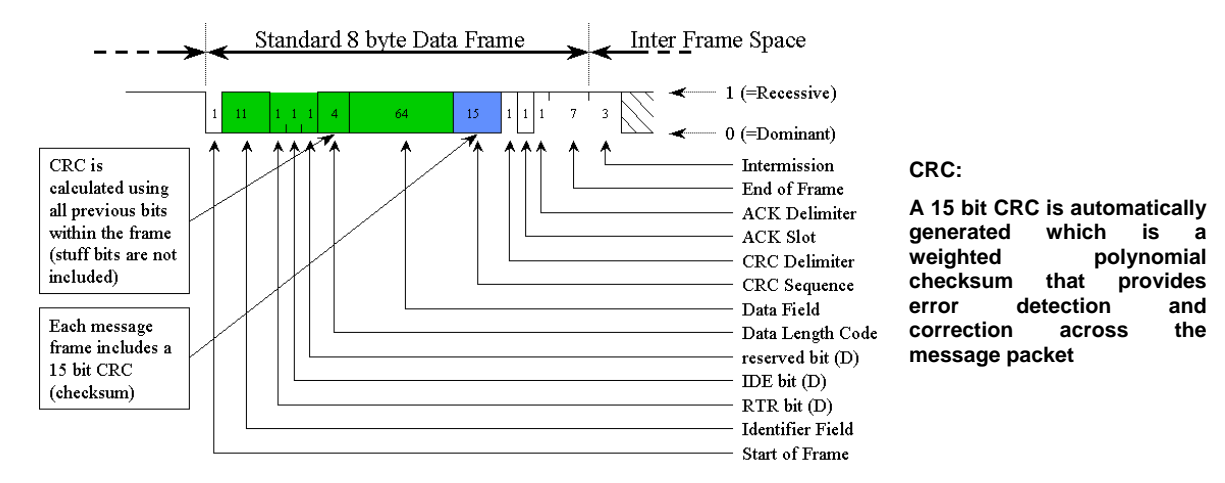

Once a node has won arbitration it will start to write its message onto the bus. As during arbitration as each bit is written onto the bus, the CAN controller is reading back the level written onto the bus. As the node has won arbitration nothing else should be transmitting so each bit level written onto the bus must match the level read back. If the wrong level is read back, the transmitter generates an error frame and reschedules the message. The message is sent in the next message slot but must still go through the arbitration process with any other scheduled message.

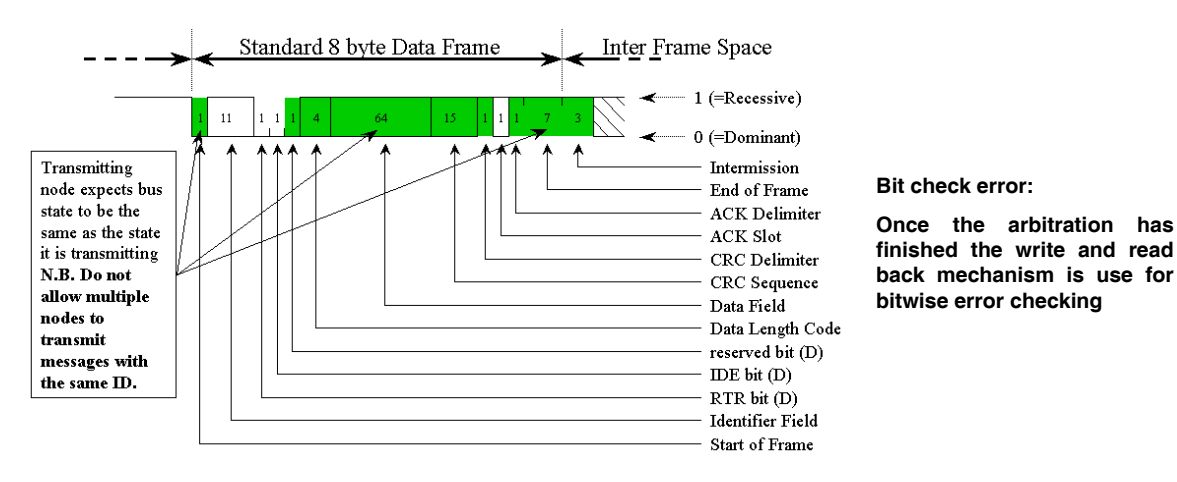

This leads to one of the golden rules in developing a CAN network. In a CAN network, every identifier must be uniquely generated. So you must not have the same identifier sent from two different nodes. If this happens, it is possible that two messages with the same ID are scheduled together, both messages will fight for arbitration and both will win as they have the same ID. Once they have won arbitration they will both start to write their data onto the bus. At some point this data will be different and this will cause a bit check error. Both messages will be rescheduled, win arbitration and go into error again. Potentially this 'deadly embrace' can lock up the network, so beware!

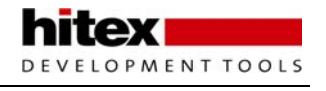

At the bit level, CAN also implements a bit stuffing scheme. For every five dominant bits in a row, a recessive bit is inserted.

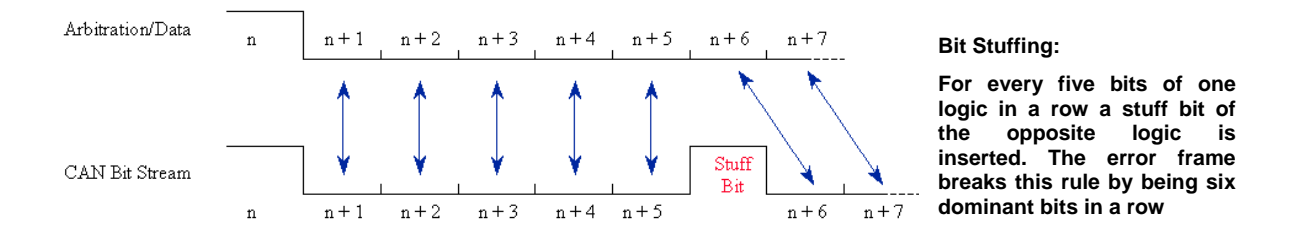

This helps to break up DC levels on the bus and provides plenty of edges in the bit stream which are used for resynchronisation. An error frame in the CAN protocol is simply six dominant bits in a row. This allows any CAN controller to assert an error onto the bus as soon as the error is detected, without having to wait until the end of a message. Internally each CAN controller has two counters.

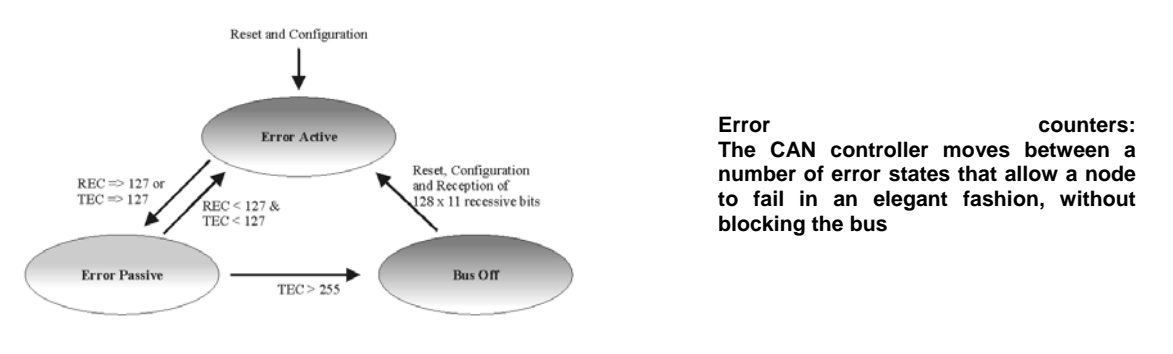

REC: Recessive Error Counter

These are a receive error counter and a transmit error counter. These counters will count up when receiving or transmitting an error frame. If either counter reaches 128, then the CAN controller will enter an 'error passive' mode. In this mode it still responds to error frames but if it generates an error frame, it writes recessive bits in place of dominant bits. If the transmit error counter reaches 255 then the CAN controller will go into a bus-off condition and take no further part in CAN communication. To restart communication, the CPU must intervene to reinitialise the controller and put it back onto the bus. Both these mechanisms are to ensure that if a node goes faulty, it will fail gracefully and not block the bus by continually generating error frames.

The LPC2300 CAN controllers have a number of error detection mechanisms. First of all, the current count of the transmit and receive error counters can be read in the Global Status Register.

Also in this register are two error flags, the Bus Status flag will be set when the maximum error count is reached and the CAN controller is removed from the bus. The second error flag is the Error Status flag, which is set when the CAN error counters reach a warning limit. This warning limit is an arbitrary value that is set by writing a value into the Error Warning limit register. The default value in this register is 96. Like the bit timing registers, the EWL register may only be modified when the CAN controller is in reset. In addition, the Interrupt Capture Register provides extensive diagnostics for managing events on the CAN bus. The CAN controller has the following interrupt sources,

- 1. Transmit interrupt (one for each buffer)
- 2. Receive interrupt
- 3. Error Warning
- 4. Data overrun
- 5. Wake up
- 6. Error Passive
- 7. Arbitration lost
- 8. Bus error
- 9. ID ready

#### 5.5.8 CAN Message Reception

Once initialised, the CAN controller is able to receive messages into its receive buffer. This is similar in layout to the transmit buffers

| Name    | Description           |
|---------|-----------------------|
| CAN RFS | Reciever Frame Status |
| CAN RID | Recieved Identifier   |
| CAN RDA | Recieved Data 1-4     |
| CAN RDB | Recieved Data 5-8     |

The RX Frame Status register is analogous to the TX Frame information register. However it has two additional values. These are the ID Index and the BP bit and these will be explained in the next section.

The code below demonstrates how to receive a CAN message:

```
int main(void)
  VPBDIV = 0x0000001; //Set PClk to 6UMHz
IODIR1 = 0x00FF0000; // set all ports to output
PINSEL1|= 0x00040000; //Enable Pin 0.25 as CAN1 RX
C1MOD = 0x00000001; //Set CAN controller into reset
C1BTR = 0x001C001D; //Set bit timing to 125k
//Enable the Receive interrupt
{
   ClIER =0x00000001; //Enable the Receive interrupt
VICVectCntl0 = 0x0000003A; //select a priority slot for a given interrupt
   VICVectAddr0 = (unsigned)CAN1IRQ; //pass the address of the IRQ
                                                       //into the VIC slot
   VICIntEnable = 0x04000000;
                                               //enable interrupt
   AFMR = 0 \times 00000001;
                                               //Disable the Acceptance filters
   C1MOD = 0 \times 00000000;
                                               //Release CAN controller
   while(1)\{;\}
}
void CAN1IRQ (void) __irq
{
   IOCLR1 = ~C1RDA; // clear output pins
   IOSET1 = C1RDA; // set output pins
   C1CMR = 0x00000004; // release the receive buffer
   VICVectAddr = 0x0000000; // Signal the end of interrupt
}
```

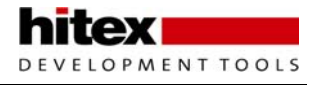

#### 5.5.9 Acceptance Filtering

While the receive example shown above will work perfectly well, it suffers from two problems. Firstly, it receives every message transmitted on the bus. In a fully loaded CAN bus this could mean a message would be received every 72us. As the LPC2000 has up to 4 CAN controllers, the CPU would have to spend a lot of time just managing the CAN busses. Secondly, once the message has been received the CAN controller would have to read and decode the message identifier in order to decide what to do with the message. In order to overcome these problems, the LPC2000 CAN controllers have a sophisticated acceptance filtering scheme. The acceptance filter is used to screen messages as they come in from the CAN bus. The acceptance filter can be programmed to pass or block message identifiers before they enter the CAN controller for processing. This prevents unwanted messages entering the CAN receive buffer and consequently greatly reduces the overhead on the CPU.

The acceptance filter has 2K of RAM (512 x 32), which may be allocated into tables of identifiers. This allows ranges of messages and individual messages to be able to enter into the CAN receive buffer.

As a message passes through the acceptance filter, it is assigned an ID Index. This is an integer number that relates to the message ID's offset in the acceptance filter table. This number is stored in the RX Frame Status register. So rather than decode the raw message ID, it is easier and faster to use the index value to decide what message has been received.

The acceptance filter also has a Full CAN mode. In this mode the messages are received and scanned against the table of permissible identifiers. If a match is made, the message is stored not in the CAN controller receive buffer but in a dedicated message buffer within the acceptance filter memory. In this mode, each message has its own unique message buffer at a fixed location, making all the CAN data easily accessible from the CPU.

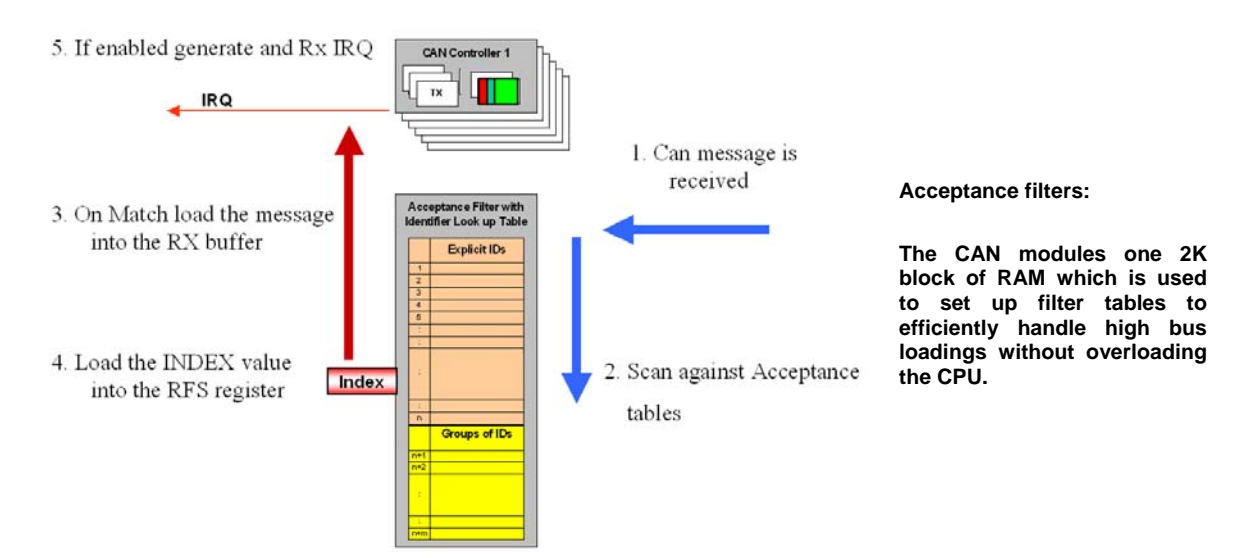

### 5.5.9.1 Configuring The Acceptance Filter

The acceptance filter is configured by seven registers. Control of the filter is via the mode register. The various ID tables are configured by the next five registers and the seventh register is an error reporting register.

Before configuration of the acceptance filter can start it must be disabled. This is done by setting the AccOff bit and clearing the AccBP bit in the acceptance filter mode register. If the CAN controller is run with this configuration, then all messages on the bus will be received.

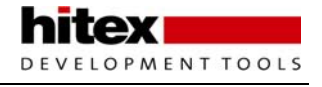

Once the acceptance filter is disabled, each of the four filter tables may be configured. The four tables are as follows:

| Individual standard identifiers | (11 bit ID) |
|---------------------------------|-------------|
| Groups of standard identifiers  | (11 bit ID) |
| Individual Extended identifiers | (29 bit ID) |
| Groups of extended identifiers  | (29 bit ID) |

The acceptance filter RAM starts at 0xE0038000. Each of the tables must be defined and fixed at absolute locations in the filter RAM. The start address of each table should then be written into the relevant acceptance filter register. The tables should start at the beginning of RAM and use the memory contiguously. Finally, the address of the last used location of RAM should be written into the End of Table register. To enable the Acceptance filter, set the ACCoff bit to logic one and AccBP bits to zero.

Each of the tables is constructed as follows:

| 31<br>15  | 29<br>13 |             |             | 26<br>10   | 16<br>0 |
|-----------|----------|-------------|-------------|------------|---------|
| Controlle | r #      | Dis<br>able | not<br>used | Identifier |         |

The Individual Standard identifier table allows you to define individual 11-bit identifiers that will pass through the acceptance filter. Each definition takes two bytes, the first 11 bits contains the message identifier to be passed. This is followed by a bit to dynamically enable or disable this filter entry. Finally, the top three bits associates this filter entry with a particular CAN controller.

| 31 2       | 29            |             | 26                    | 16             |                      | 10                     | 0 |
|------------|---------------|-------------|-----------------------|----------------|----------------------|------------------------|---|
| Controller | # dis<br>able | not<br>used | Lower Identifier Bour | nd Controller# | dis not<br>able used | Upper Identifier Bound |   |

The group standard identifier table uses the same format but two entries are used to define the upper and lower identifier address range for messages that are allowed to pass through the acceptance filter

| 31 29        | 28 0       |
|--------------|------------|
| Controller # | Identifier |

The individual extended identifier table uses four bytes per entry, as shown above. The first 29 bits define the message identifier to be passed through the acceptance filter and the top three bits associates the filter entry with a particular CAN controller. The group extended identifier table uses two words in the same format as the individual extended table to build up a start and end identifier values in the same fashion as the standard message group table

The following code shows how the acceptance filters may be configured for the basic CAN mode.

```
AFMR = 0 \times 00000001;
```

// Disable the Acceptance filters

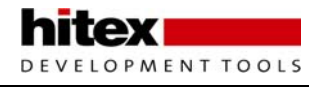

```
StandardFilter[0] = 0x20012002;
                                 // Setup the standard filter table
StandardFilter[1] = 0x20032004;
                                  // Allow Ids 1,2,3 & 4
                           // Set start address of Standard table
SFF_sa = 0x0000000;
SFF_GRP_sa = 0x00000008; // Set start address of Standard group table
                          // Set start address of Extended table
EFF_sa = 0x0000008;
                          // Set start address of Extended group table
EFF_GRP_sa = 0x0000008;
ENDofTable = 0 \times 00000008;
                          // Set end of table address
AFMR = 0 \times 00000000;
                           // Enable Acceptance filters
C1MOD = 0 \times 00000000;
                           // Release CAN controller
```

#### Exercise 25 : CAN Receive This example configures the CAN peripheral for 125Kbits/sec and sets the acceptance filters to receive one of three message frames.

#### 5.5.9.2 Full CAN Mode

The LPC23xx CAN controllers have a more advanced Full CAN mode that uses part of the acceptance filter RAM as receive buffers. In this mode an extra filter table called the FullCANID table is created and a region of the acceptance filter RAM is converted into individual receive buffers. The FullCANID table is located at the start of the acceptance filter RAM and ends at the memory location defined by the Standard frame format register. Whenever a CAN message is received which matches an ID stored in the FullCANID table, it will be automatically stored in its dedicated receive buffer. In effect you can create an area of 'virtual' memory that is shared across the network and will be updated in all nodes that are interested in this data whenever the matching CAN message is transmitted.

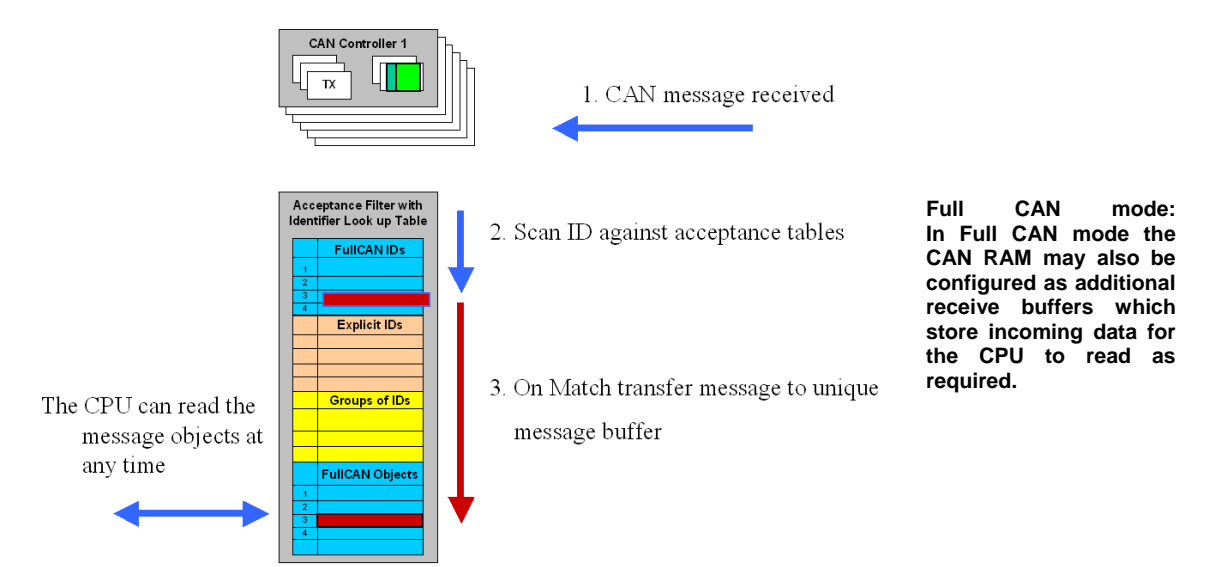

The acceptance filter is configured in the same way as for basic CAN mode and you enable the Full CAN mode by setting the eFCAN bit in the acceptance mode filter register. However you must ensure that there is enough room in the Acceptence filter RAM for the Full CAN receive buffers. You can ensure this by meeting the following criteria:

First we must calculate the storage space required for the Full CAN acceptance table:

SFF\_sa = 2 x number of Full CAN messages

Where SFF\_sa is a multiple of four

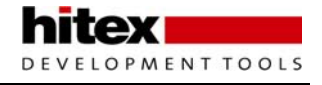

Then we must calculate the space required for the Full CAN receive buffers:  $EoT \le 0x800 - (6 \times SFF_Sa)$ 

Now when a message is received with a matching identifier in the Full CAN message table it will be read from the CAN controller receive buffer and stored in a 12 byte buffer in the acceptance RAM at a location starting given by

Message buffer address = End Of Table address + (index in Full CAN table x 12)

The message is stored as a 12 byte message buffer which consists of the Receive frame status, semaphore field message, identifier and the message data bytes.

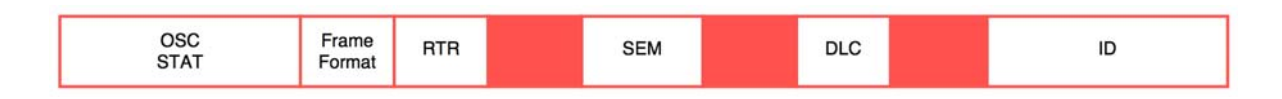

The semaphore field is a 2-bit field which is used to ensure that the CPU does not read from the message buffer while the CAN controller is updating the message data. When a new message is received and makes a hit on the Full CAN acceptance filter. The CAN controller will first write the frame status information and will set the semaphore field to its updating status (bit pattern 01). The remaining message data is written to the message buffer by the CAN controller. When all the message data has been written, the CAN controller will set the semaphore field to its finished updating status (bit pattern 11). Before the CPU reads any message data it must check the semaphore field. Data may only be read from the message buffer if the CAN controller has finished writing a CAN message to the buffer. When the CPU starts to read the Full CAN buffer it should clear both semaphore bits then read the new message. Once the data has been read out of the receive buffer the semaphore bits should be checked again before passing the new data to the application. If the semaphore bits do not read zero, then a new message has been received while the data was being read out of the message buffer. This means that the received data may have been corrupted by the new message and should be discarded. The message buffer should be re read as described above.

```
Exercise 26: Full CAN Message Filtering
This exercise looks at receiving the CAN data using Full CAN mode of the LPC2300 using the filter
RAM as additional receive buffers.
```

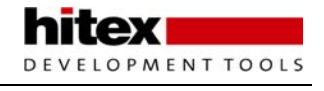

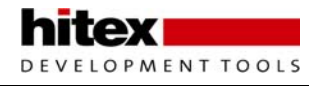

# 6 Chapter 6: Using The Keil Real Time Executive

In this chapter we will look at using a typical small footprint RTOS on an ARM based microcontroller. If you are used to writing procedural based C code on small microcontrollers such as PIC and 8051, you may be doubtful about the need for an operating system. If you are not familiar with using an RTOS in real time embedded systems you should read this chapter before dismissing the idea. The use of an RTOS represents a more sophisticated design approach that inherently fosters structured code development and allows you to take a more object-orientated design approach as the RTOS provides you with multitasking support on a small microcontroller. The use of an RTOS also helps improve project management and code reuse. On the downside an RTOS has additional memory requirements and increased interrupt latency. Typically a small footprint RTOS will require between 500 and 5k bytes of RAM. To put it simply, we now have a generation of small low-cost microcontrollers that have enough on-chip memory and processing power to support the use of an RTOS. Why use an RTOS - because now you can!

### 6.1 Features

The RTOS that we are going to use in this chapter is part of the Keil RTL-ARM ("Run Time Library" for ARM). The full run time library includes an extensive set of middleware which features an easy-to-user TCP/IP stack, FLASH file system USB and CAN drivers and enhanced debug support, as well as the RTOS kernel. The middleware components can be used stand-alone or can be used as services by the RTOS.

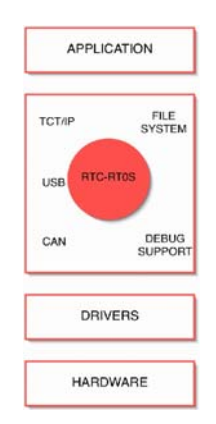

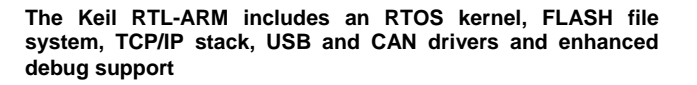

The RTOS itself consists of a scheduler that supports round-robin, pre-emptive and co-operative multitasking of program tasks, as well as time and memory management services. Inter-task communication is supported by additional RTOS objects, including event triggering, semaphores, mutex and a mailbox system. As we will see, interrupt handling can also be accomplished by prioritised tasks that are scheduled by the RTOS kernel.

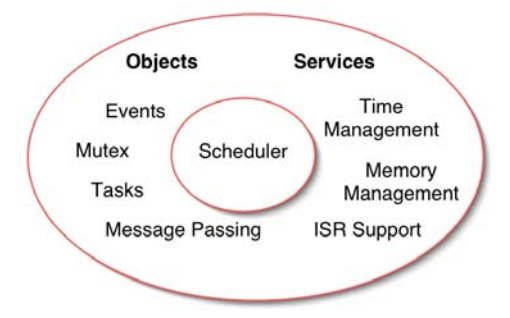

The RTOS kernel contains a scheduler that runs program code as tasks. Communication between tasks is accomplished by RTOS objects such as events, semaphores mutex and mailbox. Additional RTOS services include time and memory management and interrupt support.

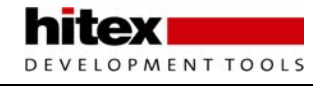

## 6.2 Setting Up A Project

Now that we have some idea what a typical RTOS offers to a developer, we can look at how you move from a straight C application to an RTOS-based development. In this case we are going to use the Keil RTL-RTOS kernel that is part of the standard RV-MDK-ARM. The structure of a simple RTOS project is shown below:

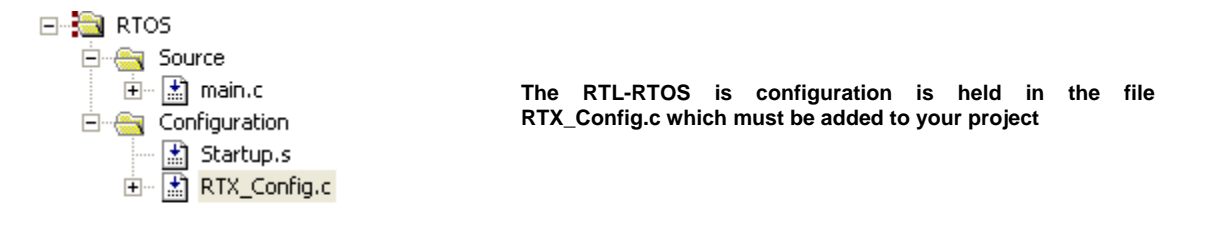

In addition to the startup code and our C code in MAIN.C, there is an extra file called RTX\_Config.c. As its name implies, this file holds the configuration settings for the RTOS. This file is specific to the ARM-based microcontroller you are using and its different versions can be found in C:\Keil\ARM\RV30\Startup\. Just select the correct version for the microcontroller family you are using and the RTOS will work "out of the box". We will examine this file in more detail later when we have looked closer at the RTOS and understand what needs to be configured. To enable our C code to access the RTOS API, we need to add its include file to all our application files, so in MAIN.C you must add the following include file:

#include <RTL-RTOS.h>

We must let the MAKE utility know that we are using the RTOS so that it can link in the correct library. This is done by selecting "RTOS support" in the "options for target\target" menu.

| Project Workspace 👻 🛪                                                         |                                                                                                    |   |
|-------------------------------------------------------------------------------|----------------------------------------------------------------------------------------------------|---|
| E                                                                             |                                                                                                    |   |
| Options for Target 'RTOS'                                                     | Options for Target 'RTOS'                                                                                                  | × |
|                                                                               | Device Target Output Listing C/C++ Asm Linker Debug Utilities                                                              |   |
| The RTOS kernel library is added to                                           | Philips LPC2194           Xtal (MHz):         IZO         Code Generation           ARM-Mode         IZO         IARM-Mode |   |
| the project by selecting the operating system in the project – target-options | Uperating system. In IA Remei                                                                                              |   |

Part of the RTOS runs in the privileged supervisor mode and is called with software interrupts (SWI). We must therefore disable the SWI trap in the startup code.

| Vectors       | LDR<br>LDR<br>LDR<br>LDR<br>LDR<br>NOP<br>LDR<br>LDR | PC, Reset_Addr<br>PC, Undef_Addr<br>PC, SWI_Addr<br>PC, FAbt_Addr<br>PC, DAbt_Addr<br>PC, JRQ_Addr<br>PC, JRQ_Addr<br>PC, [PC, #-0xOFF0] |
|---------------|------------------------------------------------------|----------------------------------------------------------------------------------------------------|
|               | LDR                                                  | PC, FIQ_Addr                                                                                                    |
| IMPOF         | T SWI_He                                             | ndler                                                                                                    |
| Reset Addr    | DCD                                                  | Reset Handler                                                                                                    |
| Undef_Addr    | DCD                                                  | Undef Handler                                                                                                    |
| SWI Addr      | DCD                                                  | SWI Handler                                                                                                    |
| PAbt Addr     | DCD                                                  | PAbt Handler                                                                                                    |
| DAbt Addr     | DCD                                                  | DAbt Handler                                                                                                    |
| -             | DCD                                                  | 0 -                                                                                                    |
| IRQ Addr      | DCD                                                  | IRQ Handler                                                                                                    |
| FIQ_Addr      | DCD                                                  | FIQ_Handler                                                                                                    |
|               | _                                                    |                                                                                                    |
| Undef_Handler | в                                                    | Undef_Handler                                                                                                    |
| ;SWI_Handler  | B                                                    | SWI_Handler                                                                                                    |
| PAbt_Handler  | В                                                    | PAbt_Handler                                                                                                    |
| DAbt_Handler  | в                                                    | DAbt_Handler                                                                                                    |
| IRQ_Handler   | в                                                    | IRQ_Handler                                                                                                    |
| FIO Handler   | В                                                    | FIO Handler                                                                                                    |
|               |                                                      |                                                                                                    |

You must disable the default software interrupt handler and import the swi\_handler used by the RTOS

In the vector table the default SWI handler must be commented out and the SWI\_Handler label must be declared as an import. These few steps are all that is required to configure a project to use the RTL-RTOS.

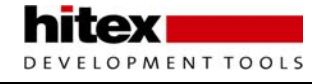

### 6.3 Tasks

The building blocks of a typical C program are functions which we call to perform a specific procedure and which then return to the calling function. In an RTOS the basic unit of execution is a "Task". A Task is very similar to a C procedure but has some very fundamental differences.

While we always return from our C function, once started an RTOS task must contain a while(1) loop so that it never terminates and thus runs forever. You can think of a task as a mini self-contained program that runs within the RTOS. An RTOS program is made up of a number of tasks, which are controlled by the RTOS scheduler. This scheduler is essentially a timer interrupt that will allot a certain amount of execution time to each task. So task1 will run for 100ms then be de-scheduled to allow task2 to run for a similar period; task 2 will give way to task3 and finally control passes back to task1. By allocating these slices of runtime to each task in a round-robin fashion, we get the appearance of all three tasks running in parallel to each other. So conceptually we can think of each task as performing a specific functional unit of our program with all tasks running simultaneously. This leads us to a more object-orientated design, where each functional block can be coded and tested in isolation and then integrated into a fully running program. This not only imposes a structure on the design of our final application but also aids debugging as a particular bug can be easily isolated to a specific task. It also aids code reuse in later projects. When a task is created, it is also allocated its own task ID. This is a variable which acts as a handle for each task and is used when we want to manage the activity of the task.

#### OS\_TID id1, id2, id3;

In order to make the task-switching process happen, we have the code overhead of the RTOS and we have to dedicate a CPU hardware timer to provide the RTOS time reference. In addition, each time we switch running tasks, we have to save the state of all the task variables to a task stack. Also, all the runtime information about a task is stored in a task control block, which is managed by the RTOS Kernel.

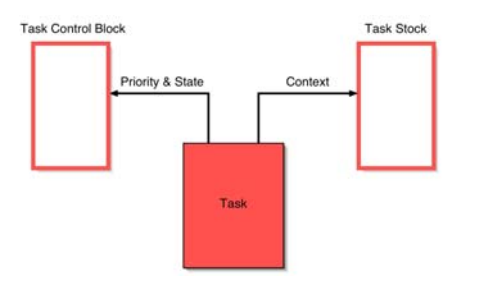

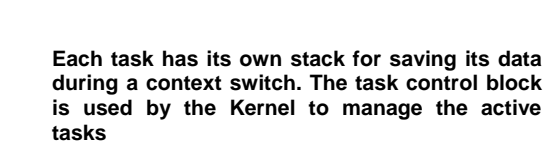

Thus the "context switch time", that is the time to save the current task state and load up the next task and start it running, is a crucial figure and will depend on both the RTOS kernel and the design of the underlying hardware.

The Task control block contains information about the status of a task. Part of this information is its run state. In a given system only one task can be running and all the others will be suspended but ready to run. The RTOS has various methods of inter task communication (events, semaphores, messages). Here a task may be suspended to wait to be signalled by another task before it resumes its ready state, whereupon it can be placed into running state by the RTOS scheduler.

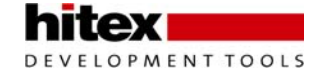

| RUNNING    | The currently running TASK                      |
|------------|-------------------------------------------------|
| READY      | TASKS ready to RUN                              |
| WAIT DELAY | TASK halted with a time DELAY                   |
| WAIT INT   | TASKS scheduled to run periodically             |
| WAIT OR    | TASKS waiting an event flag to be set           |
| WAIT AND   | TASKS waiting for a group event flags to be set |
| WAIT SEM   | TASKS waiting for a SEMAPHORE                   |
| WAIT MUT   | TASKS waiting for a SEMAPHORE MUTEX             |
| WAIT MBX   | TASKS waiting for a SEMAPHORE MAILBOX MESSAG    |
| INACTIVE   | A TASK not started or detected                  |

At any given moment a single task may be running. The remaining tasks will be ready to run and will be scheduled by the kernel. Tasks may also be waiting pending an OS event. When this occurs they will return to the ready state and be scheduled by the kernel.

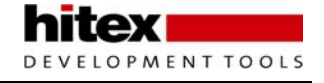

### 6.4 Starting The RTOS

To build a simple RTOS program we declare each task as a standard C function and also declare a TASK ID variable for each function.

```
void task1 (void) ;
void task2 (void) ;
OS_TID tskID1,tskID2;
```

Next we will enter our application through the main() function where we can execute any initialising C code before we call the first RTOS function to start operating system running.

```
void main (void)
{
    IODIR1 = 0x00FF0000; // Do any C code you want
    os_sys_init_prio (task1,0x10); // Start the RTX call the first task and
    set its priority
}
```

The os\_sys\_init() function launches the RTOS but only starts the first task running. After the operating system has been initialised, control will be passed to this task. When the first task is created it is also assigned a

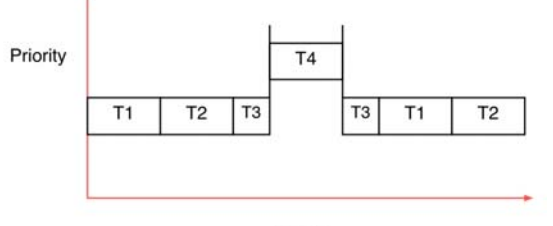

Tasks of equal priority will be scheduled in a round-robin fashion. High priority tasks will pre-empt low priority tasks and enter the running state 'on demand'.

TIME

priority. If there are a number of tasks ready to run and they all have the same priority, they will be allotted run time in a round-robin fashion. However if a task with a higher priority becomes ready to run, the RTOS scheduler will de-schedule the currently running task and start the high priority task running. This is called Preemptive priority based scheduling.

When assigning priorities you have to be careful because the high priority task will continue to run until it enters a waiting state or a task of equal or higher priority is ready to run.

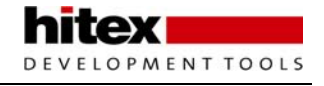

## 6.5 Creating Tasks

Once the RTOS is running there are a number of system calls that are used to manage and control the active tasks. When the first task is launched it is not assigned a task ID so the first RTOS function we must call is os\_tsk\_self() which returns the task ID number, which is then stored in its ID handle "tsk1". When we want to refer to this task in future OS system calls we use this handle rather than the function name of the task.

Once we have obtained the task number we can use the first task to create further active tasks with the os\_tsk\_create() function. This launches the task, assigns its task ID number and priority. Now we have two running tasks of the same priority which will both be allocated an equal share of CPU runtime. While the os\_create task() call is suitable for creating most tasks, there are some additional task creation calls for special cases.

It is possible to create a task and pass a parameter to the task on startup. Since tasks can be created at any time while the RTOS is running, a task can be created in response to a system event and a particular parameter can be initialised on startup.

```
TskID3 = os_tsk_create_ex (Task3, priority, parameter);
```

When each task is created it is also assigned its own stack for storing data during the context switch. Ideally we need to keep this as small as possible to minimise the amount of RAM used by the RTOS. However some functions may have a large buffer which requires a much larger stack space than other tasks in the system. For these functions we can declare a larger RTOS stack rather than increase the default stack size.

```
static U64 stk4[400/8];
TskID4 = os_tsk_create_user (Task4,priority,&stk4, sizeof(stk2));
```

Finally there is a combination of both of the above task creating calls where we can create a task with a large stack space and pass a parameter on startup.

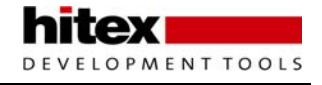

## 6.6 Task Management

Once there tasks are running there are a small number of OS system calls used to manage the running tasks. Once the tasks are running, it is possible to elevate or lower a task's priority either from another function or from within its own code.

As well as creating task it is also possible for a task to delete itself or another active task from the RTOS. Again we use the task ID rather than the function name of the task.

Finally there is a special case of task switching where the running task passes control to the next ready task of the same priority. This is used to implement a third form of scheduling called co-operative task switching

Os\_tsk\_pass(); //switch to next ready to run task

### 6.7 Multiple Instances

One of the interesting possibilities of an RTOS is that you can create multiple running instances of the same base task code. So for example you could write a task to control a UART and then create two running instances of the same task code. Here each instance of the UART code could manage a different UART.

```
TskID3_0 = os_tsk_create_ex (UART_Task,priority,UART1);
TskID3_1 = os_tsk_create_ex (UART_Task,priority,UART2);
```

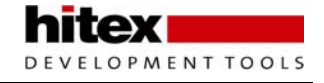

### 6.8 Time Management

As well as running your application code as tasks the RTOS also provides some timing services which can be accessed through RTOS system calls.

#### 6.8.1 Time Delay

The most basic of these timing services is a simple timer delay function.

void os\_dly\_wait ( unsigned short delay\_time )

This call will place the calling task into the WAIT\_DELAY state for the specified number of system timer ticks. The scheduler will pass execution to the next task in the READY state. When the timer expires, the task will leave the wait\_delay() state and move to the READY state. The task will resume running when the scheduler moves it to the running state. This is an easy way of providing timing delays within your application.

#### 6.8.2 Periodic Task Execution

We have seen that the scheduler will run tasks with a round-robin or pre-emptive scheduling scheme. With the timing services it is also possible to run a selected task at specific time intervals. Within a task we can define a periodic wake-up interval.

void os\_itv\_set ( unsigned short interval\_time) // defines the wake up period

Then we can put the task to sleep and wait for the interval to expire. This places the task into the wait\_int state

```
void os_itv_wait ( void ) // execution halts here until the task is scheduled
```

When the interval expires the task moves from the wait\_int to the READY state and will be placed into the running state by the scheduler.

#### 6.8.3 Virtual Timer

As well as running tasks on a defined periodic basis we can define any number of virtual timers which act as count down timers. When they expire they will run a user call-back function to perform a specific action. A virtual timer is created with the os\_timer\_create() function. This system call specifies the number of RTOS system timer ticks before it expires and a value "info" which is passed to the call-back function to identify the timer. Each virtual timer is also allocated an OS\_ID handle so that it can be managed by other RTOS calls.

OS\_ID os\_tmr\_create( unsigned short tcnt, unsigned short info )

When the timer expires it calls the function **os\_tmr\_call().** The prototype for this function is located in the RTX\_CONFIG.C file .

```
void os_tmr_call (U16 info) {
   switch(info)
   {
   case 0x01 :
   Break ;
}
```

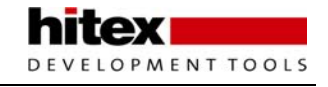

In this function we need to decide which timer has expired by reading the info parameter and then run the appropriate code.

#### 6.8.4 Idle Demon

The final timer service provided by the RTOS isn't really a timer but this is probably the best place to discuss it. If during our RTOS program we have no task running and no task ready to run (e.g. they are all waiting on delay functions) then the RTOS will use the spare runtime to call an "Idle Demon" that is again located in the RTX\_Config.c file. This Idle code is in effect a low priority task within the RTOS that only runs when nothing else is ready.

void os\_idle\_demon (void)
{
 for (;;) {
 /\* HERE: include here optional user code to be executed when no task runs. \*/
 }
} /\* end of os\_idle\_demon \*/

You can add any code you want to this task but it has to obey the same rules as for user tasks.

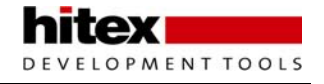

### 6.9 Intertask Communication

So far we have seen how our application code can be defined as independent tasks and how we can access the timing services provided by the RTOS. In a real application we need to be able to communicate between the tasks to make a useful application. To this end, a typical RTOS supports several different communication objects which can be used to link the tasks together to form a meaningful program. The Keil RTL-RTOS supports inter task communication with events, semaphores, mutex, and mailboxes.

#### 6.9.1 Events

When each task is created it has sixteen event flags associated with it in the task control block. It is possible to halt the execution of a task until a particular event flag or group of event flags are set by another task in the system.

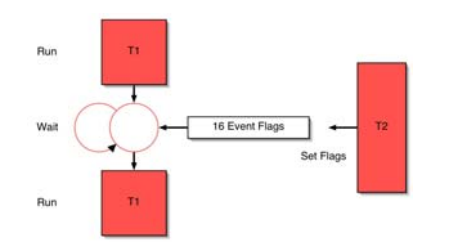

Each task has 16 event flags. A task may be placed into a waiting state until a pattern of flags is set by another task. When this happens it will return the ready state and wait to be scheduled by the kernel.

The two event wait system calls will suspend execution of the task and place it into the wait\_evnt state. By using the AND or OR version of the event wait call, we can wait for a group of event flags to be set or until one flag in a selected group is set. It is also possible to define a periodic timeout after which the waiting task will move back to the ready state so that it can resume execution when selected by the scheduler. A value of 0xFFFF defines an infinite timeout period.

```
OS_RESULT os_evt_wait_and (unsigned short wait_flags, unsigned short timeout);
OS_RESULT os_evt_wait_or (unsigned short wait_flags, unsigned short timeout);
```

Any task can set the event flags of any other task in a system with the os\_evt\_set RTOS call. We use the task ID to select the desired task.

void os\_evt\_set (unsigned short event\_flags, OS\_TID task)

As well as setting a tas'ks event flags it is also possible to clear selected flags.

void os\_evt\_clr (U16 clear\_flags,OS\_TID task);

When a task resumes execution after it has been waiting for an event flag it may need to determine which event flag has been set so it know how to proceed.

```
Which_flag = os_evt_get ();
```

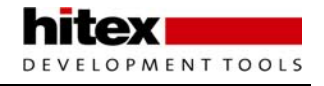

#### 6.9.2 RTOS Interrupt Handling

The use of event flags is a simple and efficient method of triggering actions between tasks running within the RTOS. Event flags are also an important method of triggering RTOS tasks from interrupt sources within the ARM microcontroller. While it is possible to run C code in an interrupt service routine (ISR), this is not desirable within an RTOS because on an ARM device you will disable further general purpose interrupts until you quit the ISR. This delays the timer tick and disrupts the RTOS kernel.

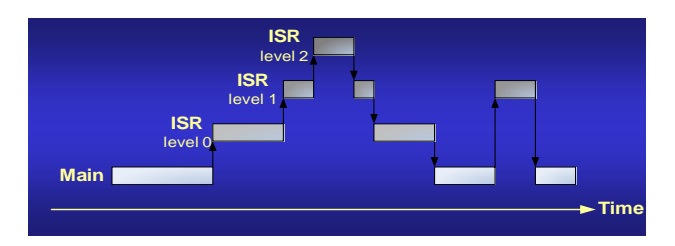

A traditional nested interrupt scheme supports prioritised interrupt handling but has unpredictable stack requirements.

Also ARM-based microcontrollers do not easily support nested interrupts without additional software support and any system based on nested interrupts will have an unpredictable stack usage. With an RTOS application it is best to design the interrupt service code as a task within the RTOS and assign it a high priority. The first line of code in the interrupt task should make it wait for an event flag. When an interrupt occurs the ISR simply sets the event flag and terminates. This schedules the interrupt task which services the interrupt and then goes back to waiting for the next event flag to be set.

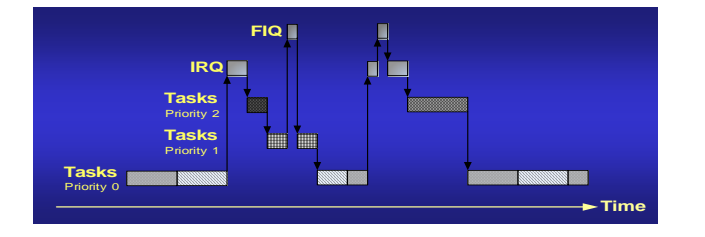

Within the RTOS, interrupt code is run as tasks and the interrupt handlers signal the tasks when an interrupt occurs. The task priority level defines which task gets scheduled by the kernel.

To this end the RTOS has an event set call which is designed for use within an interrupt handler.

Void isr\_evt\_set ( unsigned short event\_flags, OS\_TID task)

So a typical interrupt task will have the following structure:

```
void Task3 (void)
{
while(1)
{
    os_evt_wait_or(0x0001,0xfff); // Wait for the ISR to trigger an event
    .... // Handle the interrupt
    // loop round and go back to sleep
}
```

The actual interrupt source will contain a minimal amount of code.

```
-void FIQ_Handler (void) __fiq
{
    isr_evt_set(0x0001,tsk3); // Signal Task 3 with an event
EXTINT = 0x00000002; // Clear the peripheral interrupt flag
}
```

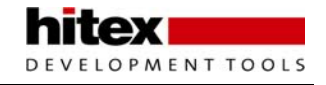

#### 6.9.3 Semaphores

Semaphores are a method of controlling task access to resources within your application. A semaphore is a container that holds a number of tokens. Before a task can continue it must acquire a token to perform its procedure and then return the token. If all the tokens have been acquired by other tasks, the requesting task will wait until another task places a token back into the semaphore for it to take.

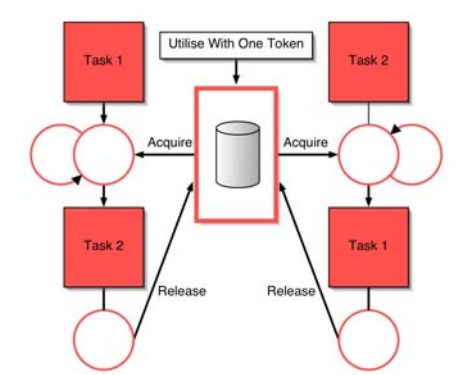

Semaphores are used to control access to program resources. Before a task can access a resource it must acquire a token. If none is available it waits. When it is finished with the resource it must return the token.

So for example if you have a system with ten buffers that are accessed by different tasks, each time a task wants to use a buffer it must acquire a token. If all ten buffers are in use the semaphore will be empty and any further tasks that want to use a buffer will wait until one is free and the token has been returned to the semaphore. Remember we can think of all our tasks as running in parallel so semaphores provide an elegant method of controlling access to chip resources.

To use a semaphore in the RTL-RTOS you must first declare a semaphore container:

OS\_SEM <semaphore>;

Then within a task the semaphore container can be initialised with a number of tokens.

```
void os_sem_init ( OS_ID semaphore, unsigned short token_count);
```

Then in a similar fashion to event flags, any task that is controlled by semaphores can acquire a semaphore or if none is available, the task will enter the wait sem state until a token is returned to the semaphore container. Like the event wait call the os sem wait call can be specified with a timeout and again 0xFFFF specifies an infinite wait.

OS\_RESULT **os\_sem\_wait** ( OS\_ID semaphore, unsigned short timeout)

Once the task has finished using the semaphore resource it ca return its token to the semaphore container.

OS\_RESULT **os\_sem\_send** ( OS\_ID semaphore)

Like events support is also provided for interrupt service routines to send semaphore tokens to a semaphore container. This allows interrupt routines to control the execution of tasks dependant on semaphore access.

Void isr\_sem\_send ( OS\_ID semaphore)

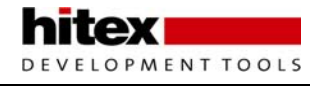

#### 6.9.4 Semaphore Caveats

Used correctly semaphores are an extremely useful feature of any RTOS. However there are a couple of things to be aware of when first starting with Semaphores. Firstly the number of tokens in a semaphore is not fixed. Tasks can create additional tokens by sending them to the semaphore container. Similarly tokens can be removed by not returning them to the container when the task has finished with the resource controlled by the semaphore. These are not bugs but a way to make semaphores a very flexible programming mechanism. For example you could have several instances of the same task waiting for a semaphore. Then an interrupt routines on a number of uarts could send a semaphore token ( creating a new token) when data becomes available. One waiting tasks would acquire the token and start processing the data. Further UART interrupts could create more tokens to trigger the other waiting tasks. Once each tsk had finished processing the data it would destroy the token by not sendin it back and returning to the os\_sem\_wait call.

#### 6.9.5 Mutex

Mutex stands for "Mutual Exclusion". Really a mutex is a specialised version of a semaphore. A mutex is a container for tokens like a semaphore however it can only contain one token that cannot be created or destroyed. The principle use of a mutex is to control access to a chip resource such as a peripheral. So a mutex token is binary and bounded. Apart from that it really works the same way as a semaphore. First of all we must declare the mutex container and initialise the mutex

Os\_mut\_init(OS\_ID mutex)

Then any task that want to access the peripheral must first acquire the mutex token

Os\_mut\_wait(OS\_ID mutex, U16 timeout)

Finally when we are finished with the peripheral the mutex must be released

Os\_mut\_release(OS\_ID mutex)

So mutex use is much more rigid than semaphores but is a much safer mechanism when controlling absolute access to underlying chip registers

#### 6.9.6 Mutex Caveats

Clearly you must take care to return the mutex token when you are finished with the chip resource or you will have effectively locked the other tasks out. However you must also be careful about using the os\_task\_delete() call on functions that control mutex token. The RTL-RTOs is designed to be a small footprint RTOS so it can run on even the very small ARM microcontrollers. Consequently there is no task deletion safety. This means that if you delete a task that is controlling a mutex token you destroy the mutex token and prevent any further access to the guarded peripheral.

#### 6.9.7 Mailbox

So far all of the intertask communication methods are only used to trigger execution of tasks,, they do not support the exchange of program data between tasks. Clearly in a real program we will need to move data between tasks. This could be done by reading and writing to globally declared variables. In anything but a very simple program trying to guarantee data integrity would be extremely difficult and prone to unforeseen errors. You need to synchronise communication between tasks that increases the coding overhead and ultimately will slow the overall system performance. So the exchange of data between tasks needs a more formal asynchronous method of communication. The answer in a small RTOS is message queues, these are both buffers for storing the data to be transferred and a FIFO pipeline that allows a receiving task to asynchronously read messages sent to in the correct order. The RTL-RTOS provides a mailbox system that efficiently supports this kind of message passing. The mailbox object supports transfer of single variable data such as bytes integer and word wide data, formatted fixed length messages and variable length messages. We will start by having a

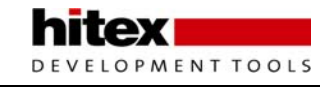

look at configuring and using fixed length messaging. For this example we are going to consider transferring a message which consists of a four byte array which is nominally ADC results data and a single integer of IO port data.

```
Unsigned char ADresult[4];
Unsigned int PORTO;
```

To transfer this data between tasks we need to declare a suitable mailbox or this data. A mailbox consists of a buffer formatted into a series of mail slots and an array of pointers to each mail slot.

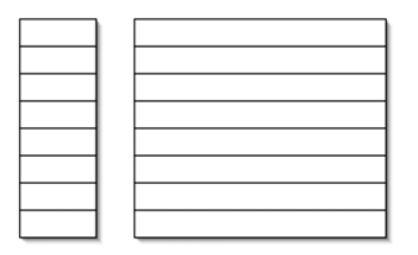

A mailbox consists of a memory block formatted into message buffers and a set of pointers to each buffer.

To configure a mailbox object we must first declare the message pointers. Here we are using 16 mailslots, this is an arbitary number and will vary depending on your requirements but 16 is a typical starting point.

```
os_mbx_declare (MsgBox, 16);
```

Next we must declare a structure to hold the data to be transferred. This is the format of each message slot

```
Typedef struct
{
Unsigned char ADresult[4];
Unsigned int PORT0;
}MESSAGE;
```

Once we have defined the format of the message slot we must reserve a block of memory large enough to accomadate 16 message slots

Unsigned int mpool[16\*sizeof(MESSAGE)/4 + 3]

This block of memory next has to be formatted into the required 16 mail slots with a function provided with the RTOS

\_init\_box (mpool, sizeof(mpool), sizeof(MESSAGE));

Then the final step in configuring the mailbox is to initialise the mailbox pointers to their associated mailslot

os\_mbx\_init (MsgBox, sizeof(MsgBox));

Now if we want to send a message between tasks we create a pointer of the message structure type and allocate it to a mailslot

```
MESSAGE *mptr;
Mptr = _allocbox(mpool);
```

Next we fill this mailslot with the data to be transferred

```
For(I = 0;I<4;I++)
{
Mptr->adresult[I] = Adresult(I);
Mptr->PORT0 = IOPIN0;
}
```

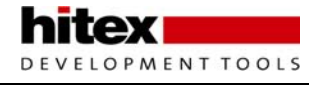

and then send the message.

os\_mbx\_send (MsgBox, mptr, 0xfff);

In practice this locks the mailslot protecting the data and the message pointer is transferred to waiting task. Further messages can be sent using the same calls, this will cause the next mail slot to be used and the messages will form a FIFO queue. In the receiving task we must declare a receiving pointer with the message structure type. And then wait for a message with the os\_mxb\_wait() call. This call allows us to nominate the mailbox we want to use, provide the pointer to the mailslot buffer and a timeout value.

```
MESSAGE *rptr;
os_mbx_wait (MsgBox, &rptr, 0xfff);
```

when the message is received we can simply access the data in the mailslot and transfer this to variables within the receiving task.

```
pwm_value = *rptr->Adresult[0];
```

Finally when we have made use of the data within the mailslot it can be released so that it can be reused to transfer further messages.

```
_free_box (mpool, rptr);
```

The following code shows how to put all this together

First the initialising code, outside of the RTOS.

```
Typedef struct
{
Unsigned char ADresult[4];
Unsigned int PORT0;
}MESSAGE;
Unsigned int mpool[16*sizeof(MESSAGE)/4 + 3]
os_mbx_init (MsgBox, sizeof(MsgBox));
Main()
{
....
_init_box (mpool, sizeof(mpool), sizeof(MESSAGE));
os_sys_init();
}
```

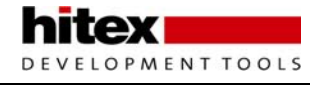

#### A task sending a message:

```
Void Send_Task(void)
{
...
MESSAGE *mptr;
os_mbx_init (MsgBox, sizeof(MsgBox));
While(1)
{
mptr = _alloc_box (mpool);
For(I = 0;I<4;I++)
{
Mptr->adresult[I] = Adresult(I);
Mptr->PORT0 = IOPIN0;
}
os_mbx_send (MsgBox, mptr, 0xffff);
...
}
```

A task to receive the message

```
Void Receive_Task(void)
{
...
MESSAGE *rptr;
While(1)
{
    os_mbx_wait (MsgBox, &rptr, 0xffff);
    pwm_value = *rptr->Adresult[0];
_free_box (mpool, rptr);
...
}
```

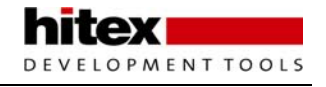

## 6.10 Configuration

So far we have looked at the RTL-RTOS API, this includes task management functions, time management and intertask communication. Now that we have a clear idea of exactly what the RTOS kernel is capable of we can take a more detailed look at the configuration file. As we mentioned at the beginning you must select the correct RTL\_config.c for the microcontroller that you are using. All supported microcontrollers have a pre configured configuration file so the RTL-RTOS only needs minimal configuration.

| 🖃 Task Definitions                       |          |                                                    |
|------------------------------------------|----------|----------------------------------------------------|
| Number of concurrent running tasks       | 6        |                                                    |
| Number of tasks with user-provided stack | 0        |                                                    |
| Task stack size [bytes]                  | 200      | An RTY config c file is provided for each          |
| Check for the stack overflow             |          | All RTA_config.c file is provided for each         |
| Number of user timers                    | 0        | supported microcontroller. It contains a number of |
| System Timer Configuration               |          | definitions that customise the RIOS to your        |
| RTX Kernel timer number                  | Timer 1  | application                                        |
| Timer clock value [Hz]                   | 15000000 |                                                    |
| Timer tick value [us]                    | 10000    |                                                    |
| 🗄 Round-Robin Task switching             |          |                                                    |
| Round-Robin Timeout [ticks]              | 5        |                                                    |

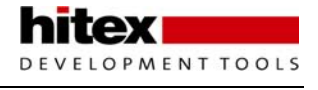

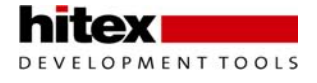

# 7 Chapter 7: Using The FreeRTOS Real Time Executive

In the last chapter we looked at the Keil RTL-ARM RTOS that is included with the MDK-ARM commercial compiler toolset. In this chapter I will look at a similar real time executive called FreeRTOS that has been ported to the LPC2300/LPC2400 and will compile with the GCC toolchain. As its name implies, this real time executive may be freely downloaded from freeRTOS.org. The documentation is online but you can also purchase a manual in the form of a windows help file for \$35.00.

## 7.1 Porting FreeRTOS To The LPC2300

Unlike the Keil RTL-RTOS that we looked at in the last chapter FreeRTOS is a general purpose RTOS that can be used with a wide variety of different microcontrollers. In order to use FreeRTOS with the NXP microcontrollers you must first port it to work with the ARM7 CPU and the LPC2300/LPC2400 devices.

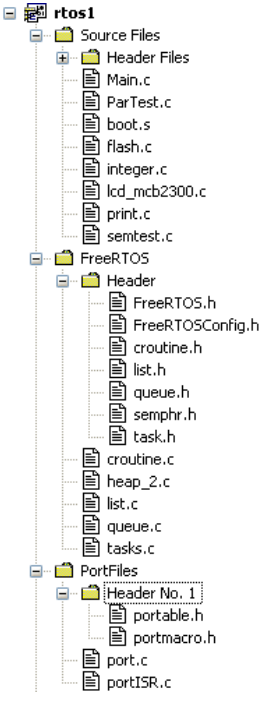

The bulk of the FreeRTOS kernel is held in three files; tasks.c, list.c and queue.c. An additional file croutine.c is optional and adds the co-routines feature, which we will look at later. These files are processor independent and can be built without any modification. The microcontroller specific files are held in the port folder and these files must be modified to allow FreeRTOS to run on the LPC2300/LPC2400. The port files are heap\_2.c, port\_ISR and port.c. Finally, operation of FreeRTOS can be tailored to your application through the settings in the FreeRTOSConfig.h file. In the next section, we will look at the necessary modifications to the port files and then have a look at the operation of FreeRTOS and its programming API.

### 7.1.1 Timer Tick

In order for FreeRTOS to work, we must run the scheduler kernel at regular intervals. This is done by setting up a timer interrupt which calls the FreeRTOS scheduler in its ISR. The port.c file contains a function prototype which is called by the FreeRTOS code to setup this timer.

```
static void prvSetupTimerInterrupt( void )
```

Inside this function we must dedicate one of the LPC2300 timers to the RTOS and configure it to provide a 1ms tick. In the code shown below, timer 0 is used and a match register is configured to provide the 1ms tick. When

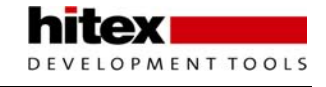

the match occurs, an interrupt is generated, the timer is reset to zero and then begins counting until the next millisecond interrupt is generated.

```
unsigned portLONG ulCompareMatch;
/* A lms tick does not require the use of the timer prescale. This is
defaulted to zero but can be used if necessary. */
TIMER0_PR = portPRESCALE_VALUE;
/* Calculate the match value required for our wanted tick rate. */
ulCompareMatch = configCPU_CLOCK_HZ / configTICK_RATE_HZ;
TIMER0_MR0 = ulCompareMatch;
/* Generate tick with timer 0 compare match. */
TIMER0_MCR = portRESET_COUNT_ON_MATCH | portINTERRUPT_ON_MATCH;
Once the times is configured are most also entry the Vertex Internet October (V40) to the formation of the times is configured.
```

Once the timer is configured, we must also setup the Vector Interrupt Controller (VIC) to generate an IRQ interrupt. The Timer0 interrupt channel is connected to slot zero in the VIC. This ensures that the Timer 0 interrupt has the highest priority among the IRQ interrupts.

```
/* Setup the VIC for the timer. */
VICIntSelect &= ~( portTIMER_VIC_CHANNEL_BIT );
VICIntEnable |= portTIMER_VIC_CHANNEL_BIT;
VICVectPriority0 = portTIMER_VIC_CHANNEL | portTIMER_VIC_ENABLE;
/* Start the timer - interrupts are disabled when this function is called
so it is okay to do this here. */
TIMER0_TCR = portENABLE_TIMER;
```

FreeRTOS supports both pre-emptive scheduling and co-operative scheduling. As discussed in the last chapter, pre-emptive scheduling will allocate a specific amount of run time to each task before it is descheduled and execution of the next task begins. If a task with a higher priority than the one currently executing becomes ready to run, the scheduler will de-schedule its current task and start execution of the high priority task. With co -operative scheduling, a task will run until it places itself into a blocked state. Then the RTOS will start the next task running. To support these two different scheduling methods, FreeRTOS has two different scheduling routines. Depending on the scheduling method selected (in FreeRTOSConfig.h as we will see later), the correct scheduling routine must be installed as the Timer ISR.

```
/* The ISR installed depends on whether the pre-emptive or cooperative
scheduler is being used. */
#if configUSE_PREEMPTION == 1
{
    extern void ( vPre-emptive Tick )( void );
VICVectAddr4 = ( portLONG ) vPre-emptive Tick;
}
#else
{
    extern void ( vNonPre-emptive Tick )( void );
VICVectAddr0 = ( portLONG ) vNonPre-emptive Tick;
}
#endif
}
```

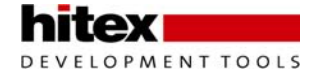

#### 7.1.2 Timer ISR

Once the timer is configured and the RTOS is running it will generate a scheduling interrupt for the RTOS. Depending on the scheduling method selected, one of two interrupt handlers will be installed. The pre-emptive Timer ISR is defined with the function prototypes shown below.

```
void vPre-emptive Tick( void ) __attribute__((naked));
void vPre-emptive Tick( void )
{
    .....
}
```

This uses a new attribute in the GCC compiler called 'naked'. The naked attribute stops the compiler from generating any prologue and epilogue code that would normally be included with the function. The prologue and epilogue code is the few lines of assembler at the beginning and end of a function which are responsible for the stack handling of the CPU registers. This ensures that the interrupt routine does not corrupt registers used by a non interrupt task. Since the RTOS is responsible for the context switch between tasks and manages the CPU registers this code is redundant and the naked attribute is used to remove it. This management of the CPU registers is performed by two macros portSAVE\_CONTEXT() and portRESTORE\_CONTEXT(). The macros are the first and last calls made by the Timer ISR. The Timer ISR makes two calls to the FreeRTOS kernel. The first increments the tick counter to provide a time reference to the kernel. The second call checks to see if a context switch is pending due to a higher priority task waiting to run, or because the current task has reached the end of its time slice. Finally, the Timer ISR clear the timer status buts and make the dummy write to the VIC vector address register ready for the next timer interrupt.

```
void vPre-emptive Tick( void )
{
portSAVE_CONTEXT();
vTaskIncrementTick();
vTaskSwitchContext();
TIMER0_IR = portTIMER_MATCH_ISR_BIT;
VICVectAddr = portCLEAR_VIC_INTERRUPT;
portRESTORE_CONTEXT();
}
```

The timer interrupt routine for co-operative scheduling is treated as a normal general purpose interrupt routine with the function prototype shown below.

```
void vNonPre-emptive Tick( void ) __attribute__ ((interrupt ("IRQ")));
void vNonPre-emptive Tick( void )
```

In a co-operative scheduling scheme each task 'runs to completion' before passing control to the next task. Therefore the Timer ISR does not need to save and restore the CPU register context and we don't need to call the vTASKSWITCH CONTEXT function. So for co-operative scheduling the timer interrupt needs to simple call the vTaskIncrementTick() function and clear the interrupt flags as shown below.

```
void vNonPre-emptive Tick( void )
{
    vTaskIncrementTick();
    T0_IR = portTIMER_MATCH_ISR_BIT;
    VICVectAddr = portCLEAR_VIC_INTERRUPT;
}
```

#### 7.1.3 Context switching

If you are using pre-emptive scheduling (and this is the most common case), the save and restore context macros must be modified to match the CPU that you are using. The two context switch macros are stored in portMacro.h.

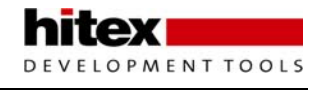

The portSaveContext macro pushes all the CPU registers, including the SPSR, onto the task stack space and stores the new top of stack in the FreeRTOS task control block.

| STMDB      | SP!, {R0}                                                        | /* Push R0 as we are going to use the register. */       |  |
|------------|------------------------------------------------------------------|----------------------------------------------------------|--|
| STMDB      | SP,{SP}^                                                         | /* Set R0 to point to the task stack pointer. $*/$       |  |
| NOP        |                                                                  |                                                          |  |
| SUB        | SP, SP, #4                                                       | /* Push the return address onto the stack. */            |  |
| LDMIA      | SP!,{R0}                                                         |                                                          |  |
| STMDB      | R0!, {LR}                                                        |                                                          |  |
| MOV        | LR, RO                                                           | /*Now we have saved LR we can use it instead of R0. */   |  |
| LDMIA      | SP!, {R0}                                                        | /*Pop R0 so we can save it onto the system mode stack.*/ |  |
| STMDB      | LR,{R0-LR}^                                                      | /* Push all the system registers onto the task stack. */ |  |
| NOP        |                                                                  |                                                          |  |
| SUB        | LR, LR, #60                                                      |                                                          |  |
| MRS        | R0, SPSR                                                         | /* Push the SPSR onto the task stack. */                 |  |
| STMDB      | LR!, {R0}                                                        |                                                          |  |
| LDR        | R0, =ulCriticalNesting                                           |                                                          |  |
| LDR        | R0, [R0]                                                         |                                                          |  |
| STMDB      | LR!, $\{R0\}$                                                    |                                                          |  |
| LDR        | R0, =pxCurrentTCB /* Store the new top of stack for the task. */ |                                                          |  |
| LDR        | R0, [R0]                                                         |                                                          |  |
| STR        | LR, [R0]                                                         |                                                          |  |
|            |                                                                  |                                                          |  |
| ( void ) u | lCriticalNest                                                    | ing;                                                     |  |
|            |                                                                  |                                                          |  |

```
( void ) pxCurrentTCB;
```

Once the scheduler has run, the portRestoreContext will restore the CPU registers for the running task. The kernel will place the address for the Top of Stack for the active task in the pxCurrentTCB. This is then used to reload the CPU registers and the SPSR.

```
LDR
             R0, =pxCurrentTCB
             R0, [R0]
LDR
LDR
             LR, [R0]
       /* The critical nesting depth is the first item on the stack. */ \
       /* Load it into the ulCriticalNesting variable. */
             R0, =ulCriticalNesting
LDR
LDMFD
             LR!, {R1}
STR
             R1, [R0]
LDMFD
             LR!, {R0}
                           /* Get the SPSR from the stack. */
MSR
             SPSR, RO
             LR, {R0-R14}^ /* Restore all system mode registers for the task. */
LDMFD
NOP
             LR, [LR, #+60]
                                  /* Restore the return address. */
LDR
/* And return - correcting the offset in the LR to obtain the */
/* correct address. */
SUBS
     PC, LR, #4
( void ) ulCriticalNesting;
( void ) pxCurrentTCB;
```

#### 7.1.4 Initialise Stack

The final function we need to provide to port FreeRTOS to the LPC2300/LPC2400 is the task stack initialise function. This function is called when a task is created and it is used to save an initial context switch to the task stack. In this function we push a context switch stack frame onto the task stack so that when the task starts the portRestoreContext macro will load the CPU registers with the initial task parameters. The critical values that are stored on the stack are the start address of the function which will be loaded into the PC. Here we must remembered that we will be returning from an IRQ interrupt, so the code must add four to the address. We must also ensure that the stack pointer is loaded with the start address of the task stack and finally any parameter

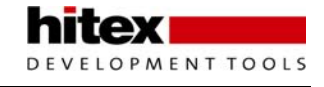

that is passed when the function starts must be loaded into R0. The remaining CPU registers are loaded with patterns to aid debugging.

```
portSTACK_TYPE *pxPortInitialiseStack( portSTACK_TYPE *pxTopOfStack, pdTASK_CODE
pxCode, void *pvParameters )
{
portSTACK_TYPE *pxOriginalTOS;
  pxOriginalTOS = pxTopOfStack;
   *pxTopOfStack = ( portSTACK_TYPE ) pxCode + portINSTRUCTION_SIZE;
  pxTopOfStack--;
  *pxTopOfStack = ( portSTACK_TYPE ) 0xaaaaaaaa;
                                                      /* R14 */
  pxTopOfStack--;
  *pxTopOfStack = ( portSTACK_TYPE ) pxOriginalTOS;
  pxTopOfStack--;
  *pxTopOfStack = ( portSTACK_TYPE ) 0x12121212;
                                                      /* R12 */
  pxTopOfStack--;
   *pxTopOfStack = ( portSTACK_TYPE ) 0x11111111;
                                                      /* R11 */
  pxTopOfStack--;
                                                      /* R10 */
   *pxTopOfStack = ( portSTACK_TYPE ) 0x10101010;
  pxTopOfStack--;
  *pxTopOfStack = ( portSTACK_TYPE ) 0x09090909;
                                                      /* R9 */
  pxTopOfStack--;
   *pxTopOfStack = ( portSTACK_TYPE ) 0x08080808;
                                                       /* R8 */
  pxTopOfStack--;
                                                      /* R7 */
   *pxTopOfStack = ( portSTACK_TYPE ) 0x07070707;
  pxTopOfStack--;
                                                      /* R6 */
  *pxTopOfStack = ( portSTACK_TYPE ) 0x06060606;
  pxTopOfStack--;
                                                      /* R5 */
   *pxTopOfStack = ( portSTACK_TYPE ) 0x05050505;
  pxTopOfStack--;
   *pxTopOfStack = ( portSTACK_TYPE ) 0x04040404;
                                                      /* R4 */
  pxTopOfStack--;
  *pxTopOfStack = ( portSTACK_TYPE ) 0x03030303;
                                                      /* R3 */
  pxTopOfStack--;
   *pxTopOfStack = ( portSTACK_TYPE ) 0x02020202;
                                                      /* R2 */
  pxTopOfStack--;
  *pxTopOfStack = ( portSTACK_TYPE ) 0x01010101;
                                                       /* R1 */
  pxTopOfStack--;
   *pxTopOfStack = ( portSTACK_TYPE ) pvParameters; /* R0 */
  pxTopOfStack--;
   /* The last thing onto the stack is the status register, which is set for
  system mode, with interrupts enabled. */
   *pxTopOfStack = ( portSTACK_TYPE ) portINITIAL_SPSR;
   #ifdef THUMB_INTERWORK
     /\,{}^{\star} We want the task to start in thumb mode. {}^{\star}/
     *pxTopOfStack |= portTHUMB_MODE_BIT;
   #endif
```

#### 7.1.5 Memory Management

During the operation of FreeRTOS the application code can dynamically create and delete various objects such as application tasks, message queues and semaphores. Each of these objects dynamically allocates memory resources which must be managed during runtime. The FreeRTOS kernel provides three separate memory management modules that implement different memory management schemes.

The first of these modules is called heap\_1.c. This uses a single array which is subdivided into small blocks of memory. These blocks are allocated to the RTOS objects as requested. However this is a simple memory management scheme and once memory has been allocated it cannot be freed. This method is intended for 'simple' applications where all tasks and queues are created before the RTOS is started.

The second memory management option is provided in the module heap\_2.c. This version of the memory manager creates a similar array of memory blocks to heap\_1.c, but does support the freeing of memory when tasks are deleted. The management algorithm used in the heap\_2.c module is only designed to support tasks which have the same stack size and message queues with the same length. This provides the minimal memory management required for most small embedded systems and is the version used in this tutorial.

The final memory management scheme uses the malloc() and free() functions provided with the compiler which you are using. This provides the most efficient use of the microcontroller memory but at the expense of increasing the kernel size.

When you define your FreeRTOS project you must select the most appropriate memory management module for your application. These files do not need any modification: you just need to define some configuration parameters before making the first build.

### 7.2 Free RTOS Configuration

Once ported to the microcontroller you are using, FreeRTOS provides an easy to use programming API that provides all the common features of a small real time executive. These include tasks and task management functions, pre emptive and co-operative scheduling, semaphores, message queues, kernel control and special lightweight tasks called "co-routines". Aside from adjusting the port files to your microcontroller, the features of FreeRTOS are configured in the FreeRTOS.h file. The first group of defines allow you to specify the microcontroller parameters such as the CPU clock frequency and the desired tick rate.

```
#define configCPU_CLOCK_HZ ((unsigned portLONG ) 6000000 )
#define configTICK_RATE_HZ ((portTickType ) 1000 )
```

The next group of defines configures the task parameters. This includes the task scheduling method, the number of priority levels, the minimum task stack size, the total heap size (the amount of memory that can be dynamically allocated to RTOS objects) and the maximum length of the symbolic task name used for debug.

| #define | configUSE_PREEMPTION     | 1                              |
|---------|--------------------------|--------------------------------|
| #define | configMAX_PRIORITIES     | ((unsigned portBASE_TYPE ) 5 ) |
| #define | configMINIMAL_STACK_SIZE | ((unsigned portSHORT ) 128 )   |
| #define | configTOTAL_HEAP_SIZE    | ((size_t ) ( 23 * 1024 ) )     |
| #define | configMAX_TASK_NAME_LEN  | (16 )                          |
|         |                          |                                |
|         |                          |                                |
| #define | configUSE_TRACE_FACILITY | 0                              |
| #define | configUSE_16_BIT_TICKS   | 0                              |
| #define | configIDLE_SHOULD_YIELD  | 1                              |

FreeRTOS can also provide two hook functions that may be run every time the timer tick ISR is called or every time the idle task is scheduled. These will be discussed later but these hook functions must be enabled in the config header.

0

0

#define configUSE\_IDLE\_HOOK #define configUSE\_TICK\_HOOK
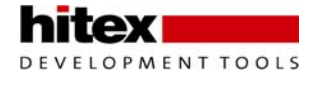

The next group of defines are used to enable various API functions. This gives you the possibility of disabling features that you are not planning to use in order to minimise the total size of the kernel. In the examples that follow we will try out each of these RTOS features so they will all be set to "enabled" as the default.

```
#define INCLUDE_vTaskPrioritySet 1
#define INCLUDE_uxTaskPriorityGet1
#define INCLUDE_vTaskDelete 1
#define INCLUDE_vTaskCleanUpResources 1
#define INCLUDE_vTaskSuspend 1
#define INCLUDE_vTaskDelayUntil 1
#define INCLUDE_vTaskDelay
```

The final group of defines allows you to enable the lightweight tasks feature called co-routines. Co-routines are an optional feature of FreeRTOS and can be added to the basic kernel by including the croutines.c file in the project and setting the co routines define.

```
#define configUSE_CO_ROUTINES 0
#define configMAX_CO_ROUTINE_PRIORITIES ( 2 )
```

## 7.2.1 Starting FreeRTOS

To create a FreeRTOS application we must add the port files and the standard free RTOS files to our project. The following include files must be added to our C modules to make the FreeRTOS API available to the application code. Once inside main we can start FreeRTOS with the following API call:

```
void main (void)
{
    vTaskStartScheduler(void);
}
```

Normally, once started the RTOS will run forever. However it is possible to stop the scheduler and return to the main function by halting the scheduler.

vTaskEndScheduler(void);

Exercise 27: FreeRTOS first project This exercise configures the FreeRTOS RTX and starts two tasks running which are used to toggle the upper and lower nibbles of the LED bank.

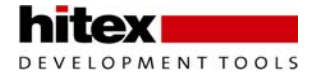

### 7.2.2 Tasks

As we have seen from Chapter 6, the fundamental operating unit in a real time executive is a 'Task'. In FreeRTOS all of our application code must be divided among RTOS tasks. Each of these tasks must be structured as a continuously executing loop.

In FreeRTOS we can create and destroy tasks at any point even before the RTOS scheduler has been started. The API call to create a task is shown below

```
#include "task.h"
xTaskHandle xTask1;
xTaskCreate( vTask1, "Task1", configMINIMAL_STACK_SIZE, NULL, 1, &xTask1);
```

To create a task we must declare a unique task handle which is used as a reference to the task by subsequent API calls. Once the handle is declared, we can use the xTaskCreate call to create an instance of the task. In this API call we pass the function name of the task, a symbolic name for debugging, a task stack size, any parameters passed that are passed to the task when it starts and the task handle. As well as creating tasks, it is possible to destroy a running task with the xTaskDelete function. Here we refer to the task by its handle.

void vTaskDelete(xTask1)

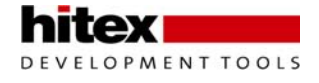

### 7.2.3 Task Management

FreeRTOS provides a number of task management functions that can control the execution of active tasks. These include time management, priority management, execution control and several utility functions.

### 7.2.3.1 Time Management

Two time management functions are provided. The first vTaskDelay can be used to block the execution of a task for a defined number of timer ticks.

vTaskDelay( (portTickType) 10); //block execution for 10 ticks

The second time management function is used to delay execution of a task until an absolute point in time. This allows you to create a task which will run as a cyclical task. The vTaskDelayUntil API call requires you to pass two parameters, the time at which the function last woke and the execution cycle period required. The next wake up time is calculated as lastWakeTime + period. In order to determine the wake up tick count, a utility function xTaskGetTickCount is provided to return the current timer tick value.

```
Const portTickType xPeriod = 100;
XLastWakeTime = xTaskGetTickCount() // get the tick count on entering the task
While(1)
{
VTaskDelayUntil(xLastWakeTime,xPeriod); // Block the task until the next cycle
XLastWakeTime = xTaskGetTickCount() // Tick count when the task unblocks
...
}
```

#### Exercise 28: Time Management

This exercise demonstrates the use of the Free RTOS delay and delay until API calls which can be used to manage the execution rate of running tasks.

#### 7.2.3.2 Suspend/Resume

Within FreeRTOS the execution of tasks can be controlled with the suspend and resume API calls. The suspend call allows a task to deschedule itself or another task and place the task in a blocked state. Again the task is referred to by its task handle.

vTaskSuspend( xTask1); // suspend Task1

Here we refer to the task we want to block by its handle. If a task wishes to suspend itself it should pass a NULL value.

vTaskSuspend(NULL); // suspend the current task

Once a task is suspended, it can be restarted with a resume API call from another task. When a task resumes it will enter the ready state and wait to be scheduled by the kernel before it resumes execution

Exercise 29: Suspend/Resume This exercise demonstrates the use of the suspend and resume API calls within FreeRTOS to stop and start execution of running tasks

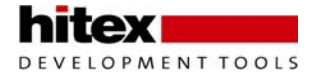

## 7.2.3.3 Resuming A Task From An ISR

The resume API call should only be used from another task. If you want to resume execution of a task from within an ISR a separate resume API call must be used.

```
VTaskResumeFromISR( xTask1)
```

As discussed in Chapter 6, the suspend/resume mechanism can be used to minimise the amount of code in the ISR handler by using the ISR handler to cause a task to resume and serve the interrupt source.

```
xHandle ADC_Service;
void vInterruptServiceTask(void);
void vInterruptServiceTask(void)
    {
       while(1)
            ł
              vTaskSuspend(NULL)
                                  //Interrupt service code for the ADC
                .....
            }
    }
void ADC_ISR (void) __attribute((IRQ));
{
vtaskResume(ADC_Service);
VICVectAddr = 0x0000;
ADC
```

This places the interrupt service code within a task which can be prioritised. This allows the RTOS kernel to schedule the interrupt service code according to the defined priority hierarchy.

*Exercise 30: Resume from ISR This exercise demonstrates resuming execution of tasks from an interrupt. This allows interrupt handling to be prioritised by the scheduler.* 

### 7.2.3.4 Changing Priority Levels

The Priority level of a task is determined when a Task is created. However while an application is running it may be necessary to change the priority level of a task. The FreeRTOS API provides two calls that can be used to control the priority level of a task. The first call is used to get the priority level of a task.

```
portBaseType Priority;
Priority = uxTaskPriorityGet(xtask1); // get the priority level of a task
Priority = uxTaskPriorityGet(NULL);// get the priority level of a this task
```

The second function call is used to control the priority level of a selected task

```
vTaskPrioitySet(xTask1,(unsigned portBaseType)2);//set the priority of a task to 2
vTaskPrioitySet(NULL,(unsigned portBaseType) 2);//set the priority of this task
```

This allows your code to dynamically raise and lower the priority of individual tasks as the needs of your application change.

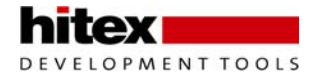

### 7.2.3.5 Idle Task

In addition to the user created tasks, FreeRTOS creates an additional task called the idle task when the RTOS kernel is started. As its name implies the idle task runs in any CPU time that is not used up by the user tasks or the FreeRTOS kernel. The only task that the idle task performs is memory management, where it is used to free-up RAM that was used by tasks that have been deleted with vTaskDelete.

It can be useful to run some user application code in the idle task. For example if all the user tasks are in a blocked or suspended state, the idle task could be used to place the microcontroller into a low power mode until a task resume. This can be done by hooking a function into the idle task. First we have to enable the idle hook in the FreeRTOSConfig,h file.

```
ConfigUSE_IDLE_HOOK 1
```

Then our hook function must be defined with the following function prototype

### 7.2.4 Tick Hook

FreeRTOS also provides a second hook function which can be called each time the timer tick ISR is called. This hook function is again enabled by setting the following #define in the FreeRTOSConfig.h file.

#define configUSE\_TICK\_HOOK

1

Once enabled you must add a function with the prototype;

```
VApplicationTickHook (void);
VApplicationTickHook (void)
{
```

.....

}

*Exercise 31: Idle and Tick Hook Functions. In this exercise we enable the idle task and use it to simply set the upper nibble of the led bank. The two user tasks are used to toggle the lower nibble LED's and also clear the upper nibble.* 

### 7.2.5 Semaphores

To synchronise access to chip resources such as user peripherals Free RTOS implements binary semaphores or mutex (mutual exclusion semaphores). Semaphores are used to guarantee that one task at a time has exclusive access to a peripheral such as a UART. The semaphore system works by first declaring the semaphore container and initialising it with a single token.

```
#include ``semphr.h"
....
xsemaphoreHandle xUart0Sem;
....
vSemaphoreCreateBinary( xUart0Sem);
```

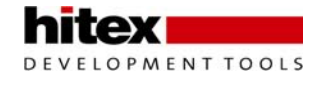

Now when any of our tasks want to access UART0 they must first acquire the xUART0Sem semaphore. If the semaphore has already been acquired then the task must wait until the UART0 semaphore is returned. The blocked task can then acquire the semaphore token and access the UART.

```
While(1)
{
If( xUART0Sem != 0) // check that the semaphore has been created
{
if(xSemaphoreTake(xUART0,(portTickType) 10) == pdTRUE)
{
    //The semaphore is acquired
    //The Task can access the UART
    xSemaphoreGive(xUART0Sem) // when you are finished with the UART return the
semaphore
  }
}
```

Remember that conceptually all our tasks are running in parallel, so the semaphore mechanism is a vital method of synchronising access to the chip peripherals.

#### 7.2.5.1.1 Task Deletion Safety

If you are going to delete running tasks it is important to check that the task is not holding a semaphore before it is deleted. If you delete a task holding a semaphore you also delete the semaphore thus preventing any other task from accessing the peripheral.

#### Exercise 32: Semaphore

This exercise demonstrates the use of semaphores in controlling access to a system resource. In this example two tasks write to the LEDs and a semaphore is used to control which task is allowed to access the LED port.

#### 7.2.5.2 Message Queues

So far we have seen how we can control the execution of a task and also control its access to chip resources. To build a real application, it will also be necessary to pass data between tasks. Free RTOS implement a message queues which can be used to transfer both simple C data types and formatted messages between different tasks. Like the semaphores discussed above, we must first create a message queue and initialise the length of the queue and the format of the messages that will be passed through it.

```
#include ``queue.h"
```

XQueueHandle xSimpleQueue;

// Create a queue 10 items long which passes unsifgned intergers between tasks
XSimpleQueue = xQueueCreate( 10, sizeof ( unsigned int));

Once the queue is created we can place data into the queue provided there is a slot available. The xQueueSend API call places data in the selected queue and a timeout period can be defined which causes the task to wait for a queue slot to become available before execution of the task will continue.

```
Unsigned int TxData;
If(xQueueSend(xSimpleQueue, (void *)&TxData, (portTickType)10) != pdPass
{
    //Failed to send the message
}
```

A task can receive data from a message queue by using the xQueueReceive API call.

```
If(xSimpleQueue != 0)
{
    if( xQueueReceive( xSimpleQueue, &(RxData), (portTickType) 10);
    {
        //Message data has been received and can be passed to the application code
    }
}
```

#### Exercise: Simple Queue.

This exercise uses a task to write the result of an ADC conversion to a message queue which is read by a second task. The second task writes this data to the LED bank.

The queue mechanism also supports passing more complex formatted data between applications. It is possible to define a formatted message as a structure.

```
Struct LoggedData
{
    unsigned int PORT0
    unsigned int PORT1
    unsigned char ADC[4];
} xLogData //create a structure to hold the formatted data
```

The message queue can then be created to pass this message format

```
XqueueHandle xFormatedQueue; // create the queue handle
Struct LoggedData *TxLogdata; //Create a structure of pointers in the message
format
//Create the message queue ten items deep in the format of the data logging
structure
```

XFormattedQueue = xQueueCreate (10,sizeof(struct LoggedData \*));

#### Once the queue is created we can pass the formatted structure into the message queue

```
If ( xFormattedQueue != 0 ) //check that the queue has been created
{
TxLogData = &xLogData; // set the queue message pointers to the address
of the logged data
if ( xQueueSend( xFormattedQueue,(void *) &TxLogdata, (portTickType)10) !=pdTRUE)
//send the data
{
    ... // message failed to be sent
}
```

#### The formatted message is received in a similar fashion

```
Struct LoggedData *RxLogdata
If ( xFormattedQueue != 0 ) //check that the queue has been created
{
if(xQueueReceive(xFormattedQueue, &(TxLogData), portTickType) 10));
{
//data received into RxFormatdata message structure
}
```

Again, like the semaphores, the message queues not only pass data between tasks but act as a synchronising mechanism that ensures that the data is transferred between tasks in a coherent fashion.

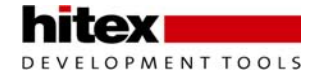

## 7.2.6 Kernel Control

FreeRTOS provides a number of API calls which can directly effect the RTOS kernel. As a minimum, all FreeRTOS projects will make a call to the vTaskStartScheduler function. Use of the remaining kernel control functions will largely depend on the requirements of your application

### 7.2.6.1 Critical Code Sections

In some applications, it may be necessary to ensure that some sections of code are executed as an atomic block, meaning that no task switching occurs while this section of code is executing. Two macros are provided which are used to disable and enable context switching during run time.

#include "Task.h"

TaskENTER\_CRITICAL

..... //context switching disabled

taskEXIT\_CRITICAL

The enter and exit critical macros switch off the kernel scheduler. Other interrupts that have been enabled by the application will still be running. Two further macros are provided which are used to disable and enable all interrupts running within the microcontroller, including the timer usage by the RTOS.

TaskDISABLE\_INTERRUPTS

..... // All interrupts disabled

taskENABLE\_INTERRUPTS

The sections of code that are being run in the critical code sections and the disabled interrupts sections must be kept as short as possible, so that we do not disrupt the RTOS by missing lots of interrupts. If you want to execute a long section of code, the kernel control API calls provide a pair of functions which may be used to suspend and resume all the real time kernel activity, while keeping the timer tick and any other enabled interrupts running.

VTaskSuspendAll() //Suspend Kernel Activity
...... //Continue with task code here
vTaskResumeAll() //Resume kernel Activity

# 8 Chapter 8: Tutorial Examples

# 8.1 Introduction

This chapter provides an introduction to the two toolchains described in chapter two. These are the Hitex Tantino JTAG with the GCC compiler, FreeRTOS and the uIP TCP/IP stack. The second toolchain is the Keil uVisionIDE with the ARM Real View compiler and the Keil RTL-ARM (RTOS, file system, TCP/IP, CAN and USB support). This allows you to evaluate an open source and commercial toolchain before starting a real project.

Worksheets for all the remaining exercises can be found as PDF files in the directory containing the exercise. It is intended that you should read the worksheet and carry out its instructions to quickly understand the purpose of the exercise. Once you are familiar with the principle being demonstrated, you can add to and modify the base code to carry out your own experiments with the LPC2300/2400.

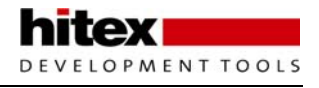

# 8.2 Exercise 0: Installing The Software

Once you have inserted the starter kit disk, it will AUTORUN and display the installation screen.

From this screen you should install the HiTOP IDE if you intend to use the Tantino JTAG interface and the Keil uVision IDE if you intend to use the uLINK JTAG interface. If you are using the HiTOP IDE you should also install the GNU compiler. Next install the example set that matches the toolchain you plan to use i.e. either the Hitex or Keil examples (or both if you want to try both toolchains).

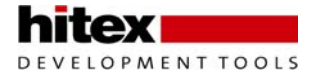

# 8.3 Setting Up The Hardware

Once the hardware is installed you will need to setup the evaluation board, as illustrated.

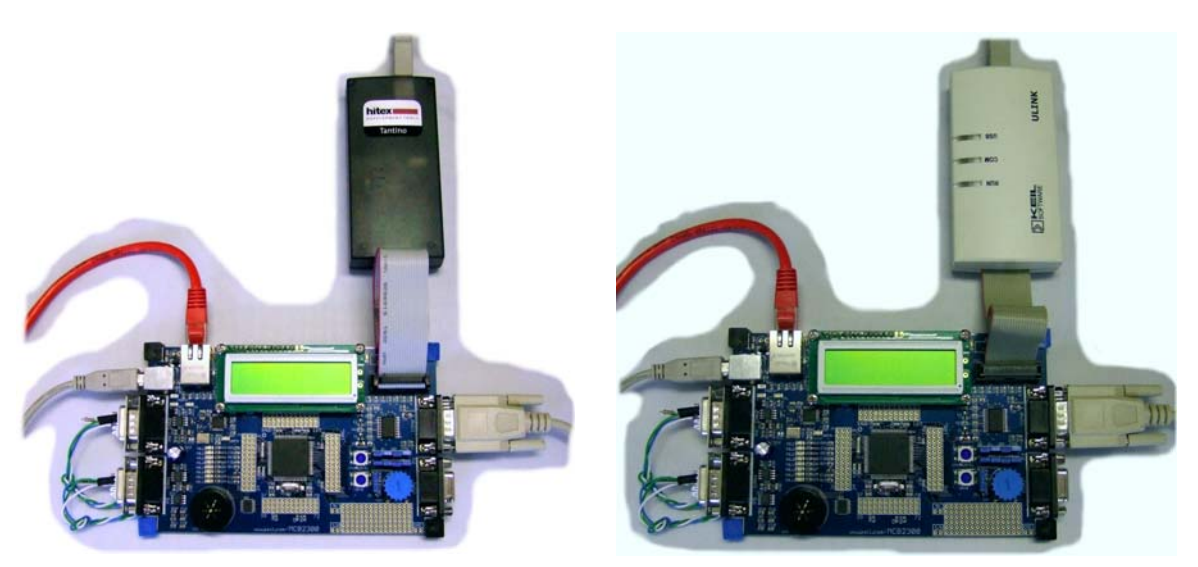

Assembling board with Hitex TantinoARM7/9

Assembling board with Keil uLINK

The example programs have been written and tested on the MCB2368. To be able to carry out all the examples in this book, the board needs to be configured with a loopback cable between the two CAN peripherals. This cable should connect pin 2 of D-type P5 (CAN1) to pin 2 of D-type P6 (CAN2) and pin 7 to pin7. A terminating resistor of 120 Ohms must be connected between pin 2 and pin 7 at each D-type. An RS232 cable (without crossover) should be connected from D-type P4 (COM0) to a communications port on your PC. Finally an Ethernet cable should be connected to the 'pulsejack' socket P8. The Ethernet connection should initially be a simple crossover cable direct to your PC. This minimises the network traffic and allows us to work directly with the LPC2300 Ethernet MAC.

Finally the JTAG debugger should be connected to the IDC socket and power applied to the board through the USB socket on the evaluation board.

The following rules for powering up the board are not rigid but are generally the most successful way to use the development tools.

#### Power up procedure:

- (i) Plug the JTAG into the IDC connector but do not connect the JTAG USB connector.
- (ii) Power the evaluation board by connecting the USB socket on the evaluation board.
- (iii) Connect a second USB cable to the JTAG debugger
- (iv) Start the development IDE, either uVision or HiTOP.

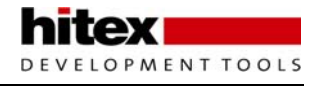

# 8.4 Exercise 1 With The HiTOP Toolchain.

In order to familiarise ourselves with the toolset, we will work through generating a simple "Clock demo" program and run this on the evaluation board.

## 8.4.1 HiTOP Debugger

Once you have generated the example project, start HiTOP by double-clicking on the HiTOP icon:

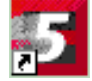

| 5 Hitop5                                                                                                    |                                                                                                    |                                                                                                    | × |
|----------------------------------------------------------------------------------------------------|----------------------------------------------------------------------------------------------------|----------------------------------------------------------------------------------------------------|---|
| File Edit View                                                                                                    | Project Debug RTOS<br>New<br>Open<br>Recent projects<br>Import<br>Save<br>Save as<br>Close<br>Settings<br>Compile Ctrl+F7<br>Build F7<br>Rebuild All<br>Cencel build | System Window Help<br>KKKKKKKKKK<br>→ B<br>B<br>B<br>A<br>R<br>H<br>A<br>R<br>H<br>A<br>R<br>H<br>A<br>R<br>H<br>A<br>R<br>H<br>A<br>R<br>H<br>A<br>R<br>H<br>A<br>R<br>H<br>A<br>R<br>H<br>A<br>R<br>H<br>A<br>A<br>R<br>H<br>A<br>A<br>A<br>A<br>A<br>A<br>A<br>A<br>A<br>A<br>A<br>A<br>A |   |
| The second second secon | log ===<br>HISCRIPT Log \ Messages                                                                                                    | s) Build /                                                                                                    | ~ |
| Open an existing pr                                                                                                    | roject                                                                                                    | Not connected                                                                                                    | 1 |

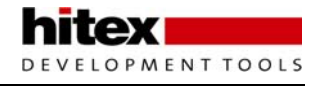

When the HiTOP program has launched, select "project\open project" and select the HiTOP project in the Examples\Hitex\clock project directory. The project file extension is ".HTP". When you do this, make sure the evaluation board and the Tantino7-9 are connected.

| Open                |                                              |             |   |   | ? 🗙        |
|---------------------|----------------------------------------------|-------------|---|---|------------|
| Look in: ն          | Clock                                        | <b>v</b> () | Ð | Þ |            |
| Flash<br>clock_MCB2 | :300_gnu_flash.htp<br>:300_gnu_flash.sav.htp |             |   |   |            |
| File name:          | clock_MCB2300_gnu_flash                      |             |   |   | Open       |
| Files of type:      | HiTOP project files (*.htp)                  | ~           | / |   | Cancel .:: |

When you open the project, a reminder screen will be displayed. Click the "I want to continue evaluation" button. You also have the option to purchase a full licence or get a 30 day trial licence that has no code limitations.

| Upgrade evaluation license 🛛 🗙                                                                                                    |
|----------------------------------------------------------------------------------------------------|
| HiTOP has not found a full license for your system.<br>HiTOP allows you to download applications which are<br>code size limited to 16K Bytes. |
| You can get a 30 days license without code size<br>limitation for free or you may purchase a full license.                                    |
| I want to get a 30 day full license                                                                                                    |
| I want to buy a full license                                                                                                    |
| I want to continue evaluation                                                                                                    |
|                                                                                                    |

Once you have passed the reminder screen, HiTOP will start and ask if you want to download your application to the LPC2300 FLASH memory. Click OK to begin the FLASH download. If an error occurs at this point it will most likely be that the boot jumpers are incorrectly set on the evaluation board.

| Download Applications    | ×      |
|--------------------------|--------|
| ✓Clock                   | ОК     |
|                          | Cancel |
|                          | Add    |
| Enable Flash Programming | Hex    |
| Verify after Download    | Image  |

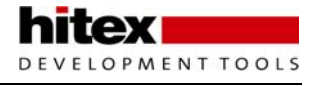

After the FLASH download has finished, your project will be fully loaded and ready for a debug session. The debugger and its main windows are shown below:

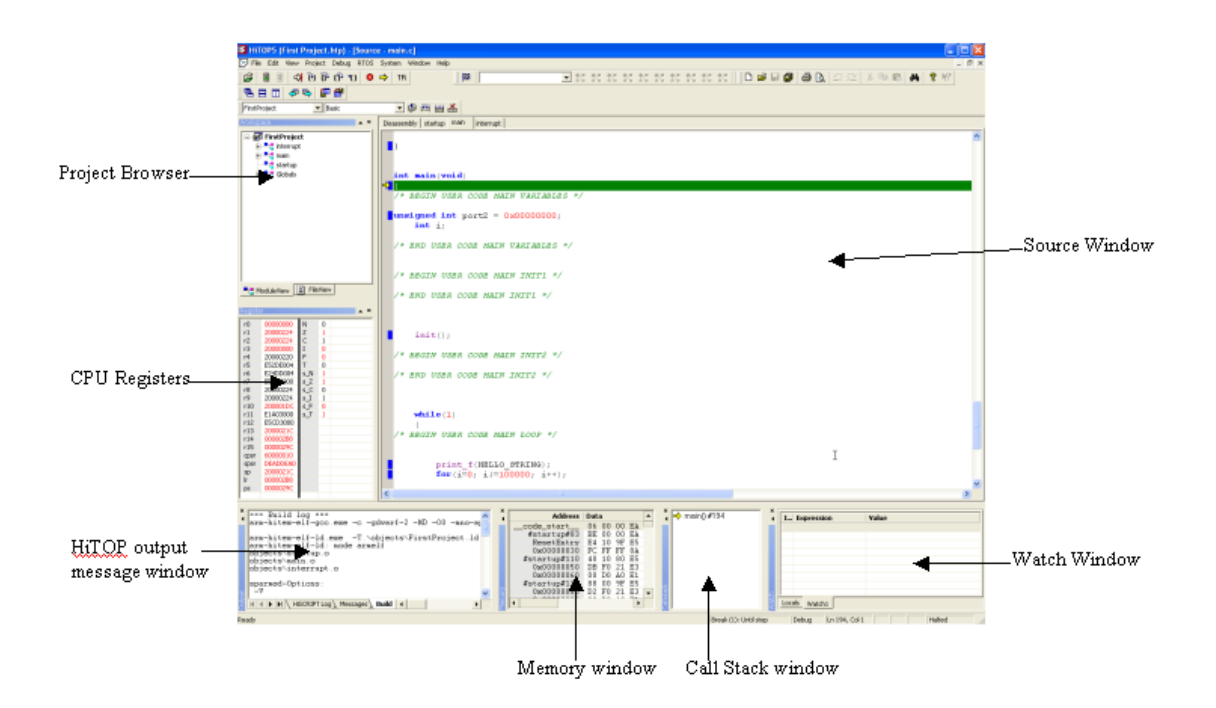

If you close a HiTOP window, it can be quickly reopened by moving the mouse cursor onto an unused section of the toolbar, right-clicking the mouse and then selecting the window you wish to reopen. This menu also allows you to enable and disable the various toolbars.

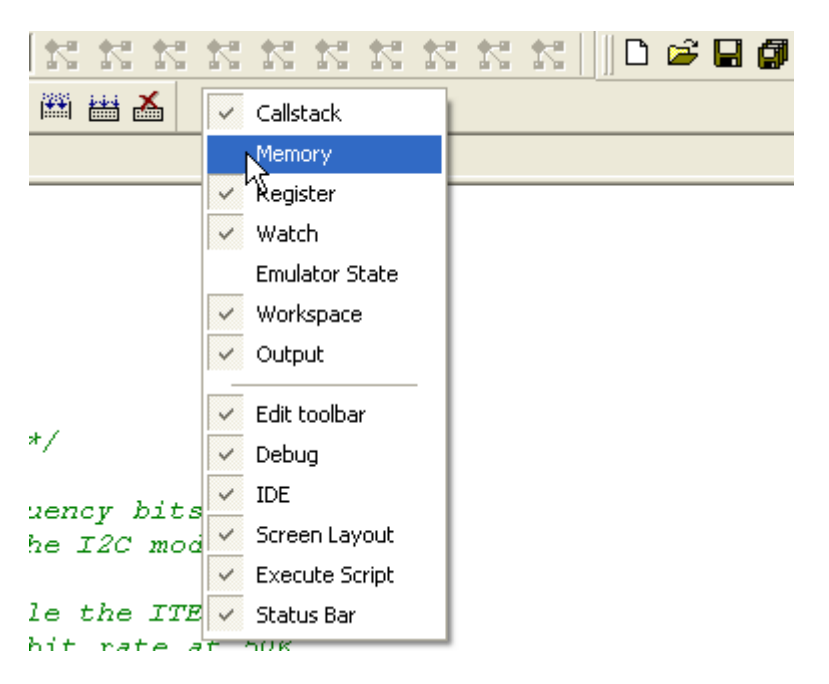

## 8.4.2 Getting To Main()

In order to reset the LPC2300 and run the startup code to main() there is a script button provided on the toolbar.

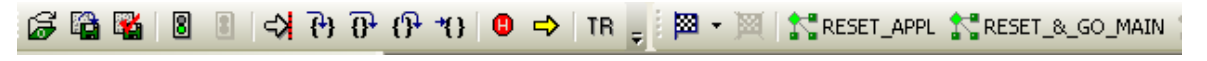

Press the RESET\_&\_GO\_MAIN button to reach the start of the C code.

The next sections are a tutorial on how to use the basic features of HiTOP to debug and edit your project.

### 8.4.3 Editing Your Project

To edit the code in your project, do the following:

- 1. Select the "main" tab in the source window to display the code in this module.
- 2. Next right-click and select "Switch to edit mode".
- 3. So that we can vary the update rate of the flashing LEDs, edit the loop count in the simple delay loop:

```
for (flasher =1; flasher<0x00000100; flasher = flasher <<1)
{
    FIO2SET = flasher;
    for (delay = 0; delay<0xA0000; delay++)
    {
        ;
        }
    }
}</pre>
```

4. To rebuild the code, select project\build on the main toolbar.

| Project | Debug           | RTOS | Sy |  |  |  |  |
|---------|-----------------|------|----|--|--|--|--|
| Nev     | New             |      |    |  |  |  |  |
| Оре     | Open            |      |    |  |  |  |  |
| Rec     | Recent projects |      |    |  |  |  |  |
| Imp     | ort             |      |    |  |  |  |  |
| Sav     | e               |      | -  |  |  |  |  |
| Sav     | Save as         |      |    |  |  |  |  |
| Clos    | Close           |      |    |  |  |  |  |
| Set     | tings           |      |    |  |  |  |  |
| Con     | Compile Ctrl+F7 |      |    |  |  |  |  |
| Buil    | d               | F7   |    |  |  |  |  |
| Reb     | uild All        |      | 4  |  |  |  |  |
| Can     | icel build      |      |    |  |  |  |  |

Reporting of the build progress is shown in the output/build window. If there are errors when you build the project you can click on the error report and the offending line of code will be displayed in the source window.

| ~  | === Build log ===                                        |
|----|----------------------------------------------------------|
|    | arm-hitey-elf-acc eve _c _adwarf_2 _MD _00 _mpo_apos_fra |
|    | arm nitter ein geellere e gewanne ind open nitte         |
|    | we bit a she ld and The bit states Finate Desired 1d and |
|    | arm-nitex-ell-id.exe -1. \objects\firstfroject.idcrei    |
|    | arm-hitex-elf-ld: mode armelf                            |
|    | objects\startup.o                                        |
|    | objects\main.o                                           |
|    | objects\interrupt.o                                      |
|    |                                                          |
|    | sparmed-Options:                                         |
|    |                                                          |
|    | -11255                                                   |
|    | -Reload                                                  |
|    |                                                          |
|    |                                                          |
|    |                                                          |
| 4  |                                                          |
| ě. |                                                          |
| 8  | Hiscript Log Messages Build                              |

After the build has finished, the new code will be downloaded into the evaluation board.

Once this has finished, right-click again in the source window and switch back into debug mode. Now you are ready to use HiTOP in its debugging mode.

### 8.4.4 Run Control

Once the project is loaded, the LPC2300 is reset and the program counter is forced to the reset vector. From here it is possible to execute code at full speed or single-step line-by-line. The debug toolbar has specific buttons to control execution of code on the ARM7 CPU.

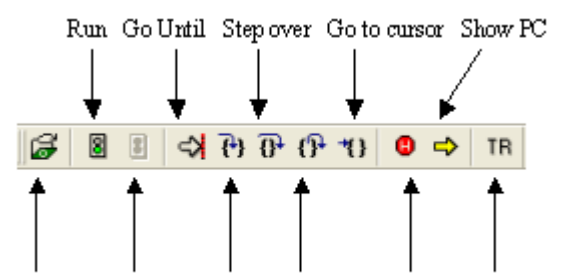

Download Halt Step into Step out Set breakpoint Target reset

These functions can also be accessed via the debug menu, which also displays the keyboard shortcuts. It is worth learning the keyboard shortcuts as these are the fastest way to control the execution of your code.

| F           | Download              | Ctrl+D     |
|-------------|-----------------------|------------|
|             | Download Options      |            |
|             | Unload Symbols        |            |
| 2           | Upload                |            |
| 8           | Go                    | F5         |
|             | Go (disable)          | Ctrl+F5    |
| <b>{+</b> } | Step Into             | F11        |
|             | Step Instruction      | F9         |
| <b>₽</b>    | Step Over             | F10        |
| {}•         | Step Out              | Ctrl+F11   |
| <>          | Go until              | Shift+F10  |
| *{}         | Go to Cursor          | Ctrl+F10   |
| 2           | Stop                  | Shift+F5   |
| ΤR          | Reset                 | Alt+R      |
|             | Reset&Go              | Ctrl+R     |
| _           | Breakpoints           |            |
| 0           | Set/Remove Breakpoir  | it Ctrl+B  |
|             | Enable/Disable Breakp | oint Alt+B |
| ⇒           | Show PC Location      |            |
|             |                       |            |

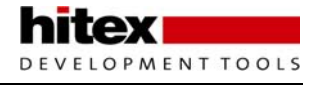

The source window allows you to browse your C code for any module in the project. There is also a disassembly window that will show you the actual contents of the program memory.

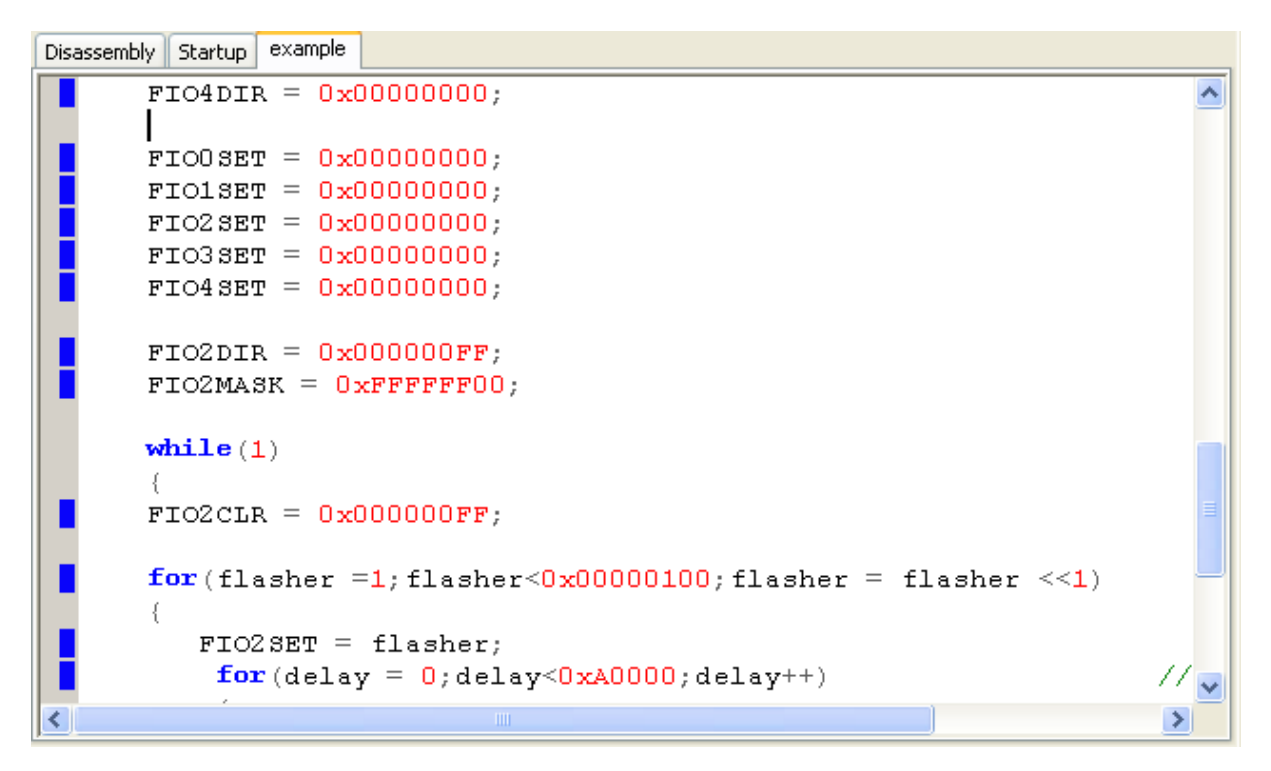

The Project Window allows you to browse your project. Double-clicking on a module or function name will open the selected file in the source code window.

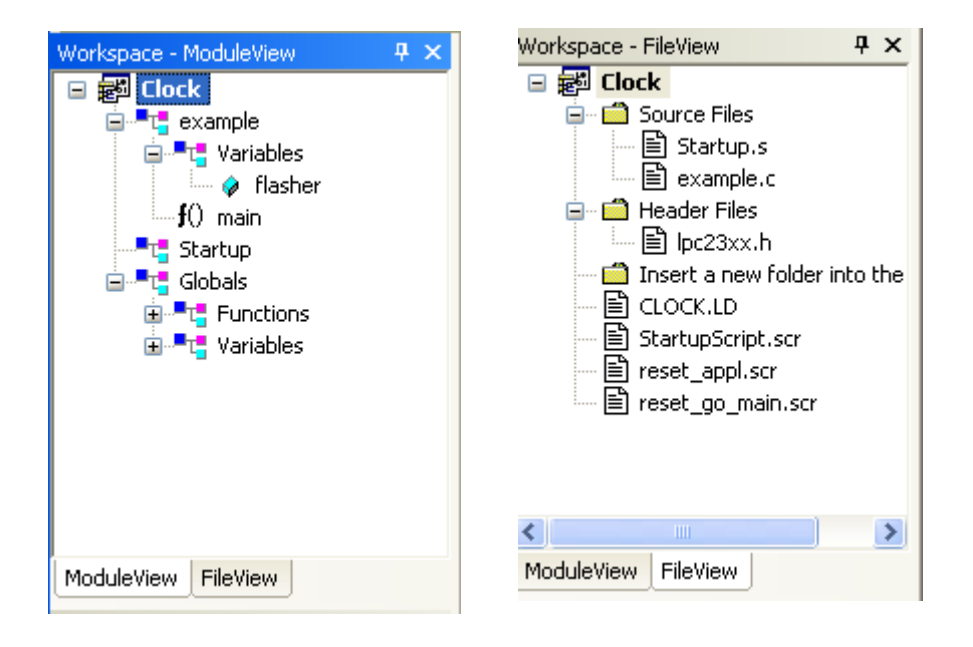

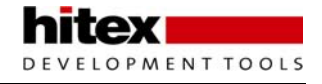

The current location of the program counter is shown as a yellow arrow in the source window:

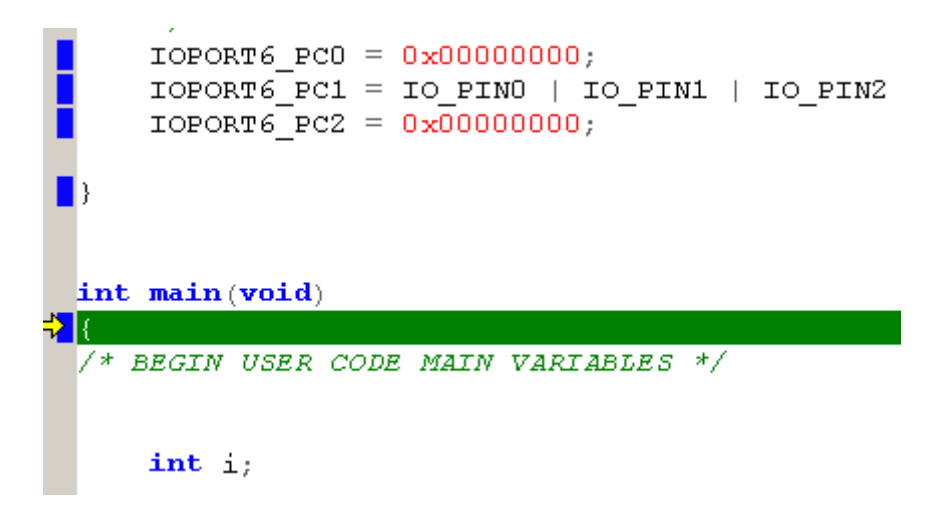

The blue squares at the edge of the source window indicate an executable line of code. If there is no blue square, there is no code at this location. If you place the mouse icon over a blue square, a pair of braces is displayed.

If you now left-click, the code will be executed until it reaches this point. If you move the mouse pointer further to the left, the braces are replaced by a circle. If you left-click again, a breakpoint will be set and will be shown graphically as a red bar across the source code and a red circle in the margin.

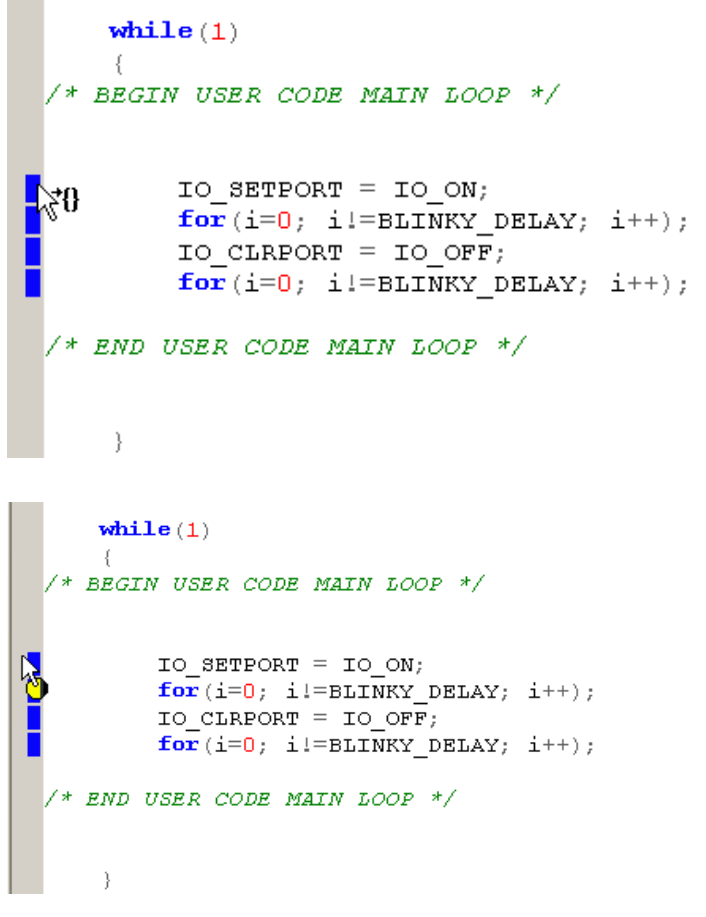

The ARM7 TDMI JTAG module supports two hardware breakpoints. When you are debugging from FLASH, this requires careful management. However the TantinoARM also supports software breakpoints so building your application to run from RAM will allow additional breakpoints to be set.

It is also possible to set breakpoints on data variables. This allows you to halt code when a variable is read or written too. Open the breakpoint menu under debug\breakpoint and select the data tab:

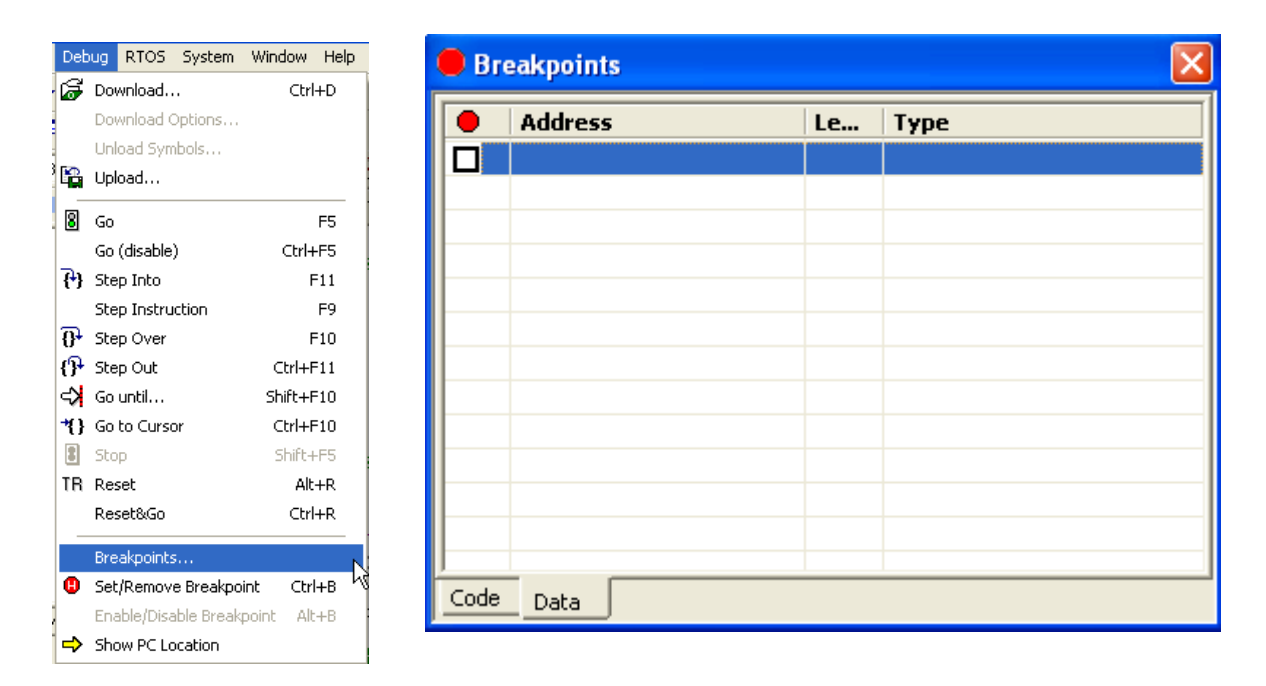

Now locate the variable you want to break on, either in the source window or the project browser, then dragand-drop it to the breakpoint window. By default, the break condition is on a write to the variable. If you select the local options, this can be changed to read or read/write. The change option gives you full access to programming the breakpoint condition

There are some more advanced breakpoint settings that allow the setting of breakpoints "on-the-fly" and conditional breakpoints and these are discussed in the "HiTOP project settings" section at the end of this first tutorial.

You may also position the program counter on any line of code. Locate the line of code were you want to place the program counter with the mouse pointer and left-click to locate the cursor. Next right-click and select "set new program counter". This will force the Program Counter to this location. No other registers are affected so you must use this option with care.

|   | Select All |     |   |
|---|------------|-----|---|
| _ | Read       |     |   |
| • | write      |     |   |
|   | Read/Write |     |   |
|   | Enable     |     |   |
|   | Disable    |     |   |
|   | Remove     | Del |   |
|   | Change     | N   | l |
|   |            |     | Y |

| <b>while</b> (1)         |                                                             |
|--------------------------|-------------------------------------------------------------|
| /* BEGIN USER CODE       | e main loop */                                              |
| IO_SETPORT<br>for(i=0; i | r = IO_ON;<br>.!=BLINKY DELAY: i++);                        |
| IO_CLRPORT<br>for (i=0;  | Switch to Edit Mode Ctrl+T                                  |
| /* END USER CODE 1       | Set <u>Breakpoint</u><br>Enable/ <u>D</u> isable Breakpoint |
|                          | Run to <u>C</u> ursor Line                                  |
| }                        | Set New Program Counter                                     |
| }                        | Show PC Location                                            |
| /* begin user code       | Quick Watch                                                 |
| (+ RND UCRD CODR )       | Add <u>W</u> atch                                           |
| / ~ END USER CODE P      | 01401101432 47                                              |

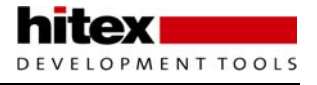

The Call Stack window displays the calling hierarchy of the functions pushed onto the stack. If you double-click on a function name, the source will be displayed at the point that the program will return to. The local options displayed by a right-click also allow you to run the program up to a selected return point.

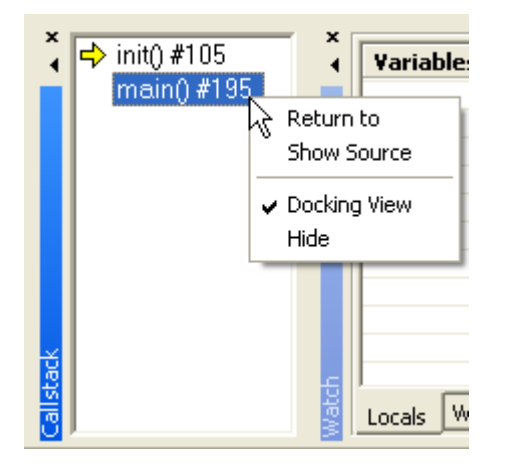

Take some time to become proficient with running the code! You should be able to reset the target, run until main(), single-step the code, set breakpoints and reposition the program counter.

### 8.4.5 Viewing Data

As well as controlling the program execution, it is also possible to view the contents of any memory location within ARM7 address range. The memory window is the most basic method of viewing and changing the contents of any memory location.

| Ĩ. | Address      | Data                                            | ASCII         |
|----|--------------|-------------------------------------------------|---------------|
|    | #startup#83  | A9 00 00 EA 00 00 A0 E1 08 F8 1F E5 A8 00 00 EA |               |
|    | ResetEntry   | E4 10 9F E5 00 20 A0 E3 01 10 41 E2 02 00 51 E1 | Q.            |
|    | 0x00000030   | FC FF FF 8A D4 10 9F E5 08 10 80 E5 00 10 A0 E3 |               |
|    | #startup#110 | 40 10 80 E5 00 10 A0 E3 44 10 80 E5 A0 00 9F E5 | @D            |
|    | 0x00000050   | DB F0 21 E3 00 D0 A0 E1 98 00 9F E5 D3 F0 21 E3 |               |
|    | 0x00000060   | 00 D0 A0 E1 90 00 9F E5 D7 F0 21 E3 00 D0 A0 E1 |               |
|    | #startup#122 | 88 00 9F E5 D1 F0 21 E3 00 D0 A0 E1 80 00 9F E5 |               |
|    | 0x00000080   | D2 F0 21 E3 00 D0 A0 E1 78 00 9F E5 10 F0 21 E3 | l <b>x</b> l. |
|    | 0x00000090   | 00 D0 A0 E1 40 A0 4D E2 00 10 0F E1 80 10 C1 E3 | @.M           |
|    | #startup#132 | 01 F0 29 E1 68 10 9F E5 68 20 9F E5 68 30 9F E5 | ).hhh0        |
|    | 0x000000B0   | 03 00 52 E1 04 00 91 34 04 00 82 34 FB FF FF 3A | R44:          |
| Ĕ  | #startup#150 | 00 00 A0 E3 54 10 9F E5 54 20 9F E5 02 00 51 E1 | Q. 👝          |
| Ξ. | 0400000000   | N4 NN 81 34 FC FF FF 35 NN NN 50 F3 44 10 9F F5 | 4 · D 🚩       |

You can set the address range of the window by double-clicking on an entry in the address column and entering an absolute address or a symbolic name. The contents of memory locations can be changed by overtyping the values in the data or ASCII window. The more advanced options are available by right-clicking the mouse.

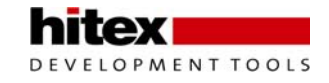

The register window gives you access to the active register bank along with the CPSR and SPSR. In this window you can modify the register contents and change the state of the CPSR/SPSR flags.

| Registe | r        |     |   | ▲ × |
|---------|----------|-----|---|-----|
| rO      | 00000000 | N   | 0 |     |
| r1      | 20000224 | Z   | 1 |     |
| r2      | 20000224 | C   | 1 |     |
| r3      | 20000000 | I   | 0 |     |
| r4      | 20000220 | F   | 0 |     |
| r5      | E52DE004 | Т   | 0 |     |
| r6      | E24DD004 | s_N | 1 |     |
| r7      | E58D0000 | s_Z | 1 |     |
| r8      | 20000224 | s_C | 0 |     |
| r9      | 20000224 | s_I | 1 |     |
| r10     | 200001DC | s_F | 0 |     |
| r11     | E1A03000 | s_T | 1 |     |
| r12     | E5CD3000 |     |   |     |
| r13     | 2000021C |     |   |     |
| r14     | 000002B8 |     |   |     |
| r15     | 0000029C |     |   |     |
| cpsr    | 60000010 |     |   |     |
| spsr    | DEADDEAD |     |   |     |
| sp      | 2000021C |     |   |     |
| lr      | 000002B8 |     |   |     |
| рс      | 0000029C |     |   |     |
|         |          |     |   |     |

The watch window allows you to view program variables. You can edit the current value contained in the variable by simply double-clicking on the current value and entering a new value.

| 🖃 🛃 First          |               |                |            |  |       |            | _  |
|--------------------|---------------|----------------|------------|--|-------|------------|----|
| 🖶 🖣 interrupt      | Watch - Watch | Watch - Watch2 |            |  |       |            | Ψ× |
|                    | ID            |                | Expression |  | Value |            |    |
|                    | 01            |                | i          |  | 40000 | 0x00009C40 |    |
|                    |               |                |            |  |       |            |    |
| ig <b>t</b> ∪ main |               |                |            |  |       |            |    |
| 🧼 I                |               |                |            |  |       |            |    |
|                    |               |                |            |  |       |            |    |
| 🛓 💻 🖶 Globals      |               |                |            |  |       |            |    |
| -                  |               |                |            |  |       |            |    |
|                    |               |                |            |  |       |            |    |
|                    | Mem0 Local    | ls Wato        | :h1 Watch2 |  |       |            |    |

You can drag-and-drop variables into this window from the source code and from the project explorer, or use the right mouse button and select "Add Watch".

| IO_SETPORT = IO_<br>for(i=0; i!=BLIN<br>IO_CLRPORT = IO_<br>for(i=0; i!=BLIN | ON;<br>KY DELAY; i++);<br>OFF;<br>KY DELAY; i++); |
|------------------------------------------------------------------------------|---------------------------------------------------|
|                                                                              | Switch to Edit Mode Ctrl+T                        |
| /* END USER CODE MAIN LO                                                     | OP */ Set Breakpoint                              |
|                                                                              | Enable/ <u>D</u> isable Breakpoint                |
| }                                                                            | Run to <u>C</u> ursor Line                        |
| }                                                                            | Set <u>N</u> ew Program Counter                   |
| /* BEGIN USER CODE FUNCT.                                                    | IONS2 */ Show PC Location                         |
|                                                                              | Quick Watch                                       |
| /* END USER CODE FUNCTIO.                                                    | NS2 */ Add Watch                                  |
|                                                                              | 2                                                 |

The Watch window supports all C and C++ data types including complex objects such as classes, arrays, structures and unions.

There are also dedicated windows for each of the LPC2300 peripherals. These can be accessed with the view\SFR window on the main toolbar

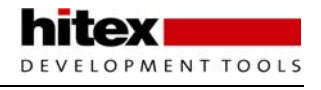

The SFR windows show you the configuration of all the LPC2300 special function registers in the data book format. This allows you to quickly confirm that a given peripheral is correctly setup. In addition, these windows allow you to manually control an on-chip peripheral

| View Project    | Debug     | RTOS | SFR Window List  | ×                  | SFR Window - IRC | Q/FIQ S | itatus        |   |               |
|-----------------|-----------|------|------------------|--------------------|------------------|---------|---------------|---|---------------|
|                 |           |      | E CPC2378        | sor Register       | IRQ Status       | Regis   | ter:          |   | 0000000       |
| Source          |           | I    | 🗉 🦲 Clocking and | d Power Control    | FIQ Status       | Regis   | ter:          |   | 00000000      |
| Trace           |           |      | Ethernet         |                    |                  |         |               |   |               |
| C               |           | I    | B GPIO           |                    |                  |         |               |   |               |
| Loverage        |           |      | 🗄 🚞 General Pur  | pose DMA Contri    | Bit Source       |         | IRQ Status    | F | 10 Status     |
| SFR window      |           |      | I2S     I2C0/1/2 |                    | 00: Watchdo      | a :     | Inactive 💟    | 1 | Inactive 💙    |
| Editor Ontin    |           |      | 🖃 🧰 VIC (Vector  | ed Int. Contr.)    | 01: Softwar      | e :     | Inactive 🗸    | 1 | Inactive 🗸    |
| Eultor Optio    | 115       | - î  | IRQ/FIC          | ) Status           | 02: DbgComm      | Rx:     | Inactive V    | 1 | Inactive V    |
| F atten i i i i |           |      | Enable /         | Disable            |                  |         |               | ÷ |               |
| Load screen     | i layout. | ··   | Softwar          | e Interrupt Regi:  | 03: Dbgcomm      | 18:     | Inactive V    |   | Inactive V    |
| 🗍 🕮 Save screer | h lavout. |      | Softwar          | e Priority Mask, ' | 04: Timer O      | :       | Inactive 🕑    | 1 | Inactive 💟    |
|                 |           |      | 🖭 🧰 PWM0         |                    | 05: Timer l      | :       | Inactive 💟    | 1 | Inactive 💙    |
| Combined E      | vents     | ·    | PWM1     PMTC    |                    | 06: UART O       | :       | Inactive 🗸    | 1 | Inactive 🗸    |
| Timer Trigge    | er        |      | E C SDMMC        |                    | 07- HART 1       |         | True art dans |   | Tu a at i u a |
|                 |           |      | E SSP0           |                    | U. UARI I        | •       | Inaccive -    |   | Inaccive •    |
|                 |           |      |                  |                    | 08: PWM 0        | :       | Inactive 🗠    | 1 | Inactive 💙    |
|                 |           |      | TC1              |                    | 09: I2C O        | :       | Inactive 💟    | 1 | Inactive 💟    |
|                 |           |      |                  |                    | 10: SPI 0        | :       | Inactive 🗸    | 1 | Inactive 🗸    |
|                 |           |      | 🗉 🦲 UARTO        |                    | 11: SSP          | :       | Inactive V    | 1 | Inactive V    |
|                 |           |      | UART1            |                    | 10. 11           |         |               |   |               |
|                 |           |      | 🗉 🦲 USB Device   |                    | 12: PLL          | :       | Inactive Y    |   | Inactive V    |
|                 |           |      | D/A Convert      | ter                | 13: RTC          | :       | Inactive 🗠    | 1 | Inactive 🗠    |
|                 |           |      | Pin Connect      | Block              | 14: EINT 0       | :       | Inactive 🗠    | 1 | Inactive 💙    |
|                 |           |      | 😥 🧰 USB Host Co  | ontroller          | 15: EINT 1       | :       | Inactive 🗸    | 1 | Inactive 🗸    |
|                 |           |      | EIM<br>USB OTG   |                    | 16. RINT 2       |         | Treating      |   | Treative      |
|                 |           |      | 🗉 🧰 WDT          |                    |                  | •       | inaccive •    |   | inaccive •    |
|                 |           |      |                  |                    | 17: EINT 3       | :       | Inactive 🗡    | 1 | Inactive 🗡    |
|                 |           |      |                  |                    | 18: ADC 0        | :       | Inactive 💟    | 1 | Inactive 💟    |
|                 |           |      |                  |                    | 19: I2C 1        | :       | Inactive 🖂    | 1 | Inactive 🗸    |
|                 |           |      |                  |                    | 20: BOD          | :       | Inactive 🗸    | 1 | Inactive 🗸    |
|                 |           |      | <                |                    | 21: ADC 1        | :       | Inactive 🗸    | 1 | Inactive 🗸    |

## 8.4.5.1 HiTOP Project Settings

Once you are familiar with the basic features of HiTOP, you may want to modify the project settings to begin work on your own project.

You can change the project settings within HiTOP via the Project\settings menu.

|                                                                                                    | oject settings                                                                                                    |
|----------------------------------------------------------------------------------------------------|----------------------------------------------------------------------------------------------------|
| roject Debug RTOS Syst<br>New<br>Open<br>Recent projects<br>Import<br>Save<br>Save<br>Save as<br>Close<br>Settings<br>Compile Ctrl+F7<br>Build F7<br>Rebuild All<br>Cancel build | Options         Applications         Clock         Flash Programming         LPC2368-INTERN         Exception Assistant         Exceptions         Interrupt Controller         Enable automatic detection of modified applications         Tool Settings         Interrupt Controller         Enable automatic detection of modified applications         Tool Settings         Interrupt Controller         Breakpoint settings         Startup Settings         Processor Settings         Priss         Cache         System Clock         Target Settings         Target Reset         Memory         Use paths relative to project file directory |
|                                                                                                    |                                                                                                    |

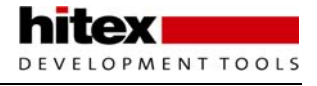

The applications menu allows you to select the compiler toolchain you are using. The default is the GCC compiler but a wide range of commercial compilers is also supported. Then you can select the application you want to debug. Here you select the .ELF file that is output from the compiler linker that you are using.

| Project settings                                                                                                    |                                                                                                    | $\mathbf{X}$                                 |
|----------------------------------------------------------------------------------------------------|----------------------------------------------------------------------------------------------------|----------------------------------------------|
| Options     Applications     Clock     Flash Programming     Loc2368-INTERN     Exception Assistant     Exceptions     Interrupt Controller                                                       | RAM Area for Flash Algorithms<br>RAM Start Address: 0x40000000<br>V Save and<br>Installed Flash Devices             | D RAM Size: 0x3000<br>d restore RAM contents |
| Emulator Settings<br>TAP Clock<br>Breakpoint settings<br>Update Settings<br>Startup Settings<br>Processor Settings<br>Prins<br>Cache<br>System Clock<br>Target Settings<br>Target Reset<br>Memory | Flash type     Start       LPC2368-INTE     0x00000000       Change     Remove       V     Enable Flash Programming | End<br>Dx0007CFFF                            |
|                                                                                                    |                                                                                                    | OK Cancel                                    |

Once you have selected the project file and compiler tool, the FLASH programming section allows you to select the programming algorithm for the FLASH device you are using. This supports the LPC2300 on-chip FLASH memory and a wide range of FLASH memory chips, if you are using external FLASH memory. In this menu you must specify an area of RAM that the debugger can use for the programming algorithm during download. If you check the "save and restore RAM contents" box, the contents of this region will be preserved. If you uncheck it you must perform a target reset after download to restart the application. However the download process will be faster.

### 8.4.6 Advanced Breakpoints

In the emulator settings menu, the "TAP clock" is configured for the ARM7 microcontroller you are using and does not need to be changed. However the breakpoint settings menu does have several important options. First it is possible to force the JTAG to use software or hardware breakpoints. If you are debugging from RAM a software breakpoint will replace the application opcode with a breakpoint instruction, although this is hidden from the user.

| Project settings                                                                                                    |                                                                                                    | × |
|----------------------------------------------------------------------------------------------------|----------------------------------------------------------------------------------------------------|---|
| ⊂ Options                                                                                                    |                                                                                                    |   |
| Options  Applications Clock Clock Cl | Select breakpoint method: use only hardware breakpoints  Setting while running  o not allowed allowed (real-time violation occurs)  Condition sensitive breakpoints o disabled o enabled (real-time violation occurs)  Breakpoints in Flash o disabled o enabled |   |
|                                                                                                    |                                                                                                    |   |
|                                                                                                    | ОК Сапсе                                                                                                    | : |

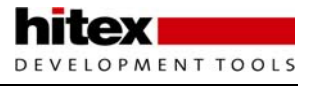

This does not use the hardware breakpoint registers and enables you to set more than two breakpoints. Setting the "while running" option allows you to set and clear a breakpoint without halting the code. This can be extremely useful when you are debugging a complex real-time application. The condition-sensitive breakpoint option allows you to set a breakpoint on an ARM instruction that is conditionally executed. If this option is enabled, the code will only halt when the instruction's condition codes match the CPSR. Again this is extremely useful when debugging real ARM code. The JTAG hardware is limited to two hardware breakpoints. If you are debugging from RAM you can set multiple breakpoints and the HiTOP will use software breakpoints. This technique can be extended to code which is being debugged out of FLASH by enabling the " Breakpoints in FLASH" option. This will reprogram the FLASH with software breakpoints prior to starting the code running. This is slower but allows you to set as many breakpoints as you want. The remaining processor and target options are specific to the LPC2300 and will not generally need to be changed.

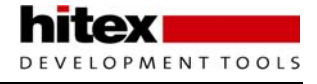

### 8.4.7 Exception Assistant

The TantinoARM has an useful "Exception Assistant" feature which allows you to trace the point in the background code were an exception occurred. If for example you are getting a data abort exception the exception assistant can help you to quickly track down the line of code which is causing the exception. We will look at this feature in more detail in the interrupt exercises but it can be enabled in the project settings dialog

| Project settings                                                                                                    |                                                                                                    |                                                                                                    |
|----------------------------------------------------------------------------------------------------|----------------------------------------------------------------------------------------------------|----------------------------------------------------------------------------------------------------|
| Options<br>Applications<br>Clock<br>Flash Programming<br>LPC2368-INTERN<br>Exception Assistant<br>Exception Assistant<br>Interrupt Controller<br>Emulator Settings<br>TAP Clock<br>Breakpoint settings<br>Startup Settings<br>Processor Settings<br>Processor Settings<br>Processor Settings<br>Cache<br>System Clock<br>Target Settings<br>Target Reset<br>Memory | Exceptions<br>Base Address<br>Enable All<br>0<br>0<br>1<br>1<br>2<br>3<br>3<br>4<br>4<br>5<br>5<br>6 | ARIM low vectors         0x00000000         Disable All         Name         Reset         Undefined Instruction         SWI         Prefetch Abort         Data abort         IRQ         FIQ |
|                                                                                                    |                                                                                                    | OK Cancel                                                                                                    |

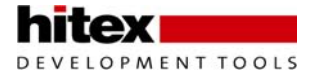

### 8.4.8 HiSCRIPT Script Language

The LPC2300 has a complex reset process were it will automatically enter a bootloader mode before your application code starts to run. To make debugging easy a script file can be used to reset the chip and control its execution mode. This script is provided with the examples and is called reset\_go\_main.scr. This script should be added to your projects.

```
//Hitex/Lue/02.02.2004
// How to debug a flash application ?
// Target: Keil MCB2300 (NXP LPC2368)
// Script: reset_go_main.scr
// The apparent reset value that the user will see will be altered by the Boot
Loader code,
// which always runs initially at reset. User documentation will reflect this
difference.
// 00: Boot Loader Mode. Interrupt vectors are re-mapped from Boot Block.
// 01: User Flash Mode. Interrupt vectors are executed from User Flash.
// 02: User Ram Mode. Interrupt vectors are re-mapped from User Ram.
// The boot loader code mapped at 0
RESET TARGET
// Script command sets processor in User Flash mode for debugging
// User code validation by bootloader is skipped - the flash application
// may be debugged at 0 regardless the user code at 0x00000014 is valid or not
// finally the next line can be commented out to check the valid user code
OUTPUT DWORD TO 0 \times E01FC040 = 0 \times 01
// disable ints
Register cpsr=0xd3
%pc = _app_entry
// Start program ecxecution till main
GO UNTIL main
```

wait

The HiSCRIPT file can be added to the toolbar by highlighting the script toolbar, right-clicking and selecting change settings.

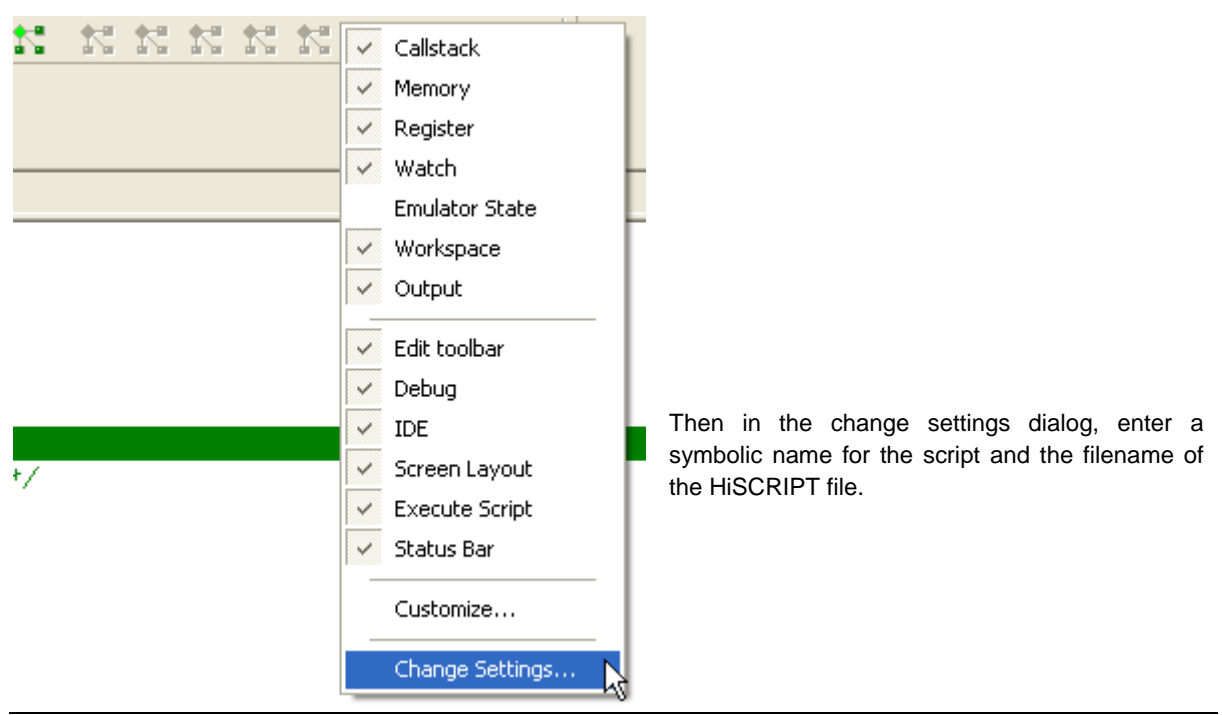

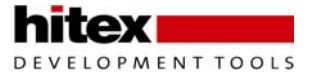

The script can then be executed from the toolbar:

ResetGoMain K K K K K K K K

This is an important tutorial. You should explore all the features of HiTOP so that you can easily define, edit and debug an application program before proceeding to the next sections!

# 8.5 Exercise 2: Startup Code

In this exercise we will configure the compiler startup code to configure the stack for each operating mode of the ARM7. We will also ensure that the interrupts are switched on and that our program is correctly located on the interrupt vector.

- 1. Open the project in MDK-ARM\startup\ and download the code to the evaluation board.
- 2. Press the Reset\_ button to get to the startup code.

3. Find the equates at the top of the startupo.s file that define the ARM7 operating modes and their stack sizes.

# Standard definitions of Mode bits and Interrupt (I & F) flags in PSRs Mode\_USR,  $0 \times 10$ .equ 0x11.equ Mode\_FIQ, .equ Mode\_IRQ,  $0 \times 12$ .equ Mode\_SVC,  $0 \times 13$ .equ Mode\_ABT,  $0 \times 17$ .equ Mode\_UND,  $0 \times 1B$ .equ Mode\_SYS,  $0 \times 1F$ /\* when I bit is set, IRQ is disabled \*/ .equ I BIT, Ox80 /\* when F bit is set, FIQ is disabled \*/ .equ  $F_BIT, 0x40$ # Stack size definitions 0x400 USR\_Stack\_Size, .equ FIQ\_Stack\_Size, .equ 0x200 0x400 IRQ\_Stack\_Size, .equ .equ SVC\_Stack\_Size, .equ ABT\_Stack\_Size,  $0 \times 4$ .equ UND\_Stack\_Size, 0x4

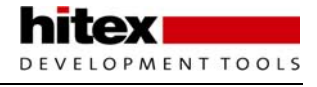

4. Next locate the section of assembly code that switches through each operating mode and configures the stacks. Notice that User mode is configured last and when this mode is entered the interrupts are enabled.

```
# Setup Stack for each mode
       ldr rO, =_top_stack_
# Set up Fast Interrupt Mode and set FIQ Mode Stack
      msr CPSR_c, #Mode_FIQ|I_BIT|F_BIT
       mov
               r13, r0
              rO, rO, #FIQ_Stack_Size
       sub
# Set up Interrupt Mode and set IRQ Mode Stack
      msr CPSR_c, #Mode_IRQ|I_BIT|F_BIT
                                               Stack = (?)
       mov
               r13, r0
              rO, rO, #IRQ_Stack_Size
       sub
# Set up Abort Mode and set Abort Mode Stack
       msr CPSR_c, #Mode_ABT|I_BIT|F_BIT
               r13, r0
       mov
       sub
              rO, rO, #ABT_Stack_Size
# Set up Undefined Instruction Mode and set Undef Mode Stack
       msr CPSR_c, #Mode_UND|I_BIT|F_BIT
       mov
               r13, r0
              rO, rO, #UND Stack Size
       sub
#
   Set up Supervisor Mode and set Supervisor Mode Stack
       msr CPSR_c, #Mode_SVC|I_BIT|F_BIT
       mov
              r13, r0
       sub
               rO, rO, #SVC Stack Size
   Set up User Mode and set User Mode Stack
#
       msr CPSR_c, #Mode_USR
              r13, r0
       mov
```

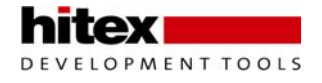

5. Next press the RESET & GO MAIN button. Open the View\SFR\ARM Processor register window to confirm the stack settings and the CPU state.

| PC: 000001FC CPSR: 60000010  | IRQ Mode SVC Mode             |
|------------------------------|-------------------------------|
|                              | SP: 40007FF8 SP: 40007DF0     |
| Node: USE 💙                  | LR: 0861CODA LR: 7FFFE2A3     |
| State ARM 💙                  | SPSR: 00000010 SPSR: 00000010 |
| Flags nZCv 💙                 | Flags nzcv 🗸 Flags nzcv 💙     |
| IRQ: Enable                  | FIQ: Enable 🗸 FIQ: Enable 💙   |
| FIQ: Enable                  | IRQ: Enable 🗸 IRQ: Enable 💙   |
|                              | State ARM 🔍 State ARM 💙       |
| USE /SYS FIQ Mode            | Mode: USE 🔽 Mode: USE 💙       |
| R00: 00000000 R08: 298122A5  |                               |
| R01: 40000004 R09: B0C10600  | ABT Mode UND Mode             |
| R02: 40000004 R10: 304B4216  | SP: 40007DF8 SP: 40007DF4     |
| R03: 40000000 R11: 98131005  | LR: 000003A8 LR: 18A349E7     |
| RO6: 00001FFF R12: 69AE3B9D  | SPSR: 00000010 SPSR: 00000010 |
| R04: 0000000D SP: 40007FFC   | Flags nzcv 💽 Flags nzcv 💟     |
| R05: E01FC040 LR: 040C2030   | FIQ: Enable 💽 FIQ: Enable 💙   |
| R06: 00001FFF SPSR: 00000010 | IRQ: Enable 🗸 IRQ: Enable 🗸   |
| R07: 00000000 Flags nzcv 💌   | State ARM 🔍 State ARM 💙       |
| ROS: 00000000 FIQ: Enable    | Mode: USE 🔽 Mode: USE 💙       |
| R09: 00000000 IRQ: Enable 💙  |                               |
| R10: 400075F0 State ARM      |                               |
| R11: 00000000 Mode: USE      |                               |
| R12: 00000000                |                               |
| SP: 400079F0                 |                               |
| LR: 0000021C                 |                               |

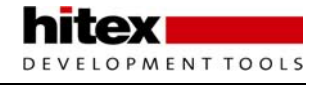

6. Finally locate the interrupt table and see how the default vector table is defined. We will look more closely at this in the examples dealing with the interrupt structure of the LPC2300.

| Vectors:                                                                                      |                                                                      |                                                                                                    |         |                 |                            |
|-----------------------------------------------------------------------------------------------|----------------------------------------------------------------------|----------------------------------------------------------------------------------------------------|---------|-----------------|----------------------------|
| LDR                                                                                           | PC, Res                                                              | et_Addr                                                                                                    | /*      | $0 \times 0000$ | */                         |
| LDR                                                                                           | LDR PC, Undef_Addr                                                   |                                                                                                    | /*      | $0 \times 0004$ | */                         |
| LDR                                                                                           | LDR PC, SWI Addr                                                     |                                                                                                    | /*      | $0 \times 0008$ | */                         |
| LDR                                                                                           | PC, PAb                                                              | t_Addr                                                                                                    | /*      | 0x000C          | */                         |
| LDR                                                                                           | PC, DAb                                                              | t_Addr                                                                                                    | /*      | $0 \times 0010$ | */                         |
| .word                                                                                         | 0xB92061                                                             | E50                                                                                                    | /*      | 0x0014          | Reserved Vector */         |
| LDR                                                                                           | PC, [PC,                                                             | , #-0x120]                                                                                                    | /*      | $0 \times 0018$ | Vector from VIC */         |
| LDR                                                                                           | PC, FIQ                                                              | _Addr                                                                                                    | /*      | 0x001C          | FIQ has no vector! */      |
| Reset_Addr:<br>Undef_Addr:<br>SWI_Addr:<br>PAbt_Addr:<br>DAbt_Addr:<br>IRQ_Addr:<br>FIQ_Addr: | .word<br>.word<br>.word<br>.word<br>.word<br>.word<br>.word<br>.word | Hard_Reset<br>Undef_Handler<br>SWI_Handler<br>PAbt_Handle:<br>DAbt_Handle:<br>O<br>IRQ_Handler<br>FIQ_Handler | er<br>r |                 | /* Reserved Address */     |
| Undef_Handler:                                                                                | в                                                                    | Undef_Handl                                                                                                   | er      |                 |                            |
| SWI_Handler:                                                                                  | в                                                                    | SWI_Handler                                                                                                   |         |                 |                            |
| PAbt_Handler:                                                                                 | в                                                                    | PAbt_Handle:                                                                                                  | r       |                 |                            |
| DAbt_Handler:                                                                                 | в                                                                    | DAbt_Handle:                                                                                                  | r       |                 |                            |
| IRQ_Handler:                                                                                  | в                                                                    | IRQ_Handler                                                                                                   |         | / ·             | * should never get here */ |
| FIQ_Handler:                                                                                  | в                                                                    | $FIQ_Handler$                                                                                                 |         |                 |                            |

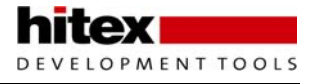

# 8.6 Exercise 3: Interworking ARM & THUMB Instruction Sets

In this example we will build a very simple program to run in the ARM 32-bit instruction set and call a 16-bit THUMB function and then return to the 32 bit ARM mode. The code in example.c will be built as ARM32 bit code and the function in thumb.c will be built as thumb 16 bit code.

Open the HiTOP project in C:\ISGLPC2300\Hitex\Interwork.

- 1. In the project window select the thumb.c file
- 2. Click the right mouse button and select settings

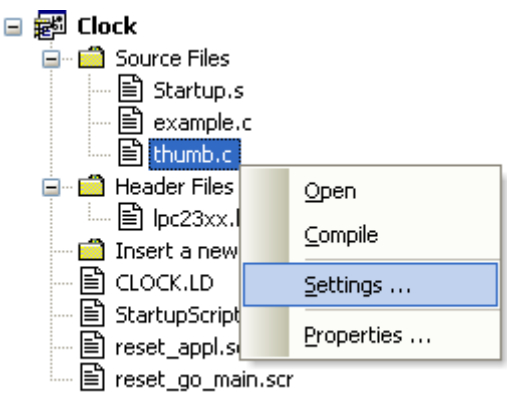

3. In the compiler options dialog make sure the -mthumb switch is included

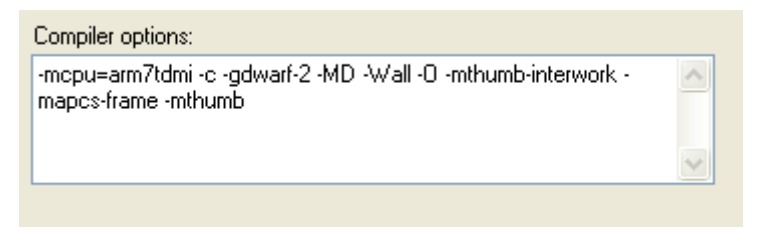

- 4. Close the setting dialogue and press F7 to build the code and download it to the evaluation board
- 5. Press the reset\_&go\_main button to get to the start of the C code
- In the source window select the disassembly window and check that the instructions are compiler as ARM 32 bit instructions. You can also check that the T bit in the CPSR is set to zero for ARM execution.

Each ARM (32 bit) instruction is four bytes long

| 0×000001E8 | 1EFF2FE1 | bx Ir               |
|------------|----------|---------------------|
| #144       |          | {                   |
| 0x000001EC | 04E02DE5 | str lr, [sp, #-4h]! |
| #156       |          | init();             |
| 0×000001F0 | D1FFFFEB | bl init             |
| #167       |          | thumb();            |
| 0×000001F4 | CDFFFFEB | blcode_end          |
|            |          |                     |

The T bit is clear

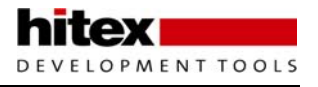

7. Run the code up to the call to the THUMB function, open the disassembly window and single step into this function to observe the switch from ARM to THUMB code.

| #35          | *    | IOPORT2_PD = 0x0000FF00; |
|--------------|------|--------------------------|
| T:0x00000210 | 024A | ldr r2, [pc, #2h] ; 21ch |
| T:0x00000212 | FF23 | mov r3, #ffh             |
| T:0×00000214 | 1802 | lsl r3, r3, #8h          |
| T:0x00000216 | 1360 | str r3, [r2, #0h]        |
| #36          |      | }                        |
| T:0x00000218 | 7047 | bx Ir                    |

In Thumb mode each instruction is two bytes long

Return to the ARM calling function with a branch exchange on the contents of the link register  $% \left( {{{\rm{T}}_{\rm{T}}}} \right)$ 

I

8. Observe the switch from 32-bit to 16-bit code and the THUMB flag in the CPSR.

| $\mathbf{f}$ |
|--------------|
|              |

The T flag is set when you are in Thumb mode

7. Note the contents of the link register, single step (F11) until you return to the ARM code. Check the return address matched the value stored in the link register. Note: the actual return address in your program might not be identical to that shown here!

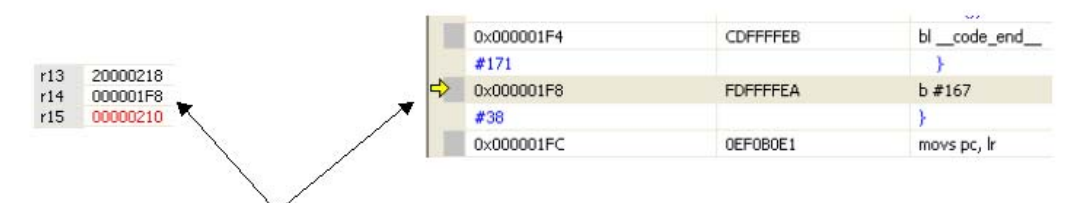

The link register stores 0x000001F8 as the return address

# 8.7 Exercise 4: Software Interrupt

In this exercise we will define an inline assembler function to call a software interrupt and place the value 0x01 in the calling instruction. In the Software Interrupt SWI, we will decode the instruction to see which SWI function has been called and then use a case statement to run the appropriate code.

- 1. Open the project in c:\ISGLPC2300\Hitex\SWI and download the code into the evaluation board
- 2. Execute the program up to the first software interrupt call.

|   |     | while      | •(1)   |      |      |      |    |            |          |           |
|---|-----|------------|--------|------|------|------|----|------------|----------|-----------|
|   | /*  | {<br>BEGIN | USER   | CODE | MAIN | LOOP | */ |            |          |           |
| 4 | Sot | ftwarel    | Interi | upt1 | ;    |      |    | //Generate | software | interrupt |

3. Switch to disassembler mode and examine the SWI opcode and note the address of the instruction.

| #176       |          | SoftwareInterrupt1; |
|------------|----------|---------------------|
| 0×000001F8 | 010000EF | swi 1h              |

4. Step the software interrupt instruction (F11) and see the jump to the SWI interrupt vector.

|   | #81        |          | B SWI_Handler |
|---|------------|----------|---------------|
| ⇔ | 0×00000008 | A30000EA | b SWI_Handler |

- 5. Continue single stepping to enter the SWI interrupt handler.
- 6. Run the code to the switch statement.
- 7. Observe the contents of the link\_ptr This should be the SWI instruction address + 4

| #40        |          | temp = *(lipk ot 1) 0x00555555, |
|------------|----------|---------------------------------|
| 0x000002A0 | 0E30A0E1 | mov r3, lr                      |
| 0x000002A4 | 043043E2 | sub r3, r3, #4h                 |
| 0x000002A8 | 003093E5 | ldr r3, [r3]                    |

8. Observe the contents of the temp variable. This should be the value of the ordinal encoded into the SWI instruction.

|   | 070000201  | 002003E3 | 20.12)[10]                              |
|---|------------|----------|-----------------------------------------|
|   | #42        |          | switch (ter temp = $0 \times 000000011$ |
| ⇔ | 0x000002B8 | 98309FE5 | ldr r3, [pc,                            |
|   | 0x000002BC | 003093E5 | ldr r3, [r3]                            |

9. Run the code to the closing brace of the SWI interrupt handler and observe the ISR exit code.

|   | 0×00000350 | 0C40BDE8 | ldmia sp!, {r2,r3,r14} |
|---|------------|----------|------------------------|
| ⇔ | 0x00000354 | 0EF0B0E1 | movs pc, lr            |
|   | 0×00000358 | 20020020 | dw 20000220h           |

10. Finally run the program at full speed to see the LEDs FLASH in a new and interesting way Note: The C source for the SWI interrupt handler is in the module Interrupt.c

# 8.8 Exercise 5: System Clock

In this exercise we will look at selecting the system oscillator. The Clock source selection register can be used to select between the external RTC watch crystal, the internal RC oscillator and the main external oscillator.

1. Open the project in C:\ISG\_LPC2300\Hitex\Clock and download the code.

2. The code will startup and run on the internal 4Mhz oscillator. Each time you press the INT0 button a different oscillator source will be selected and the update rate on the LED bank will change.

3. If you halt the code and open the View\SFR\Clocking and power control\PLL config window you can see the state of the Clock module.

| Clock Source Select | main oscillator | <b>~</b>       |      |                    |
|---------------------|-----------------|----------------|------|--------------------|
| PLL Control         | 00              | PLLE enable    | 0    | PLLC connect 0     |
| PLL Configuration   | 0000000         | PLL Multiplier | 0000 | PLL Pre-Divider 00 |

4. Examine the code used to select the system oscillator.

```
if(CLKSRCSEL == 0x0000001)
                {
                  vLCDCls ();
                  vLCDPuts("RTC" );
                  CLKSRCSEL = 0x00000002; //Select 32Khz
                }
else if (CLKSRCSEL == 0x0000000)
                {
                  vLCDCls ();
                  vLCDPuts("Main" );
                  CLKSRCSEL = 0x00000001; //Select 12Mhz
                }
else if (CLKSRCSEL == 0x0000002)
                {
                  vLCDCls ();
                  vLCDPuts("Internal" );
                  CLKSRCSEL = 0 \times 00000000;
                                            //Select 12Mhz
             }
```

Note: Halting the program when the RTC oscillator may cause HiTOP to display a warning because of the low frequency of the JTAG clock .

# 8.9 Exercise 6: Phase Locked Loop

In this exercise, we will configure the operation of the PLL to give maximum speed of operation for the ARM7 core for a 12.00MHz oscillator. We will also configure the APB bus to run at half the speed of the ARM7 core.

Using PLLoutput =  $(2 \times M \times Fosc)/N$ ,

The maximum CPU frequency is 72Mhz and we also need 48 Mhz if the USB is to be used. For an external oscillator of 12Mhz we can generate an output PLL frequency that can be divided down by the CPU clock divider registers to get 72Mhz. We must also use the USB clock divider to divide the PLLoutput to get 48 Mhz

PLLoutput = 144Mhz = ( 2xMx12Mhz)/N

Then if N = 1 M = 6

To the CPU clock divider CPUSEL must be set to divide by 2 The USB Clock divider must be set to divide by 3

With all the divider registers the value stored in the register is the calculated value minus one

PLLCFG = 0x0000005;

CPUSEL = 0x0000001

USBSEL = 0x0000002

When you update the PLL registers you must write the following sequence to the feed registers for the value to take effect.

```
PLLFEED = 0x000000AA;
PLLFEED = 0x00000055;
```

- 1. Open the project in C;\mdk-arm\PLL and download the code.
- 2. Press the Reset\_&\_GO\_Main button.
- 3. Run the code to the line shown below.

|   | PLLCON<br>PLLFEED       | = 0x00000001;<br>= 0x000000AA; |
|---|-------------------------|--------------------------------|
|   | PLLFEED                 | = 0x00000055;                  |
| • | while(!(<br>{<br>;<br>} | PLLSTAT & 0x04000000)          |
4. Open the View\SFR\Clocking and power control\PLLControl\config window and examine the status of the PLL.

| PLL Status 05000005 | ]         |                   |            |
|---------------------|-----------|-------------------|------------|
| Multiplier value    | 0005      | Pre-Divider value | 00         |
| PLL Enable          | enabled 💙 | Connect           | bypassed 💌 |
| PLL Lock status     | locked 🔽  |                   |            |
|                     |           |                   |            |

5. Next run the code to configure the CPUsel register and connect the PLL.

| CCLKCFG                                       | = 0x0000001;                                    |
|-----------------------------------------------|-------------------------------------------------|
| //connect pll<br>PLLCON<br>PLLFEED<br>PLLFEED | = 0x00000002;<br>= 0x000000AA;<br>= 0x00000055; |
| <pre>while(1) {</pre>                         |                                                 |
| 🗘 FIO2CLR                                     | = 0x000000FF;                                   |

6. Check this in the SFR window. Next run the code at full speed. Pressing the INT0 button connects and disconnects the PLL. The difference in performance can be observed in the LED update rate.

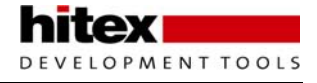

### 8.10 Exercise 7: Memory Accelerator Module

This exercise demonstrates the importance of the Memory Accelerator Module (MAM). Initially the PLL is set to 72MHz operation, but the MAM is disabled. A simple LED flashing routine is used to illuminate the LEDs on the target board in sequence. This shows the sort of performance you can expect from an ARM7 running directly from on-chip FLASH memory. When the INT0 button on the development board is pressed MAM is enabled and the code will run faster, making the LEDs flash faster. Pressing the INT0 button a second time will disable the MAM. The increase in performance is caused solely by the MAM, which is why it is so important to this kind of small, single chip microcontroller. In this example, we will use the bootloader to load the code into the FLASH in place of the JTAG. For this project you will need the Philips bootloader installed. This is on the CD or can be found on the Philips website.

- 1. Open the project in C:\ISG\_LPC2300\Hitex\MAM.
- 2. Examine the code in main.c to see how the MAM is controlled.

```
if (MAMTIM == 0x0000007)
                                                 //Check the state of the MAM
MAMCR
             = 0 \times 00000000;
                                                   //Disable the MAM
MAMTIM
              = 0 \times 00000004;
                                                     //Set the access time to four clocks
              = 0 \times 00000002;
                                                   // Fully enable the MAM
MAMCR
ł
else
MAMCR
             = 0 \times 0 0 0 0 0 0 0;
                                                   //Disable the MAM
             = 0 \times 00000007;
MAMTIM
                                                   //Set the access time to seven clocks
}
```

3. Each time the INT0 button is pressed the MAM state of the MAM is switched on or off.

4. The resulting update rate of the LED demonstrates the hardware acceleration provided by the MAM.

5. You can download and run the MAM program in HiTOP or you can download the code using the bootloader

## 8.11 Exercise 8: Using The NXP Bootloader

To use the NXP bootloader tool, perform the following actions:

- 1. Exit HiTOP and disconnect the JTAG.
- 2. Connect Com0 on the evaluation board to a serial port on your PC and power the evaluation bard

3. From the CD install the NXP Flash utility and start this software running so you get the screen shown below:

| UPC2000 Flash Utility<br>File Buffer Help                                       | PC2000 Flash Utility \         | <b></b><br>/2.2.3                                                                            |
|---------------------------------------------------------------------------------|--------------------------------|----------------------------------------------------------------------------------------------|
| Flash Programming       Filename:         C:\Work\ARM\Real view examples\MDK-LF | Erase / Blank Blank Check      | Communication<br>Connected To Port:<br>COM4:<br>Use Baud Rate:<br>19200<br>Time-Out [sec]: 2 |
| Device<br>Device: PC2368 • Read<br>XTAL Freq. [kHz]: 12000<br>Device            | Part ID:<br>ID Boot Loader ID: | Use DTR/RTS<br>for Reset and<br>Boot Loader<br>Selection                                     |

4. Make sure the "Use DTR/RTS" box is ticked.

5. Press the "Read Device ID" button. If the board is connected OK, the part ID number and bootloader version will be displayed.

6. Next select the MAM.hex file from the "Project" directory and press "Upload to Flash". This will program the Target LPC2300.

7. You can also use the "Compare" button to verify that the FLASH has programmed correctly.

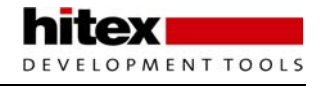

8. If you select the "Buffer" option the same operations can be performed, along with calculation of the program signature and limited debugging options.

| 🖲 LPC2000 Fla                                                                      | ash l                 | Jtili | ty - | Flas          | h Buf | fer      |          |          |          |       |     |          |        |          |          |            |                |                 |                  | X        |
|------------------------------------------------------------------------------------|-----------------------|-------|------|---------------|-------|----------|----------|----------|----------|-------|-----|----------|--------|----------|----------|------------|----------------|-----------------|------------------|----------|
|                                                                                    |                       |       |      |               |       |          |          |          |          |       |     |          |        |          |          |            |                |                 |                  | <b>_</b> |
| &H0000 0000                                                                        | 18                    | FU    | 9F   | E5            | 18    | FU       | 9F       | E5       | 18       | FU    | 9F  | E5       | 18     | FU       | 9F       | E5         | .õ∎ā.          | ð∎ā.ð∎          | ā.õ∎ā            |          |
| &H0000 0010                                                                        | 18                    | FU    | 98   | E5            | 80    | 55       | 20       | 89       | FU       | FF 00 | 11- | E5       | 18     | FU       | 91       | E5         | .ðla           | _ 'ay.          | a.ð∎a            |          |
| &H0000 0020                                                                        | 40                    | 00    | 00   | 00            | DC    | 02       | 00       | 00       | 08       | 02    | 00  | 00       | D4     | 02       | 00       | 00         | @U             | ···.0           | .0               |          |
| &H0000 0030                                                                        | 00                    | 02    | 00   | 00            | 00    | 00       | 00       | 00       | UL<br>00 | 02    | 00  | 00       | - 18   | 02       | 00       | 00         | Ð              | ···             | .E               |          |
| &H0000 0040                                                                        | A8                    | 10    | 95   | E5            | 00    | 10       | AU<br>AO | E3       | 00       | 10    | 80  | E5       | AU     | 00       | 95       | E5         | . a.           | . a             | a .la            |          |
| &HUUUU UU50                                                                        | - AA<br>- 01          | 10    | AU   | E3            | - 55  | 20       | AU<br>00 | E3       | 24       | 30    | AU  | E3       | 04     | 30       | 80       | ED<br>FF   | . au           | 920<br>920      | a.uma            |          |
| &HUUUU UU60                                                                        | 00                    | 30    | AU   | E3            | 00    | 30       | 10       | E0<br>E0 | 00       | 10    | 80  | E0       | 00     | 20       | 80       | E0<br>50   | .0a.           | 0 a             | a. ∎a            |          |
| «H0000 0070                                                                        | 08                    | 30    | 30   | ED<br>FE      | 00    | 38       | 13       | E2       | PU<br>OC | 20    | 00  | UA<br>EE | 03     | 30       | AU       | E.3<br>E.E | .UEA.          | ;.auyy          | U a              |          |
| «HUUUU UU0U                                                                        | 00                    | 50    | 00   | E0<br>E0      | 00    | 00       | 00<br>40 | E0<br>E1 | 00       | 20    | 40  | E0<br>E0 | 04     | 00       | 30       | E0<br>E0   | .00d.          | .∎d. ∎<br>⊳ ź o | du.md            |          |
| «H0000 0030                                                                        | 00                    | DO.   | 21   | E 0           | 00    | 00       | A0       | E1       | 04       | 00    | 40  | E2       | 00     | DO       | 21       | E-0<br>F-1 | 001a.          | 1 d@            | axora<br>2 p 2   |          |
| 2.LIOOOO 0040                                                                      | 00                    | 00    | 40   | E1<br>E2      | D2    | 00<br>E0 | 90       | E2<br>E0 | 00       | D0    | 41  | E3       | 00     | 00       | 40       | E1<br>E2   | .υ d.<br>α¢λ   | SeC D           | a.12 d<br>≼∎ ca≙ |          |
| *H0000 0080                                                                        | 04                    | 00    | 90   | E2<br>E0      | 00    | FU<br>DO | 41       | E3       | 00       | 00    | 40  | E1<br>E2 | 10     | 00<br>E0 | 40<br>21 | E2<br>E2   | ⊡au<br>ó≲e%    | սքժ.1/<br>ում թ | am.uad           |          |
| &H0000 0000                                                                        | 00                    | 0     | AD   | E1            | 20    | 00       | 9E       | E5       | 04       | 00    | 10  | E2       | 10     | ED       | 21<br>9E | 05         | .bi0u          | v dl⊴           | a.01d<br>3 3∎    |          |
| 2.H0000.00E0                                                                       | 10                    | EU    | - AD | 15            | 10    | FE       | 25       | E0       | FE       | EE    | FE  | EA       | FE     | E7       | 00       | 46         | .v d<br>.∖∎    | .#d             | a.d∎.<br>ô⊳còE   |          |
| &H0000 00E0                                                                        | 00                    | C1    | 15   | E0            | 90    | - CO     | 15       | ED       | 94       | 04    | 00  | 40       | 49     | 01       | 00       | 40         | . dll          | y/apyy<br>à à∎  | ерунг<br>аш      |          |
| 2.H0000.0100                                                                       | 50                    | 00    |      | 00            | ED    | 00       | 00       | 00       | 00       | 00    | 00  | 40       | 04     | 00       | 00       | 40         | .n.di          | n.d             | en               |          |
| %H0000 0110                                                                        | 00                    | 00    | 00   | 00            | 00    | 00       | 00       | 00       | 00       | 00    | 00  | 00       | 00     | 00       | 00       | 00         | C 1            |                 | ee               |          |
| %H0000.0120                                                                        | 00                    | 30    | Δ0   | E1            | 03    | 10       | Δ0       | F1       | 01       | 20    | ED  | F1       | 00     | 00       | 9E       | E5         | 0 S            | 5 3             | 5 3              |          |
| &H0000.0130                                                                        | 00                    | 20    | 80   | E5            | 08    | 00       | 9E       | E5       | 00       | 10    | 80  | E5       | 1E     | FF       | 2F       | F1         | a.             | a               | 3 II/á           |          |
| &H0000 0140                                                                        | 10                    | 80    | 02   | ED            | 14    | 80       | 02       | ED       | 42       | 0E    | AN  | E3       | 06     | 00       | BO       | E8         |                | à B             | 3 °à             |          |
| &H0000 0150                                                                        | 01                    | 30    | AD   | E1            | 02    | 30       | 93       | E1       | 05       | 00    | 00  | 0A       | 00     | 30       | AO       | E3         | . 0 á.         | a á             |                  |          |
| %H0000.0160                                                                        | 00                    | 30    | C1   | E5            | 01    | 10       | 81       | E2       | 02       | 00    | 51  | E1       | FB     | FF       | FF       | 1A         | . 0 Q.         | ∎â ∩            | áûiiii           |          |
| &H0000 0170                                                                        | F5                    | FF    | FF   | EA            | 46    | OF       | A0       | E3       | 03       | 00    | 80  | E2       | 03     | 30       | A0       | E3         | ĩiiiiêF        | . ã. i          | â. ด ă           |          |
| &H0000 0180                                                                        | 03                    | 00    | CO   | E1            | 06    | 00       | BO       | E8       | 01       | 30    | A0  | E1       | 02     | 30       | 93       | E1         | Àá.            | °è.a            | á. Allá          |          |
| &H0000 0190                                                                        | 06                    | 00    | 00   | 0A            | 00    | 30       | DO       | E5       | 01       | 00    | 80  | E2       | 00     | 30       | C1       | E5         |                | ØÐå∎            | â.0Áã            |          |
| &H0000 01A0                                                                        | 01                    | 10    | 81   | E2            | 02    | 00       | 51       | E1       | F9       | FF    | FF  | 1A       | F1     | FF       | FF       | EA         | <b>m</b> â.    | .0áù00          | .ñuuê            |          |
| &H0000 01B0                                                                        | 00                    | 40    | 2D   | E9            | 01    | 38       | A0       | E3       | FF       | 18    | A0  | E3       | E4     | 00       | 9F       | E5         | .@-é.          | 8 ăij.          | ãä.∎ã            |          |
| &H0000 01C0                                                                        | 00                    | 10    | 80   | E5            | 02    | 10       | A0       | E3       | DC       | 00    | 9F  | E5       | 00     | 10       | CO       | E5         | ∎å.            | . ãŪ́.∎         | äÀä              |          |
| &H0000 01D0                                                                        | D8                    | 10    | 9F   | E5            | D8    | 00       | 9F       | E5       | 00       | 10    | 80  | E5       | 01     | 24       | A0       | E3         | Ø. <b>.</b> ãØ | .∎å∎            | ă.\$ ã           |          |
| &H0000 01E0                                                                        | CC                    | 00    | 9F   | E5            | 00    | 10       | 90       | E5       | 02       | 10    | 81  | E1       | 00     | 10       | 80       | E5         | Ì.∎ã.          | .∎å∎            | á∎å              |          |
| &H0000 01F0                                                                        | C0                    | 00    | 9F   | E5            | 00    | 00       | 90       | E5       | 00       | 10    | A0  | E1       | 01     | 01       | A0       | E3         | À.∎ã.          | .∎å             | á ã              | -        |
| Load Hex File Vector Calc Upload to Flash Download Flash Save Hex File Fill Buffer |                       |       |      |               |       |          |          |          |          |       |     |          |        |          |          |            |                |                 |                  |          |
| Code Execution                                                                     |                       |       |      |               |       |          | -A       | ddres    | s Rang   | je –  |     |          |        |          |          |            |                | Fill            | Value:           | FF       |
|                                                                                    | 1                     | 2.14  | 0000 | 0000          |       | -        |          | Sele     | ected F  | Rang  | е   | 9        | Start: | &H00     | 0000     | 000        |                |                 |                  |          |
| Run from Addr                                                                      | ess                   | C     | Thur | 0000<br>nb (• | ARM   |          | C        | Enti     | ire Buff | er    |     |          | End:   | &H00     | 0000     | 2DF        | _              |                 |                  |          |
|                                                                                    |                       |       |      |               |       |          |          |          |          |       |     |          |        |          |          |            |                |                 |                  |          |
|                                                                                    | LPC2000 Flash Utility |       |      |               |       |          |          |          |          |       |     |          |        |          |          |            |                |                 |                  |          |

9. Once the Target LPC2300 has been programmed, the chip will automatically be rebooted and start to run your code.

10. Reset the code and the LEDs will start to sequence.

11. If you press the INT0 button, the MAM will be enabled and you will see the LPC2300 "turbo" kick in.

12. In the ISP utility under the "Buffer" option, you can view a HEX dump of your program. In this view the calculated program signature is also shown.

13. If you reconnect the JTAG and start the debugger without downloading the program, you can examine the interrupt vector table. As we have programmed the FLASH with the NXP ISP tool, the program signature has been added in location 0x00000014, which exists as a NOP in the startup code.

## 8.12 Exercise 9: Fast Interrupt

In this exercise we will configure an external interrupt to be handled as an FIQ. This code was used in exercise 5 to show the C handling of an interrupt function. This time, we will see how to configure the hardware for an FIQ interrupt.

- 1. Open the project in MDK-ARM\EX12 InterruptFIQ\ and download the code to the evaluation board.
- 2. Press the Reset\_&GO\_Main button to get to the start of the C code.
- 3. Now run the code until it enters the while loop.

| VICIntSelect<br>VICIntEnable   | = 0x00004000;<br>= 0x00004000; |
|--------------------------------|--------------------------------|
| <b>while</b> ( <u>1</u> )<br>{ |                                |
| FIO2 SET                       | = 0x000000F0;                  |
| }                              |                                |

4. Using the View\SFR\VIC window examine the configuration of the slot 14 interrupt channel.

| 14: EINT O | : | Inactive 💙 | Т | FIQ 🔽 |
|------------|---|------------|---|-------|
|            |   |            |   |       |
| 14: EINT O | : | Enabled 💙  |   |       |

5. Also check that the F bit in the CPSR is set to O (FIQ interrupts enabled). This can be seen in the register window or the View\SFR\ARM Processor registers Window.

| Mode: | USE 🔽  |   |
|-------|--------|---|
| State | ARM 😽  | ] |
| Flags | nZCv 🔽 |   |
| IRQ:  | Enable | * |
| FIQ:  | Enable | * |

6. Now start the code running and press the INTO button on the evaluation board. The "Exception Assistant" in HiTOP will halt the code at the FIQ vector and display the following dialog. This shows you what exception occurred and the line of code that was interrupted.

| Exception occurred        |
|---------------------------|
| Execution stopped due to: |
| Exception 'FIQ'           |
| at the following address: |
| 0x000002B8                |
| Show Source Close         |

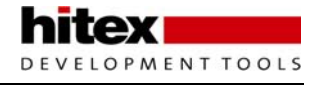

7. The FIQ interrupt vector will load the address of the iSR routine from the constants table as shown below. The symbol FIQ\_Handler must be the name of the C function which will handle the ISR and this symbol must be imported into the assembler file.

| ٩ | LDR                      | PC, FIQ | Addr / 🔷      | 0x0000001C | 18F09FE5 | ldr pc, [pc, #18h] ; 3ch   |
|---|--------------------------|---------|---------------|------------|----------|----------------------------|
|   |                          |         |               | 0x00000020 | 58000000 | andeq r0, r0, r8, asr r0   |
|   | Reset_Addr:              | .word   | Hard_Reset    | 0x00000024 | 40000000 | andeq r0, r0, r0, asr #32  |
|   | Undet_Addr:              | .word   | Undet_Handler | 0x00000028 | 44000000 | andeq r0, r0, r4, asr #32  |
|   | DADT_AUUI:<br>PADT_Addr: | .word   | PAbt Handler  | 0x0000002C | 48000000 | andeq r0, r0, r8, asr #32  |
|   | DAbt Addr:               | .word   | DAbt Handler  | 0x00000030 | 4C000000 | andeq r0, r0, r12, asr #32 |
|   | _                        | .word   | 0 -           | 0x00000034 | 0000000  | andeq r0, r0, r0           |
|   | IRQ_Addr:                | .word   | IRQ_Handler   | 0x00000038 | 50000000 | andeq r0, r0, r0, asr r0   |
|   | FIQ_Addr:                | .word   | FIQ_Handler   | 0x0000003C | BC020000 | dw 2bch                    |

8. Find the value of this symbol from the disassembly window. Next single step the code any you will jump to the entry point of the interrupt routine at this address.

| ⇒ | 0×000002BC | 0C002DE9 | stmfd sp!, {r2,r3} |              |                                 |  |  |
|---|------------|----------|--------------------|--------------|---------------------------------|--|--|
|   | #61        |          | FIO2SET            | = 0x000000F; | //Switch on thelower nibble LED |  |  |
|   | 0×000002C0 | FE3DE0E3 | mvn r3, #3f8       | 30h          |                                 |  |  |

9. In the interrupt routine the lower nibble of the led bank is switched on. Also the interrupt flag in the peripheral is cleared failure to do this will result in continuous interrupts.

10. Next find the return statement in the closing brace of the interrupt and step this instruction and check that you return to the address given by the exception assistant.

|   | #63        |          | }                  |
|---|------------|----------|--------------------|
|   | 0x000002E0 | OCOOBDE8 | ldmfd sp!, {r2,r3} |
| ⇔ | 0x000002E4 | 04F05EE2 | subs pc, lr, #4h   |

### 8.13 Exercise 10: Vectored Interrupt

In this exercise we will configure an IRQ source to be handled as a vectored interrupt by the VIC. We will use the same external interrupt as exercise 9, but this time we will use the general purpose interrupt and the vectored interrupts within the Vector interrupt controller.

- 1. Open the project in C:\ISG\_LPC2300\Hitex\IRQ and download the code into the evaluation board.
- 2. Press the Reset\_&GO\_Main button.
- 3. Now run the code so it initialises the interrupt and enters the while loop

|   | VICVectPriority: | 14 | $= 0 \times 00000000;$                 |
|---|------------------|----|----------------------------------------|
|   | VICVectAddr14    | =  | ( <b>unsigned</b> ) EXTINTVectoredIRQ; |
|   | VICIntEnable     | =  | 0x00004000;                            |
|   |                  |    |                                        |
|   | while(1)         |    |                                        |
|   | {                |    |                                        |
| 4 | FIO2 SET         | =  | 0x000000F0;                            |
|   | }                |    |                                        |

4. Open the View\SFR\VIC window and check the settings of the slot 14 vectored interrupt.

| Vector Address . | 14 Register 000002D0 | Vector Priority | Register 14 | 000000000 |
|------------------|----------------------|-----------------|-------------|-----------|
| 14: EINT 0 :     | Enabled 💙            |                 |             |           |

5. Also check that the I bit in the CPSR is set to O (IRQ interrupts enabled). This can be seen in the register window or the View\SFR\ARM Processor registers Window.

| Mode: | USE 🔽    |
|-------|----------|
| State | ARM 🔽    |
| Flags | nZCv 💙   |
| IRQ:  | Enable 💙 |
| FIQ:  | Enable 💙 |

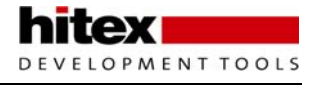

6. Now start the code running and press the INTO button on the evaluation board. The "exception Assistant" in HiTOP will halt the code at the IRQ vector and display the following dialog. This shows you what exception occurred and the line of code that was interrupted.

| Exception occurred        |   |
|---------------------------|---|
| Execution stopped due to: | ŀ |
| Exception 'IRQ'           |   |
| at the following address: |   |
| 0x000002C4 (#example#53)  |   |
| Show Source Close         |   |

7. The Vector interrupt controller will load the contents of Vector Address 14 (0x00002D0) into the Vector Address register. Next single step the line of assembler on the IRQ vector .

|   | .word | 0xB9206E50        |
|---|-------|-------------------|
| € | LDR   | PC, [PC, #-0x120] |
|   | LDR   | PC, FIQ_Addr      |

8. This will load the contents of the VicVector Address register into the PC forcing a jump to the entry of the interrupt routine. View the disassembly to confirm the correct address is reached.

|   | #60        |          | {                     |
|---|------------|----------|-----------------------|
| ⇒ | 0x000002D0 | 0C002DE9 | stmfd sp!, {r2,r3}    |
|   | #62        |          | FI02SET = 0x0000000F; |
|   | 0x000002D4 | FE3DE0E3 | mvn r3, #3f80h        |

9. In the interrupt routine the lower nibble of the led bank is switched on. Also the interrupt flag in the peripheral is cleared and a dummy write the VICVector address is made.

| EXTINT      | $= 0 \times 00000001;$ |
|-------------|------------------------|
| VICVectAddr | $= 0 \times 00000000;$ |

10. Next find the closing brace of the interrupt routine and check that the correct return statement is used to exit the interrupt routine

| #66        |          | }                  |
|------------|----------|--------------------|
| 0×00000300 | OCOOBDE8 | ldmfd sp!, {r2,r3} |
| 0×00000304 | 04F05EE2 | subs pc, lr, #4h   |

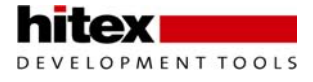

## 8.14 Exercise 11: Memory to Memory DMA Transfer

This exercise demonstrates configuration of the DMA unit to perform a memory to memory DMA transfer. Timer zero is set running when the transfer starts and halted when it ends. A second transfer is made using the CPU rather than the DMA unit again the time taken is recorded in timer1 so you can make a comparison.

1. Open the project in C:\ISG\_LPC2300\Hitex\DMA\_M2M and download the code to the evaluation board.

- 2. Press the Reset\_&\_GO\_main button.
- 3. Set a breakpoint as shown below and run to this location.

```
int main (void)
<mark>}</mark> {
    TOTCR = 0 \times 00000002;
                                             //Reset counter and prescaler
    Buffer1 = (unsigned int *)DMA_SRC;
                                            //Set the start address of the source buffer
    Buffer2 = (unsigned int *) DMA_DST;
                                             //Set the start address of the destination buffer
    for ( i = 0; i < DMA SIZE/4; i++ )
                                             //Initilise the buffers
      *Buffer1 = i;
     *Buffer2 = 0;
     Buffer1++;
     Buffer2++;
                                                            the GPi
   GPDMA_CONFIG = 0 \times 01;
                                               // Enable the GPDMA
   while ( !(GPDMA CONFIG & 0x01) );
                                               // Wait until the GPDMA is operational
```

4. Examine the contents of the two buffers at locations 0x7FD00000 and 0x7FD00500.

| Address    | Data                                | Address    | Data                                |
|------------|-------------------------------------|------------|-------------------------------------|
| 0x7FD00000 | 0000000 0000001 0000002 0000003     | 0x7FD00500 | 00000000 00000000 00000000 00000000 |
| 0x7FD00010 | 00000004 0000005 00000006 0000007   | 0x7FD00510 | 00000000 0000000 00000000 00000000  |
| 0x7FD00020 | 00000008 0000009 0000000A 000000B   | 0x7FD00520 | 00000000 0000000 0000000 0000000    |
| 0x7FD00030 | 0000000C 000000D 0000000E 0000000F  | 0x7FD00530 | 00000000 0000000 00000000 00000000  |
| 0x7FD00040 | 00000010 00000011 00000012 00000013 | 0x7FD00540 | 00000000 0000000 00000000 0000000   |
| 0x7FD00050 | 00000014 00000015 00000016 00000017 | 0x7FD00550 | 00000000 0000000 00000000 00000000  |
| 0x7FD00060 | 00000018 00000019 0000001A 0000001B | 0x7FD00560 | 00000000 0000000 0000000 0000000    |
| 0x7FD00070 | 0000001C 0000001D 0000001E 0000001F | 0x7FD00570 | 00000000 0000000 00000000 00000000  |
| 0x7FD00080 | 00000020 00000021 00000022 00000023 | 0x7FD00580 | 00000000 0000000 0000000 0000000    |
| 0x7FD00090 | 00000024 00000025 00000026 00000027 | 0x7FD00590 | 00000000 0000000 00000000 00000000  |
|            |                                     |            |                                     |

5. The next section of code starts the DMA transfer and uses timer 0 to count the cycles taken by the transfer.

6. Set another breakpoint as shown below and start the code running.

| while ( | <pre>!GPDMA_RAW_INT_CSTAT );</pre> | <pre>//Wait until the transfer has finished</pre> |
|---------|------------------------------------|---------------------------------------------------|
| TOTCR   | $= 0 \times 00000000;$             | //disable timer                                   |
| TOTCR   | = 0x0000002;                       | //Reset counter and prescaler                     |

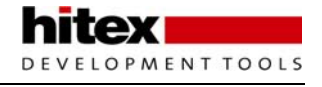

7. Run the code and when the breakpoint is reached examine the contents of buffer2 at 0x7FD00500, it should contain a copy of buffer1

| Address    | Data                    |                        |                        |                        |
|------------|-------------------------|------------------------|------------------------|------------------------|
| 0x7FD00500 | 00000000                | 00000001               | 00000002               | 00000003               |
| 0x7FD00510 | 00000004                | 00000005               | 00000006               | 00000007               |
| 0x7FD00520 | 00000008                | 00000009               | A000000A               | 0000000B               |
| 0x7FD00530 | 0000000C                | 000000D                | 0000000E               | 0000000F               |
| 0x7FD00540 | 00000010                | 00000011               | 00000012               | 00000013               |
| 0x7FD00550 | 00000014                | 00000015               | 00000016               | 00000017               |
| 0x7FD00560 | 00000018                | 00000019               | 000000 <mark>1A</mark> | 000000 <mark>1B</mark> |
| 0x7FD00570 | 000000 <mark>1</mark> C | 000000 <mark>1D</mark> | 000000 <mark>1E</mark> | 000000 <mark>1F</mark> |
| 0x7FD00580 | 00000020                | 00000021               | 00000022               | 00000023               |
| 0x7FD00590 | 00000024                | 00000025               | 00000026               | 00000027               |

8. Open the view\sfr \timer 0 window to see the number of cycles required for the DMA transfer.

| Timer | Counter | 00000049 |  |
|-------|---------|----------|--|
|       |         |          |  |

9. The next section of code will do the same copy but this time the CPU will move the data. Again Timer0 will be used to count the cycles required for the transfer. Start the code running and then halt it after a few seconds. Now you can read the number of cycles taken for the transfer in the timer0 count register.

| Timer | Counter | 000008B0 |
|-------|---------|----------|
|       |         |          |

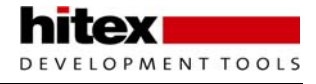

#### 8.15 Exercise 12: Scatter-Gather DMA Transfer

In this exercise the DMA unit is configured with a linked list of transfers. The linked list caused the DMA unit to gather several regions of memory into one block of contiguous data.

1. Open the project in C:\ISG\_LPC2300\Hitex\ScatterGatherDMA and download the code to the evaluation board.

2. Press the Reset\_&\_GO\_main button.

The code is basically the same as for the Memory to Memory example. However in the control register the Terminal count interrupt is disabled linked list register is loaded with the start address of a DMA Item.

```
= ((DMA_SIZE/4) \& OxOFFF) //set the transfer size
GPDMA CHO CTRL
                    | (0x04 << 12)
| (0x04 << 15)
                                                 // Source burst size
                                                 //destination burst size
                    | (0x02 \le 18)
                                                 //Source width
                    | (0x02 << 21)
                                                 //destination width
                    | (1 \le 26)
                                                 //Source increment
                    | (1 \le 27);
                                                 //Destination increment
GPDMA_CH0_LLI = (unsigned
GPDMA_CH0_CFG |= 0x08001;
                    = (unsigned int *) item1;
                                                  //Start the channel zero transfer
```

The DMA items are defined in two arrays which hold the source address, destination address, control word and next linked list address.

```
volatile unsigned int item2[4] = (0x7FD00100,0x7FD00700,0,0x8C4A4040);
volatile unsigned int item1[4] = (0x7FD00100,0x7FD00600,(unsigned int *)item2,0x0C4A4040);
```

The first DMA transfer copies 0x100 bytes from 0x7FD00100 to 0x7FD00500 and then loads the next DMA transfer contained in the Item1 array. This copies the same 0x100 bytes to 0x7FD00600 and then loads the final DMA transfer held in Item2. The Item 2 transfer copies the 0x100 bytes to 0x7FD00700 and enables the terminal count interrupt. Item2 the link list register, is set to 0x00000000 which ends the transfer

3. Set a breakpoint as shown below.

```
GPDMA_CH0_LLI = (unsigned int *) item1;
GPDMA_CH0_CFG |= 0x08001;
while ( !GPDMA_RAW_INT_CSTAT );
vLCDInit();
vLCDPuts("Scatter Gather");
```

4. Check that the DMA transfers have been successful by using the memory window

| Address    | Data     |          |          |          |
|------------|----------|----------|----------|----------|
| 0x7FD00700 | 00000000 | 00000001 | 00000002 | 00000003 |
| 0x7FD00710 | 00000004 | 00000005 | 00000006 | 00000007 |
| 0x7FD00720 | 00000008 | 00000009 | 0000000A | 0000000B |
| 0x7FD00730 | 0000000C | 0000000D | 0000000E | 0000000F |
| 0x7FD00740 | 00000010 | 00000011 | 00000012 | 00000013 |
| 0x7FD00750 | 00000014 | 00000015 | 00000016 | 00000017 |
|            |          |          |          |          |

## 8.16 Exercise 13: GPIO

This exercise demonstrates the use of the GPIO lines to drive the LEDs attached to port 2 by the fast IO registers.

- 1. Open the project in C:\ISG\_LPC2300\Hitex\GPIO and download the code to the evaluation board.
- 2. Press the Reset\_&\_GO\_main button.
- 3. Run the code up to the main while loop so that the port pins are configured.

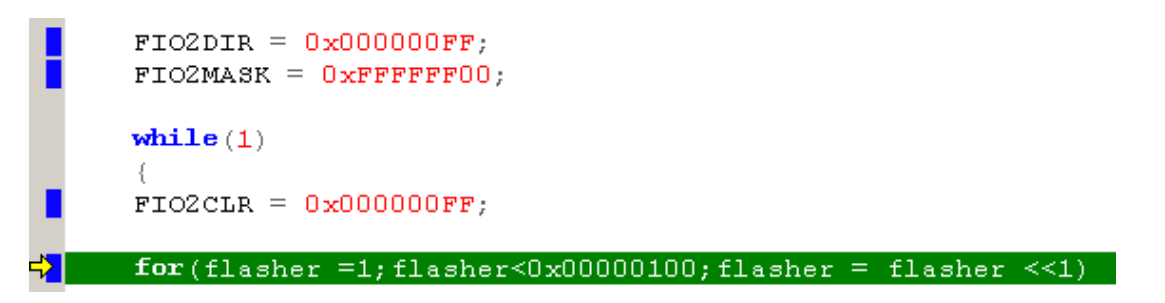

4. Open the view\sfr\GPIO\Fast Port DIR control window and check the configuration of the Port 2 pins.

| Fast | Fast GPIO Port Direction control register 2 000000FF |             |             |             |             |             |             |          |
|------|------------------------------------------------------|-------------|-------------|-------------|-------------|-------------|-------------|----------|
| 00   | output 💙 01                                          | output 💙 02 | output 💙 03 | output 💙 04 | output 💙 05 | output 💙 06 | output 💙 07 | output 🔽 |
| 08   | input 🔽 09                                           | input 💙 10  | input 💙 11  | input 🔽 12  | input 🔽 13  | input 🔽 14  | input 💙 15  | input 🔽  |
| 16   | input 🔽 17                                           | input 💙 18  | input 💙 19  | input 💙 20  | input 💙 21  | input 💙 22  | input 💙 23  | input 🔽  |
| 24   | input 🔽 25                                           | input 💙 26  | input 💙 27  | input 💙 28  | input 💙 29  | input 💙 30  | input 💙 31  | input 🚩  |

5. Now run the code at full speed and check that the LEDs are updated.

## 8.17 Exercise 14: GPIO Port Interrupt

This exercise uses the code from the previous exercise and enables a port wide interrupt on port 2 which can be triggered by the INT0 button.

1. Open the project in C:\ISG\_LPC2300\Hitex\GPIOInterrupt and download the code to the evaluation board.

2. Press the Reset\_&\_GO\_main button.

3. Run the code up to the main while loop so that the port pins are configured. Here we are enabling the rising edge port pin interrupt lines. As a precaution the interrupt status register is cleared to prevent any spurious interrupts.

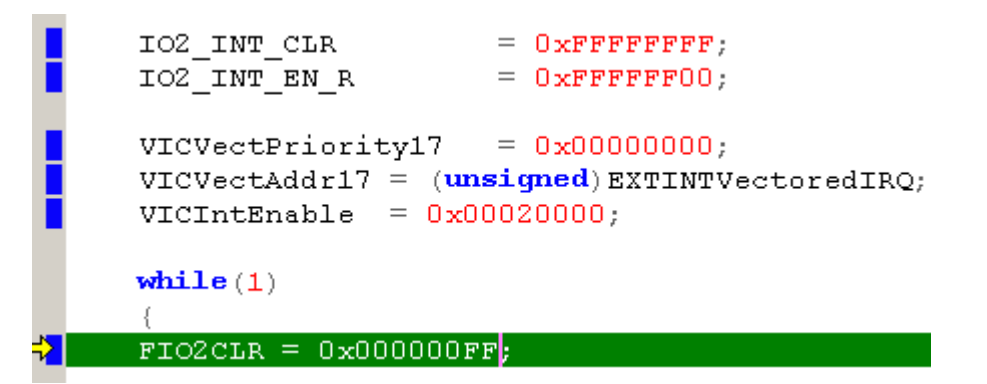

4. Now open the view\sfr\gpio\Int enable for rising falling edge and check to configuration for port 2

| GPI | 0 Interrupt En | able for Risin | g Edge 2 FFFFI | 7 <b>F</b> 00 |               |               |               |            |
|-----|----------------|----------------|----------------|---------------|---------------|---------------|---------------|------------|
| 00  | disable: 💙 Ol  | disable: 💙 02  | disable: 💙 03  | disablec 💙 04 | disable: 💙 05 | disable: 💙 06 | disablec 💙 07 | disabled 💙 |
| 08  | enabled 🔽 09   | enabled 🔽 10   | enabled 💙 11   | enabled 💙 12  | enabled 💙 13  | enabled 💙 14  | enabled 💙 15  | enabled 💙  |
| 16  | enabled 🔽 17   | enabled 🔽 18   | enabled 🔽 19   | enabled 💙 20  | enabled 💙 21  | enabled 💙 22  | enabled 💙 23  | enabled 🔽  |
| 24  | enabled 🔽 25   | enabled 🔽 26   | enabled 🔽 27   | enabled 💙 28  | enabled 💙 29  | enabled 🔽 30  | enabled 🔽 31  | enabled 🔽  |

5. Next set a breakpoint in the interrupt service routine

|   | <b>void</b><br>{ | EXT  | TNTV | e | ctore | edIR(   | Q ( <b>voi</b> | . <b>d</b> ) |   |
|---|------------------|------|------|---|-------|---------|----------------|--------------|---|
|   | FIO2;            | 3ET  |      |   | =     | 0x00    | 00001          | °O;          |   |
| • | 102_1            | ENT  | CLR  | = | IO2   | INT     | STAT           | R            | ; |
|   | VICVe            | ectA | ddr  |   | =     | 0 x 0 0 | 00000          | )0;          |   |
|   | }                |      |      |   |       |         |                |              |   |

6. Run the code at full speed and press the INT0 button on the evaluation board This will generate the interrupt and hit the breakpoint.

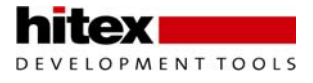

7. Examine the GPIO status register in View\sfr\gpio\Int Status rising\falling edge.

| GPIO Interrupt Status for Rising Edge 2  | 00000400                             |                                     |                                  |
|------------------------------------------|--------------------------------------|-------------------------------------|----------------------------------|
| 00 not detecter v01 not detecter v02 n   | ot detected 💙 03 not detected 💙 04 🛛 | not detected 💙 05 not detected 🌱 06 | not detected 💙 07 not detected 💙 |
| 08 not detected • 09 not detected • 10 r | ising edge 💙 11 not detected 💙 12 🛛  | not detected 💙 13 not detected 💙 14 | not detected 💙 15 not detected 💙 |
| 16 not detecter 17 not detecter 18 m     | ot detecte: 💙 19 not detecte: 💙 20 1 | not detecte: 💙 21 not detecte: 💙 22 | not detected 💙 23 not detected 💙 |
| 24 not detecter 25 not detecter 26 n     | ot detected 27 not detected 28       | not detecte: 💙 29 not detecte: 💙 30 | not detected 💙 31 not detected 💙 |

**Note:** The interrupt must clear the status register by writing logic 1 each status bit in the IO2\_INT\_CLR register.

## 8.18 Exercise 15: Timer Match

In this exercise the Timer0 is enabled and a match interrupt is generated every half second. In the interrupt routine a character is written to the LCD. Timer2 is also enabled and match registers 0 and 1 are used to control the match pin1 via the EMR register.

1. Open the project in C:\ISG\_LPC2300\Hitex\TimerMatch and download the code to the evaluation board.

- 2. Press the Reset\_&\_GO\_main button.
- 3. Run the code so that timer0 is configured.

| TOEMR<br>TOTCR | = 0x00000000;<br>= 0x00000001; |
|----------------|--------------------------------|
| 🗘 PINSELO      | = (3<<12);                     |
| PCONP          | = ( <b>0x1</b> <<22);          |
| T2PR           | $= 0 \times 00000000;$         |

4. Open the View\SFR\TC0 window and examine the configuration of the timer.

| Match Control Register 0003                       |
|---------------------------------------------------|
| Interrupt on MRO enabled 💙 Reset on MRO enabled 💙 |
|                                                   |
| Timer Counter 00000000                            |
| Prescale Register/Counter 00000000 00000000       |
| Match Reg 0 00E4E1C0 Match Reg 1 007270E0         |

5. Next run the code to configure timer2

|   | T2EMR<br>T2TCR               | <pre>= 0x00000042;<br/>= 0x00000001;</pre> |
|---|------------------------------|--------------------------------------------|
| ⇒ | VICVectAddre                 | 4 = ( <b>unsigned</b> )TOisr;              |
|   | VICVectCntl4<br>VICIntEnable | 1 = 0x0000000F;<br>=  = 0x00000010;        |

6. Use the View\SFR\TC2 window to examine the configuration of timer2 .Particularly the EMR register

| External Match Regi | ster 0042                                 |
|---------------------|-------------------------------------------|
| Ext match 0 $0$     | Ext match 1 1 Ext match 2 0 Ext match 3 0 |
| Ext match cont 0    | V Ext match cont l clear bit V            |
| Ext match cont 2    | V Ext match cont 3 V                      |
|                     |                                           |

7. Set breakpoints in the interrupts

```
void TOisr (void)
{
    VLCDPutc('*');

    TOIR |= 0x00000001;

    VICVectAddr = 0x00000000;
    }

    void T2isr (void)
    {
    T2EMR |= 0x00000002;
    T2IR |= 0x00000001;

    VICVectAddr = 0x00000000;
    }
```

- 8. Run the code and check that both interrupt routines are called.
- 9. Examine the output of port 0 pin 6 with an oscilloscope to observe the square wave produced.

# 8.19 Exercise 16: Timer Capture

In this example we will use the square wave generated in the timer match example as an input to the timer 3 capture pin. This will allow us to measure the period of the square wave produced by timer 2

1. Open the project in C:\ISG\_LPC2300\Hitex\TimerMatch and download the code to the evaluation board.

- 2. Press the Reset\_&\_GO\_main button.
- 3. Run the code so that timer0 is configured.

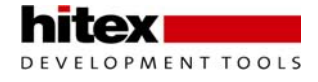

## 8.20 Exercise 17: PWM

This exercise configures the PWM unit to generate six channels of single edge PWM which are connected to the LED's on the evaluation board. In this example generation of the PWM signals is done by the hardware with zero CPU overhead.

- 1. Open the project in C:\ISG\_LPC2300\Hitex\PWM and download the code to the evaluation board.
- 2. Press the Reset\_&\_GO\_main button.
- 3. From main run the program up to the while loop.

|   | PWM1TCR = | 0x0000002;  |
|---|-----------|-------------|
| ᠿ | PWM1TCR = | 0x00000009; |
|   |           |             |
|   |           |             |
|   | while(1)  |             |
|   | {         |             |
|   | ;         |             |
|   | }         |             |

4. Open the View\SFR\PWM1 window and examine the configuration of the PWM unit.

| Control Registers | 00007800       |                               |           |
|-------------------|----------------|-------------------------------|-----------|
| Control mode fo   | or PWM2 output | single 💙 🛛 PWM1 output enable | enabled 💙 |
| Control mode fo   | r PWM3 output  | single 💙 🛛 PWM2 output enable | enabled 💙 |
| Control mode fo   | r PWM4 output  | single 💙 🛛 PWM3 output enable | enabled 💙 |
| Control mode fo   | r PWM5 output  | single 💙 🛛 PWM4 output enable | enabled 💙 |
| Control mode fo   | r PWM6 output  | single 💙 🛛 PWM5 output enable | enabled 💙 |
|                   |                | PWM6 output enable            | enabled 💙 |
|                   |                |                               |           |
|                   |                |                               |           |
| Match Register O  | 00E4E1C0       | Match Register 1 007270E0     |           |
| Match Register 2  | 00727080       | Match Register 3 007270E0     |           |
| Match Register 4  | 00727080       | Match Register 5 007270E0     |           |
| Match Register 6  | 00727080       |                               |           |

5. Start the code running and the PWM output will flash the first six LEDs on the board

# 8.21 Exercise 18: RTC

This exercise enables the Real Time Clock (RTC) and sets an alarm interrupt for three seconds and the seconds increment interrupt. In this example the external 32kHz watch crystal is used to provide the clock source for the RTC.

- 1. Open the project in C:\ISG\_LPC2300\Hitex\RTC and download the code to the evaluation board.
- 2. Press the Reset\_&\_GO\_main button.
- 3. From main run the program up to the while() loop.

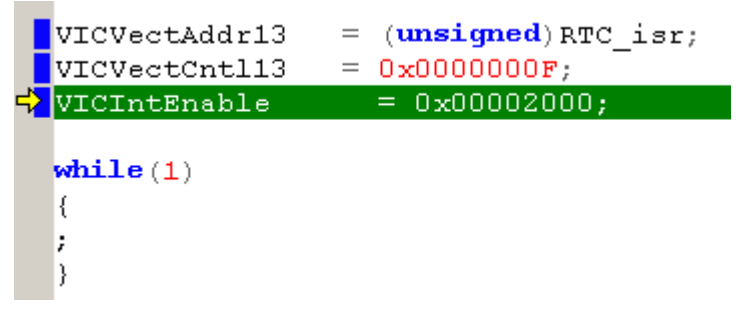

4. Open the View\SFR\RTC window and examine the configuration of the real time clock.

| Clock Control Register 11                 |   |
|-------------------------------------------|---|
| Clock enable enabled 💙                    |   |
| CTC reset 🗸                               |   |
| Test enable 0                             |   |
| Clock source 32 kHz oscillator 💙          |   |
|                                           |   |
|                                           |   |
| Counter Increment Interrupt Register 01   |   |
| Second value generates int 🗸 Minute value | 🗸 |

5. Next set a breakpoint in the interrupt and start the code running.

| vo:<br>∎ {            | id RTC_isr    | ( <b>void</b> )                |
|-----------------------|---------------|--------------------------------|
| <mark>]if</mark><br>{ | (ILR&0x000    | 00001)                         |
| }                     | IOSET1<br>ILR | = 0x00010000;<br>= 0x00000001; |

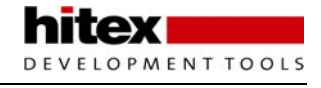

6. When the breakpoint is reached check the contents of the Interrupt location register to determine if the interrupt was caused by an alarm or seconds increment.

| Interrupt L | ocation Register [ | 03                |  |
|-------------|--------------------|-------------------|--|
| Counter In  | nc yes 💙 Aları     | m registers yes 🔽 |  |

## 8.22 Exercise 19: UART

This exercise configures UART0 to 9600 baud rate and echos characters sent to the evaluation board by Hyperterminal.

- 1. Open the project in C:\ISG\_LPC2300\Hitex\UART and download the code to the evaluation board.
- 2. Press the Reset\_&\_GO\_main button.
- 3. Connect an RS232 cable to Dytpe P3 (Uart1) on the evaluation board and a Comm port on your PC.
- 4. Start Hyperterminal and establish a serial connection or 9600 Baud 8 bits one stop bit no Parity.

| Port Settings    |      |                  |
|------------------|------|------------------|
|                  |      |                  |
| Bits per second: | 9600 | ~                |
| Data bits:       | 8    | <b>v</b>         |
| Parity:          | None | ~                |
| Stop bits:       | 1    | ~                |
| Flow control:    | None | ~                |
|                  |      | Restore Defaults |

5. Start the code running and any characters typed into Hyperterminal will be echoed back by the evaluation board

# 8.23 Exercise 20: ADC

This exercise demonstrates configuring the ADC for a 10-bit conversion on channel zero. When the conversion is finished the result will be copied to the LEDs.

- 1. Open the project in C:\ISG\_LPC2300\Hitex\ADC and download the code to the evaluation board.
- 2. Press the Reset\_&\_GO\_main button.
- 3. Run the code to the start of the main while loop.

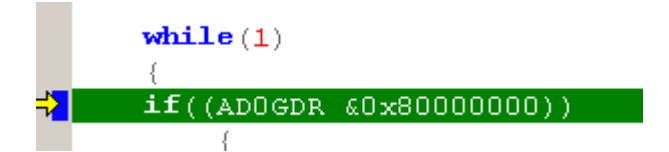

4. Look at the configuration of the ADC in the view\sfr\ADC window

| A/D Control Register 01200D00 |               |                  |                       |  |  |  |  |  |  |
|-------------------------------|---------------|------------------|-----------------------|--|--|--|--|--|--|
| Pin Select                    | 0000000       | Divider          | 0000000               |  |  |  |  |  |  |
| Burst                         | ll clocks 💙   | Number of clocks | ll clocks / 10 bits 💙 |  |  |  |  |  |  |
| Converter mode select         | operational 💌 | Start            | now 💙                 |  |  |  |  |  |  |
| Edge                          | rising 🖌      |                  |                       |  |  |  |  |  |  |
|                               |               |                  |                       |  |  |  |  |  |  |

5. Run the code at full speed and observe the ADC data modulate the LED bank.

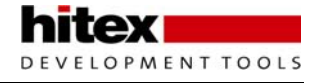

# 8.24 Exercise 21: DAC

In this exercise a sawtooth wave is generated by the DAC to create a really annoying tone out of the speaker.

- 1. Open the project in C:\ISG\_LPC2300\Hitex\DAC and download the code to the evaluation board.
- 2. Press the Reset\_&\_GO\_main button.
- 3. Run the code at full speed to hear the audio output from the DAC.

### 8.25 Exercise 22: Ethernet Driver

This exercise demonstrates the use of the low level Ethernet packet driver to send user defined Ethernet frames. For this exercise you will need an Ethernet packet analyzer. An open source analyzer called "Ethereal" can be downloaded from <u>www.ethereal.com</u> also an evaluation version of a commercial analyser "CommView" may de downloaded from <u>http://www.tamos.com/products/commview/</u>.

For this exercise you will need the MAC address of the Ethernet card in your PC. This can be found in the LAN status\support\details dialog and is called the Physical Address.

| 📥 Local A                             | rea Connection Stat                                                                                                    | us ? 🔀                                                                                  | Network Connection                                                                                                    | Details                                                                                                    | 2    |
|---------------------------------------|----------------------------------------------------------------------------------------------------|-----------------------------------------------------------------------------------------|----------------------------------------------------------------------------------------------------|----------------------------------------------------------------------------------------------------|------|
| General Connect<br>Connect<br>Repair. | Support<br>ction status<br>Address Type:<br>IP Address:<br>Subnet Mask:<br>Default Gateway:<br>Details<br>s did not detect problems<br>ion. If you cannot connect | Manually Configured<br>192.168.1.49<br>255.255.255.0<br>192.168.1.1<br>with this Repair | Network Connection Deta<br>Property<br>Physical Address<br>IP Address<br>Subnet Mask<br>Default Gateway<br>DNS Servers<br>WINS Server | Details<br>ails:<br>Value<br>00-0F-80-DC-40-75<br>192.168.1.49<br>255.255.255.0<br>192.168.1.1<br>192.168.1.1<br>192.168.1.49 | lose |
|                                       |                                                                                                    | Close                                                                                   |                                                                                                    |                                                                                                    |      |

- 1. Open the project in C:\ISG\_LPC2300\Hitex\DAC and download the code to the evaluation board.
- 1. Press the Reset\_&\_GO\_main button.

2. Locate the MAC address of the Evaluation board. This is held in the Peripherals Config.h file and is defined as a six byte station address.

| /* defiz                                            | 1e SA0                          | SA5 MAC-Address                      | */ |
|-----------------------------------------------------|---------------------------------|--------------------------------------|----|
| #define<br>#define<br>#define<br>#define<br>#define | SAO<br>SA1<br>SA2<br>SA3<br>SA4 | 0x00<br>0x30<br>0x6C<br>0x91<br>0x0F |    |
| #define                                             | SA5                             | 0x01                                 |    |

3. Start Your Ethernet Packet analyzer generate and define a packet to be sent from the PC

4. The destination address should be the evaluation board MAC address and the source address should be your PC. The length is not important but should be greater than 64 bytes. In the data payload you can enter some text such as the traditional Hello world

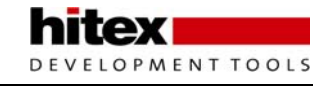

| Send Packets via Marvell Yukon 88E8036 PCI-E Fast Ether                                                                             | rnet Controller - Packet Scheduler Miniport                                                                                                    |                           |
|----------------------------------------------------------------------------------------------------|----------------------------------------------------------------------------------------------------|---------------------------|
| IEEE802.2     Destination MAC: 00:30:6C;91:0F:10     Source MAC: 00:0F80:DC:40:75     Length: 0x0064 (100)     Logical Link Control | 0x00: 00 30 6C 91 0F 10 00 0F B0 DC 40 75 00 64 00 00<br>0x10: 48 65 6C 6C 6F 20 57 6F 72 6C 64 00 00 00 00 00<br>0x20: 00 00 00 00 00 00 00 00 00 00 00 00 0 | .01`"Üğu.d<br>Hello World |
| Packet Generator<br>Packet size:<br>Packet size:<br>Packets per second:<br>1 0 1 1 time(s)                                          | Send<br>1 of 1 packets sent                                                                                                    |                           |

5. Start the code running on the evaluation board and send the message packet

6. The Ethernet packet will be received. The MAC addresses will be reversed and the packet will be sent back to the PC.

| No    | Protoco |    |    |    |    |    | $\sim$ | Src MA | С      |      |      |    |    |    |    | Dest MAC                            |
|-------|---------|----|----|----|----|----|--------|--------|--------|------|------|----|----|----|----|-------------------------------------|
| 1     | 802.2   |    |    |    |    |    |        | Compa  | Elec   | :DC: | 40:7 | 5  |    |    |    | HitexHoldi:91:0F:10                 |
| 2     | 802.2   |    |    |    |    |    |        | HitexH | oldi:9 | 91:0 | F:10 |    |    |    |    | CompalElec:DC:40:75                 |
| 3     | 802.2   |    |    |    |    |    |        | Compa  | Elec   | :DC: | 40:7 | 5  |    |    |    | HitexHoldi:91:0F:10                 |
| 4     | 802.2   |    |    |    |    |    |        | HitexH | oldi:9 | 91:0 | F:10 |    |    |    |    | CompalElec:DC:40:75                 |
| 5     | 802.2   |    |    |    |    |    |        | Compa  | Elec   | :DC: | 40:7 | 5  |    |    |    | HitexHoldi:91:0F:10                 |
| 6     | 802.2   |    |    |    |    |    |        | HitexH | oldi:9 | 91:0 | F:10 |    |    |    |    | CompalElec:DC:40:75                 |
| <     |         |    |    |    |    |    |        |        |        |      |      |    |    |    |    |                                     |
| 0x000 | 0 00    | 30 | 60 | 91 | OF | 10 | 00     | OF-BO  | DC     | 40   | 75   | 00 | 64 | 00 | 00 | .01 <sup>1</sup> <sup>®</sup> Ü@u.d |
| 0x001 | 0 48    | 65 | 6C | 6C | 6F | 20 | 57     | 6F-72  | 6C     | 64   | 00   | 00 | 00 | 00 | 00 | Hello World                         |
| 0x002 | 0 00    | 00 | 00 | 00 | 00 | 00 | 00     | 00-00  | 00     | 00   | 00   | 00 | 00 | 00 | 00 |                                     |
| 0x003 | 0 00    | 00 | 00 | 00 | 00 | 00 | 00     | 00-00  | 00     | 00   | 00   | 00 | 00 | 00 | 00 |                                     |

7. Once you have this working examine the initialisation code and the send and receive code in the HiTOP project.

## 8.26 Exercise 23: uIP TCP/IP Stack

Now we have the Ethernet driver working this exercise adds the uIP TCP/IP stack and places the evaluation board on a local network.

- 1. Open the project in C:\ISG\_LPC2300\Hitex\DAC and download the code to the evaluation board.
- 2. Press the Reset\_&\_GO\_main button.

```
🖃 - Ethernet II
      Destination MAC: 00:30:6C:91:0F:01
      Source MAC: 00:0F:80:DC:40:75
                                               s, gateway address and subnet mask to match your network.
      Ethertype: 0x0800 (2048) - IP
      uip ipaddr(ipaddr, 192,168,1,100);
                                                                           //Station Address
      uip sethostaddr(ipaddr);
      uip ipaddr(ipaddr, 192,168,1,1);
                                                                          //Gateway Address
      uip_setdraddr(ipaddr);
      uip_ipaddr(ipaddr, 255,255,255,0);
Ē.
                                                                           //Subnet Mask
      uip setnetmask(ipaddr);
    Type of service: 0x00 (0)
      Total length: 0x003C (60)
                                               to the evaluation board.
      ID: 0x3EE5 (16101)
   🛓 🛛 Flags
      Fragment offset: 0x0000 (0)
                                               he board to your LAN.
      Time to live: 0x80 (128)
      Protocol: 0x01 (1) - ICMP
                                               PC and use the ping command to check that the node is running
      Checksum: 0x77F6 (30710) - correct
      Source IP: 192.168.1.49
   Pinging 192.168.1.100 with 32 bytes of data:
   Reply from 192.168.1.100: bytes=32 time<1ms TTL=128
Reply from 192.168.1.100: bytes=32 time<1ms TTL=128
Reply from 192.168.1.100: bytes=32 time<1ms TTL=128
Reply from 192.168.1.100: bytes=32 time<1ms TTL=128
   Ping statistics for 192.168.1.100:
Packets: Sent = 4, Received = 4, Lost = 0 (0% loss),
Approximate round trip times in milli-seconds:
Minimum = Oms, Maximum = Oms, Average = Oms
    C:\>
```

8. Use the packet analyzer to observe the ICMP transaction

| No Protocol A Src MAC         | Dest MAC                                 | Src IP                    | Dest IP         | Src Port   | Dest Port | Time            | 🖃 - Et | hemet II                           |
|-------------------------------|------------------------------------------|---------------------------|-----------------|------------|-----------|-----------------|--------|------------------------------------|
| 1 IP/ICMP CompalElec:DC:40:75 | HitexHoldi:91:0F:01                      | vour-23cd86967a           | 192.168.1.100   | N/A        | N/A       | 14:33:38,920523 | T      | Destination MAC: 00:30:6C:91:0F:01 |
| 2 IP/ICMP HitexHoldi:91:0F:01 | CompalElec:DC:40:75                      | 192.168.1.100             | your-23cd86967a | N/A        | N/A       | 14:33:38.920774 |        |                                    |
| 3 IP/ICMP CompalElec:DC:40:75 | HitexHoldi:91:0F:01                      | your-23cd86967a           | 192.168.1.100   | N/A        | N/A       | 14:33:39.914954 |        | Ethertype: 0x0800 (2048) - IP      |
| 4 IP/ICMP HitexHoldi:91:0F:01 | CompalElec:DC:40:75                      | 192.168.1.100             | your-23cd86967a | N/A        | N/A       | 14:33:39.915163 |        | Direction: Out                     |
| 5 IP/ICMP Compatilec:DC:40:75 | HitexHold(91)UF(01                       | your-23cd86967a           | 192.168.1.100   | N/A<br>N/A | N/A       | 14:33:40.915097 |        | Date: 6-Jan-2007                   |
| 7 IP/ICMP CompalElec:DC:40:75 | HitexHoldi:91:0E:01                      | vour-23cd86967a           | 192.168.1.100   | N/A        | N/A       | 14:33:41.915105 |        | Time: 14:33:38.920523              |
| 8 IP/ICMP HitexHoldi:91:0F:01 | CompalElec:DC:40:75                      | 192.168.1.100             | your-23cd86967a | N/A        | N/A       | 14:33:41.915314 |        |                                    |
| 9 IP/UDP CompalElec:DC:40:75  | Broadcast                                | your-23cd86967a           | 192.168.1.255   | netbios    | netbios-d | 14:34:03.401465 |        | Frame size: 74 bytes               |
| 10 TP/UDP CompalFler/DC/40/75 | Broadcast                                | vour-23cd86967a           | 192 168 1 255   | nethios    | nethios-d | 14:35:03 401969 |        | Erame number: 1                    |
| 0x0000 00 30 6C 91 0F 01 00 0 | F-B0 DC 40 75 08 (                       | 00 45 00 .01 \            | °Ü@uE.          |            |           |                 |        | )                                  |
| 0x0010 00 3C 3E E5 00 00 80 0 | 1-77 F6 C0 A8 01 :                       | 31 CO A8 .<>ä             | €.wöA".1A"      |            |           |                 |        | ID version: 0x04 (d)               |
| 0x0020 01 64 08 00 41 50 03 0 | 0-09 00 61 62 63 (<br>7 68 70 71 72 73 ( | 54 65 66 .dA              | abcdef          |            |           |                 |        | Header length: 0x04 (4)            |
| 0x0030 67 68 69 68 68 60 60 6 | 7-68 69                                  | /4 /5 /6 gnijki<br>webrde | .mopqrscuv      |            |           |                 |        | Type of services (%) - 20 bytes    |
|                               |                                          | wabeau                    |                 |            |           |                 | 4      | Tabel log athe 0x002C (CO)         |
|                               |                                          |                           |                 |            |           |                 |        | Total length: 0.005C (60)          |
|                               |                                          |                           |                 |            |           |                 |        | ID: 0X3EES (16101)                 |
|                               |                                          |                           |                 |            |           |                 | Œ      | Flags                              |
|                               |                                          |                           |                 |            |           |                 |        | Fragment offset: 0x0000 (0)        |
|                               |                                          |                           |                 |            |           |                 |        | Time to live: 0x80 (128)           |
|                               |                                          |                           |                 |            |           |                 |        | Protocol: 0x01 (1) - ICMP          |
|                               |                                          |                           |                 |            |           |                 |        | Checksum: 0x77F6 (30710) - correct |
|                               |                                          |                           |                 |            |           |                 |        | Source IP: 192.168.1.49            |
|                               |                                          |                           |                 |            |           |                 |        | Destination IP: 192.168.1.100      |
|                               |                                          |                           |                 |            |           |                 |        | IP Options: None                   |
|                               |                                          |                           |                 |            |           |                 |        | :MP                                |
|                               |                                          |                           |                 |            |           |                 | - 1    | Type: 0x08 (8) - Echo              |
|                               |                                          |                           |                 |            |           |                 |        |                                    |
|                               |                                          |                           |                 |            |           |                 |        |                                    |
|                               |                                          |                           |                 |            |           |                 |        | Identifier: 0x0300 (768)           |
|                               |                                          |                           |                 |            |           |                 |        | Sequence Number: 0x0900 (2204)     |
|                               |                                          |                           |                 |            |           |                 |        | Dequence Humber: 010500 (2504)     |
| 9 Add the uip buffer a        | array to the w                           | atch window               | and place       | a brea     | aknoint   | at the end      |        |                                    |

9. Add the uip\_buffer array to the watch window and place a breakpoint at the end of the eEthernetSendFrame function.

| ID | Expression | Yalue                                    |
|----|------------|------------------------------------------|
| 01 | 🖃 uip_buf  | {0x0,0x0,0x0,0x0,0x0,0x0,0x0,0x0,0x0,0x0 |
|    | ├- [0]     | 0x00 0 "\0'                              |
|    | ├- [1]     | 0x00 0 "\0'                              |
|    | ├- [2]     | 0x00 0 "\0'                              |
|    | [3]        | 0x00 0 "\0'                              |
|    | [4]        | 0x00 0 "\0'                              |
|    | [5]        | 0x00 0 "\0'                              |

|     | <pre>ETH_TXPRODIX = nextTXProduceIndex;<br/>return(TRUE);</pre> |  |
|-----|-----------------------------------------------------------------|--|
| }   |                                                                 |  |
| els | e                                                               |  |
| {   |                                                                 |  |
|     | <pre>// no transmit buffers available</pre>                     |  |
|     | <pre>return(FALSE);</pre>                                       |  |
| }   |                                                                 |  |
| }   |                                                                 |  |
|     |                                                                 |  |

10. Reset the code and start it running

11. Run the "ping" command again in the DOS box. When the LPC2300 hits the breakpoint check the contents of the UIP buffer against the last packet received by the protocol analyzer.

#### 8.27 Exercise 24: CAN TX

In this exercise the output pins of the CAN controllers are connected together to form a loopback on the evaluation board. The exercise details configuration of the CAN controller and how to transmit CAN message frames.

To loopback the two CAN controllers you must connect CAN1 Dtype PIN 2 to CAN2 Dtype pin2 and the same for Pin seven. In addition a 1200hm resistor must be connected between pin 2 and pin 7 on each dtype 9 without the CAN bus will not work without the resistor).

1. Open the project in C:\ISG\_LPC2300\Hitex\CAN\_Basic and download the code to the evaluation board.

2. Press the Reset\_&\_GO\_main button.

Although the CAN controller is a complex peripheral it needs very few lines to configure.

| PINSELO<br>PCONP | =<br> = | 0x2<<8 0x2<<10;<br>0x1<<14; | // enable the CAN2TD and RD pins<br>//Power up the CAn 2 controller |
|------------------|---------|-----------------------------|---------------------------------------------------------------------|
| CAN2_MOD         | =       | 0x0000001;                  | //Set CAN controller into reset                                     |
| CAN2_BTR         | =       | 0x0B   0x05<<16             | 0x02<< 20;//Configure the bit timing                                |
| CAN2_MOD         | =       | 0x0000000;                  | //Release CAN controller                                            |

0x00040000;

The key register is the Bit Timing register

| The bit rate = | Pclk/ (Baud rate prescaler x (1+ Tseg1 + Tseg2)) |           |              |
|----------------|--------------------------------------------------|-----------|--------------|
| For BRP = 12   | Tseg1 = 6                                        | Tseg2 = 3 | Pclk = 15Mhz |

Bit rate = 125K

CAN2 TFI1

(Important : The values stored in the registers equal the calculated values -1)

3. Step the initilisation code and check the configuration in the view\sfr\ windows.

=

4. Next look at the remaining code in the while() loop.

```
for(flasher =1; flasher<0x00000100; flasher = flasher <<1)</pre>
  CAN2_TID1
                    =
                               flasher;
   if (CAN2 SR & 0x0000004)
    Ł
      CAN2 TDA1
                      =
                               flasher;
      can2 cmr
                      =
                               0x00000021;
    for (delay = 0; delay<0xA0000; delay++)</pre>
      ;
    3
  3
```

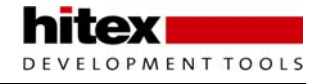

This code initializes a transmit buffer with a data length code of four (to send a four byte packet). It then loops round the flasher loop used in the GPIO exercise. The flasher variable is used to set the message ID and is also copied into the first four bytes of the message data buffer.

If you start the code running the CAN1 peripheral will receive all the messages and write the data to the LED port.

If you have a CAN analyzer you can connect CAN2 to the analyzer and view the message packets.

### 8.28 Exercise 25: CAN RX

This exercise uses the same configuration as the CAN TX exercise but this time it demonstrates configuration of the acceptance filters for reception.

1. Open the project in C:\ISG\_LPC2300\Hitex\CAN\_Basic and download the code to the evaluation board.

- 2. Press the Reset\_&\_GO\_main button.
- 3. This time check that the initializing code for CAN 1 sets the same bit rate as CAN2.

```
void CAN1 Config(void)
                             |= 0x5;
    PINSELO
   PCONP
                            |= 0x1<<13 ;
    CAN1 MOD
                           |= 0 \times 00000001;
    CAN1 BTR
                            = 0x0B | 0x05 << 16 | 0x02 << 20;
                                0x00000001;
    CAN1 IER
                            =
    VICVectPriority23 = 0x00000000;
    VICVectAddr23
                            = (unsigned) CAN1IRQ;
    VICIntEnable
                           = 0 \times 00800000;
    CAN AFMR
                                     =
                                         0x00000003;
```

This code also initializes the CAN interrupt and disables and bypasses the acceptance filters so that all can messages are received by CAN1.

4. Set a breakpoint tin the CAN1IRQ routine and start the code running.

| <pre>void CAN1IRQ (void)</pre> |                        |
|--------------------------------|------------------------|
| <b>(</b>                       |                        |
| FIO2CLR                        | = 0x000000FF;          |
| FIO2 SET                       | = CAN1_RDA;            |
| CAN1_CMR                       | $= 0 \times 00000004;$ |
| VICVectAddr                    | $= 0 \times 00000000;$ |
| }                              |                        |

This is the minimum code required to receive a message and read the receive buffer (well half of the possible eight bytes).

5. Next go back to the CAN1\_Config routine and un-comment the acceptance filter configuration code.

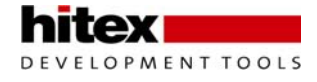

| CAN_AFMR                                                                            | = 0x0000003;                                                                                  |
|-------------------------------------------------------------------------------------|-----------------------------------------------------------------------------------------------|
| StandardFilter<br>*StandardFilter<br>StandardFilter++:                              | <pre>= (unsigned int *)0xE0038000;<br/>= 0x00020003;</pre>                                    |
| *StandardFilter                                                                     | = 0x00040005;                                                                                 |
| GroupStdFilter<br>*GroupStdFilter<br>GroupStdFilter++;                              | <pre>= (unsigned int *)0xE0038008;<br/>= 0x0009000F;</pre>                                    |
| *GroupStdFilter                                                                     | = 0x00110020;                                                                                 |
| IndividualExtFilter<br>*IndividualExtFilter<br>IndividualExtFilter++:               | <pre>= (unsigned int *)0xE0038010;<br/>= 0x40010000;</pre>                                    |
| *IndividualExtFilter                                                                | = 0x40020000;                                                                                 |
| GroupExtFilter<br>*GroupExtFilter<br>GroupExtFilter++;                              | <pre>= (unsigned int *)0xE0038018;<br/>= 0x40030000;</pre>                                    |
| *GroupExtFilter                                                                     | = 0x40040000;                                                                                 |
| CAN_SFF_SA<br>CAN_SFF_GRP_SA<br>CAN_EFF_SA<br>CAN_EFF_GRP_SA<br>CAN_EOT<br>CAN_AFMB | = 0x0000000;<br>= 0x0000008;<br>= 0x0000010;<br>= 0x0000018;<br>= 0x0000020;<br>= 0x00000020; |
|                                                                                     | 0.00000000,                                                                                   |

This code first disables the acceptance filters, then writes the filter table values into the dedicated filter RAM starting at 0xE003800. Finally it sets the pointers to the start of each filter table then enables the acceptance filters.

- 6. Build the code and download it to the evaluation board.
- 7. Reset the board and start the code running.

8. The LED pattern displayed as the code runs will change as certain CAN messages are not accepted by the CAN controller.

The use of these acceptance filters is very important. They can ensure that the CPU is only interrupted by CAN messages that are of interest to the application running on the LPC2300. This prevents the CPU having to respond to every event on the bus and so drastically reduces the CPU load when the CAN bus is heavily loaded.

## 8.29 Exercise 26: Full CAN Reception

This exercise uses the same code as the CAN TX exercise but this time we will look at receiving the CAN data, this time using Full CAN mode of the LPC2300. Remember "Full CAN" means using the filter RAM as additional receive buffers. This method only works for 11 bit identifiers.

- 1. Open the project in C:\ISG\_LPC2300\Hitex\CAN\_Full and download the code to the evaluation board.
- 2. Press the Reset\_&\_GO\_main button.
- 3. Run the code and configure the arbitration filter.

| CAN_AFMR         | = | 0x0000003;                             |
|------------------|---|----------------------------------------|
| FullCANFilter    | = | <pre>(unsigned int *)0xE0038000;</pre> |
| *FullCANFilter   | = | 0x10010802;                            |
| FullCANFilter++; |   |                                        |
| *FullCANFilter   | = | 0x08040808;                            |
| FullCANFilter++; |   |                                        |
| *FullCANFilter   | = | 0x08100820;                            |
| FullCANFilter++; |   |                                        |
| *FullCANFilter   | = | 0x08400880;                            |
|                  |   |                                        |
| CAN_SFF_SA       | = | 0x0000010;                             |
| CAN_SFF_GRP_SA   | = | 0x000010;                              |
| CAN_EFF_SA       | = | 0x0000010;                             |
| CAN_EFF_GRP_SA   | = | 0x0000010;                             |
| CAN_EOT          | = | 0x0000010;                             |

This time the CAN\_SFF\_SA table pointer is set to 0xE0038010 which means the fullcan buffer runs from 0xE0038000 to 0xE0038000.

Because we have an odd number of fullCAN messages there must be an extra unused entry to make an even number of entries. In this case the first entry is not used.

We are not using any of the other tables so their pointers are set to the end address of the full can table.

4. Set a breakpoint in the CAN interrupt and start the code running.

```
void FullCAN (void)
{
 counter = 0;
for (offset = 2; offset < 0x0008000; offset = offset<<1)</pre>
       if (offset & FCANICO)
       FullCANBuffer = (unsigned int)(0xE003801C + (counter*12));
       while(!(*FullCANBuffer & 0x03000000))
         ;
       *FullCANBuffer = *FullCANBuffer & (~0x03000000);
       FullCANBuffer = FullCANBuffer + (unsigned int) 0x1;
                              = 0 \times 000000 FF;
       FIO2CLR
       FIO2SET
                              = *FullCANBuffer;
       FCANICO = FCANICO &(~offset);
       -}
     counter++;
                                   0x00000000;
     VICVectAddr
                              =
```

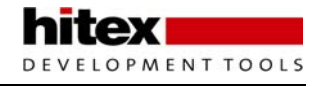

5. Examine the code in the interrupt and use the memory window to look at the Full CAN data buffers starting from 0xE0038010 memory location.

The interrupt routine scans the FCANIC0 register to see which message has been received . it then calculates the offset to the buffer and clears the SEM flags before reading the message data. Finally the interrupt flag is cleared .

The filter table and message buffers can be seen in the memory window.

|                       |          | FullCAN filter | table         |                |     |
|-----------------------|----------|----------------|---------------|----------------|-----|
|                       |          |                |               |                |     |
|                       |          | _              |               |                |     |
| Address               | Data     |                |               |                |     |
| 0xE0038000            | 10010802 | 08040808       | 08100820      | 08400880       |     |
| 0xE0038010            | E1B3C1E1 | E8233CF9       | 284E3BA1      | 00040002       |     |
| 0xE0038020            | 00000002 | 00000000       | 00040004      | 00000004       |     |
| 0xE0038030            | 00000000 | 00040008       | 00000008      | 00000000       |     |
| 0xE0038040            | 00040010 | 00000010       | 00000000      | 00040020       |     |
| 0xE0038050            | 00000020 | 00000000       | 00040040      | 00000040       |     |
| 0xE0038060            | 00000000 | 00040080       | 00000080      | 00000000       |     |
|                       |          |                |               |                |     |
|                       |          |                |               |                |     |
|                       |          |                |               |                |     |
| Unused receive buffer |          | Start          | of active re  | ceive buffers  | one |
|                       |          | every          | / three words | Serve Suriers, | one |

## 8.30 Exercise 27: 2 Tasks

This exercise configures the FreeRTOS RTX and starts two tasks running which are used to toggle the upper and lower nibbles of the LED bank.

- 1. Open the project in C:\ISG\_LPC2300\Hitex\2Task and download the code to the evaluation board.
- 2. Press the Reset\_&\_GO\_main button.
- 3. Near the top of main.c locate the two tasks and set breakpoints inside their while() loops.

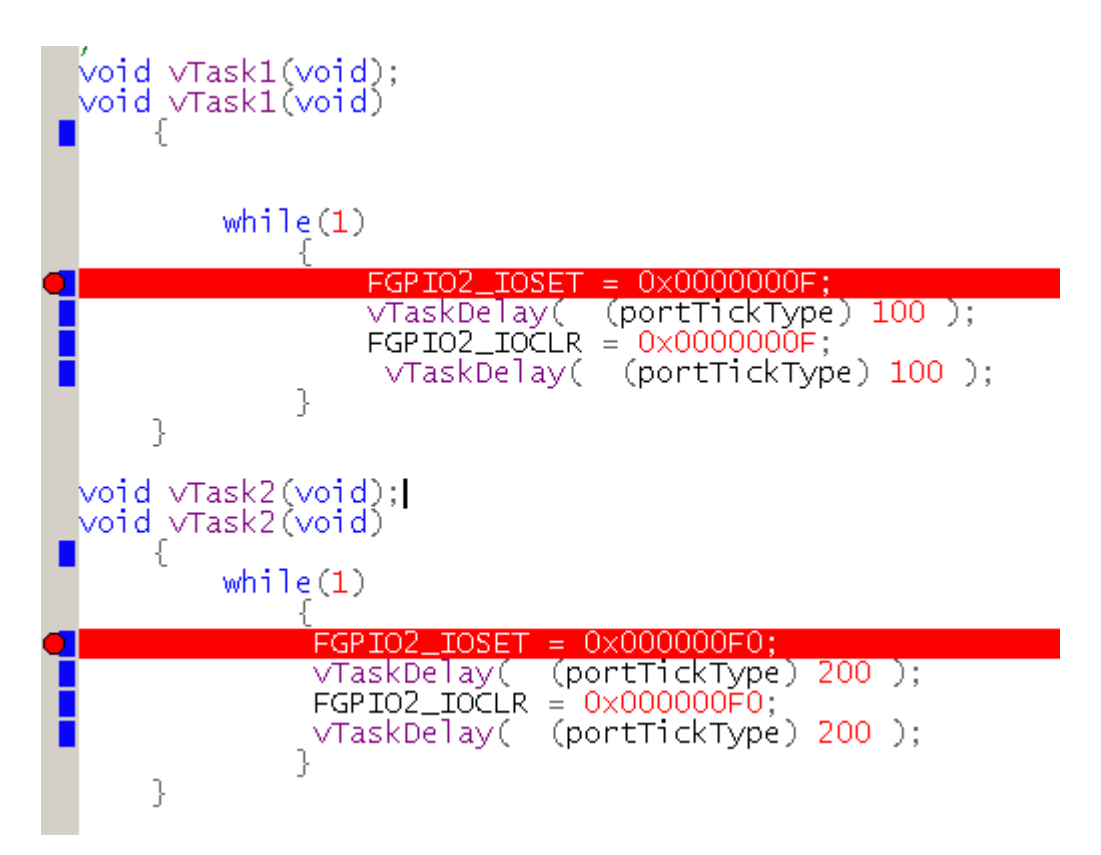

4. In main(), look at the code that creates the two tasks and starts freeRTOS running.

|   | int main (void)                                                                 |
|---|---------------------------------------------------------------------------------|
| ⇔ |                                                                                 |
|   | xTaskHandle xTask1;                                                             |
|   | xTaskHandle xTask2;                                                             |
|   |                                                                                 |
|   | VTaskCreate( VTask1 "Task1" configMINIMAL STACK SIZE NULL 1 VTask1).            |
|   | ATASKCICATE( VIASKI, TASKI , CONTIGMINIMAL_STACK_SIZE, NOLL, I, ATASKI),        |
|   | <pre>xTaskCreate( vTask2."Task2".configMINIMAL STACK SIZE.NULL.1.xTask2):</pre> |
|   | vTaskStartScheduler();                                                          |
|   |                                                                                 |
|   | /* Should never reach here! */                                                  |
|   | _ return 0;                                                                     |
|   | }                                                                               |

- 5. Run this code to start the operating system .
- 6. Once freeRTOS is running, the scheduler will pass control between the two tasks. Keep running the code to observe the task switching

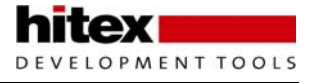

7. In PortISR.c Set a breakpoint in the preemptive scheduler routine.

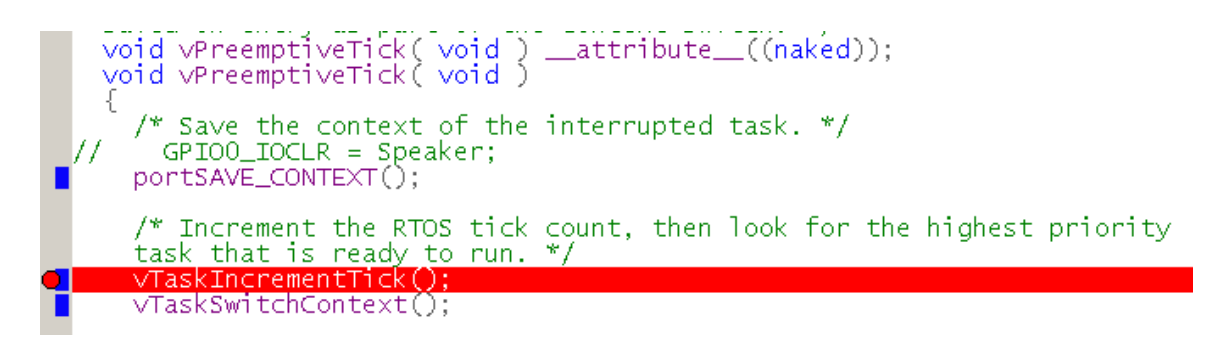

8. Run the code until the breakpoint is reached and then observe the operation to the scheduler.

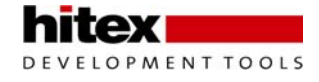

#### 8.31 Exercise 28: Time Management

This exercise demonstrates the use of the Free RTOS delay and delay until API calls which can be used to manage the execution rate of running tasks.

- 1. Open the project in C:\ISG\_LPC2300\Hitex\Time and download the code to the evaluation board.
- 2. Press the Reset\_&\_GO\_main button.
- 3. Locate the two tasks near the top of main.c.

4. This program is a modified version of the 2task code. The delay until API call is used to block each task for a finite amount of time.

5. Set a breakpoint in Task1 as shown below:

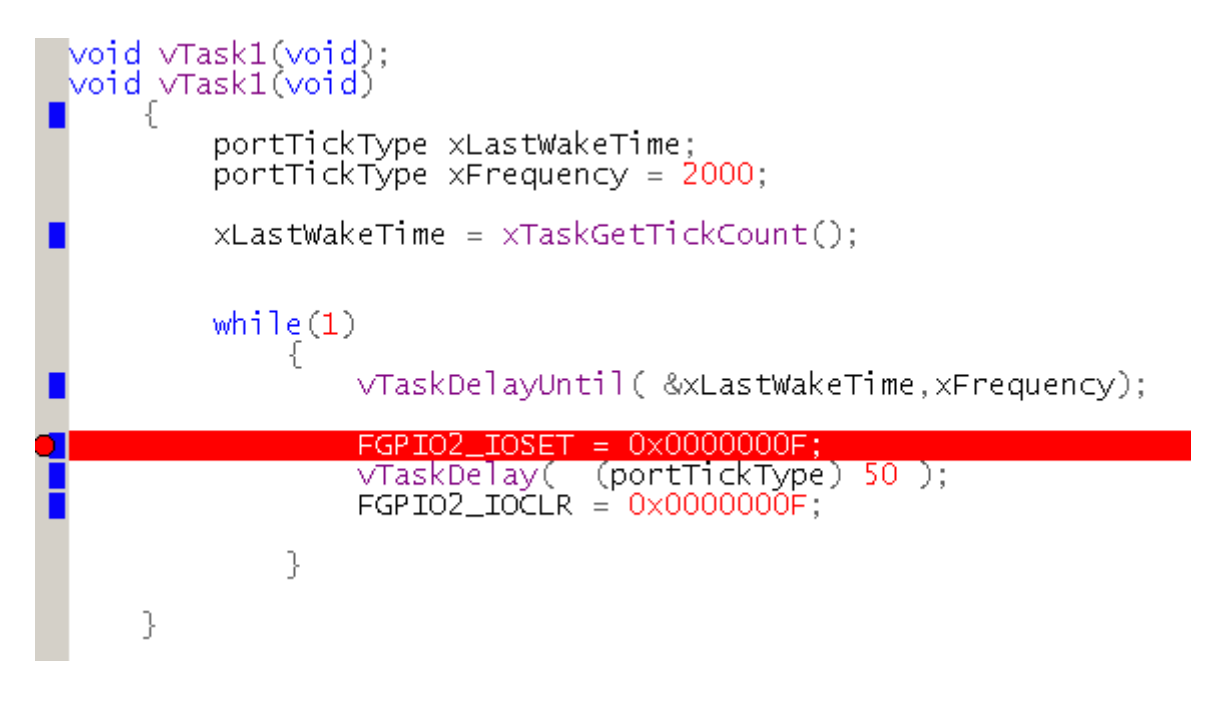

6. Run the code and check that the upper nibble of LED's are flashing. This shows task 2 is running but Task1 is blocked and will only run every 2000 ticks.

7. Remove the breakpoint and run the code full speed.
## 8.32 Exercise 29: Suspend

This exercise demonstrates the use of the suspend and resume API calls within FreeRTOS to stop and start execution of running tasks.

- 1. Open the project in C:\ISG\_LPC2300\Hitex\Suspend and download the code to the evaluation board.
- 2. Press the Reset\_&\_GO\_main button.
- 3. This exercise is similar to the 2Task exercise. Two tasks are used to control the LED bank.

4. In this exercise Task 2 suspends itself and is triggered by task 1 each time it goes round its while() loop.

5. Locate the two task at the top of main.c and set a group of breakpoints as shown.

6. Run the program so that it executes between the breakpoints and observe the action of the suspend/resume API calls.

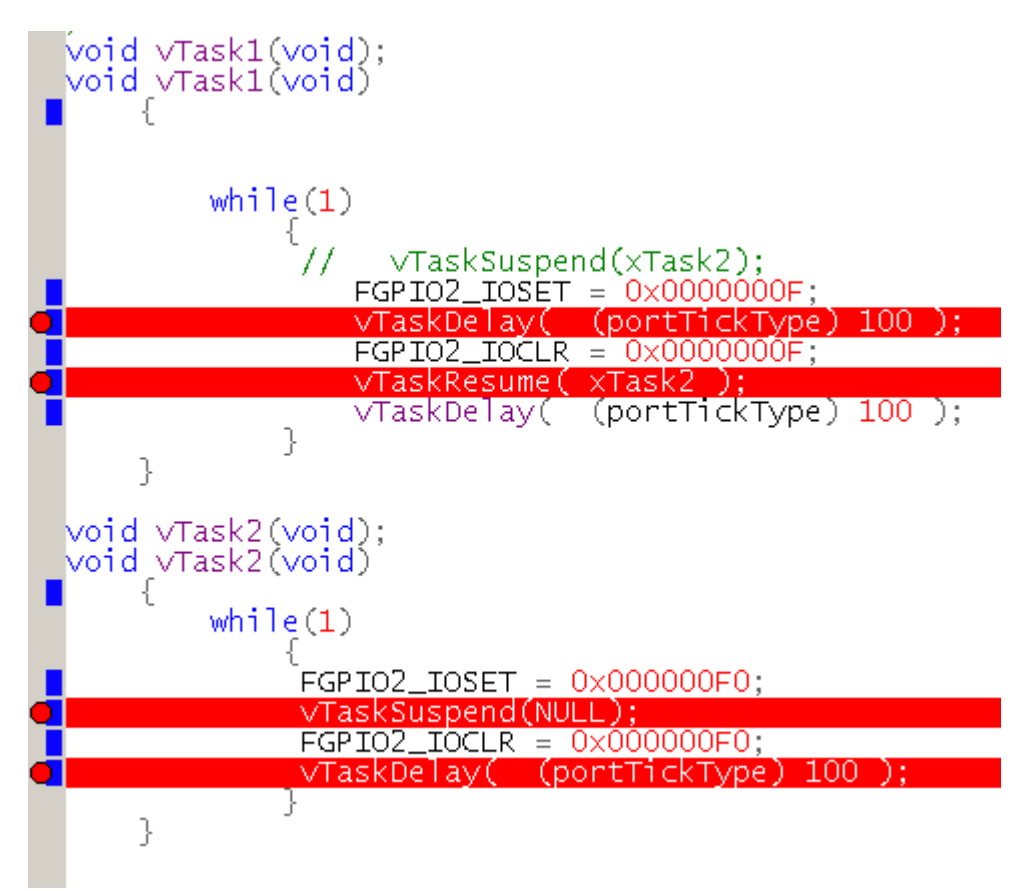

7. Remove all the breakpoints and execute the code at full speed.

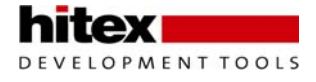

## 8.33 Exercise 30: Resume ISR

This exercise demonstrates resuming execution of tasks from an interrupt. This allows interrupt handling to be prioratised by the scheduler.

- 1. Open the project in C:\ISG\_LPC2300\Hitex\Resume and download the code to the evaluation board.
- 2. Press the Reset\_&\_GO\_main button.
- 3. Locate the interrupt function and the two user tasks near the top of main.c.
- 4. Set a breakpoint in task 2 as shown below.

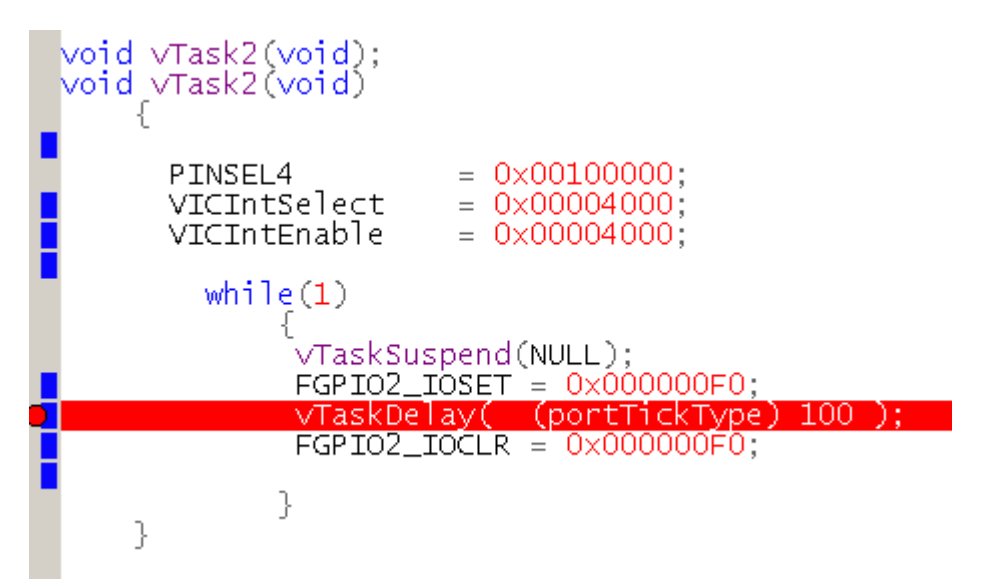

5. When task two runs for the first time it will initilise the FIQ interrupt and then suspend itself leaving task 1 running.

6. Next set a breakpoint in the FIQ interrupt routine.

| Í | /oid FIQ_Handler<br>/oid FIQ_Handler | <pre>(void)attribute ((interrupt ("FIQ"))); (void)</pre> |
|---|--------------------------------------|----------------------------------------------------------|
|   | vTaskResumeFr                        | romISR( xTask2);                                         |
|   | EXTINT<br>}                          | = 0×0000001;                                             |

7. Now run the code at full speed and press the INT0 button on the evaluation board.

8. This will trigger the interrupt which in turn causes Task2 too enter the ready state and be scheduled by the RTOS kernel.

In a real project you can adjust the task priorites to structure the servicing of the interrupt sources within your application.

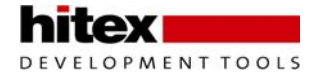

## 8.34 Exercise 31: Idle Task

In this exercise we enable the idle task and use it to simply set the upper nibble of the led bank. The two user tasks are used to toggle the lower nibble LED's and also clear the upper nibble.

- 1. Open the project in C:\ISG\_LPC2300\Hitex\Idle and download the code to the evaluation board.
- 2. Press the Reset\_&\_GO\_main button.
- 3. Open freeRTOSConfiguration.h and check that the idle task is enabled.

| #define | configUSE_PREEMPTION | 1 |
|---------|----------------------|---|
| #define | configUSE_IDLE_HOOK  | 1 |
| #define | configUSE_TICK_HOOK  | C |

4. Near the top of main.c find the idle task hook function and set a breakpoint inside as shown below.

| <pre>void vApplicationIdleHook(void);<br/>void vApplicationIdleHook(void) {</pre> |
|-----------------------------------------------------------------------------------|
| $FGPIO2_IOSET = 0 \times 000000F0;$                                               |
| }                                                                                 |

- 5. Run the code and check that the idle task is reached.
- 6. Remove the breakpoint and run the code at full speed.

7. The upper nibble will appear to be permanently on, even though the two user tasks are clearing the GPIO port.

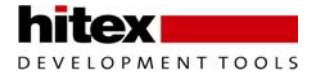

## 8.35 Exercise 32: Semaphore

This exercise demonstrates the use of semaphores in controlling access to a system resource. In this example two tasks write to the LEDs and a semaphore is used to control which task is allowed to access the LED port.

- 1. Open the project in C:\ISG\_LPC2300\Hitex\Suspend and download the code to the evaluation board.
- 2. Press the Reset\_&\_GO\_main button.
- 3. Locate the two tasks at the top of main.c and set the breakpoints as shown below.

| <pre>void vTask1(void);<br/>void vTask1(void) {</pre>                                                                               |
|----------------------------------------------------------------------------------------------------|
| while(1)                                                                                                    |
| <pre>if(xSemaphoreTake( xSemaphore,(portTickType) 0 ) == pdTRUE)</pre>                                                              |
| {<br>FGPIO2_IOSET = 0x0000000F;<br>vTaskDelay( (portTickType) 100 );<br>FGPIO2_IOCLR = 0x0000000F;<br>vSemaphoreCive( vSemaphore ); |
| <pre>vTaskDelay( (portTickType) 100 ); }</pre>                                                                                      |
| }                                                                                                    |
| <pre>void vTask2(void);<br/>void vTask2(void) </pre>                                                                                |
| vSemaphoreCreateBinary(xSemaphore);                                                                                                 |
| while(1)                                                                                                    |
| <pre> if(xSemaphoreTake( xSemaphore,(portTickType) 0 )== pdTRUE) </pre>                                                             |
| {                                                                                                    |
| FGPIO2_IOSET = 0x000000F0;<br>vTaskDelay( (portTickType) 150 );<br>FGPIO2_IOCLR = 0x000000F0;<br>vSomanhore (vSomanhore);           |
| <pre>vTaskDelay( (portTickType) 150 ); }</pre>                                                                                      |
| }                                                                                                    |

4. Now run the code between the breakpoints and observe how the semaphore is used to control access to the LED port.

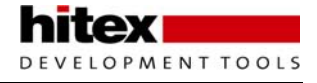

## 8.36 Exercise 33: Queue

This exercise uses a task to write the result of an ADC conversion to a message queue, which is read by a second task. The second task writes this data to the LED bank.

- 1. Open the project in C:\ISG\_LPC2300\Hitex\Queue and download the code to the evaluation board.
- 2. Press the Reset\_&\_GO\_main button.
- 3. Locate the two tasks at the top of main.c and set a breakpoint as shown below.

|   | void vTask1(void);<br>void vTask1(void)<br>{                                           |
|---|----------------------------------------------------------------------------------------|
|   | unsigned int messageRX;                                                                |
|   | while(1)                                                                               |
|   | if(MessageQ != 0)                                                                      |
|   | {<br>                                                                                  |
| e | <pre>if( xoueueReceive( Message0.&amp;(messageRX), (portTickType) 10) == pdTRUE)</pre> |
|   | {<br>FGPIO2_IOSET = messageRX;<br>}                                                    |
|   | }                                                                                      |
|   | }                                                                                      |

4. Run the code so that it enters task2 configures the message queue and starts to write values into the Queue.

5. When the kernel starts task 1 running it will read data from the message queue and then write it to the LEDs.

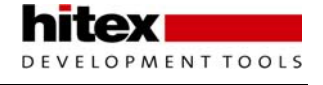

# 9 Appendices

9.1 Appendix A

### 9.1.1 Bibliography

ARM7TDMI datasheet LPC2119/2129/2194/2292/2294 User Manual ARM System on chip architecture Architecture Reference Manual ARM System Developers Guide

MicroC/OS-II GCC The complete reference

#### 9.1.2 Webliography

#### 9.1.2.1 Reference Sites

http://www.arm.com

http://www.nxp.com

http://www.lpc2000.com

#### 9.1.3 Tools and Software Development

http://www.hitex.co.uk

http://www.keil.co.uk

http://www.ucos-ii.com

http://www.freeRTOS.org

http://www.ristancase.com

http://gcc.GNU.org/onlinedocs/gcc/

## 9.2 Evaluation Boards And Modules

http://www.phytec.co.uk

http://www.embeddedartists.com

ARM NXP Semiconductors Steve Furber David Seal Andrew N. Sloss, Domonic Symes, Chris Wright

Jean J. Labrosse Arthur Griffith

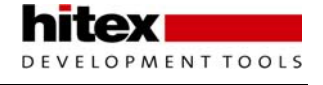

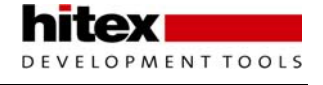

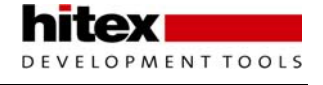

The LPC2300/2400 family from NXP Semiconductors is the latest of a new generation of microcontrollers based on the ARM7-TDMI 16/32-bit RISC processor.

This book is written as both an introduction to the ARM7-TDMI processor and the LPC2000 microcontroller architecture. The content is based on a series of one day seminars held for professional engineers interested in learning how to use the LPC2300/2400 family as quickly as possible.

#### Topics covered in this book include:

- Introduction to the ARM7 processor
- Software development tools
- LPC2300 & LPC2400 system architecture
- LPC2300 & LPC2400 peripherals, including Ethernet

In addition a comprehensive tutorial is included that takes you through practical exercises to reinforce the topics discussed in the main text. By reading this book and performing the accompanying exercises, you can quickly become well versed in the ARM7 processor and the LPC2300/2400 microcontroller.

www.hitex.co.uk

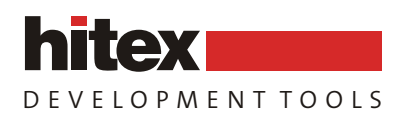

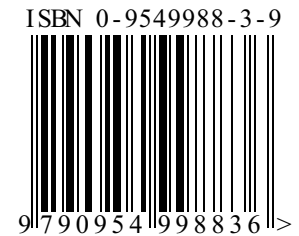

Hitex (UK) Ltd., Sir William Lyons Road, Science Park, Coventry, UK, CV4 7EZ. Tel +44 (0) 2476 692066

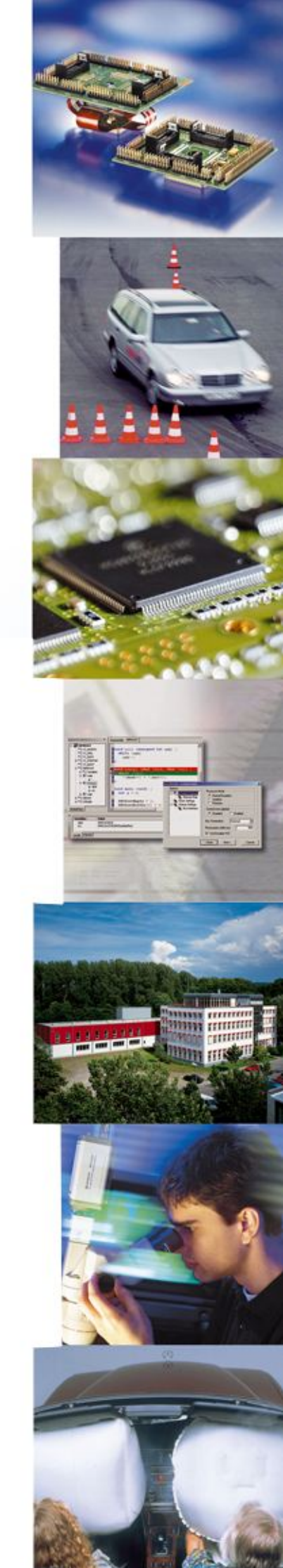